Digital Temperature Controller FE400/700/800/900 FE250/251/300 Ver 1.6

# **Operation Manual**

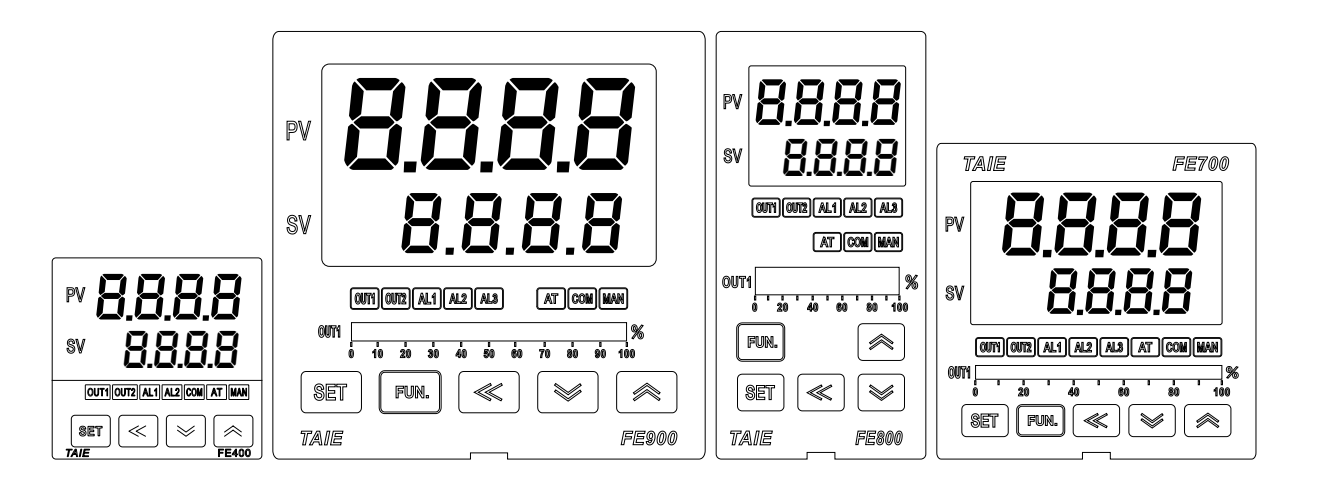

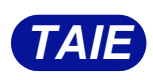

台灣儀控股份有限公司 TAIWAN INSTRUMENT & CONTROL CO., LTD

# Preface

Thank you for purchasing the TAIE FE series digital temperature controllers.

This User's Manual contains instructions for mounting, functions, operations and notes when operating the FE series digital temperature controllers.

To prevent accidents arising from the misuse of this controller, please ensure the operator receives this manual.

# Notes

- This instrument should be used in accordance with the specifications described in the manual.
- If it is not used according to the specifications, it may malfunction or cause a fire.
- Be sure to follow the warnings, cautions and notices. If they are not observed, serious injury or malfunction may occur.
- The contents of this instruction manual are subject to change without notice.
- Care has been taken to ensure that the contents of this instruction manual are correct, but if there are any doubts, mistakes or questions, please inform our company.
- Measures must be taken to ensure that the operator cannot touch power terminals or other high voltage sections.
- Any unauthorized transfer or copying of this document, in part or in whole, is prohibited.
- TAIWAN INSTRUMENT & CONTROL Co., Ltd. is not liable for any damage or secondary damage(s) incurred as a result of using this product, including any indirect damage.

# **Copyright and Trademark**

TAIWAN INSTRUMENT & CONTROL Co., Ltd. owns the copyright of this manual.

- Reproduction of this manual without express permission from TAIWAN INSTRUMENT & CONTROL Co., Ltd. is prohibited.
- Modbus protocol is a communication protocol that Modicon Inc. Developed for PLC and Modbus is a registered trademark of Schneider Electric.
- Other company names and the product names are the trademarks or registered trademarks of each company.

WARNING : This mark indicates precautions that must be taken if there is danger of electric shock,

fire, etc., which could result in loss of life or injury.

**CAUTION** : This mark indicates that if these precautions and operating procedures are not taken,

damage to the instrument may result.

# 

- An external protection device must be installed if failure of this instrument could result in damage to the instrument, equipment or injury to personnel.
- All wiring must be completed before power is turned on to prevent electric shock, fire or damage to instrument and equipment.
- This instrument must be used in accordance with the specifications to prevent fire or damage to instrument and equipment.
- This instrument is not intended for use in locations subject to flammable or explosive gases.
- Do not touch high-voltage connections such as power supply terminals, etc. to avoid electric shock.
- TAIWAN INSTRUMENT & CONTROL Co., Ltd. is not responsible if this instrument is repaired, modified or disassembled by other than factory-approved personnel. Malfunction can occur and warranty is void under these conditions.

# 

- This product is intended for use with industrial machines, test and measuring equipment. It is not designed for use with medical equipment and nuclear energy.
- This is a Class A instrument. In a domestic environment, this instrument may cause radio interference, in which case the user may be required to take additional measures.
- This instrument is protected from electric shock by reinforced insulation.
   Provide reinforced insulation between the wire for the input signal and the wires for instrument power supply, source of power and loads.
- This instrument is designed for installation in an enclosed instrumentation panel. All high-voltage connections such as power supply terminals must be enclosed in the instrumentation panel to avoid electric shock by operating personnel.
- All precautions described in this manual should be taken to avoid damage to the instrument or equipment.
- All wiring must be completed before power is turned on to prevent electric shock, instrument failure, or incorrect action.
- The power must be turned off before repairing work for input break and output failure including replacement of sensor, contactor or SSR, and all wiring must be completed before power is turned on again.
- Prevent metal fragments or lead wire scraps from falling inside instrument case to avoid electric shock, fire or malfunction.
- Please use crimp terminals suitable for M3 screws, as shown below:

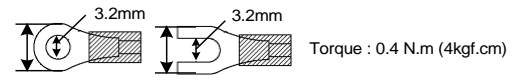

- Tighten each terminal screw to the specified torque found in the manual to avoid electric shock, fire or malfunction.
- When the thermocouple wiring is extended, please use the compensation lead of the corresponding type to this thermocouple.

# Content

| 1.  | Order Information |                                              |    |  |  |  |  |
|-----|-------------------|----------------------------------------------|----|--|--|--|--|
|     | 1.1               | Versatile Controller                         | 7  |  |  |  |  |
|     | 1.2               | DIN Rail Controller                          | 7  |  |  |  |  |
| 2.  | Specifications    |                                              |    |  |  |  |  |
|     | 2.1               | Versatile Specification                      | 8  |  |  |  |  |
|     | 2.1               | DIN Rail Specification                       | 9  |  |  |  |  |
| 3.  | Input             | Range Table                                  | 10 |  |  |  |  |
| 4.  | Packi             | ng List & Label Information                  | 10 |  |  |  |  |
| 4.1 | Pack              | king List Guide                              | 10 |  |  |  |  |
|     | 4.2               | Label Guide                                  | 11 |  |  |  |  |
|     |                   | 4.2.1 FE400 label                            | 11 |  |  |  |  |
|     |                   | 4.2.2 FE700 label                            | 11 |  |  |  |  |
|     |                   | 4.2.3 FE800/900 label                        | 11 |  |  |  |  |
|     |                   | 4.2.4 FE250 label                            | 12 |  |  |  |  |
|     |                   | 4.2.5 FE251 label                            | 12 |  |  |  |  |
|     |                   | 4.2.6 FE300 label                            | 12 |  |  |  |  |
| 5.  | Parts             | Description                                  | 13 |  |  |  |  |
|     | 5.1               | FE Versatile                                 | 13 |  |  |  |  |
|     | 5.2               | FE250/251                                    | 14 |  |  |  |  |
|     | 5.3               | FE300                                        | 14 |  |  |  |  |
| 6.  | Instal            | lation                                       | 15 |  |  |  |  |
|     | 6.1               | FE400 Dimensions                             | 15 |  |  |  |  |
|     | 6.2               | FE700 Dimensions                             | 15 |  |  |  |  |
|     | 6.3               | FE800 Dimensions                             | 16 |  |  |  |  |
|     | 6.4               | FE900 Dimensions                             | 16 |  |  |  |  |
|     | 6.5               | FE250/251 Dimensions                         | 17 |  |  |  |  |
|     | 6.6               | FE300 Dimensions                             | 17 |  |  |  |  |
| 7.  | Termi             | nal Arrangement                              | 18 |  |  |  |  |
|     | 7.1               | FE400 Terminal Arrangement                   | 18 |  |  |  |  |
|     | 7.2               | FE700 Terminal Arrangement                   | 19 |  |  |  |  |
|     | 7.3               | FE800 Terminal Arrangement                   | 20 |  |  |  |  |
|     | 7.4               | FE900 Terminal Arrangement                   | 21 |  |  |  |  |
|     | 7.5               | FE250 Terminal Arrangement                   | 22 |  |  |  |  |
|     | 7.6               | FE251 Terminal Arrangement                   | 23 |  |  |  |  |
|     | 7.7               | FE300 Terminal Arrangement                   | 24 |  |  |  |  |
| 8.  | Basic             | Function Setting                             | 25 |  |  |  |  |
|     | 8.1               | Change Input Type                            | 25 |  |  |  |  |
|     | 8.2               | SV Setting                                   | 25 |  |  |  |  |
|     | 8.3               | RUN/STOP Mode Selection                      | 25 |  |  |  |  |
|     | 8.4               | Setting PID Value Automatically(Auto-tuning) | 25 |  |  |  |  |
|     | 8.5               | Setting PID Value Manually                   | 26 |  |  |  |  |
|     | 8.6               | Controlling With ON/OFF Action               | 26 |  |  |  |  |

|     | 8.7               | Alarm Mode Setting                               | . 26 |
|-----|-------------------|--------------------------------------------------|------|
|     | 8.8               | Alarm Value Setting                              | . 27 |
|     | 8.9               | Controlling With Manual Control                  | . 27 |
| 9.  | Flow (            | Chart Of Parameter Setting                       | . 28 |
|     | 9.1               | Parameter Structure                              | . 28 |
|     | 9.2               | Level Operation Mode                             | . 29 |
|     | 9.3               | Level Operation Diagram                          | . 29 |
|     | 9.4               | Data Lock Function                               | . 30 |
|     | 9.5               | Level 1 (User Level) All Parameters Display      | . 30 |
|     | 9.6               | LEVEL_1 Parameter                                | . 31 |
|     | 9.7               | Level 2 (PID Level) All Parameters Display       | . 33 |
|     | 9.8               | LEVEL_2 Parameter                                | . 34 |
|     | 9.9               | Level 3 (Input Level) All Parameters Display     | . 36 |
|     | 9.10              | LEVEL_3 Parameter                                | . 37 |
|     | 9.11              | Level 4 (Setting Level) All Parameters Display   | . 39 |
|     | 9.12              | LEVEL_4 Parameter                                | . 40 |
|     | 9.13              | Level 5 (Quality Control) All Parameters Display | . 42 |
|     | 9.14              | LEVEL_5 Parameter                                | . 43 |
|     | 9.15              | Fast Parameter Access                            | . 46 |
|     | 9.16              | Fast Level Parameter                             | . 47 |
| 10. | Para              | meters Hide/Display Table On Level 4             | . 49 |
| 11. | Func              | tional Descriptions                              | . 51 |
|     | 11.1              | Input Calibration                                | . 51 |
|     | 11.2              | Retransmission                                   | . 52 |
|     | 11.3              | Remote SV                                        | . 54 |
|     | 11.4              | Heater Break Alarm                               | . 56 |
|     | 11.5              | FUN Key                                          | . 58 |
|     | 11.6              | Digital Input                                    | . 60 |
|     | 11.7              | Dehumidification Function                        | . 64 |
|     | 11.8              | 24-Hour Timer                                    | . 65 |
|     | 11.9              | Piece Linear Compensation                        | . 67 |
|     | 11.1              | ) RAMP & SOAK                                    | . 70 |
|     | 11.1 <sup>-</sup> | Password                                         | . 73 |
|     | 11.1              | 2 Proportional Control                           | . 74 |
|     | 11.1              | 3 Master-Slave Communication                     | . 75 |
|     | 11.14             | 4 Auto-tuning                                    | . 76 |
|     | 11.1              | 5 ON / OFF Control                               | . 78 |
|     | 11.10             | ි Super SV                                       | . 80 |
|     | 11.1 <sup>°</sup> | 7 Input Math Function                            | . 81 |
| 12. | Alarr             | n Action                                         | . 84 |
|     | 12.1              | Alarm Mode                                       | . 86 |
|     | 12.2              | Alarm Special Setting                            | . 89 |
|     | 12.3              | Alarm Example                                    | . 90 |

| 13. | Modifi                                       | fication Of Output Module              | 91  |  |  |
|-----|----------------------------------------------|----------------------------------------|-----|--|--|
|     | 13.1                                         | Relay Control (1a)                     | 91  |  |  |
|     | 13.2                                         | Relay Control (1c)                     | 91  |  |  |
|     | 13.3                                         | SSR Control                            |     |  |  |
|     | 13.4                                         | Linear Control                         | 91  |  |  |
|     | 13.5                                         | Output Calibration Procedure Diagram   | 92  |  |  |
|     | 13.6                                         | Output Calibration Steps               | 93  |  |  |
| 14. | Modifi                                       | fication Of Input Signal               | 94  |  |  |
|     | 14.1                                         | Input Modify To Thermocouple           | 94  |  |  |
|     | 14.2                                         | Input Modify To RTD                    | 94  |  |  |
|     | 14.3                                         | Input Modify To Linear (4~20mA)        | 95  |  |  |
|     | 14.4                                         | Steps For Input Calibration            | 96  |  |  |
| 15. | Error                                        | Message                                | 97  |  |  |
| 16. | FE Communication Register Address Table      |                                        |     |  |  |
| 17. | FY Communication Register Address Table      |                                        |     |  |  |
| 18. | FE(Old) Communication Register Address Table |                                        |     |  |  |
| 19. | Gloss                                        | sary Of Characters Used In This Manual | 102 |  |  |
| 20. | FE Pa                                        | arameter Abbreviation Descriptions     | 103 |  |  |

#### 1. **Order Information**

#### Versatile Controller 1.1

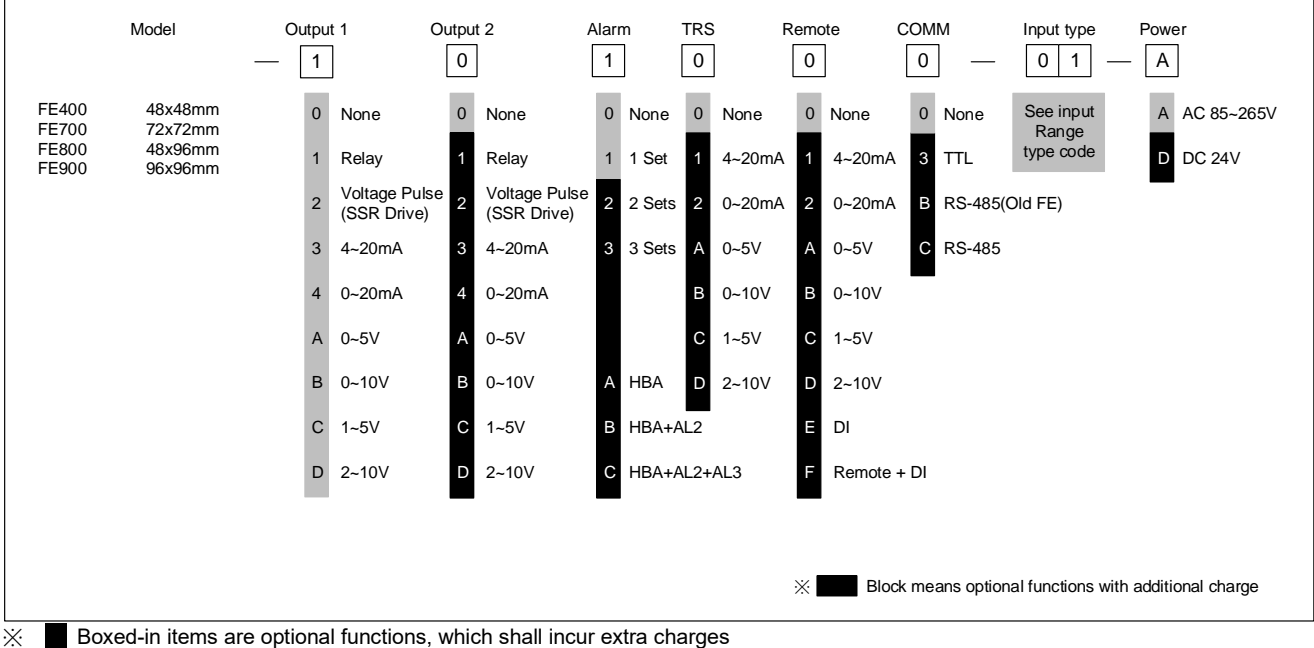

Boxed-in items are optional functions, which shall incur extra charges

#### 1.2 **DIN Rail Controller**

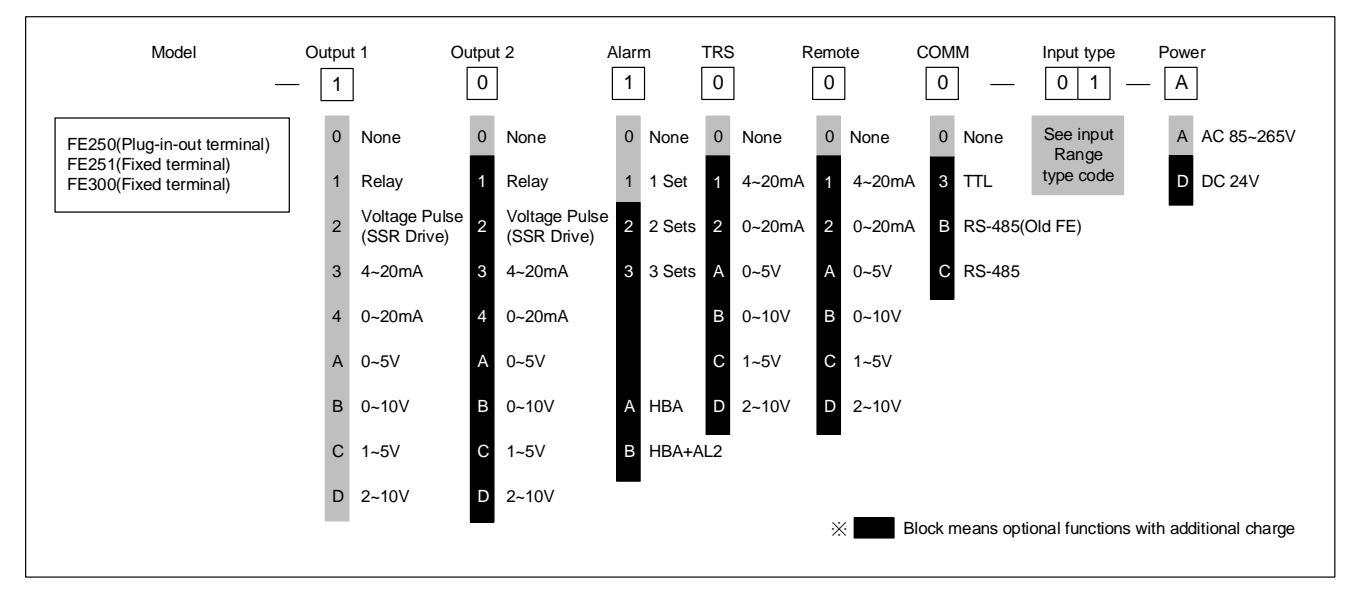

# 2. Specifications

# 2.1 Versatile Specification

| Model                   |                             | FE400                                                                                                    | FE700                         | FE800                        | FE900           |  |  |
|-------------------------|-----------------------------|----------------------------------------------------------------------------------------------------|-------------------------------|------------------------------|-----------------|--|--|
| Supply Voltage          |                             | AC 85 ~ 265V, DC 24V (Optional Functions)                                                                                                    |                               |                              |                 |  |  |
| Power Frequency         |                             | 50/60 Hz                                                                                                    |                               |                              |                 |  |  |
| Power Consumption       |                             | Approximately 6VA                                                                                                    |                               |                              |                 |  |  |
| Memory                  |                             | Non-Volatile Memory EEPROM                                                                                                    |                               |                              |                 |  |  |
|                         |                             | Accuracy : 0.1%                                                                                                    |                               |                              |                 |  |  |
| Sensor Inn              | sut                         | Sample time : 50ms                                                                                                    |                               |                              |                 |  |  |
| Sensor inp              | Jul                         | Thermocouple : (K, J, F                                                                                                    | R, S, B, E, N, T, W, PL II ,  | L)                           |                 |  |  |
| ※ Please                | refer to Input              | RTD: PT100                                                                                                    |                               |                              |                 |  |  |
| Range Table             |                             | DC Linear Analog Input: 0~20mA, 4~20mA<br>0~1V, 0~5V, 0~10V, 0~2V, 1~5V, 2~10V<br>0~25mV 0~20mV 0~20mV                                                                                                    |                               |                              |                 |  |  |
|                         |                             | 1a                                                                                                    | 1c                            | 1c                           | 1c              |  |  |
| Quint                   | OUT1 Relay                  | 1a SPST-NO, 250 VAC, 5A (resistive load), electrical life: 100,000 operations<br>1c SPDT-NO, 250 VAC, 5A (resistive load), electrical life: 50,000 operations<br>SPDT-NC, 250 VAC, 2A (resistive load), electrical life: 20,000 operations   |                               |                              |                 |  |  |
| Output                  | OUT2 Relay                  | SPST-NO, 250 VAC, 54                                                                                                    | A (resistive load), electrica | al life: 100,000 operations  | 3               |  |  |
|                         | SSR Driver                  | ON: 24 V OFF: 0V max                                                                                                    | . load current: 20mA, with    | n short circuit protection o | circuit         |  |  |
|                         | linear                      | 4~20mA,0~20mA, 0~5\                                                                                                    | /,0~10V, 1~5V,2~10V           |                              |                 |  |  |
| Control Me              | ethod                       | ON-OFF or P, PI, PID c                                                                                                    | ontrol                        |                              |                 |  |  |
|                         |                             | 1a                                                                                                    | 1a                            | 1c                           | 1c              |  |  |
| Alarm                   | Alarm 1                     | 1 1a SPST-NO, 250 VAC, 5A (resistive load), electrical life: 100,000 operations<br>1c SPDT-NO, 250 VAC, 5A (resistive load), electrical life: 50,000 operations<br>SPDT-NC, 250 VAC, 2A (resistive load), electrical life: 20,000 operations |                               |                              |                 |  |  |
| Aldilli                 | Alarm 2                     | SPST-NO, 250 VAC, 5A (resistive load), electrical life: 100,000 operations                                                                                                    |                               |                              |                 |  |  |
|                         | Alarm 3                     |                                                                                                    | 1a                            | 1a                           | 1a              |  |  |
|                         |                             | SPST-NO, 250 VAC, 54                                                                                                    | A (resistive load), electrica | al life: 100,000 operations  | 3               |  |  |
|                         | Re-transmitted<br>Signal    | 4~20mA, 0~20mA, 0~5V, 0~10V, 1~5V, 2~10V                                                                                                    |                               |                              |                 |  |  |
| TRS                     | transmission                | SV1, PV1, MV1, SV1R, PV1R, MV1R, SV2, PV2, MV2, SV2R, PV2R, MV2R                                                                                                    |                               |                              |                 |  |  |
|                         | Accuracy                    | 0.1%                                                                                                    |                               |                              |                 |  |  |
|                         | Resolution                  | 14bit                                                                                                    |                               |                              |                 |  |  |
| <b>_</b>                | Signal                      | 4~20mA, 0~20mA, 0~5V, 0~10V, 1~5V, 2~10V                                                                                                    |                               |                              |                 |  |  |
| SV Remote               | Resolution                  | 18 bit                                                                                                    |                               |                              |                 |  |  |
|                         | Controlled by               | SV                                                                                                    |                               |                              |                 |  |  |
| Digital Inpu            | ut                          | 2 points                                                                                                    |                               |                              |                 |  |  |
|                         | Interface                   | RS-485 Half duplex Communication MAX. 31 units, MAX. distance 1200 meters                                                                                                    |                               |                              |                 |  |  |
|                         | Protocol                    | Modbus RTU, TAIE                                                                                                    |                               |                              |                 |  |  |
|                         | Parity bit                  | None, Odd, Even                                                                                                    |                               |                              |                 |  |  |
| Commun<br>ication       | Data bit                    | 8 bit                                                                                                    |                               |                              |                 |  |  |
|                         | Stop bit                    | 1 or 2 bit                                                                                                    |                               |                              |                 |  |  |
|                         | Baud rate                   | 2400,4800,9600,19200                                                                                                    | ,38400,57600,115200 bp        | S                            |                 |  |  |
|                         | Interval time               | 0~250ms                                                                                                    |                               |                              |                 |  |  |
| Malfunction             | n vibration                 | 10~55 Hz 20m / s <sup>2</sup> , for 10 min each in X, Y and Z directions.                                                                                                    |                               |                              |                 |  |  |
| Vibration re            | esistance                   | 10~55 Hz 20m / s <sup>2</sup> , fc                                                                                                    | or 2 hr each in X, Y and Z    | directions.                  |                 |  |  |
| Malfunction             | n shock                     | 100m / s <sup>2</sup> , 3 times each                                                                                                    | n in X, Y and Z directions    |                              |                 |  |  |
| Shock resi              | stance                      | 300m / s <sup>2</sup> , 3 times each                                                                                                    | n in X, Y and Z directions    |                              |                 |  |  |
| Operating<br>Temperatu  | Environment<br>ire/Humidity | 0 ~ 50°C (in the case of                                                                                                    | f no freezing or condensa     | utioin) / 20% ~ 90% RH       |                 |  |  |
| Storage Er<br>Temperatu | nvironment<br>re            | -25 ~ 65°C (in the case                                                                                                    | of no freezing or conden      | satioin)                     |                 |  |  |
| Dimension               | (mm)                        | W48 x H48 x D95                                                                                                    | W72 x H72 x D95               | W48 x H96 x D95              | W96 x H96 x D95 |  |  |
| Weight                  |                             | Appox.120g                                                                                                    | Appox.150g                    | Appox.170g                   | Appox.230g      |  |  |

# 2.1 DIN Rail Specification

| Model                 |                   | FE300                                                                        | FE251                                                                                                    | FE250              |  |  |  |  |
|-----------------------|-------------------|------------------------------------------------------------------------------|----------------------------------------------------------------------------------------------------|--------------------|--|--|--|--|
| Terminal              |                   | Fixed terminal Plug-in-out terminal                                          |                                                                                                    |                    |  |  |  |  |
| Supply Voltage        |                   | AC 85 ~ 265V, DC 24V (Optional Functions)                                    |                                                                                                    |                    |  |  |  |  |
| Power Frequency       |                   | 50/60 Hz                                                                     |                                                                                                    |                    |  |  |  |  |
| Power Consumption     |                   | Approximately 6VA                                                            |                                                                                                    |                    |  |  |  |  |
| Memory                |                   | Non-Volatile Memory EEPR                                                     | ОМ                                                                                                    |                    |  |  |  |  |
|                       |                   | Accuracy : 0.1%                                                              |                                                                                                    |                    |  |  |  |  |
|                       |                   | Sample time : 50ms                                                           |                                                                                                    |                    |  |  |  |  |
| Sensor In             | out               | Thermocouple : (K. J. R. S. I                                                | B. E. N. T. W. PL II . L)                                                                                                    |                    |  |  |  |  |
| ※ Please              | refer to Input    | RTD: PT100                                                                   |                                                                                                    |                    |  |  |  |  |
| Range                 | Table             | DC Linear Analog Input: 0~20mA, 4~20mA                                       |                                                                                                    |                    |  |  |  |  |
|                       |                   | 0~1                                                                          | 0~1V, 0~5V, 0~10V, 0~2V, 1~5V, 2~10V                                                                                                    |                    |  |  |  |  |
|                       |                   |                                                                              | 1a                                                                                                    | 1c                 |  |  |  |  |
|                       | OUT1 Relay        | 1a SPST-NO, 250 VAC, 5A (                                                    | resistive load), electrical life: 100                                                                                                    | ,000 operations    |  |  |  |  |
|                       |                   | 1c SPDT-NO, 250 VAC, 5A (                                                    | resistive load), electrical life: 50,0                                                                                                    | 000 operations     |  |  |  |  |
| Output                | OUT2 Polov        |                                                                              |                                                                                                    | a                  |  |  |  |  |
|                       | SSR Driver        | SPST-NO, 250 VAC, 5A (res                                                    | istive load), electrical life; 100.00                                                                                                    | 0 operations       |  |  |  |  |
|                       | linear            | ON: 24 V OFF: 0V max. load                                                   | d current: 20mA. with short circuit                                                                                                    | protection circuit |  |  |  |  |
|                       | OUT1 Relay        | 4~20mA.0~20mA. 0~5V.0~1                                                      | $4 \sim 20 \text{ mA} = 0 \sim 20 \text{ mA}$ . $0 \sim 10 \times 1 \sim 5 \times 2 \sim 10 \times 10^{-10} \text{ mA}$ . With short circuit protection circuit |                    |  |  |  |  |
| Control M             | ethod             | ON-OFF or P, PI, PID contro                                                  |                                                                                                    |                    |  |  |  |  |
|                       |                   |                                                                              | 1a                                                                                                    | 1c                 |  |  |  |  |
|                       | Alarm 1           | 1a SPST-NO, 250 VAC, 5A (                                                    | resistive load), electrical life: 100                                                                                                    | ,000 operations    |  |  |  |  |
| Δlarm                 |                   | 1c SPDT-NO, 250 VAC, 5A (resistive load), electrical life: 50,000 operations |                                                                                                    |                    |  |  |  |  |
| Латт                  |                   | ועאכ, 250 VAC, 2A (resistive load), electrical life: 20,000 operations       |                                                                                                    |                    |  |  |  |  |
|                       | Alarm 2           | SPST-NO. 250 VAC. 54 (resistive load) electrical life: 100 000 operations    |                                                                                                    |                    |  |  |  |  |
|                       | Re-transmitted    |                                                                              |                                                                                                    |                    |  |  |  |  |
|                       | Signal            | 4~20mA, 0~20mA, 0~5V, 0~                                                     |                                                                                                    |                    |  |  |  |  |
| TRS                   | transmission      | SV1, PV1, MV1, SV1R, PV1R, MV1R, SV2, PV2, MV2, SV2R, PV2R, MV2R             |                                                                                                    |                    |  |  |  |  |
|                       | Accuracy          | 0.1%                                                                         |                                                                                                    |                    |  |  |  |  |
|                       | Resolution        | 14bit                                                                        |                                                                                                    |                    |  |  |  |  |
| Remote                | Signal            | 4~20mA, 0~20mA, 0~5V, 0~                                                     | 10V, 1~5V, 2~10V                                                                                                    |                    |  |  |  |  |
| SV                    | Resolution        | 18 bit                                                                       |                                                                                                    |                    |  |  |  |  |
|                       |                   |                                                                              |                                                                                                    |                    |  |  |  |  |
|                       | Drete acl         |                                                                              | TICATION WAX. 31 UNITS, WAX. UIS                                                                                                    |                    |  |  |  |  |
|                       | Protocol          | Nondous RTU, TAIE                                                            |                                                                                                    |                    |  |  |  |  |
| Commu<br>nication     | Parity bit        | None, Odd, Even                                                              |                                                                                                    |                    |  |  |  |  |
| moduom                | Data bit          |                                                                              |                                                                                                    |                    |  |  |  |  |
|                       |                   |                                                                              | 0.57000.445000 km -                                                                                                    |                    |  |  |  |  |
| NA-16                 | Baud rate         | 2400,4800,9600,19200,38400,57600,115200 bps                                  |                                                                                                    |                    |  |  |  |  |
| Malfunction vibration |                   | $10-55$ Hz $20m/s^2$ , for 10 min each in X, Y and Z directions.             |                                                                                                    |                    |  |  |  |  |
| Vibration resistance  |                   | 10~55 Hz 20m / s <sup>2</sup> , for 2 hr each in X, Y and Z directions.      |                                                                                                    |                    |  |  |  |  |
| Malfunctio            | IN SHOCK          | 100m / s <sup>2</sup> , 3 times each in X                                    | 100m / s <sup>2</sup> , 3 times each in X, Y and Z directions.                                                                                                  |                    |  |  |  |  |
| Shock res             | Istance           | 300m / s <sup>2</sup> , 3 times each in X                                    | , Y and Z directions.                                                                                                    |                    |  |  |  |  |
| Temperating           | ure/Humidity      | 0 ~ 50°C (in the case of no f                                                | reezing or condensatioin) / 20% -                                                                                                    | - 90% RH           |  |  |  |  |
| Storage E             | nvironment<br>Jre | -25 ~ 65°C (in the case of no                                                | freezing or condensatioin)                                                                                                    |                    |  |  |  |  |
| Dimensior             | ו (mm)            | W26 x H81 x D90                                                              | W40 x H1                                                                                                    | 107 x D43          |  |  |  |  |
| Weight                |                   | Appox.90g                                                                    | Аррох                                                                                                    | .105g              |  |  |  |  |

# 3. Input Range Table

| Types of input |        |         | Codo | Range        |              |  |
|----------------|--------|---------|------|--------------|--------------|--|
| ı yı           |        |         |      | °C           | °F           |  |
|                | K      | K1      | 01   | -50.0~600.0  | -58.0~999.9  |  |
|                | n.     | K2      | 02   | -50~1200     | -58~2192     |  |
|                | J      | J1      | 03   | -50.0~400.0  | -58.0~752.0  |  |
|                |        | J2      | 04   | -50~1200     | -58~2192     |  |
|                | R      | R       | 05   | -50~1760     | -58~3200     |  |
|                | S      | S       | 06   | -50~1760     | -58~3200     |  |
| Thermosourle   | В      | В       | 07   | -50~1820     | -58~3308     |  |
| Thermocoupie   | E      | E       | 08   | -50~900      | -58~1652     |  |
|                | N      | N       | 09   | -50~1300     | -58~2372     |  |
|                | т      | T1      | 10   | -199.9~400.0 | -199.9~752.0 |  |
|                | 1      | T2      | 11   | -199~400     | -326~752     |  |
|                | W      | W       | 12   | -50~2320     | -58~4208     |  |
|                | PL     | PL      | 13   | -50~1200     | -58~2192     |  |
|                | L      | L       | 14   | -50~800      | -58~1472     |  |
|                |        | PT1     | 15   | -199.9~850.0 | -199.9~999.9 |  |
| RTD            | PT100  | PT2     | 16   | -199~850     | -326~1562    |  |
|                |        | PT3     | 17   | 0~850        | 32~1562      |  |
|                | AN1    | 0~25mV  | 18   |              |              |  |
|                |        | 0~50mV  | 19   | -1 999~9 999 |              |  |
|                |        | 0~20mA  | 20   |              |              |  |
|                | 4110   | 0~1V    | 21   |              |              |  |
|                | AINZ   | 0~2V    | 22   |              |              |  |
| Lincor         |        | 0~5V    | 23   | -19.99       | ~99.99       |  |
| Linear         |        | 0~10V   | 24   | -199.9       | ~999.9       |  |
|                | AN3    | 0~70mV  | 25   | -1999        | ~9999        |  |
|                |        | 4~20mA  | 26   |              |              |  |
|                | A N 14 | 10~50mV | 27   |              |              |  |
|                | AIN4   | 1~5V    | 28   |              |              |  |
|                |        | 2~10V   | 29   |              |              |  |

# 4. Packing List & Label Information

### 4.1 Packing List Guide

FE400 Packing list :

- 1. Temperature Controller...1 unit
- 2. Mounting frame.....1 unit
- 3. Terminal protect cover ......1pcs 4. Brief manual.....1 pcs

#### FE700/800/900 Packing list :

- 1. Temperature Controller...1 unit 2. Mounting frame.....2 unit
- 3. Terminal protect cover ......1pcs 4. Brief manual.....1 pcs

#### FE250/251/300 Packing list :

- 1. Temperature Controller...1 unit
- 2. Terminal protect cover .......1pcs 3. Brief manual......1 pcs

# 4.2 Label Guide

# 4.2.1 FE400 label

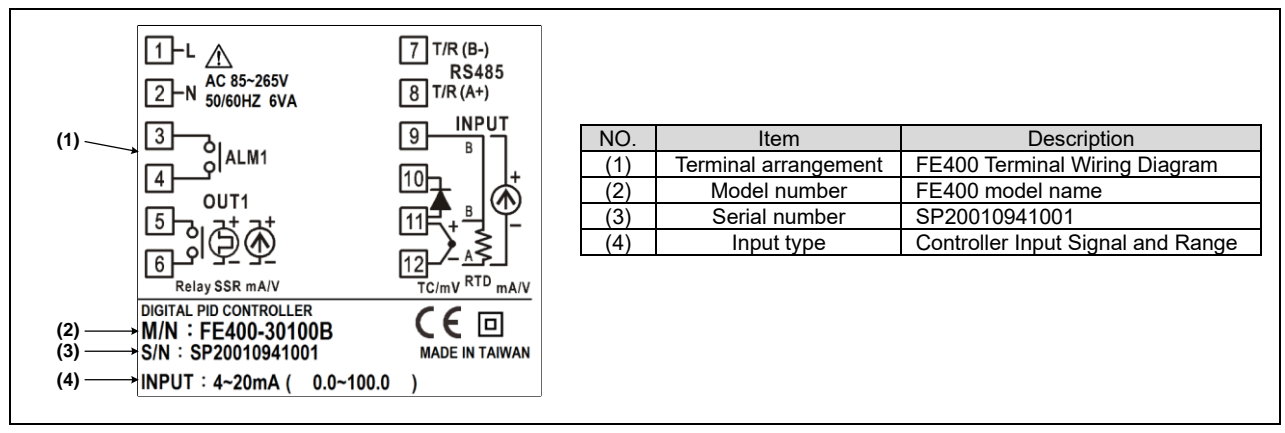

### 4.2.2 FE700 label

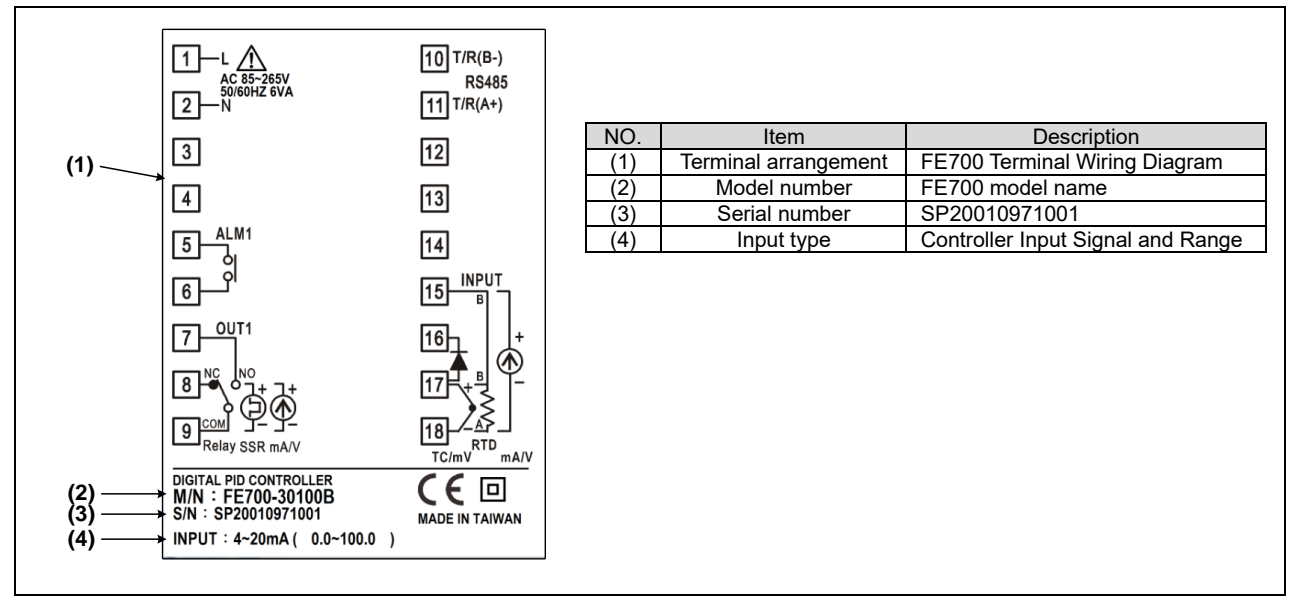

### 4.2.3 FE800/900 label

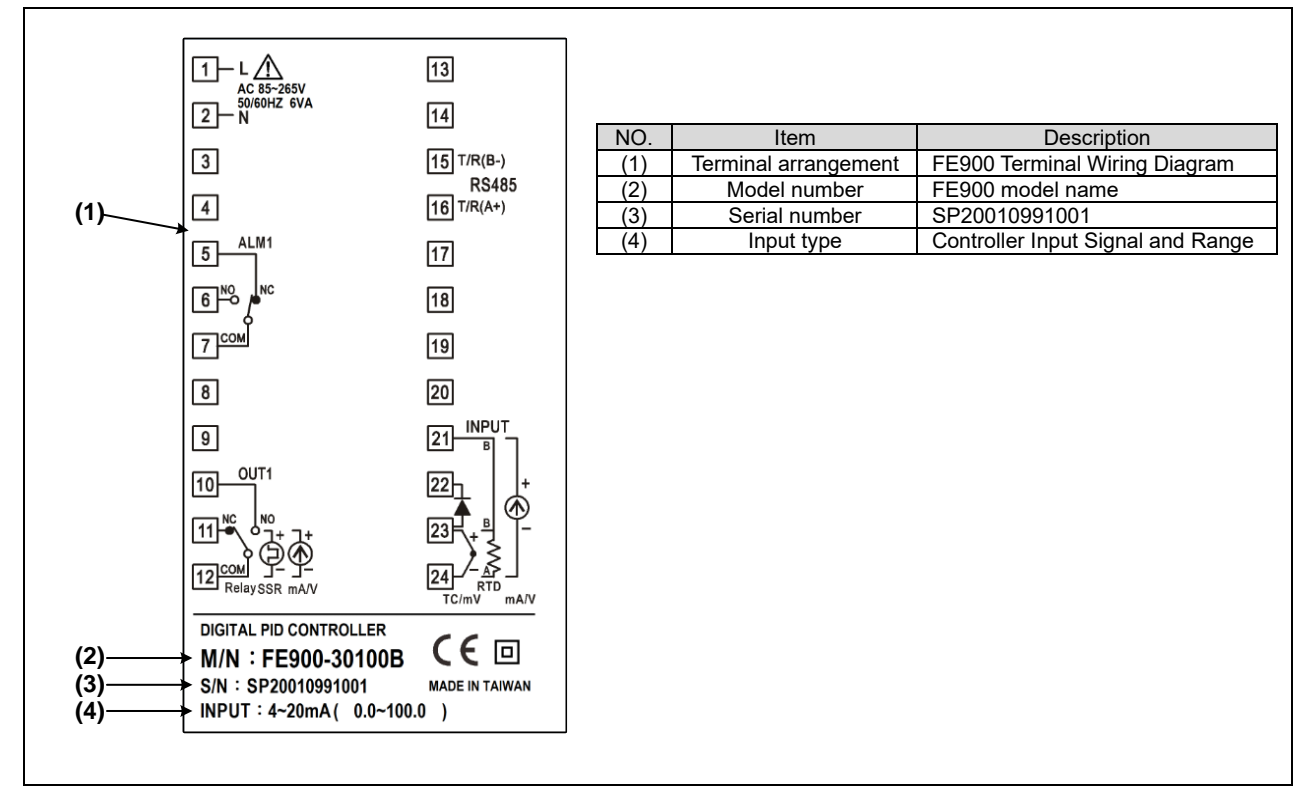

#### 4.2.4 FE250 label

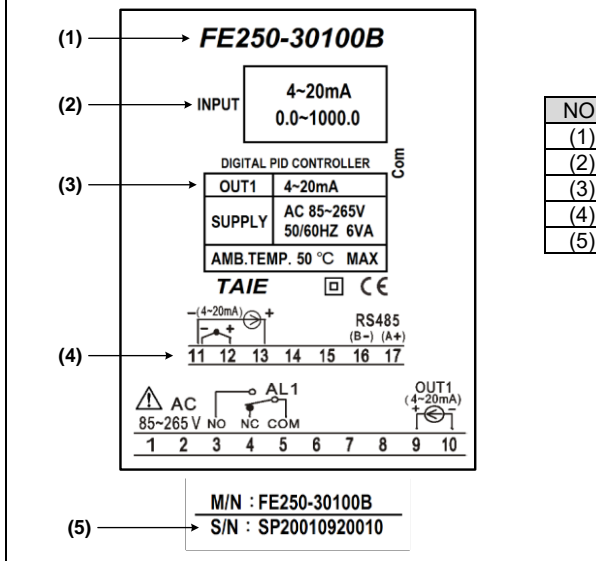

| NO. | Item                 | Description                        |
|-----|----------------------|------------------------------------|
| (1) | Terminal arrangement | FE250 Terminal Wiring Diagram      |
| (2) | Input type           | Controller Input Signal and Range  |
| (3) | Control output       | OUT1 4~20mA                        |
| (4) | Terminal arrangement | Terminal arrangement for the FE250 |
| (5) | Serial number        | SP20010920010                      |
|     |                      |                                    |
|     |                      |                                    |
|     |                      |                                    |

#### 4.2.5 FE251 label

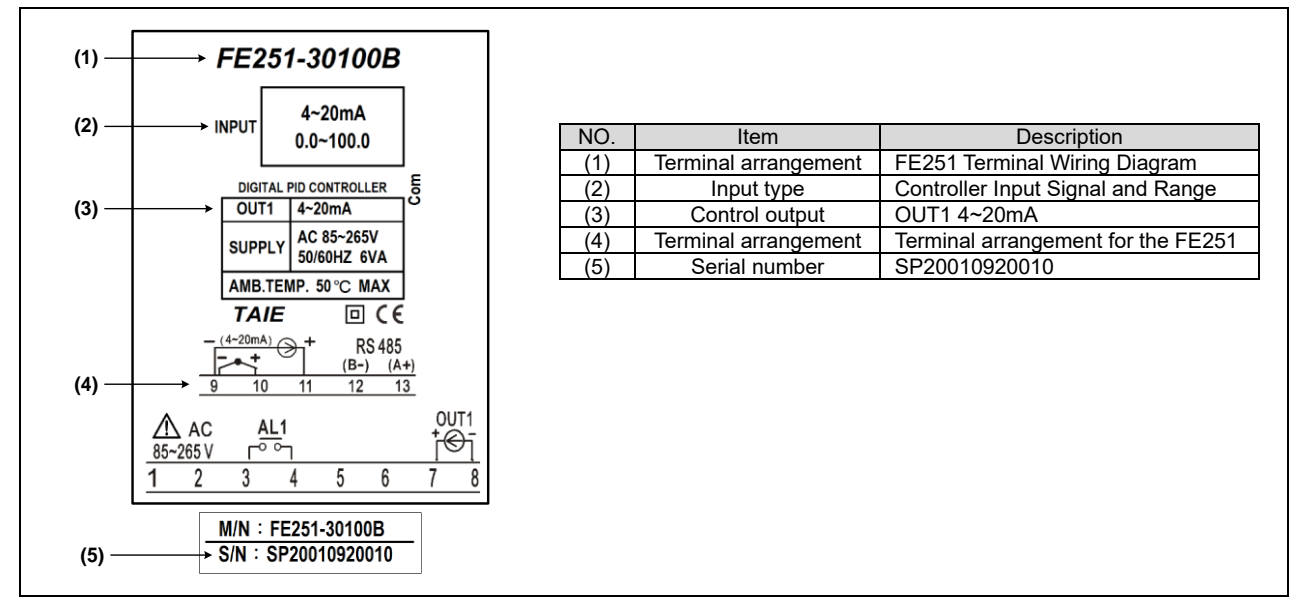

#### 4.2.6 FE300 label

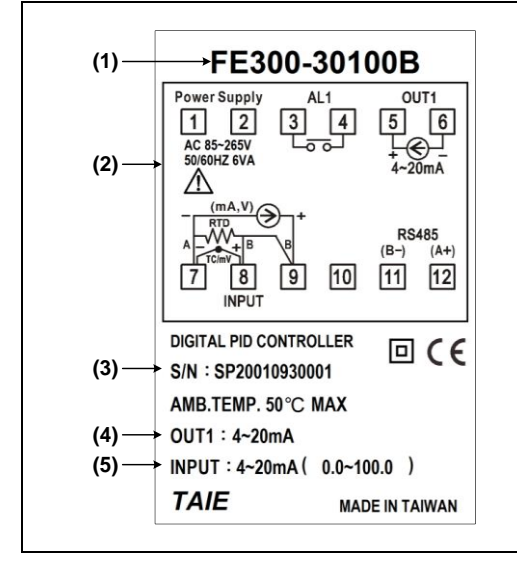

| NO. | Item                 | Description                        |
|-----|----------------------|------------------------------------|
| (1) | Terminal arrangement | FE300 Terminal Wiring Diagram      |
| (2) | Terminal arrangement | Terminal arrangement for the FE300 |
| (3) | Serial number        | SP20010930001                      |
| (4) | Control output       | OUT1 4~20mA                        |
| (5) | Input type           | Controller Input Signal and Range  |

# 5. Parts Description

# 5.1 FE Versatile

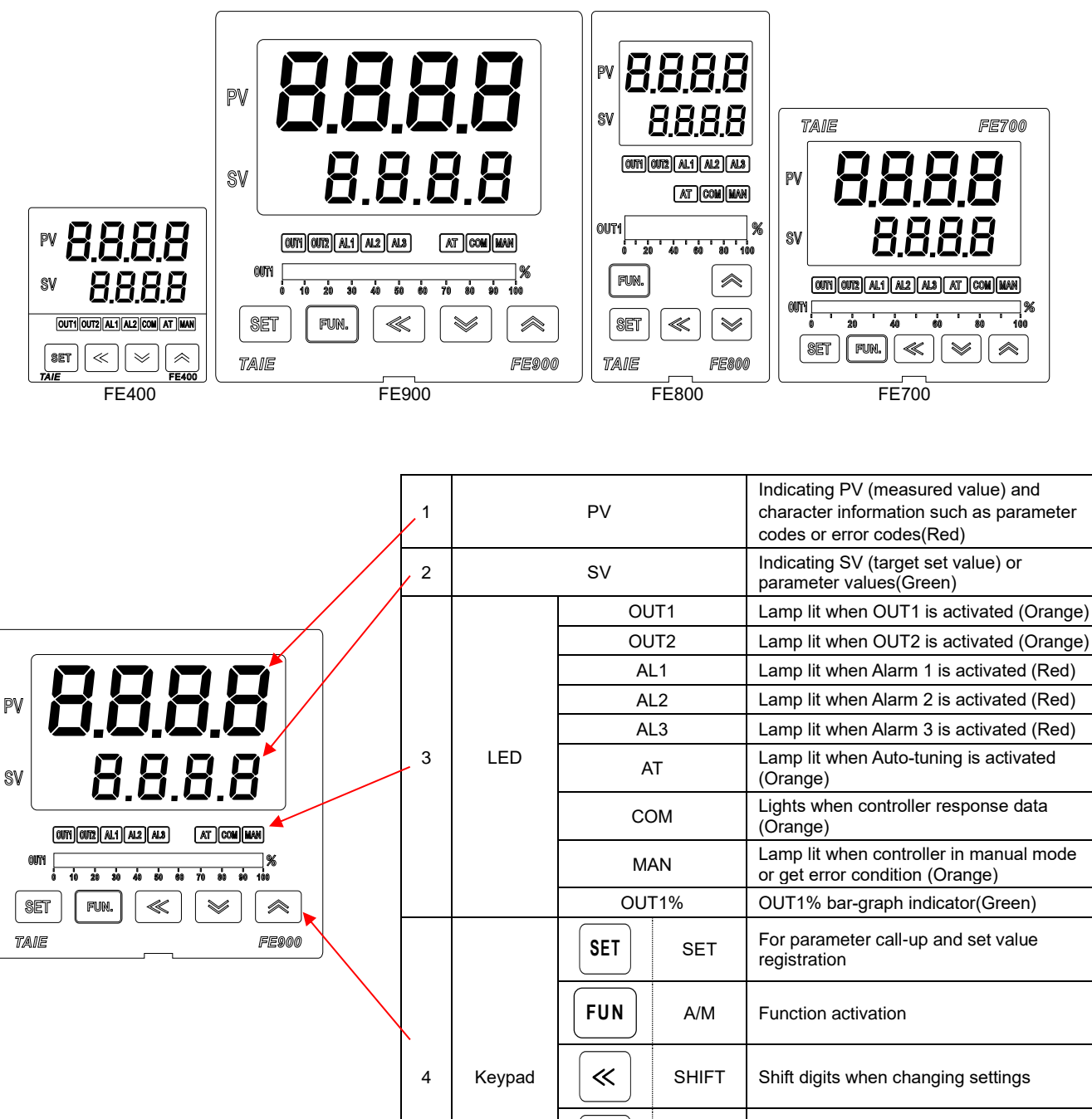

 $\leq$ 

 $\wedge$ 

DOWN

UP

Decrease numerals

Increase numerals

5.2 FE250/251

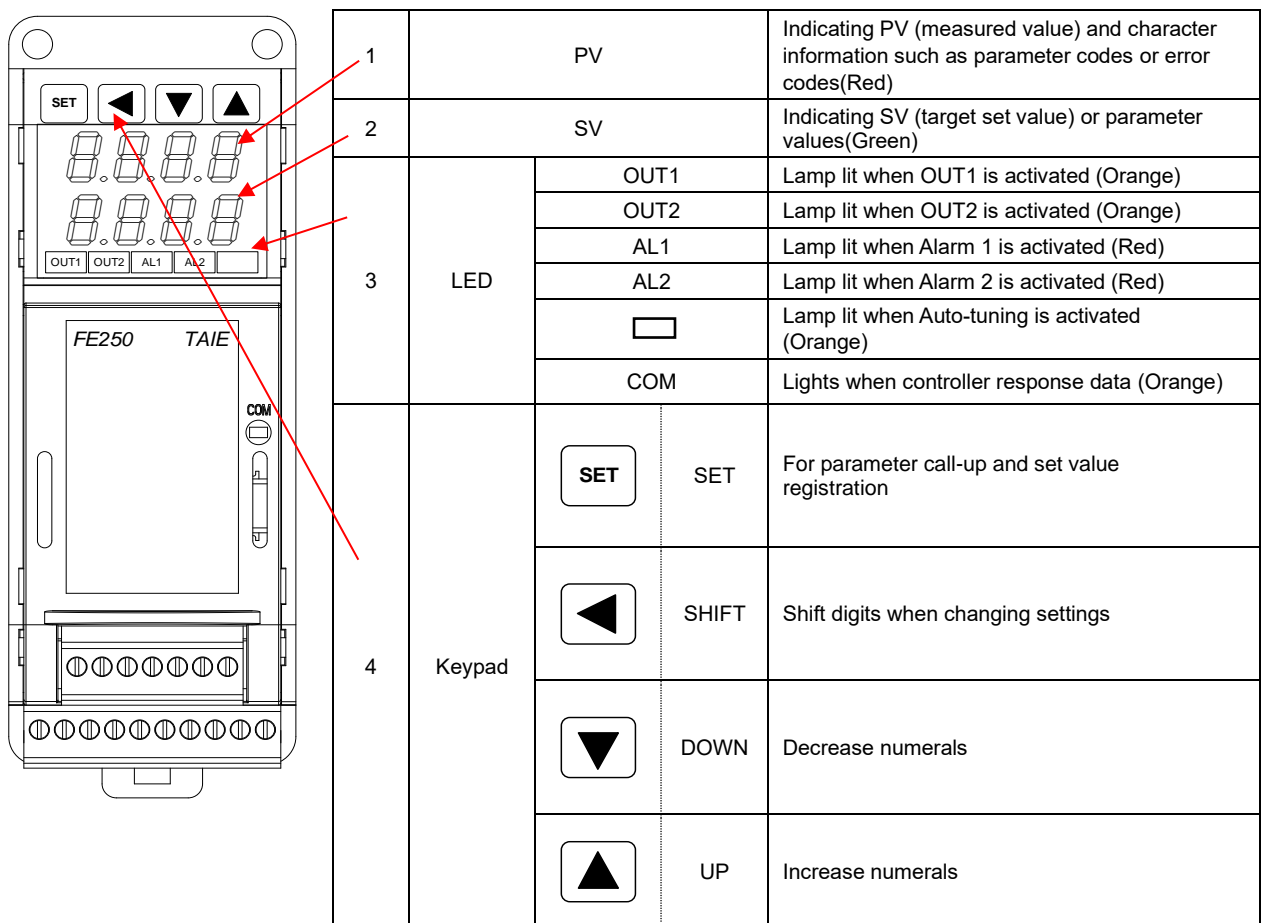

### 5.3 FE300

|                     | 1 | PV     |     |       | Indicating PV (measured value) and character information such as parameter codes or error codes(Red) |
|---------------------|---|--------|-----|-------|----------------------------------------------------------------------------------------------------|
| OUT1 AL1 AL2 AT COM | 2 |        | SV  |       | Indicating SV (target set value) or parameter values(Green)                                          |
| PV                  |   |        | OL  | JT1   | Lamp lit when OUT1 is activated (Orange)                                                             |
|                     |   | LED    | AL1 |       | Lamp lit when Alarm 1 is activated (Red)                                                             |
|                     | 3 |        | AL2 |       | Lamp lit when Alarm 2 is activated (Red)                                                             |
|                     |   |        | AT  |       | Lamp lit when Auto-tuning is activated (Orange)                                                      |
|                     |   |        | COM |       | Lights when controller response data (Orange)                                                        |
| SET 🙈               |   |        | SET | SET   | For parameter call-up and set value registration                                                     |
|                     |   |        | <   | SHIFT | Shift digits when changing settings                                                                  |
| FE300               | 4 | Кеурац | >   | DOWN  | Decrease numerals                                                                                    |
|                     |   |        | «   | UP    | Increase numerals                                                                                    |

# 6. Installation

# 6.1 FE400 Dimensions

(Unit : mm)

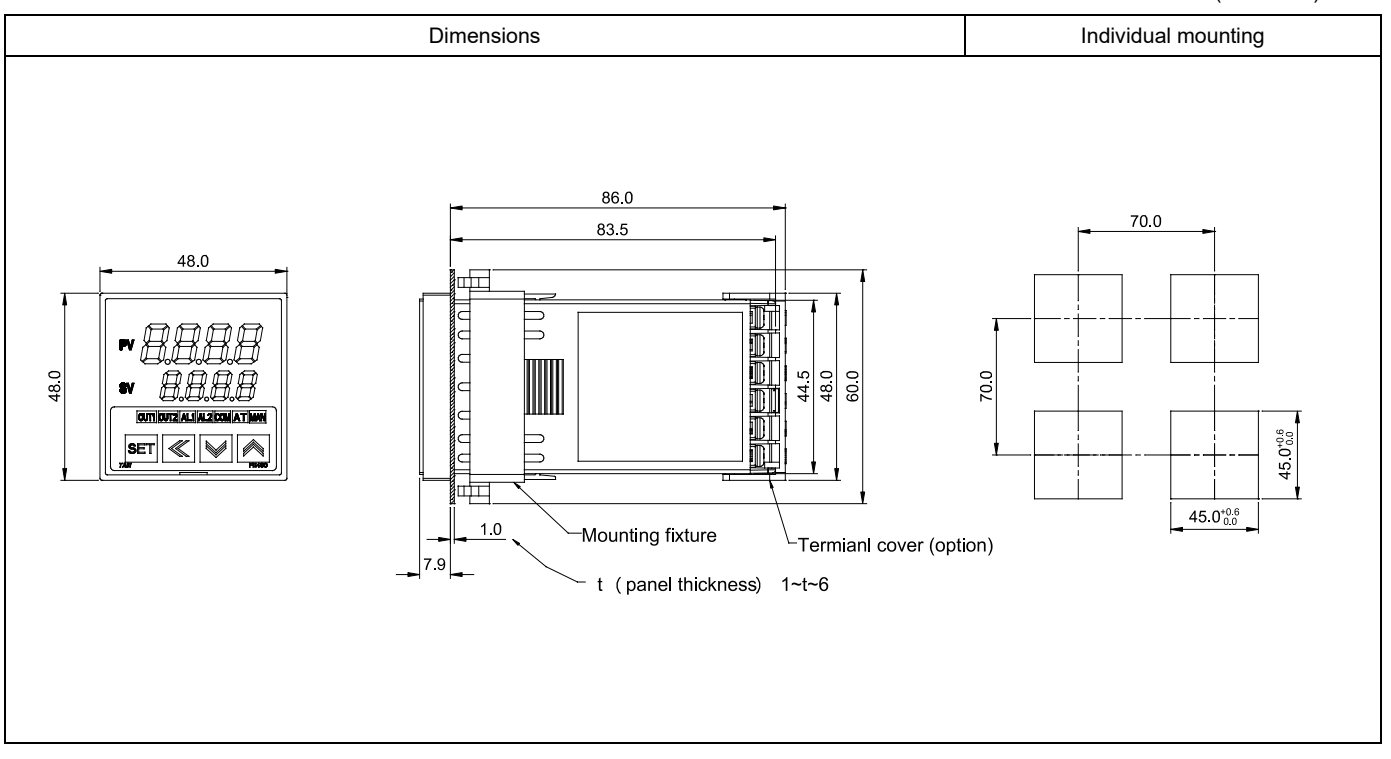

# 6.2 FE700 Dimensions

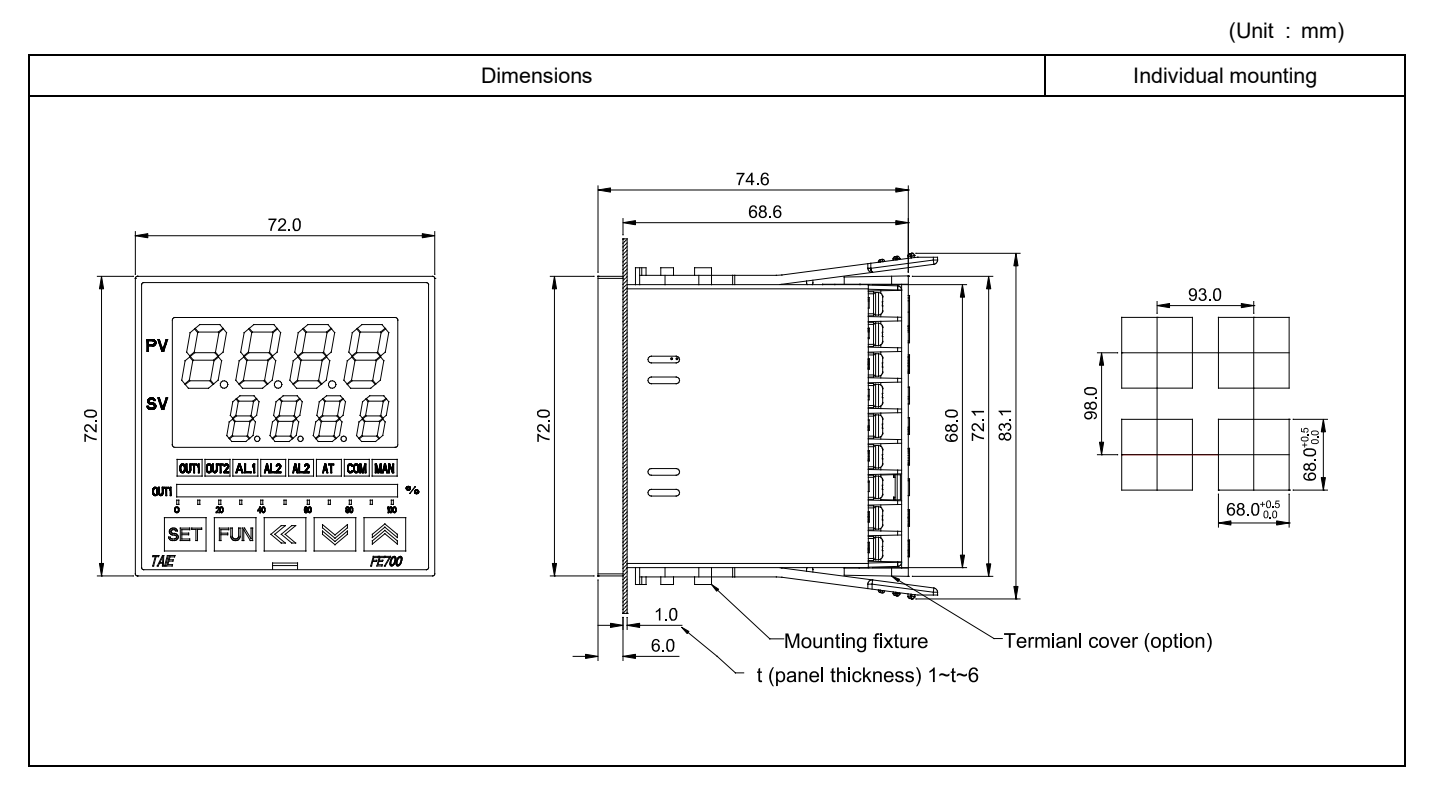

(Unit : mm)

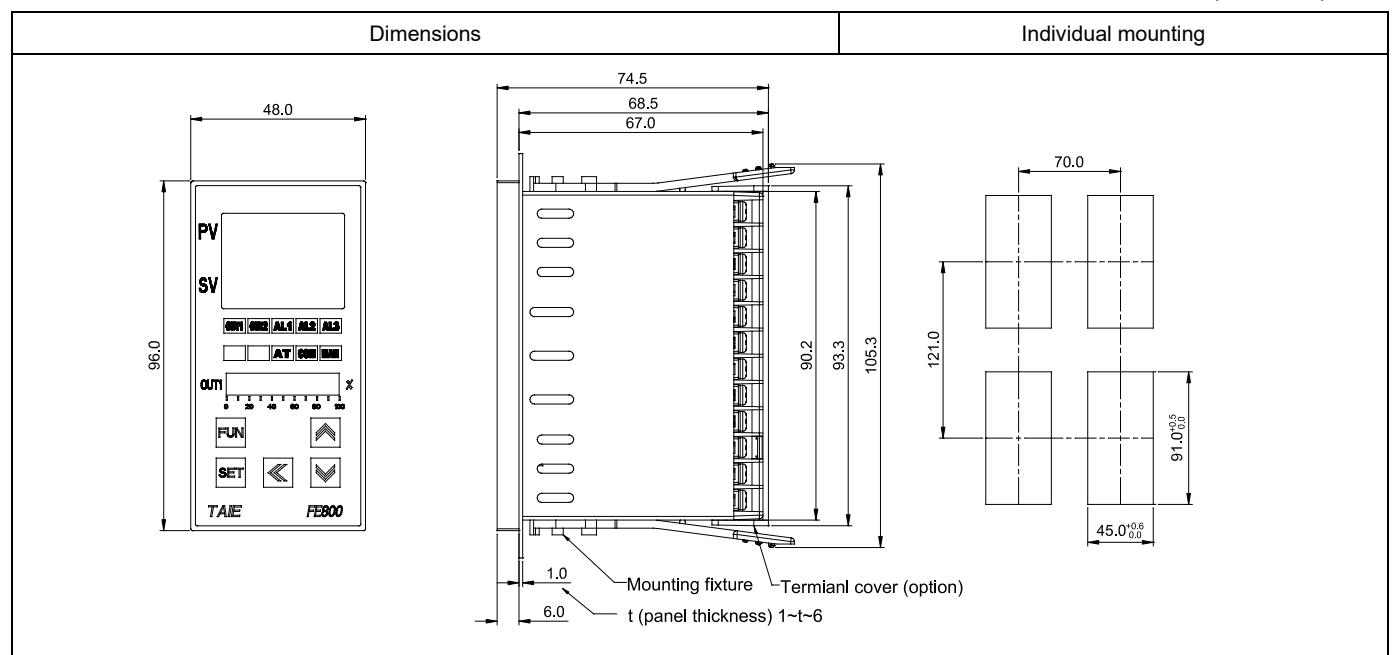

### 6.4 FE900 Dimensions

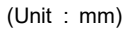

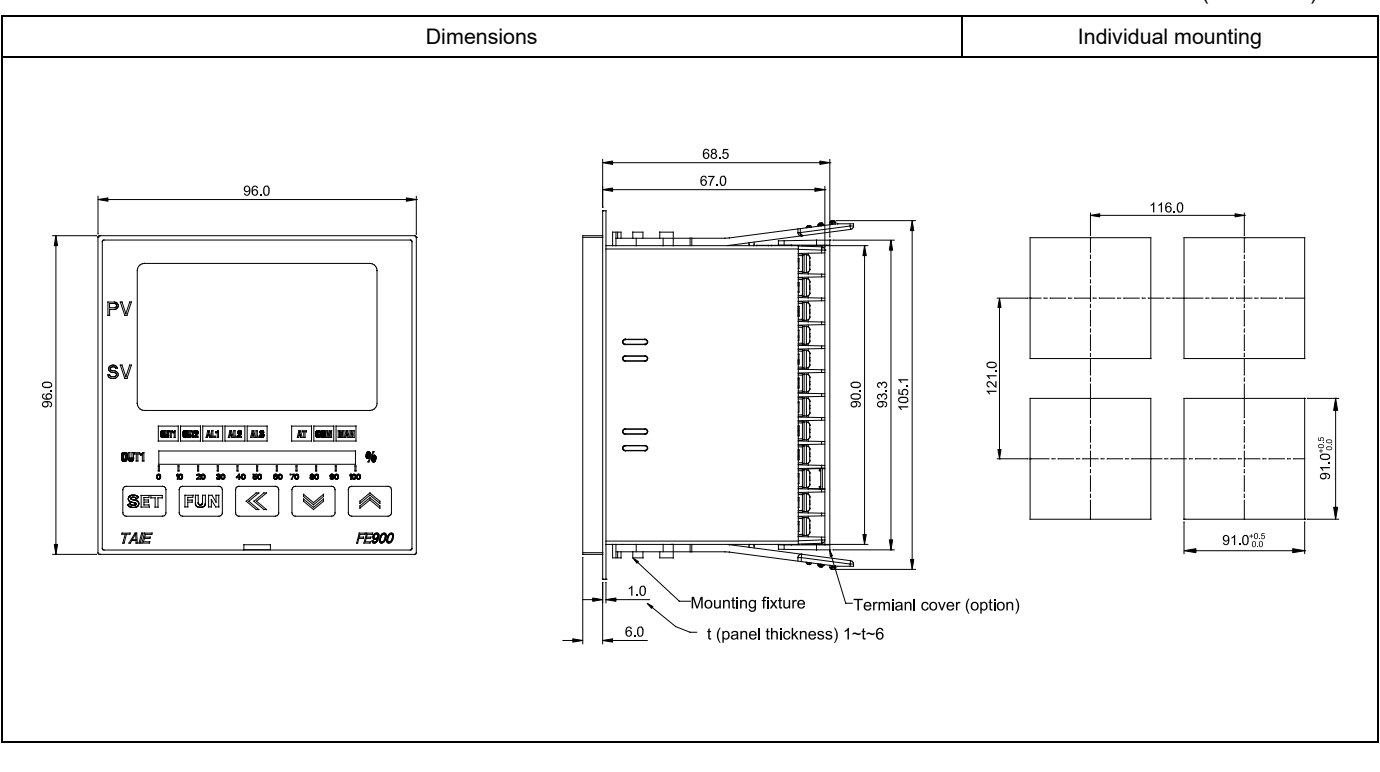

(Unit : mm)

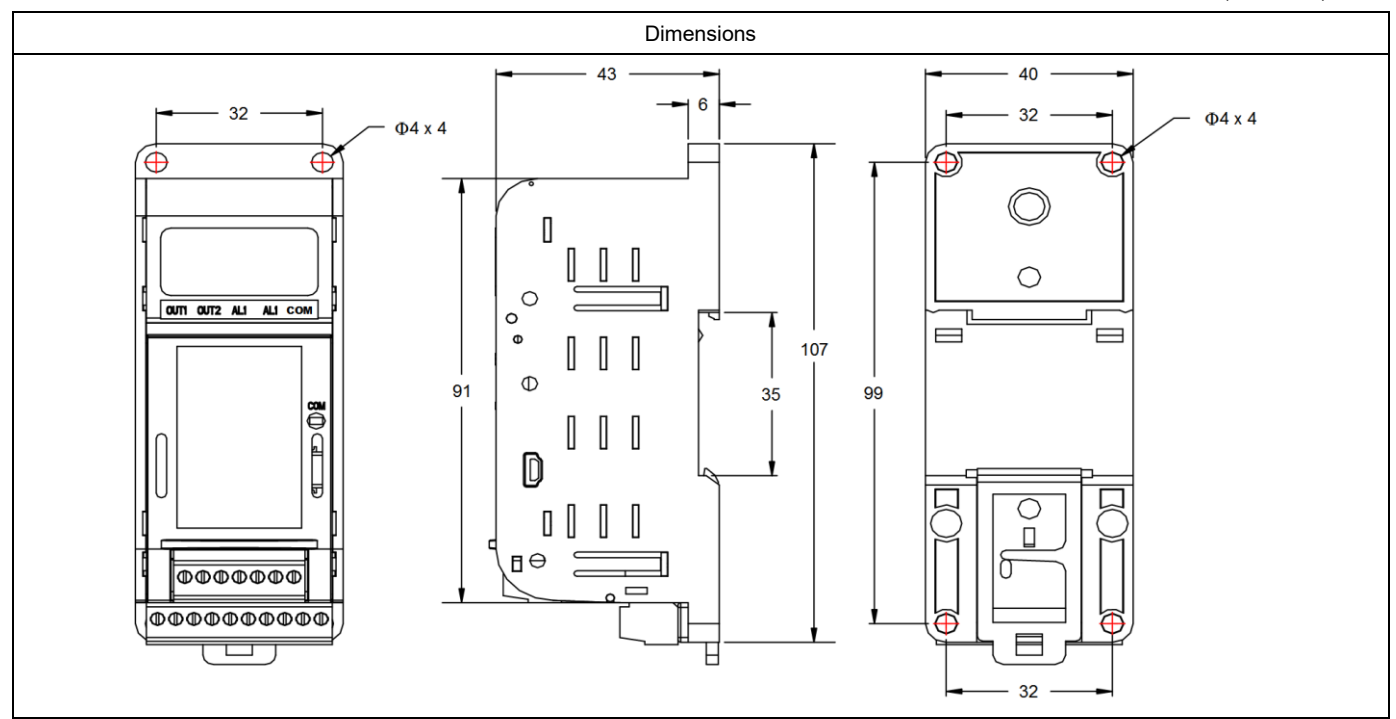

# 6.6 FE300 Dimensions

(Unit : mm)

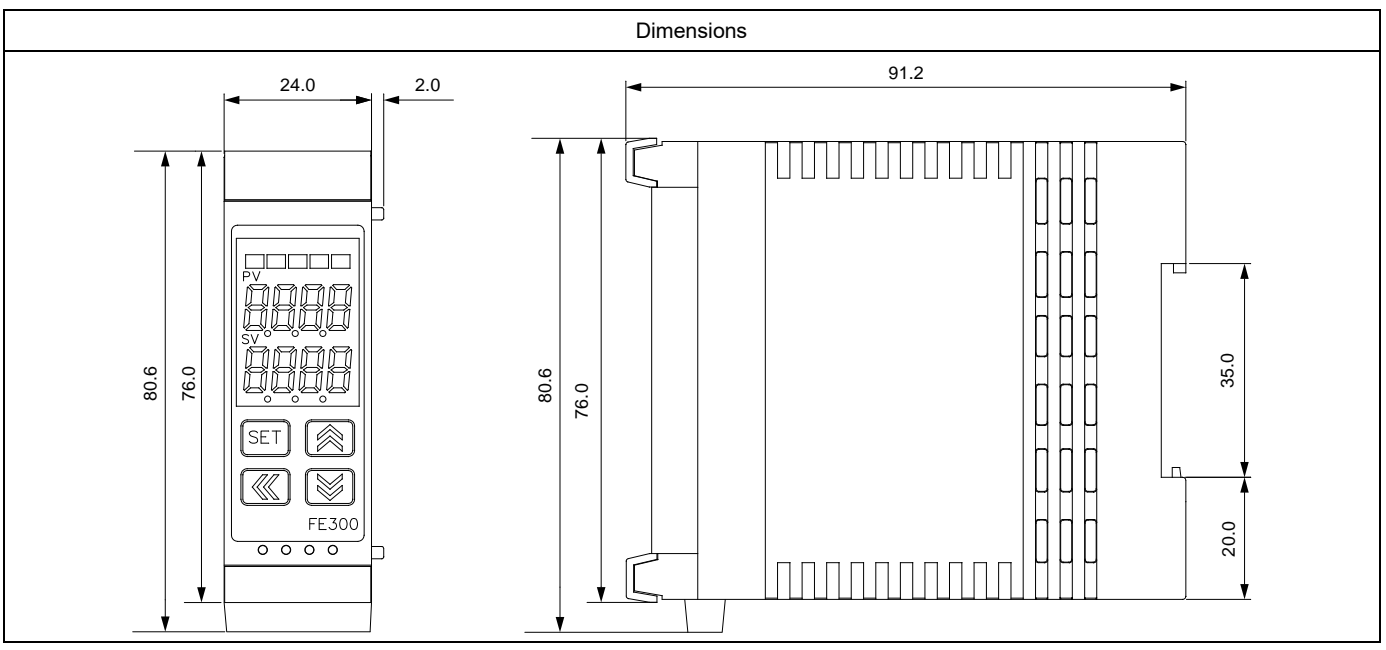

# 7. Terminal Arrangement

# **▲** Warning

Turn the power supply to the instrument off before wiring or checking. Working on or touching the terminal with the power switched on may result in severe injury or death due to electric shock.

# 7.1 FE400 Terminal Arrangement

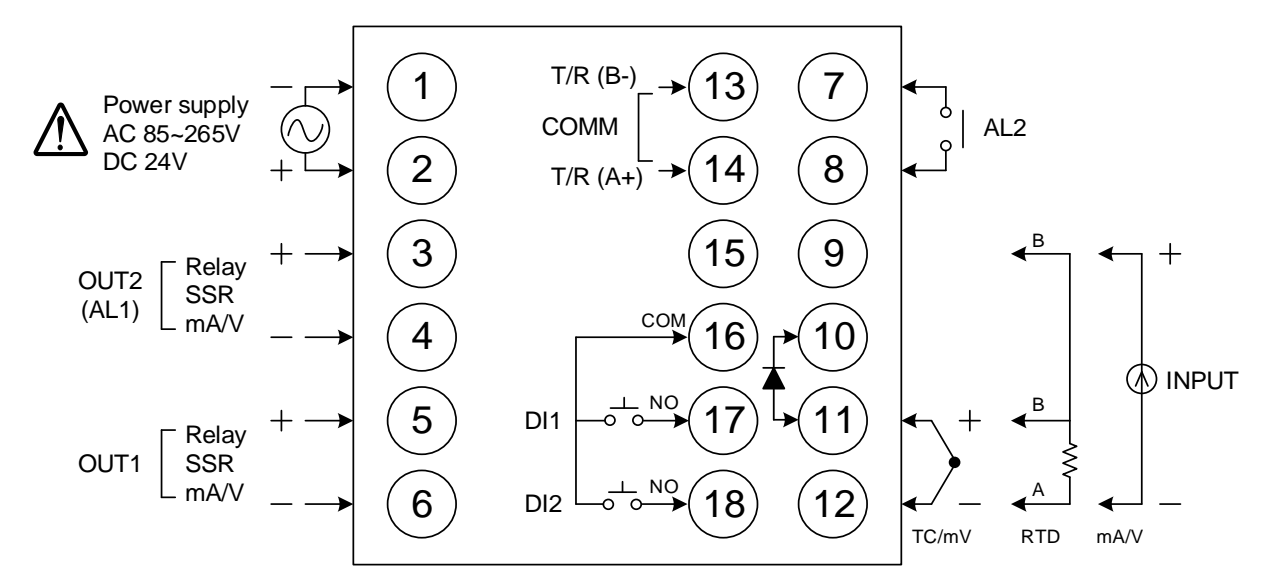

| Power         | $ \begin{array}{c ccccccccccccccccccccccccccccccccccc$                                                                                                    | Transmission            | (15)-+<br>(16)+<br>(16)                                                                                                    |
|---------------|----------------------------------------------------------------------------------------------------|-------------------------|----------------------------------------------------------------------------------------------------|
| Output-1      | 5<br>Relay<br>(5) + (5) + (5) + (m) SSR (m) MM/V (6) - (6) - (6 | Remote SV<br>/ CT Input | 7     +     13     +     13       MmA / V     Max / V     CT       8     -     14     14                                                                                                    |
| Output-2      | 3<br>Relay<br>(3) + (3) + (3) + (m) SSR (m) M/V (4) - (4) - (4) | Digit Input             | (16) <sup>COM</sup><br>(17) <sup>N0</sup> <sup>⊥</sup> <sub>0</sub> DI1                                                                                                    |
| Alarm-1       |                                                                                                    |                         |                                                                                                    |
| Alarm-2       |                                                                                                    |                         | (9) <sup>B</sup> (9) +                                                                                                    |
| Communication | 7     T/R (B-)     13     T/R (B-)       RS-485     RS-485     (Use AL2)       8     T/R (A+)     14     T/R (A+)                                                                                                    | Input                   | $\begin{array}{c} 11 \\ 11 \\ 12 \\ 12 \\ - \\ 12 \\ - \\$ |

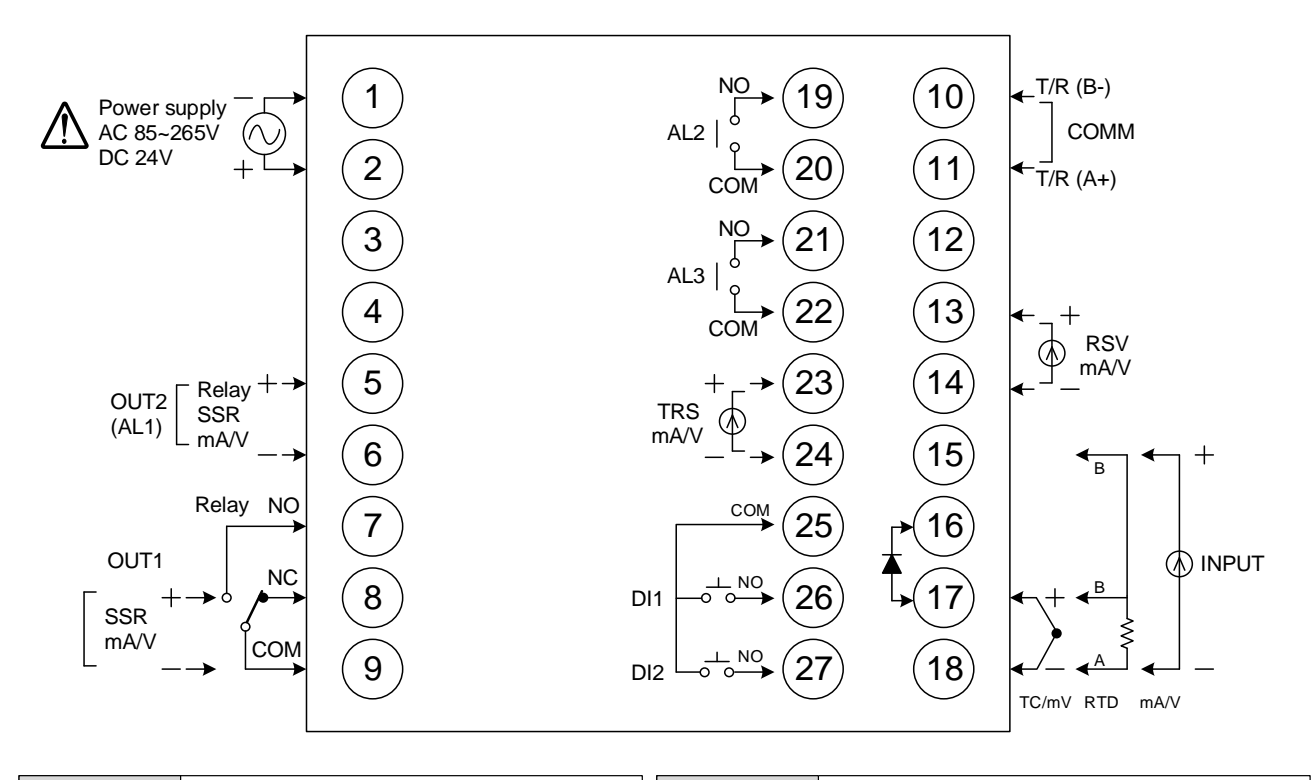

| Power         | $ \begin{array}{cccccccccccccccccccccccccccccccccccc$                                                                                                    | Transmission            | 23 +<br>mm / V<br>24 -                                                                                                    |
|---------------|----------------------------------------------------------------------------------------------------|-------------------------|----------------------------------------------------------------------------------------------------|
| Output-1      | (7) NO<br>(8) $(8)$ $(8)$ | Remote SV<br>/ CT Input | (13) + (13)<br>(14) - (14) CT<br>(14) - (14) - (14 |
|               |                                                                                                    |                         | 25 <sup>COM</sup>                                                                                                    |
| Output-2      |                                                                                                    | Digit Input             | (26) <sup>N0</sup> , <sup>⊥</sup> <sub>0</sub> Dl1                                                                                                    |
| Ouipui-z      |                                                                                                    |                         |                                                                                                    |
| Alarm-1       | 5, 19, 21, 19, 19, 10, 10, 10, 10, 10, 10, 10, 10, 10, 10                                                                                                    |                         | (15) <sup>B</sup> (15) +                                                                                                    |
| Alarm-3       |                                                                                                    | Input                   | 17 + 17 + 17 + 17 + 17 + 17 + 17 + 17 +                                                                                                    |
|               | (10) T/R (B-)                                                                                                    |                         |                                                                                                    |
| Communication | RS-485<br>(11)                                                                                                    |                         |                                                                                                    |

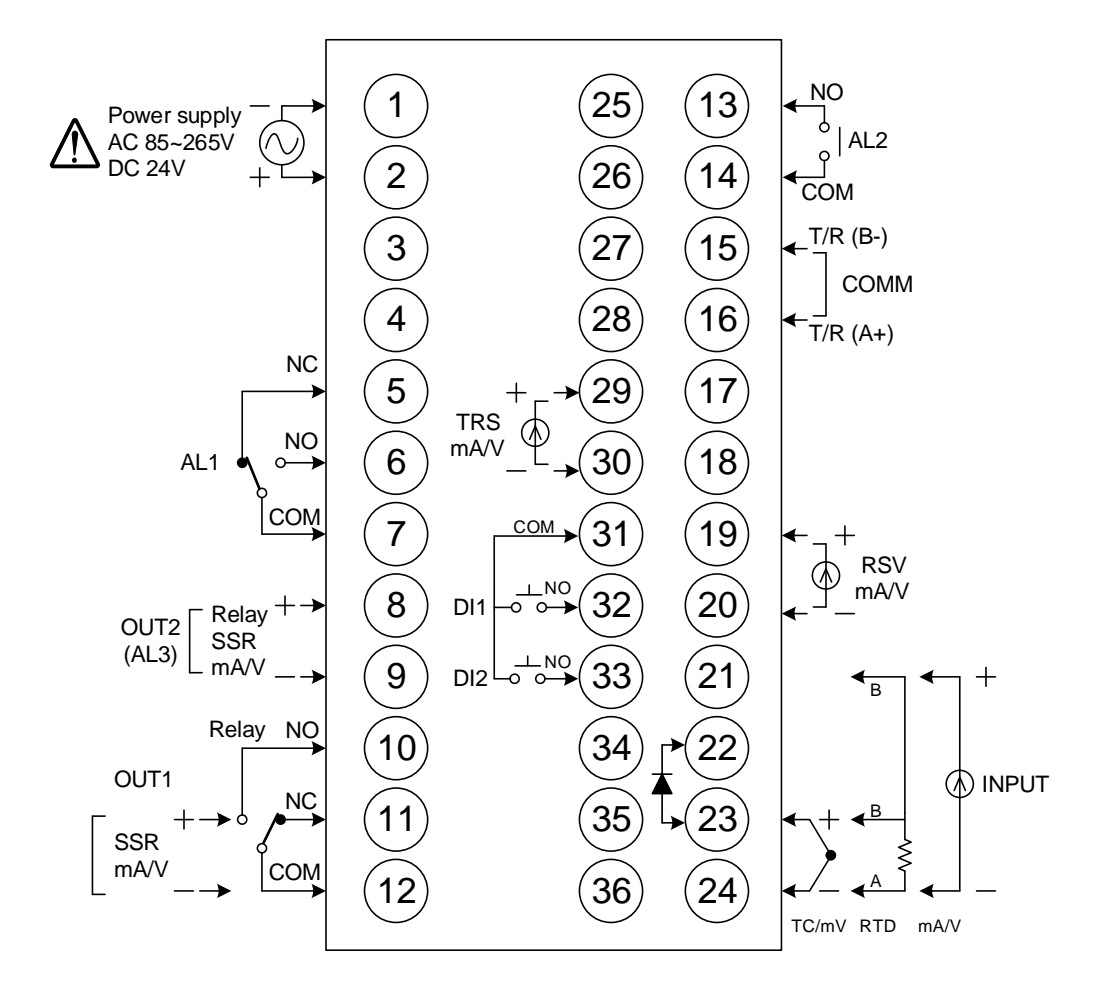

| Power              | $ \begin{array}{c ccccccccccccccccccccccccccccccccccc$           | Transmission | (19)-+<br>(19)-+<br>(20)                                                                                                    |
|--------------------|------------------------------------------------------------------|--------------|----------------------------------------------------------------------------------------------------|
| Output-1           | $\begin{array}{c} 10 \\ 11 \\ 11 \\ 11 \\ 11 \\ 11 \\ 11 \\ 11 $ | Remote SV    | (19)+<br>(19)-+<br>(20)                                                                                                    |
|                    |                                                                  | CT Input     | (19<br>                                                                                                    |
| Output-2           | 9 9 9 - 9 - 9 -                                                  |              | (31) <sup>COM</sup>                                                                                                    |
| Alarm-1<br>Alarm-2 | $\begin{array}{c ccccccccccccccccccccccccccccccccccc$            | Digit Input  | $\begin{array}{c} (32) \xrightarrow{\text{NO}} \xrightarrow{\text{L}} \\ (33) \xrightarrow{\text{NO}} \xrightarrow{\text{L}} \\ Dl2 \end{array}$                                                                                                    |
| Alarm-3            | (6) ∘ / (14) (9) (7) COM                                         |              |                                                                                                    |
| Communication      | (15) T/R (B-)<br>RS-485<br>(16) T/R (A+)                         | Input        | $\begin{array}{c} 23 \\ \hline \\ 10 \\ \hline \\ 24 \\ \hline \\ 24 \\ \hline \\ 24 \\ \hline \\ 24 \\ \hline \\ 24 \\ \hline \\ 24 \\ \hline \\ 24 \\ \hline \\ 24 \\ \hline \\ 24 \\ \hline \\ 24 \\ \hline \\ \\ 24 \\ \hline \\ \\ 24 \\ \hline \\ \\ 24 \\ \hline \\ \\ \\ 24 \\ \hline \\ \\ \\ \\ \\ \\ \\ \\ \\ \\ \\ \\ \\ \\ \\ \\ \\ $ |

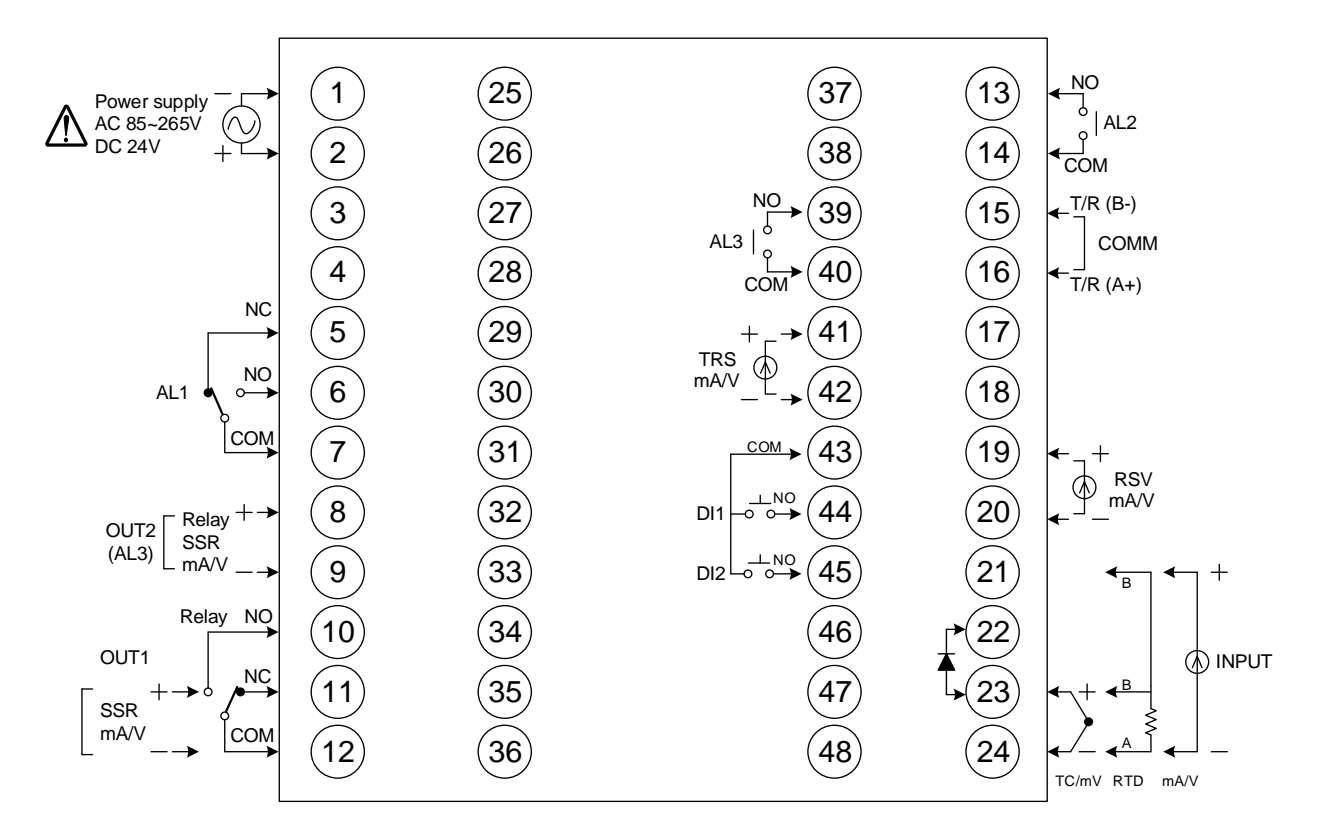

| Power              | $ \begin{array}{c ccccccccccccccccccccccccccccccccccc$                                                                                                    | Transmission | (41) +<br>(mm / V)<br>(42) -                                                                                                    |
|--------------------|----------------------------------------------------------------------------------------------------|--------------|----------------------------------------------------------------------------------------------------|
| Output-1           | $ \begin{array}{c} 10 \\ 11 \\ 11 \\ 11 \\ 11 \\ 11 \\ 11 \\ 11 $                                                                                                    | Remote SV    | (19) +<br>() mA / V<br>(20) -                                                                                                    |
|                    |                                                                                                    | CT Input     |                                                                                                    |
| Output-2           | Output-2 $\begin{pmatrix} 8 \\ 9 \end{pmatrix}$ $\begin{pmatrix} 8 \\ 1 \\ 9 \end{pmatrix}$ $\begin{pmatrix} 8 \\ 1 \\ 9 \\ 9 \end{pmatrix}$ $\begin{pmatrix} 8 \\ 1 \\ 1 \\ 9 \\ 1 \\ 9 \\ 1 \\ 1 \\ 1 \\ 1 \\ 1$                                                                                                    |              | (43) <sup>COM</sup>                                                                                                    |
| Alarm-1<br>Alarm-2 | $\begin{array}{c c} AL1 & AL2 & AL3 \\ \hline 0 \\ \hline 5 \\ \hline \\ 0 \\ \hline \\ 0 \\ \hline 0 \\ \hline \\ 0 \\ \hline 0 \\ \hline 0$ | Digit Input  | $\begin{array}{c} 44 \\ \hline 44 \\ \hline 80 \\ \hline 90 \\ \hline 90$ |
| Alarm-3            |                                                                                                    | have         |                                                                                                    |
|                    | (15)<br>T/R (B-)<br>RS-485<br>(16)<br>T/R (A+)                                                                                                    | Input        | $\begin{array}{c} 23 \\ TC/mV \\ 24 \\ - \\ 24 \\ \end{array}$                                                                                                    |

# 7.5 FE250 Terminal Arrangement

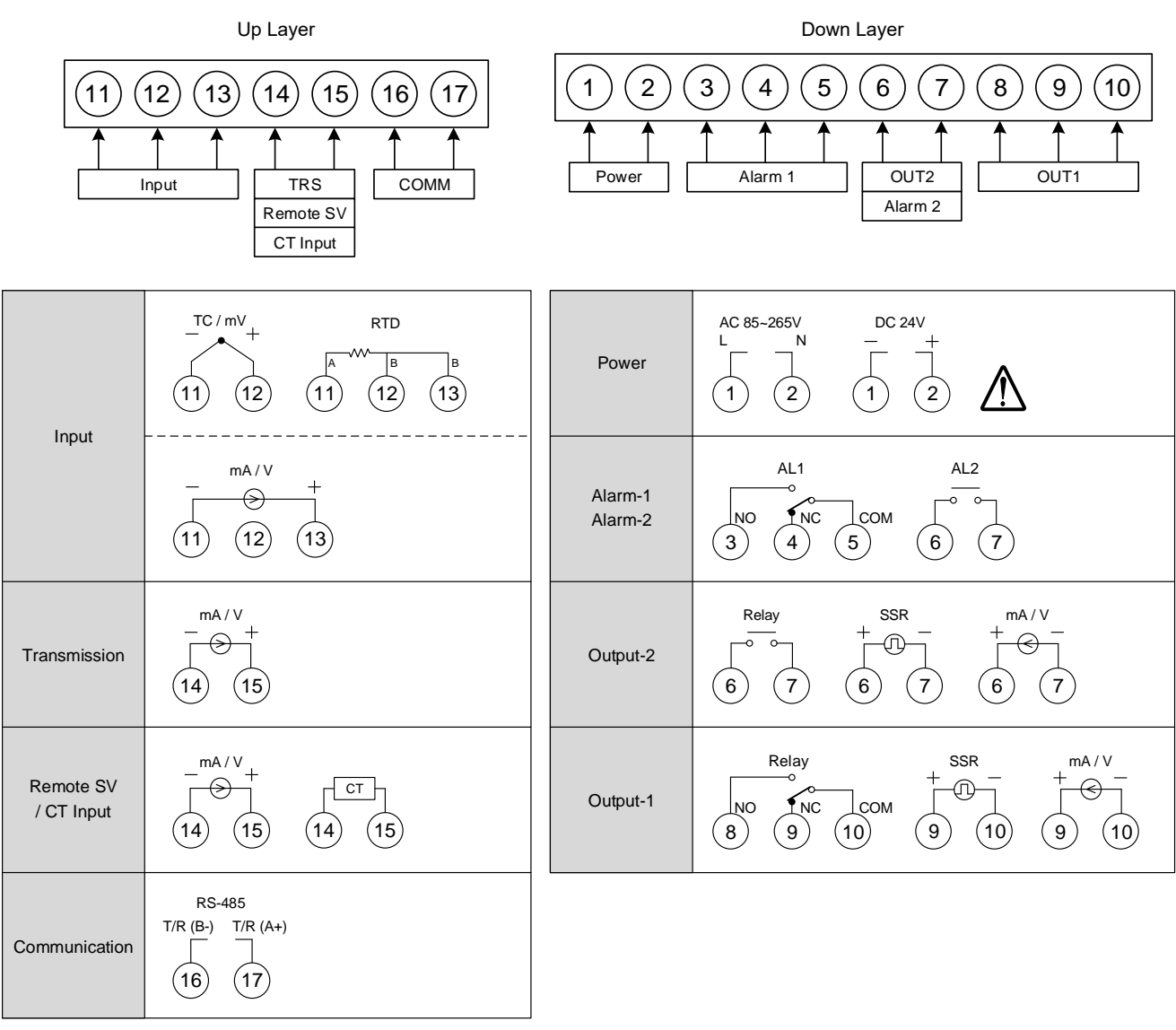

#### FE250 terminal icon

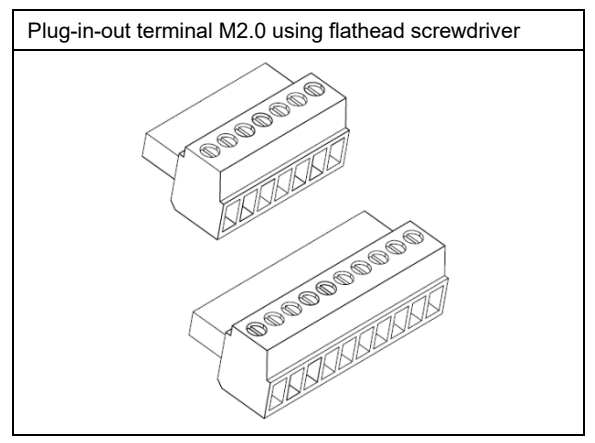

# 7.6 FE251 Terminal Arrangement

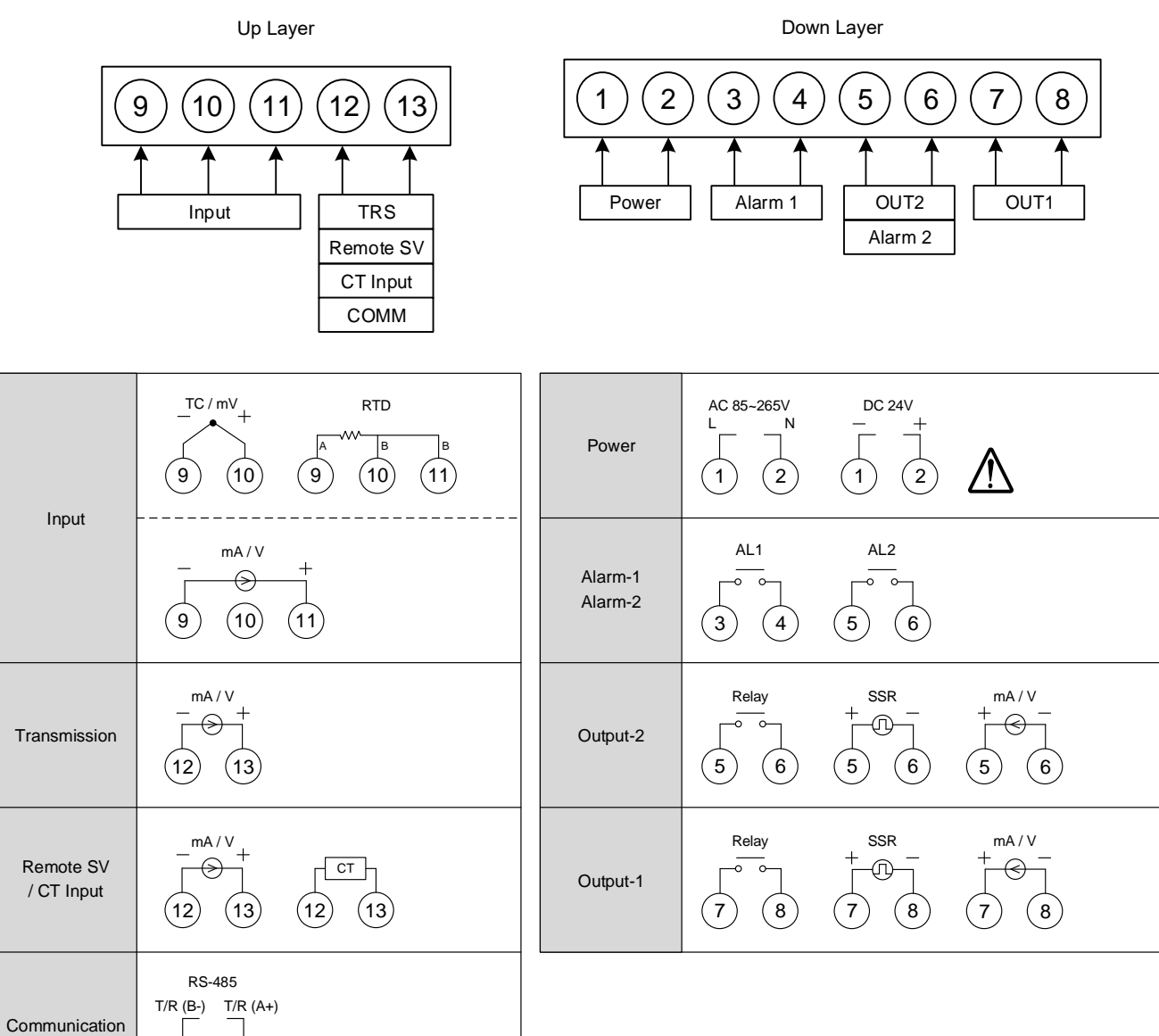

FE251 terminal icon

(12)

(13)

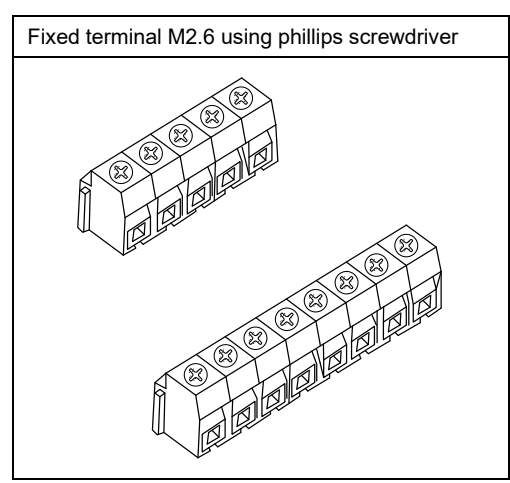

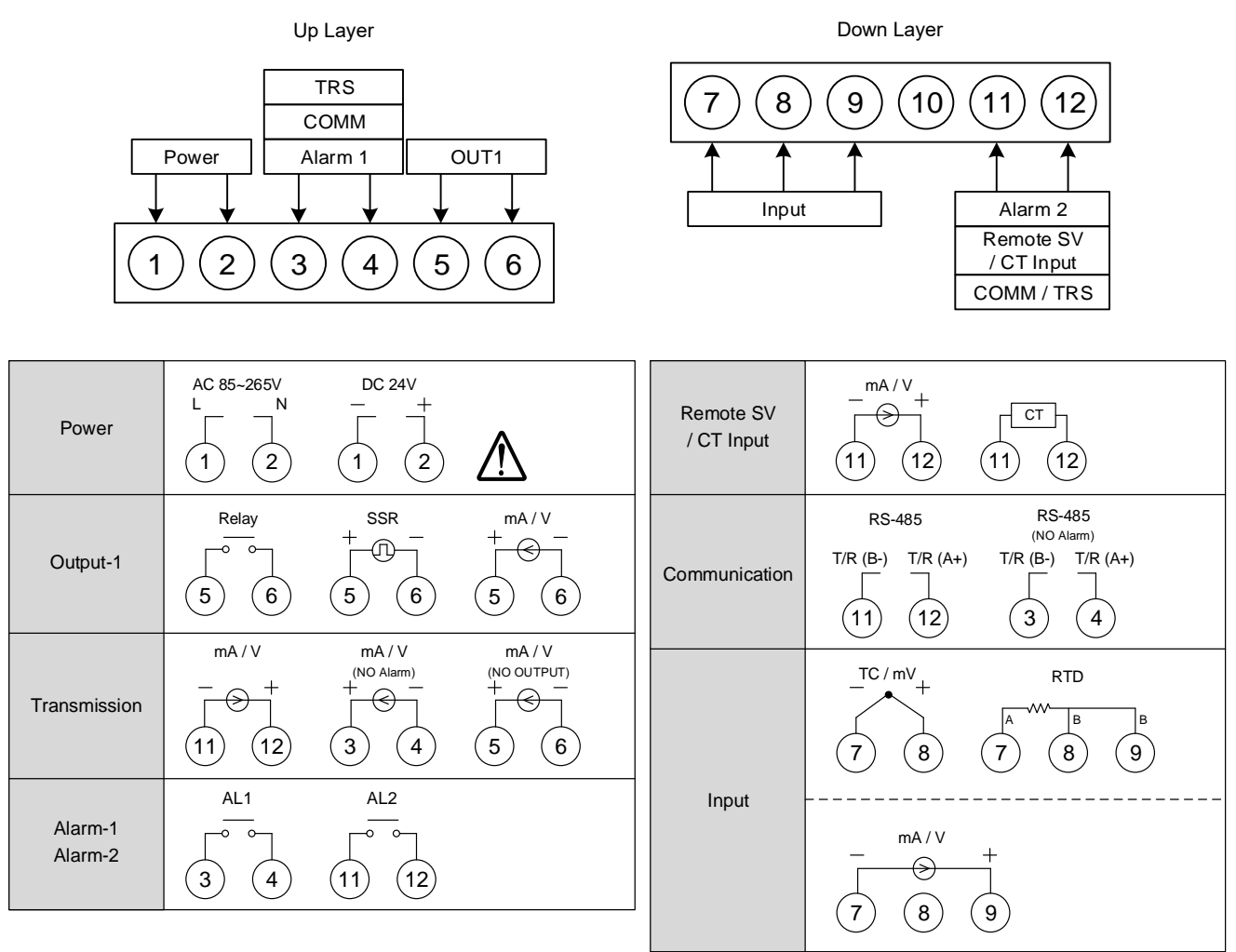

FE300 terminal icon

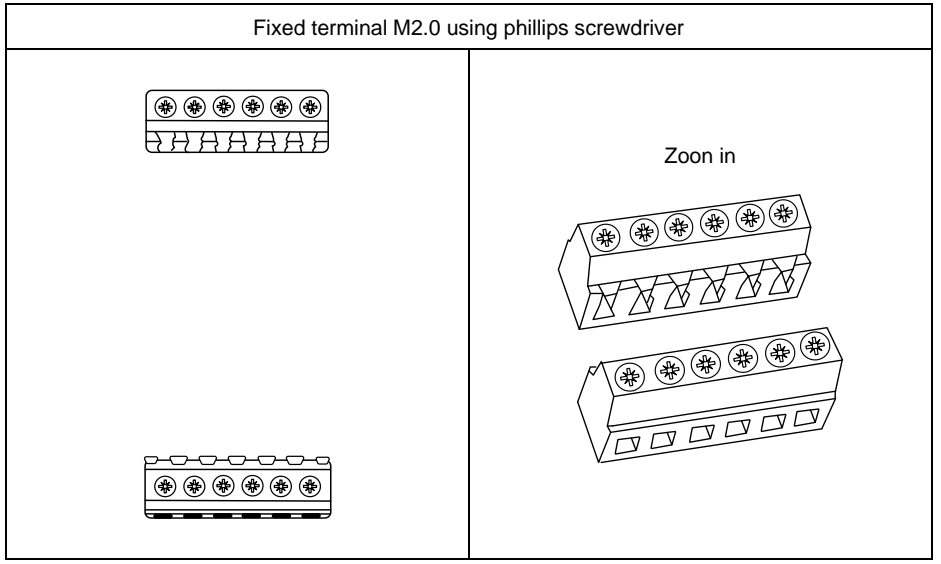

# 8. Basic Function Setting

# 8.1 Change Input Type

| 1. | pv <b>8888</b><br>sv <b>8888</b> | Display after power-on.                          | 2.               | PV AAAA<br>SV 8882                                                                            | Hold <b>er</b> key + <b>k</b> key<br>3 seconds, to enter<br>LEVEL_3 upper display<br>showing "INPT" with lower<br>display showing current input<br>type. |
|----|----------------------------------|--------------------------------------------------|------------------|-----------------------------------------------------------------------------------------------|----------------------------------------------------------------------------------------------------|
| 3. | PV                               | Press ( key the lower display flashes.           | 4.               | PV INC                                                                                        | Press \land key and 😒<br>key to enter the intended<br>input type.                                                                                        |
| 5. | PV                               | Press <b>BET</b> key to store new value of INPT. | Mo<br>and<br>Ple | dify input type needs to i<br>I it needs to recalibration<br>ase refer to <u>chapter 14</u> " | nterchange of jumper location,<br>i for linear input type change.<br>modification of Input signal".                                                      |

# 8.2 SV Setting

| 1 | . PV 8889<br>sv 8889 | Display after power-on.                        | 2. | pv <i>8825</i><br>sv <i>0000</i> | When <a>key is pressed,<br/>the lower display flashes.</a> |
|---|----------------------|------------------------------------------------|----|----------------------------------|------------------------------------------------------------|
| 3 | sv <i>8358</i>       | Press \land key and 💙 key to adjust set value. | 4. | pv <i>8825</i><br>sv <i>8850</i> | Press <b>BET</b> key to store new value of SV.             |

# 8.3 RUN/STOP Mode Selection

| 1. | PV 8885<br>SV 8750       | Display after power-on.                                    | 2.        | PV 665<br>SV 5668                          | Press <b>BET</b> key to enter<br>parameter setup display,<br>with "R_S" shown on the<br>upper display. |
|----|--------------------------|------------------------------------------------------------|-----------|--------------------------------------------|----------------------------------------------------------------------------------------------------|
| 3. | pv <b>725</b><br>sv 5207 | When <a>key is pressed,<br/>the lower display flashes.</a> | 4.        | PV 8895<br>SV 8600                         | Press \land key or<br>key to select RUN/STOP<br>mode.                                                  |
| 5. | PV 655<br>SV 600         | Press <b>BET</b> key to store new value of R_S.            | Wh<br>AL/ | en controller is in STOP<br>ARM functions. | mode, it disable OUTPUT and                                                                            |

# 8.4 Setting PID Value Automatically(Auto-tuning)

| 1. | PV <b>885</b><br>SV <b>8750</b> | Display after power-on.                                    | 2.                | <sup>pv</sup> <b>AE</b><br>sv <b>D</b> FF                                              | Press <b>BET</b> key to get<br>parameter setup display, as<br>"OFF" will be shown on the<br>upper display. |
|----|---------------------------------|------------------------------------------------------------|-------------------|----------------------------------------------------------------------------------------|----------------------------------------------------------------------------------------------------|
| 3. | pv <b>BEB</b><br>sv <b>BEE</b>  | When <a>key is pressed,<br/>the lower display flashes.</a> | 4.                | PV <b>888</b><br>SV 8800                                                               | Press key or vector key to select auto tuning execution or not.                                            |
| 5. | pv <b>8888</b><br>sv 8866       | Press <b>BET</b> key to store new value of AT.             | Wh<br>thro<br>con | en auto-tuning AT LED la<br>bugh a few circles to get i<br>trol, if finished the AT LE | amp lit and start to output,<br>new PID value with the precise<br>D will be lamp off.                      |

# 8.5 Setting PID Value Manually

| 1. | pv <i>8825</i><br>sv <i>8882</i> | Display after power-on.                           | 2.         | pv <b>8830</b><br>sv 88 <u>30</u>                     | Hold <b>BET</b> key 3 seconds,<br>then entering LEVEL_2<br>upper display showing "P1",<br>with lower display show<br>current P1 value. |
|----|----------------------------------|---------------------------------------------------|------------|-------------------------------------------------------|----------------------------------------------------------------------------------------------------|
| 3. | PV <b>P</b> 7<br>SV 0030         | When ( key is pressed, the lower display flashes. | 4.         | PV <b>978</b><br>sv <b>8580</b>                       | Press ( key and ( )<br>key to set the intended P1<br>value.                                                                            |
| 5. | PV <b>970</b><br>SV <b>500</b>   | Press <b>BET</b> key to store new value of P1.    | By<br>time | the same procedure, use<br>e(I1) and derivative time( | e the same ways to set integral<br>D1).                                                                                                |

# 8.6 Controlling With ON/OFF Action

|   | 1. | pv <i>8825</i><br>sv <i>8850</i>  | Display after power-on.                                                | 2.                                 | pv <b>//</b> //<br>sv //////////////////////////////////                                                                                                    | Hold <b>SET</b> key 3 seconds,<br>then entering LEVEL_2, as<br>upper display shows "P1",<br>with lower display showing<br>current P1 value. |  |  |
|---|----|-----------------------------------|------------------------------------------------------------------------|------------------------------------|----------------------------------------------------------------------------------------------------|----------------------------------------------------------------------------------------------------|--|--|
| ; | 3. | PV <b>P</b> PP                    | When 🗨 key is pressed,<br>the lower display flashes,<br>upper display. | 4.                                 | PV <b>200</b><br>SV <b>0000</b>                                                                                                    | Press velocity key until P1 = 0.0                                                                                                    |  |  |
|   | 5. | PV SV                             | Press <b>BET</b> key to store new value.                               | 6.                                 | pv <b>8957</b><br>sv 8888                                                                                                    | Press <b>SET</b> key to get<br>parameter setup display,<br>"HYS1" shown on the upper<br>display.                                            |  |  |
|   | 7. | pv <b>#557</b><br>sv #887         | When <a>key is pressed,<br/>the lower display flashes.</a>             | 8.                                 | pv <b>#957</b><br>sv #957                                                                                                    | Press key and velocity key to set the intended HYS1 value.                                                                                  |  |  |
| 2 | 9. | pv <b>//99</b><br>sv <i>//991</i> | Press <b>BET</b> key to store new value.                               | Hei<br>PV<br>PV<br>Coi<br>PV<br>PV | Heat mode formula:<br>$PV \ge (SV + HYS1) \rightarrow OUT1 OFF$<br>$PV \le (SV - HYS1) \rightarrow OUT1 ON$<br>Cool mode formula:<br>$PV \ge (SV + HYS1) \rightarrow OUT1 ON$<br>$PV \le (SV - HYS1) \rightarrow OUT1 OFF$ |                                                                                                    |  |  |

# 8.7 Alarm Mode Setting

| 1. | pv <b>8885</b><br>sv <b>8880</b> | Display after power-on.                                                                               | 2. | PV <b>AAR</b><br>SV <b>BEZ</b> | Hold <b>BET</b> key + <b>≪</b> key<br>3 seconds, then entering<br>LEVEL_3 upper display<br>showing "INPT" with lower<br>display showing current input<br>type. |
|----|----------------------------------|----------------------------------------------------------------------------------------------------|----|--------------------------------|----------------------------------------------------------------------------------------------------|
| 3. | PV ALAI<br>SV AEHI               | Press <b>BET</b> key to get<br>parameter setup display,<br>with "ALD1" shown on the<br>upper display. | 4. | PV ALDI<br>SV BEHT             | When <b>≪</b> SHIFT key is pressed, the lower display flashes.                                                                                                 |
| 5. | PV ALAI<br>SV AELO-              | Press \land key and 😒<br>key to set the intended ALD1<br>value.                                       | 6. | PV <b>ALA</b> I<br>SV dELA     | Press <b>BET</b> key to store<br>new value of ALD1.<br>Please refer to <u>chapter 12.1</u><br><u>Alarm mode.</u>                                               |

# 8.8 Alarm Value Setting

| 1. | pv <b>8825</b><br>sv <b>8880</b> | Display after power-on.      | 2.    | PV <b>AL</b> AA<br>SV <b>ARA</b> | Press <b>BET</b> key to get<br>parameter setup display,<br>with "AL1H" shown on the<br>upper display. |
|----|----------------------------------|------------------------------|-------|----------------------------------|----------------------------------------------------------------------------------------------------|
| 3. | PV <b>ALIA</b><br>SV <b>ADDO</b> | When                         | 4.    | PV <b>ACH</b><br>SV <b>ACH</b>   | Press 💌 key and 💌<br>key to set the intended AL1H<br>value.                                           |
| 5. | PV <b>AL IH</b><br>SV <b>ALI</b> | Press SET key to store new v | /alue | of AL1H.                         |                                                                                                    |

# 8.9 Controlling With Manual Control

| 1. | pv <b>8825</b><br>sv <b>8850</b> | Display after power-on.                                    | 2.                                                                                                    | pv <b>ALC</b><br>sv Alleo          | Press <b>BET</b> key to get<br>parameter setup display,<br>with "A_M" shown on the<br>upper display.  |  |
|----|----------------------------------|------------------------------------------------------------|----------------------------------------------------------------------------------------------------|------------------------------------|----------------------------------------------------------------------------------------------------|--|
| 3. | pv <b>ALL</b><br>sv Rileo        | When ( key is pressed, the lower display flashes.          | 4.                                                                                                    | PV <b>A_</b><br>SV <b>CORX</b>     | Press 💌 key or 💌<br>key to select AUTO/MMAN<br>mode.                                                  |  |
| 5. | pv <b>ABB</b><br>sv <u>BBAA</u>  | Press <b>BET</b> key to store new value of A_M.            | 6.                                                                                                    | PV <b>2000</b><br>sv 8458          | Press <b>BET</b> key to get<br>parameter setup display,<br>with "MOUT" shown on the<br>upper display. |  |
| 7. | PV <b>885</b><br>SV <b>845</b> 5 | When <a>key is pressed,<br/>the lower display flashes.</a> | 8.                                                                                                    | pv <b>8825</b><br>sv - <u>2000</u> | Press 💌 key and 💌<br>key to set the intended<br>MOUT value.                                           |  |
| 9. | PV 2000<br>SV 4888               | Press <b>BET</b> key to store new value of MOUT.           | In manual mode and MOUT=100.0, output=100.0%<br>continuously.<br>In manual mode and MOUT=20.0, output=20.0%<br>continuously. |                                    |                                                                                                    |  |

# 9. Flow Chart Of Parameter Setting

#### 9.1 Parameter Structure

The FE controller is an original dual-loop controller. The parameter group of Level 1~Level 4 is of LOOP type. There are two copies kept in LOOP1 and LOOP2.

Level 5 parameter group non-LOOP type is of an independent, linked with Level 4 of LOOP1 or LOOP2, as the parameter structure is shown in the diagram below.

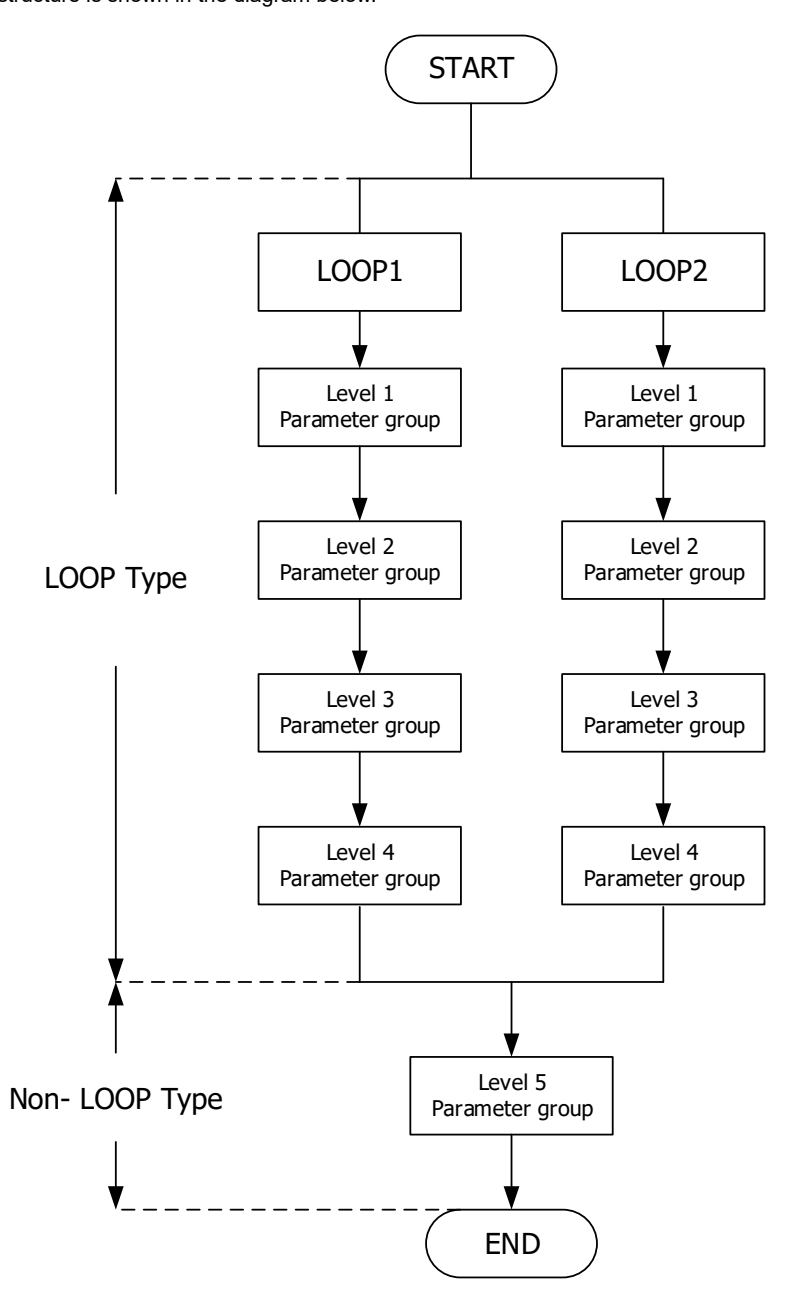

#### 9.2 Level Operation Mode

- 1. <u>LEVEL 1 enter to the LEVEL 2</u> Hold SET key for 3 seconds then entering into LEVEL 2
- 2. <u>LEVEL 1 enter to the LEVEL 3</u> Hold SET key + SHIFT key for 3 seconds then entering into LEVEL 3
- 3. <u>LEVEL 2 return to the LEVEL 1</u> Hold SET key for 3 seconds then return to LEVEL 1
- 4. <u>LEVEL 2 enter to the LEVEL 3</u> Hold SET key for 3 seconds then return to LEVEL 3
- LEVEL 1 enter to the LEVEL 4 Hold SET key for 3 seconds then entering into LEVEL 2, in LEVEL 2 press SET key to find parameter "LOCK", modify LOCK value from current value to 1111 then hold SET key + SHIFT key for 3 seconds then entering into LEVEL 4
- <u>LEVEL 2 enter to the LEVEL 5</u> Hold SET key for 3 seconds then entering into LEVEL 2, in LEVEL 2 press SET key to find parameter "LOCK", modify LOCK value from current value to 1000 then hold SET key + SHIFT key for 3 seconds then entering into LEVEL 5
- <u>LEVEL 3 return to the LEVEL 1</u> hold SET key + SHIFT key for 3 seconds then return to LEVEL 1
- 8. <u>LEVEL 3 return to the LEVEL 2</u> Hold SET key for 3 seconds then return to LEVEL 2
- 9. <u>LEVEL 4 return to the LEVEL 1</u> Hold SET key + SHIFT key for 3 seconds then return to LEVEL 1
- 10. <u>LEVEL 4 return to the LEVEL 2</u> Hold SET key for 3 seconds then return to LEVEL 2
- 11. <u>LEVEL 5 return to the LEVEL 1</u> Hold SET key + SHIFT key for 3 seconds then entering into LEVEL 1
- 12. <u>LEVEL 5 return to the LEVEL 2</u> Hold SET key for 3 seconds then return to LEVEL 2

#### 9.3 Level Operation Diagram

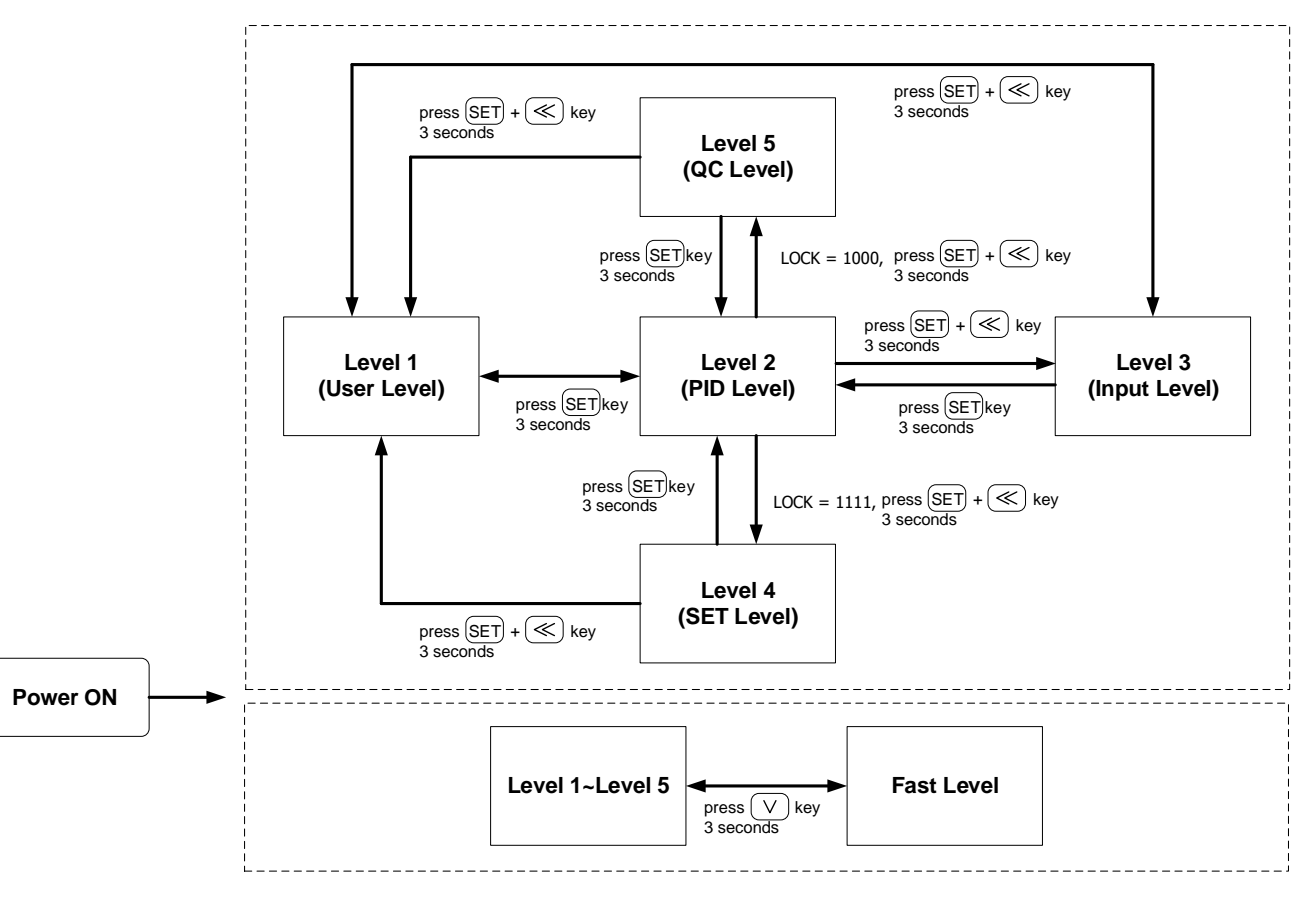

※ : If no key is pressed within 60 seconds, it will automatically return to LEVEL 1 (user level) and display PV/SV.

# 9.4 Data Lock Function

LOCK provides a parameter protection function to prevent the operator from touching or modifying important parameters. Conversely, when the parameter cannot be modified, please check that the set value of LCK.

| LOCK   | Level_1<br>USER Level | Level_2<br>PID Level | Level_3<br>INPUT Level | Level_4<br>SET Level | Level_5<br>QC Level | Descriptions                                                                       |
|--------|-----------------------|----------------------|------------------------|----------------------|---------------------|------------------------------------------------------------------------------------|
| 0000   | Ø                     | Ø                    | Ø                      | Х                    | Х                   | All parameters of Level 1, 2 & 3 are able to be modified (Factory default setting) |
| 1111   | Ø                     | Ø                    | Х                      | Ø                    | Х                   | All parameters of Level 1, 2 & 4 are able to be modified                           |
| 1000   | Ø                     | Ø                    | Х                      | Х                    | Ø                   | All parameters of Level 1, 2 & 5 are able to be modified                           |
| 000 (  | Ø                     | Ø                    | Х                      | Х                    | Х                   | Only SV, LOOP, R_S, A_M,LOCK can be modified                                       |
| 0 10 1 | Ø                     | Ø                    | х                      | Х                    | Х                   | Only LOCK can be modified                                                          |
| 0110   | Ø                     | Ø                    | х                      | х                    | х                   | Only parameters of Level 1 and LOCK can be modified                                |
| Other  | Ø                     | Ø                    | O                      | х                    | х                   | Once jumping to other levels, LOCK will be automatically restored to 0000          |

© : allow X : inhibit

### 9.5 Level 1 (User Level) All Parameters Display

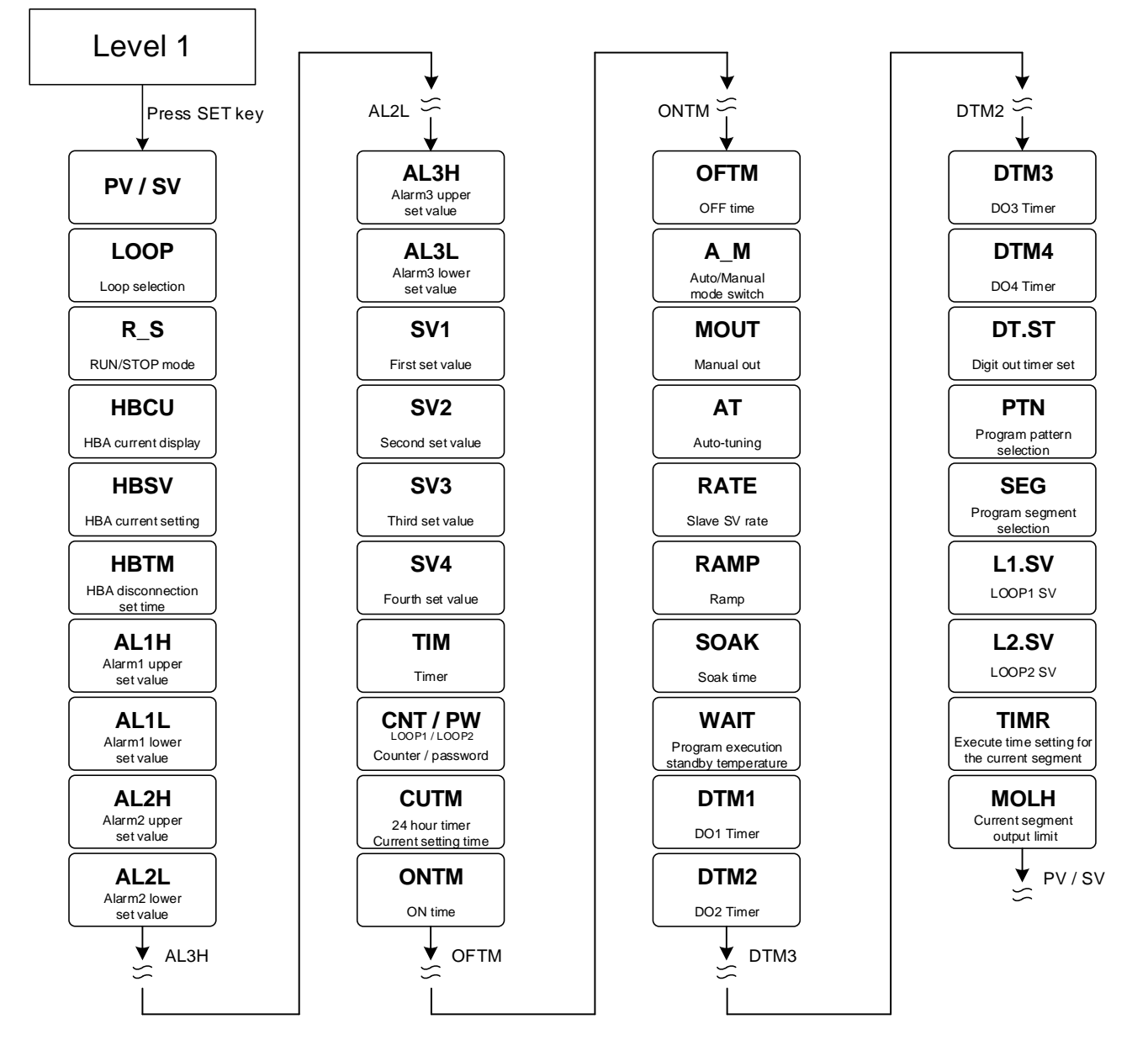

% If no key is pressed within 60 seconds, it will automatically return to LEVEL 1 (user level) and display PV/SV.

# 9.6 LEVEL\_1 Parameter

| Deremeter | Symbol Contont Range |                                                                                                    | nge   | Default | Hide/Display |                         |
|-----------|----------------------|----------------------------------------------------------------------------------------------------|-------|---------|--------------|-------------------------|
| Farameter | Symbol               | Content                                                                                                    | MAX   | MIN     | Delault      | nide/Display            |
| PV        |                      | Process value                                                                                                    | USPL  | LSPL    |              |                         |
| SV        |                      | Set value                                                                                                    | USPL  | LSPL    | 0            |                         |
| LOOP      | 2008                 | Loop selection<br>0 : LOP1 (loop1)<br>1 : LOP2 (loop2)                                                                                               | LOP2  | LOP1    | LOP1         | SET6.4                  |
| R_S       | 8888                 | RUN/STOP mode selection<br>0 : STOP (output & alarm disable)<br>1 : RUN (output & alarm enable)                                                      | RUN   | STOP    | RUN          | SET3.4                  |
| HBCU      | 8888                 | HBA current display<br>unit : ampere(A)<br><u>Please refer to Chapter 11.4</u>                                                                       |       |         |              | SET1.1<br>&<br>ALDX=HBA |
| HBSV      | 8858                 | HBA current setting<br>unit : ampere(A)                                                                                                    | 100.0 | 0.0     | 1.0          | SET1.1<br>&<br>ALDX=HBA |
| НВТМ      | 8888                 | HBA disconnection set time<br>unit : second(S)                                                                                                    | СОТІ  | 0.00    | 0.10         | SET1.1<br>&<br>ALDX=HBA |
| AL1H      | 8238                 | Alarm1 upper set value<br>(ALD1 = DE.HI / DE.HL / BA.ND /<br>PR.HI / DEHI / DEHL / BAND /<br>PRHI appear)<br><u>Please refer to Chapter 12</u>       | USPL  | -1999   | 1.0          | SET1.2                  |
| AL1L      | BBBB                 | Alarm1 lower set value<br>(ALD1 = DE.LO / DE.HL / BA.ND /<br>PR.LO / DELO / DEHL / BAND /<br>PRLO appear)                                            | USPL  | -1999   | 1.0          | SET1.2                  |
| AL2H      | BEER                 | Alarm2 upper set value<br>(ALD2 = DE.HI / DE.HL / BA.ND /<br>PR.HI / DEHI / DEHL / BAND /<br>PRHI appear)                                            | USPL  | -1999   | 1.0          | SET1.3                  |
| AL2L      | 882E                 | Alarm2 lower set value<br>(ALD2 = DE.LO / DE.HL / BA.ND /<br>PR.LO / DELO / DEHL / BAND /<br>PRLO appear)                                            | USPL  | -1999   | 1.0          | SET1.3                  |
| AL3H      | 8838                 | Alarm3 upper set value<br>(ALD3 = DE.HI / DE.HL / BA.ND /<br>PR.HI / DEHI / DEHL / BAND /<br>PRHI appear)                                            | USPL  | -1999   | 1.0          | SET1.4                  |
| AL3L      | 8838                 | Alarm3 lower set value<br>(ALD3 = DE.LO / DE.HL / BA.ND /<br>PR.LO / DELO / DEHL / BAND /<br>PRLO appear)                                            | USPL  | -1999   | 1.0          | SET1.4                  |
| SV1       | 8588                 | First set value<br>(only available in DI function)                                                                                                   | USPL  | LSPL    | 10           | SET2.1                  |
| SV2       | 8588                 | Second set value<br>(only available in DI function)                                                                                                  | USPL  | LSPL    | 20           | SET2.1                  |
| SV3       | 8583                 | Third set value<br>(only available in DI function)                                                                                                   | USPL  | LSPL    | 30           | SET2.2                  |
| SV4       | 8585                 | Fourth set value<br>(only available in DI function)                                                                                                  | USPL  | LSPL    | 40           | SET2.2                  |
| ТІМ       | 8838                 | Timer<br>PV address use for current time<br>SV address use for target time<br>(only available in DI function)<br><u>Please refer to Chapter 11.6</u> | СОТІ  | 0.00    | 0.00         | SET2.3                  |
| CNT       | 8888                 | Counter<br>PV address use for current count<br>SV address use for target count<br>(only available in DI function)                                    | 9999  | 0       | 0            | SET2.4                  |
| CUTM      | 8888                 | 24 hour timer<br>Current time<br>Please refer to Chapter 11.8                                                                                        | 23.59 | 0.00    | 0.00         | SET3.1                  |
| ONTM      | 8888                 | 24 hour timer, ON time<br>PV address use for display current<br>time, SV address use for setting ON<br>time                                          | 23.59 | 0.00    | 0.00         | SET3.1                  |
| OFTM      | 8888                 | 24 hour timer, OFF time<br>PV address use for display current<br>time, SV address use for setting<br>OFF time                                        | 23.59 | 0.00    | 0.00         | SET3.1                  |

## 9.6 LEVEL\_1 Parameter

| Parameter | Symbol        | Content                                                                                                    | Range |        | Dofault | Hide/Display                        |
|-----------|---------------|----------------------------------------------------------------------------------------------------|-------|--------|---------|-------------------------------------|
|           |               |                                                                                                    | MAX   | MIN    | Delault | hide/Display                        |
| A_M       | 8888          | Auto/Manual mode switch<br>0 : AUTO (auto mode)<br>1 : MMAN (main output manual<br>mode)<br>2 : SMAN (sub output manual<br>mode)                                                                                                    | SMAN  | AUTO   | AUTO    | SET3.2                              |
| MOUT      | 8888          | Manual manipulated output setting value                                                                                                    | 100.0 | 0.0    | 0.0     | SET3.2                              |
| AT        | 8 <b>8</b> 88 | Auto-tuning execute selection<br>0 : OFF (PID control)<br>1 : ON (execute auto-tuning)                                                                                                    | ON    | OFF    | OFF     | SET3.3                              |
| RATE      | 888E          | Slave SV rate<br>RATE SV = SV x (RATE/9999)                                                                                                    | 9999  | 0      | 9999    | SV.TY=RATE<br>SV.TY=ANRA            |
| RAMP      | 88 <u>9</u> 8 | The rate of change during SV ramp<br>operation<br>format : °C / minute<br><u>Please refer to Chapter 11.10</u>                                                                                                    | 99.99 | -19.99 | 0.00    | SV.TY=RAMP<br>&<br>SETE.4           |
| SOAK      | <i>5888</i>   | Soak time<br>Time format : min.sec                                                                                                    | COTI  | 0.00   | 0.10    | ALDX=MSOK<br>ALDX=SOAK<br>ALDX=FSOK |
| WAIT      | 888E          | Program execution standby<br>temperature<br>0 : when program execute do not<br>wait for PV temperature<br>Other values : when PV= (target SV-<br>WAIT) program entering next<br>segment                                                                                                    | 1000  | 0      | 0       | SET4.1                              |
| DTM1      | 8888          | Reserve                                                                                                    | 99.59 | 0.00   | 0.00    | SET4.2                              |
| DTM2      | 8888          | Reserve                                                                                                    | 99.59 | 0.00   | 0.00    | SET4.2                              |
| DTM3      | 8883          | Reserve                                                                                                    | 99.59 | 0.00   | 0.00    | SET4.2                              |
| DTM4      | 8899          | Reserve                                                                                                    | 99.59 | 0.00   | 0.00    | SET4.2                              |
| DT.ST     | 88.5E         | Reserve                                                                                                    | 99.59 | 0.00   | 0.00    | SET4.3                              |
| PTN       | 8888          | Program pattern selection 1~15                                                                                                    | 15    | TRIP   | 1       | SV.TY =<br>PROG                     |
| SEG       | 8.988         | Program segment selection 1~10                                                                                                    | 150   | 1      | 1       | SV.TY =<br>PROG                     |
| L1.SV     | 8358          | LOOP1 current segment target SV                                                                                                    | USPL  | LSPL   | 0       | SV.TY =<br>PROG                     |
| L2.SV     | 82.58         | LOOP2 current segment target SV                                                                                                    | USPL  | LSPL   | 0       | SV.TY=PROG<br>&<br>SET6.4           |
| TIMR      | EBBB          | Current segment execute time<br>setting, this parameter determines<br>the link between segment and<br>segment or pattern and pattern<br>END(-1) : program end in this<br>segment<br>00.00 : program step change in this<br>segment<br>00.01~99.58 : program in this<br>segment execute time<br>COTI(99.59) : program continue<br>execute this segment no end | СОТІ  | END    | 00.00   | SV.TY =<br>PROG                     |
| MOLH      | <i>8888</i>   | Current segment output limit                                                                                                    | 100.0 | 0.0    | 100.0   | SV.TY=PROG<br>&<br>SET6.4           |

### 9.7 Level 2 (PID Level) All Parameters Display

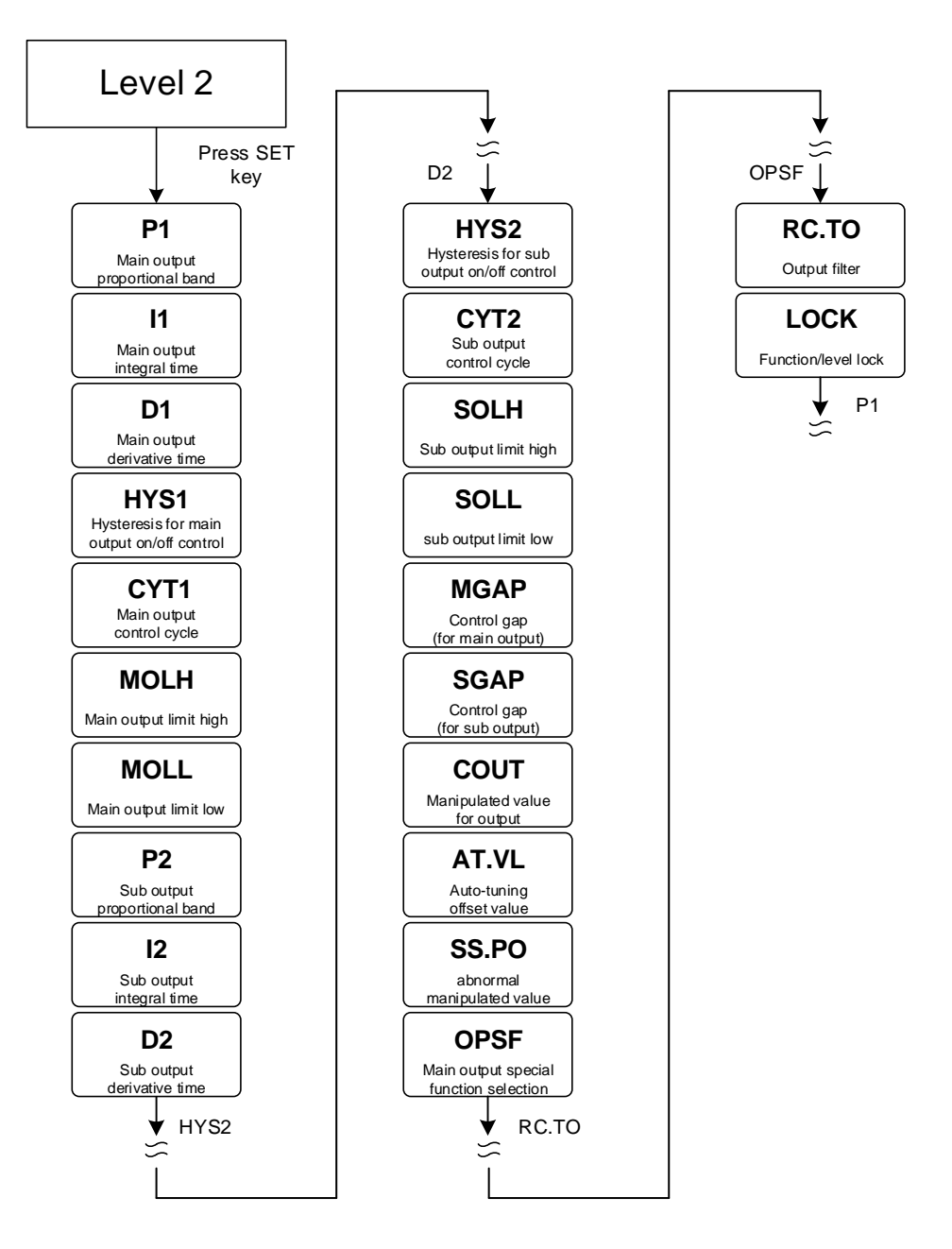

X If no key is pressed within 60 seconds, it will automatically return to LEVEL 1 (user level) and display PV/SV.

# 9.8 LEVEL\_2 Parameter

| Deremeter | Symbol           | Content                                                                                                    | Range |        | Dofault | Hido/Dioploy  |
|-----------|------------------|----------------------------------------------------------------------------------------------------|-------|--------|---------|---------------|
| Falametei |                  |                                                                                                    | MAX   | MIN    | Delault | Tilde/Display |
| P1        | 8 <b>8</b> 33    | Main output proportional band<br>0 : ON/OFF control<br>Other values : proportional band<br>setting value                                                                                                    | 200.0 | 0.0    | 3.0     |               |
| 11        | 8.9. <b>9</b> .8 | Main output integral time<br>0 : disable integral function<br>Other values : integral time setting<br>value                                                                                                    | 3600  | 0      | 240     |               |
| D1        | 8 <b>8</b> 38    | Main output derivative time<br>0 : disable derivative function<br>Other values : derivative time setting<br>value                                                                                                    | 900   | 0      | 60      |               |
| HYS1      | 8853             | Hysteresis for main output<br>on/off control use(when P1 = 0.0<br>appear)<br>heating formula :<br>PV ≥ (SV + HYS1) → OUT1=OFF<br>PV ≤ (SV - HYS1) → OUT1=ON<br>cooling formula :<br>PV ≥ (SV + HYS1) → OUT1=ON<br>PV ≤ (SV - HYS1) → OUT1=OFF | 100.0 | -100.0 | 1.0     | P1 = 0.0      |
| CYT1      | <i>8888</i>      | Main output control cycle<br>0 : Linear signal<br>1 : SSR drive<br>2~150 : Relay                                                                                                    | 150   | 0      | 10      |               |
| MOLH      | 8888             | High limit setting of manipulated value for main output                                                                                                    | 100.0 | 0.0    | 100.0   | SET5.2        |
| MOLL      | 8888             | Low limit setting of manipulated<br>value for main output                                                                                                    | 100.0 | 0.0    | 0.0     | SET5.2        |
| P2        | 8 <b>88</b> 8    | Sub output proportional band<br>0 : ON/OFF control<br>Other values : proportional band<br>setting value                                                                                                    | 200.0 | 0.0    | 3.0     | OU.TY = DOUB  |
| 12        | 8.8 <b>8</b> 8   | Sub output integral time<br>0 : disable integral function<br>Other values : integral time setting<br>value                                                                                                    | 3600  | 0      | 240     | OU.TY = DOUB  |
| D2        | 8 <b>88</b> 8    | Sub output derivative time<br>0 : disable derivative function<br>Other values : derivative time setting<br>value                                                                                                    | 900   | 0      | 60      | OU.TY = DOUB  |
| HYS2      | 8352             | Hysteresis for sub output on/off control(when P2 = 0.0 appear)                                                                                                    | 100.0 | -100.0 | 1.0     | P2 = 0.0      |
| CYT2      | 8388             | Sub output control cycle<br>0 : Linear signal<br>1 : SSR drive<br>2~150 : Relay                                                                                                    | 150   | 0      | 10      | OU.TY = DOUB  |
| SOLH      | SBEB             | High limit setting of manipulated value for sub output                                                                                                    | 100.0 | 0.0    | 100.0   | SET5.4        |
| SOLL      | 5888             | Low limit setting of manipulated<br>value for sub output                                                                                                    | 100.0 | 0.0    | 0.0     | SET5.4        |
| MGAP      | 8888             | Control gap (for main output)                                                                                                    | 1000  | -1000  | 0       | OU.TY = DOUB  |
| SGAP      | SBBB             | Control gap (for sub output)                                                                                                    | 1000  | -1000  | 0       | OU.TY = DOUB  |
| COUT      | 8888             | Current manipulated output value                                                                                                    | 100.0 | 0.0    |         | SET6.1        |
| AT.VL     | BEBE             | Auto-tuning offset value<br>execute auto-tuning in (SV+ATVL)<br>point                                                                                                    | 100.0 | -100.0 | 0.0     | SET6.2        |
| SS.PO     | 5588             | If SETF.2=0, in manual mode or<br>error condition controller will load<br>this setting value as manipulated<br>value.                                                                                                    | 100.0 | 0.0    | 25.0    | SET6.2        |

### 9.8 LEVEL\_2 Parameter

| Parameter | Symbol | Content                                                                                                    | Range |      | Default | Llide/Display |
|-----------|--------|----------------------------------------------------------------------------------------------------|-------|------|---------|---------------|
|           |        |                                                                                                    | MAX   | MAX  | Delault | Fide/Display  |
| OPSF      | 8858   | Main output special function<br>selection<br>0 : NONE<br>(special function OFF)<br>1 : SQUA<br>(manipulated output value square)<br>2 : ROOT<br>(manipulated output value square<br>root)<br>3 : REVE<br>(manipulated output value reverse)<br>4 : SQ.RE<br>(manipulated output value square<br>reverse)<br>5 : RO.RE<br>(manipulated output value square<br>root reverse) | RO.RE | NONE | NONE    | SET6.3        |
| RC.TO     | EEEB   | Output filter<br>Unit : second                                                                                                    | 10.00 | 1.00 | 2.00    | SET6.3        |
| LOCK      | 8888   | Function/level lock<br>Please refer to Chapter 9.4                                                                                                    | 1111  | 0000 | 0000    | 0000          |
# 9.9 Level 3 (Input Level) All Parameters Display

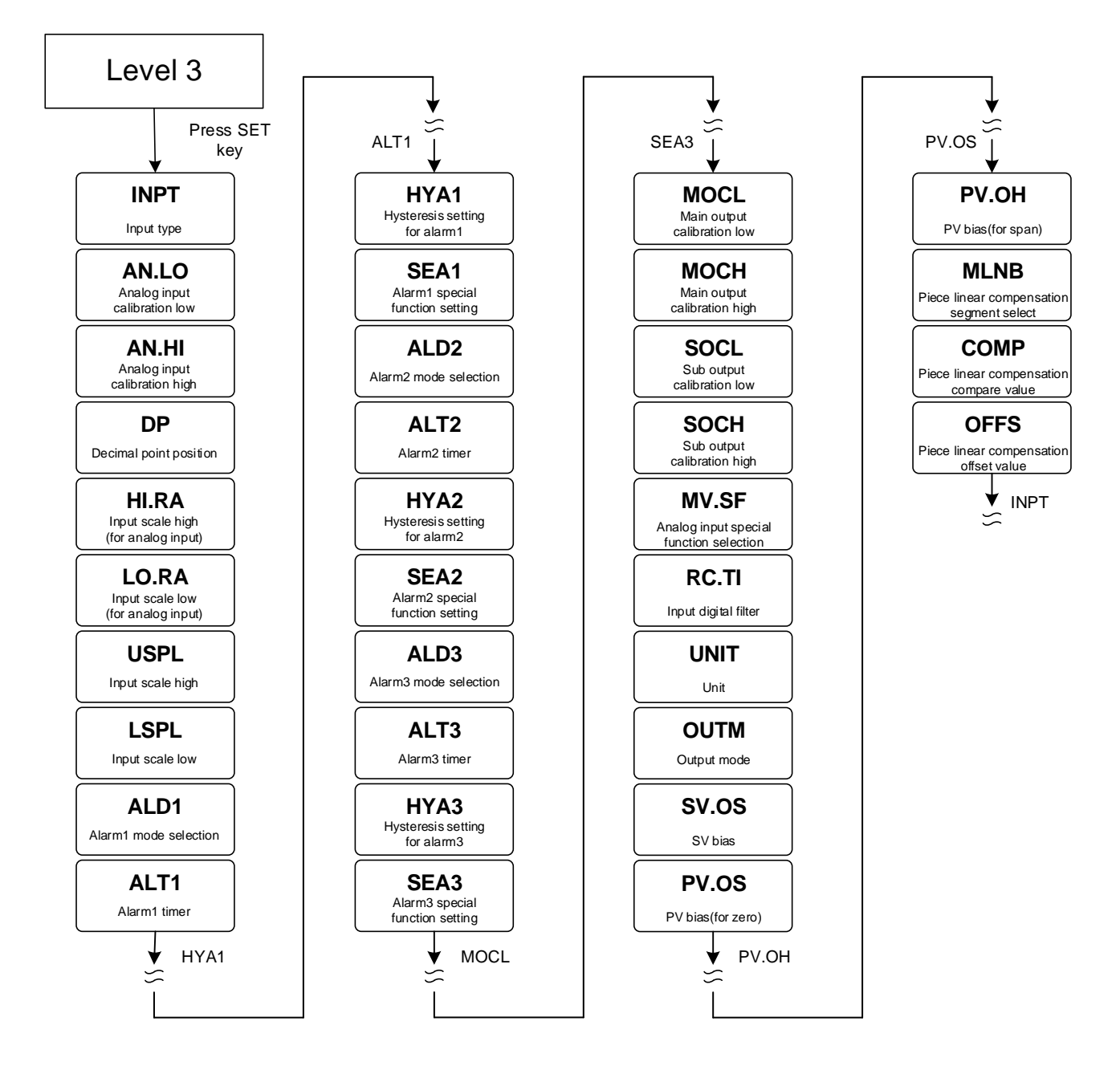

※ If no key is pressed within 60 seconds, it will automatically return to LEVEL 1 (user level) and display PV/SV.

# 9.10 LEVEL\_3 Parameter

| Deremeter | Sumbol         | Content                                                                                                    | Ra     | nge    | Default | Hide/Display<br><br>SET7.1<br>SET7.1<br>SET7.1 |
|-----------|----------------|----------------------------------------------------------------------------------------------------|--------|--------|---------|------------------------------------------------|
| Parameter | Symbol         | Content                                                                                                    | MAX    | MIN    | Default | Hide/Display                                   |
| INPT      | BARE           | Input type selection<br>( <u>Please refer to Chapter 3 Input</u><br><u>Range Table</u> )                             | AN6    | K1     | K1      |                                                |
| AN.LO     | RAL 8          | Analog input zero calibration, only<br>available in linear input<br><u>Please refer to Chapter 14.3</u>              | 9999   | -1999  | 0       | SET7.1                                         |
| AN.HI     | BBBB           | Analog input span calibration, only available in linear input, hex display<br><u>Please refer to Chapter 14.3</u>    | 0x7FFF | 0x0000 | 0x5FFF  | SET7.1                                         |
| DP        | 8.8 <b>8</b> 8 | Decimal point position (only<br>available in linear signal input)<br>0 : 0000<br>1 : 000.0<br>2 : 00.00<br>3 : 0.000 | 0.000  | 0000   | 0000    | SET7.1                                         |
| HI.RA     | RIFR           | Input scale high(for analog input)                                                                                   | 9999   | -1999  |         | SET7.2                                         |
| LO.RA     | Eart           | Input scale low(for analog input)                                                                                    | 9999   | -1999  |         | SET7.2                                         |
| USPL      | 8588           | Input scale high<br>(for Thermocouple or RTD)                                                                        | 9999   | -1999  |         | SET7.3                                         |
| LSPL      | ESPE           | Input scale low<br>(for Thermocouple or RTD)                                                                         | 9999   | -1999  |         | SET7.3                                         |
| ALD1      | RE 83          | Alarm1 mode selection<br>(Please refer to Chapter 12.1 Alarm<br>Mode)                                                | FSOK   | NONE   | DEHI    | SET7.4                                         |
| ALT1      | BBE B          | FLIK (00.00) : Flicker<br>COTI (99.59) : Continued ON<br>00.01~99.58 : delay time                                    | СОТІ   | FLIK   | СОТІ    | SET7.4                                         |
| HYA1      | R <u>S</u> R - | Hysteresis setting for alarm1                                                                                        | 999.9  | -199.9 | 1.0     | SET7.4                                         |
| SEA1      | SER3           | Alarm1 special function setting<br>( <u>Please refer to Chapter 12.2 Alarm</u><br><u>Special Setting</u> )           | 1111   | 0000   | 0000    | SET7.4                                         |
| ALD2      | 8882           | Alarm2 mode selection<br>(Please refer to Chapter 12.1 Alarm<br>Mode)                                                | FSOK   | NONE   | NONE    | SET8.1                                         |
| ALT2      | BEEZ           | FLIK (00.00) : Flicker<br>COTI (99.59) : Continued ON<br>00.01~99.58 : delay time                                    | СОТІ   | FLIK   | СОТІ    | SET8.1                                         |
| HYA2      | 8382           | Hysteresis setting for alarm 2                                                                                       | 999.9  | -199.9 | 1.0     | SET8.1                                         |
| SEA2      | SERZ           | Alarm2 special function setting<br>(Please refer to Chapter 12.2 Alarm<br>Special Setting)                           | 1111   | 0000   | 0000    | SET8.1                                         |
| ALD3      | 8883           | Alarm3 mode selection<br>(Please refer to Chapter 12.1 Alarm<br>Mode)                                                | FSOK   | NONE   | NONE    | SET8.2                                         |
| ALT3      | BBB 3          | FLIK (00.00) : Flicker<br>COTI (99.59) : Continued ON<br>00.01~99.58 : delay time                                    | СОТІ   | FLIK   | COTI    | SET8.2                                         |
| HYA3      | 8383           | Hysteresis setting for alarm 3                                                                                       | 999.9  | -199.9 | 1.0     | SET8.2                                         |
| SEA3      | SER3           | Alarm3 special function setting<br>(Please refer to Chapter 12.2 Alarm<br>Special Setting)                           | 1111   | 0000   | 0000    | SET8.2                                         |
| MOCL      | <i>9888</i>    | Main output zero calibration<br>only available for linear signal<br><u>Please refer to Chapter 13.5</u>              | 9999   | 0      | 0       | SET8.3                                         |
| мосн      | <u> 288</u> 8  | Main output span calibration<br>only available for linear signal<br><u>Please refer to Chapter 13.5</u>              | 9999   | 0      | 3600    | SET8.3                                         |
| SOCL      | SAEE           | Sub output zero calibration only available for linear signal                                                         | 9999   | 0      | 0       | SET8.4                                         |
| SOCH      | 5888           | Sub output span calibration only available for linear signal                                                         | 9999   | 0      | 3600    | SET8.4                                         |

# 9.10 LEVEL\_3 Parameter

| Decemeter Symbol |             | Contont                                                                                                    | Ra    | nge    | Default | Llide/Diaplay |
|------------------|-------------|----------------------------------------------------------------------------------------------------|-------|--------|---------|---------------|
| Parameter        | Symbol      | Content                                                                                                    | MAX   | MIN    | Default | Hide/Display  |
| MV.SF            | 88.58       | Analog input special function<br>selection<br>0 : NONE (special function OFF)<br>1 : SQUA (analog input square)<br>2 : ROOT (analog input square root)<br>3 : REVE (analog input reverse)<br>4 : SQ.RE (analog input square<br>reverse)<br>5 : RO.RE (analog input square root<br>reverse) | RO.RE | NONE   | NONE    | SET9.1        |
| RC.TI            | 8888        | Input digital filter<br>Unit : second                                                                                                    | 10.00 | 0.01   | 2.00    | SET9.2        |
| UNIT             | 883E        | Unit<br>0 : °C<br>1 : °F<br>2 : U (Linear signal)                                                                                                    | 2     | 0      |         | SET9.3        |
| OUTM             | 8883        | Control action selection<br>0 : HEAT (reverse action)<br>1 : COOL (direct action)                                                                                                    | COOL  | HEAT   | HEAT    | SET9.4        |
| SV.OS            | 5885        | SV bias                                                                                                    | 100.0 | -100.0 | 0       | SETA.1        |
| PV.OS            | 8885        | PV bias(for zero)<br>PV = PV x (PV.OH / 5000) + PV.OS<br><u>Please refer to Chapter 11.1</u>                                                                                                    | 199.9 | -199.9 | 0       | SETA.2        |
| PV.OH            | 8888        | PV bias(for span)<br>PV = PV x (PV.OH / 5000) + PV.OS                                                                                                    | 9999  | 0      | 5000    | SETA.2        |
| MLNB             | <u>9888</u> | Piece linear compensation segment<br>select<br>TRIP : leave setting loop<br>1~10 : segment select<br><u>Please refer to Chapter 11.9</u>                                                                                                    | 10    | TRIP   | TRIP    | SETA.3        |
| COMP             | 8888        | Piece linear compensation compare value                                                                                                    | USPL  | LSPL   | LSPL    | SETA.3        |
| OFFS             | 8885        | Piece linear compensation offset value                                                                                                    | 150.0 | -150.0 | 0.0     | SETA.3        |

# 9.11 Level 4 (Setting Level) All Parameters Display

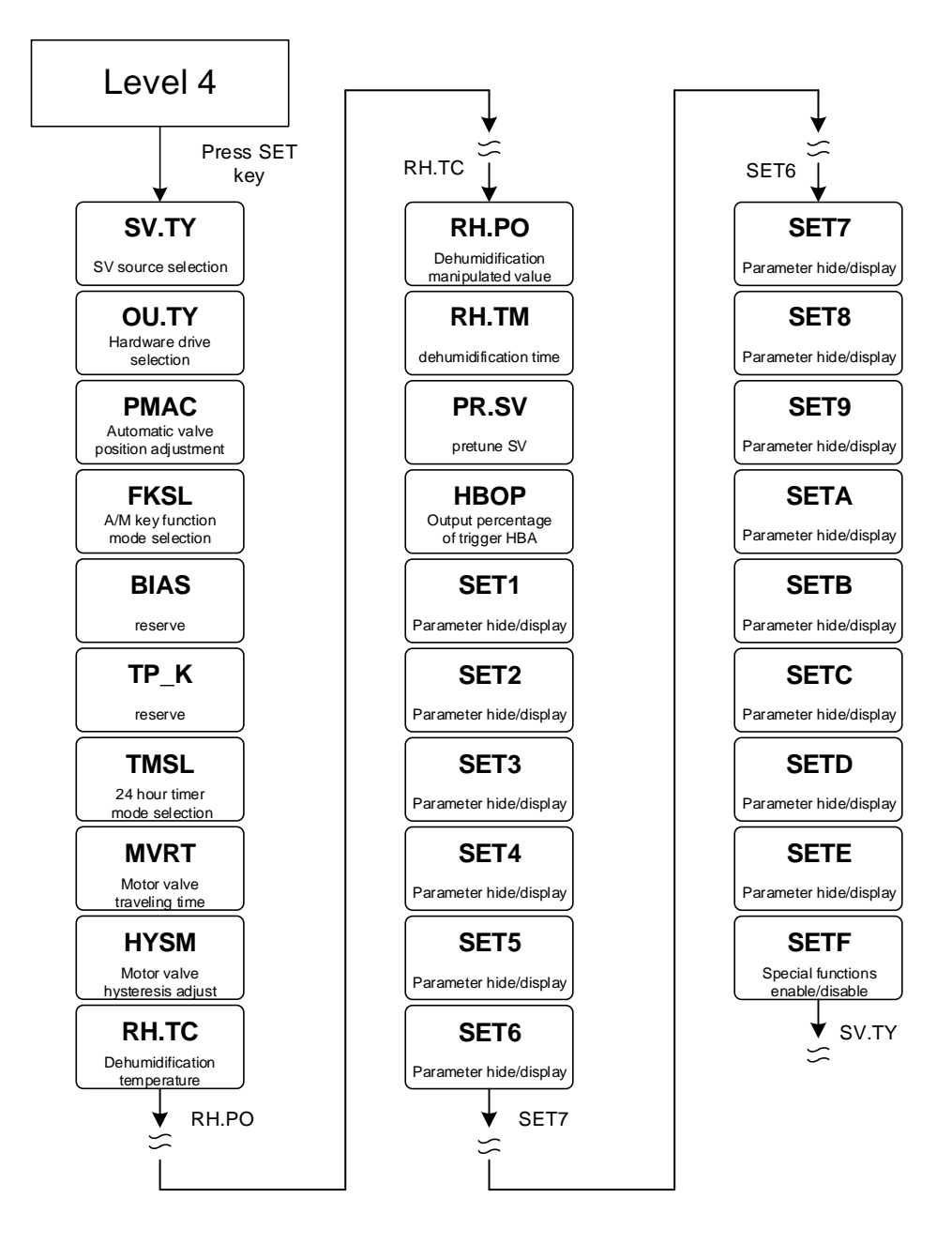

X If no key is pressed within 60 seconds, it will automatically return to LEVEL 1 (user level) and display PV/SV.

# 9.12 LEVEL\_4 Parameter

| Paramotor | Symbol      | Contont                                                                                                    |                   | Range |         | Hide/Display                  |  |
|-----------|-------------|----------------------------------------------------------------------------------------------------|-------------------|-------|---------|-------------------------------|--|
| Falametei | Symbol      | Content                                                                                                    | MAX               | MIN   | Delault | nide/Display                  |  |
| SV.TY     | SOES        | SV source selection<br>LOOP1<br>0 : FIX (local SV)<br>1 : RATE (uart data x RATE/9999)<br>2 : RAMP (ramp SV)<br>3 : CASC (cascade control)<br>4 : ANAG (remote SV)<br>5 : ANRA<br>(remote SV x RATE/9999)<br>6 : PROG (program SV)                                                                                                    | PROG              | FIX   | FIX     |                               |  |
|           |             | 0 : FIX (local SV)<br>1 : RATE (uart data x RATE/9999)<br>2 : RAMP (ramp SV)<br>3 : CASC (cascade control)                                                                                                    | NFMV SING SING SE |       |         |                               |  |
| OU.TY     | <i>8028</i> | Hardware drive selection<br>LOOP1<br>0 : SING (single output)<br>1 : DOUB (dual output)<br>2 : ISCR (single phase control)<br>3 : HLSL (high low signal selection)<br>4 : FBMV<br>(valve control with feedback)<br>5 : NFMV<br>(valve control without feedback)<br>LOOP2<br>0 : SING (single output)<br>1 : DOUB (dual output)<br>2 : ISCR (single phase control)<br>3 : HLSL (high low signal selection)<br>4 : NFMV<br>(valve control without feedback) | NFMV              | SING  | SING    | SETB.1                        |  |
| PMAC      | 8988        | Automatic valve position adjustment<br>0 : OFF stop automatic adjust<br>1 : ON start automatic adjust<br>2 : E_PB Valve position determined<br>by external button                                                                                                    | E_PB              | OFF   | OFF     | OU.TY = FBMV                  |  |
| FKSL      | EB58        | FUN key function mode selection<br>0 : OFF (disable A/M key)<br>1 : R_S (switch RUN/STOP)<br>2 : A_M (switch auto/manual)<br>3 : AT (ON/OFF auto-tuning)<br>4 : LOOP (switch LOOP1/2)<br>Please refer to Chapter 11.5                                                                                                    | LOOP              | OFF   | A_M     | SETB.3                        |  |
| BIAS      | 8-85        | Reserve                                                                                                    | 1000              | -1000 | 0       | SETB.4                        |  |
| TP_K      | <i>E8_8</i> | Reserve                                                                                                    | 100.0             | 10.0  | 15.0    | SETB.4                        |  |
| TMSL      | 8858        | 24 hour timer, mode selection<br>0 : OFF<br>(24 hour timer function disable)<br>1 : SWSV (switch SV)<br>2 : R_S (switch RUN/STOP)<br>3 : R_SO (switch to run)                                                                                                    | R_SO              | OFF   | OFF     | SETC.1                        |  |
| MVRT      | BBEE        | Motor valve traveling time<br>Time unit : second                                                                                                    | 150               | 5     | 5       | OU.TY=<br>FBMV<br>&<br>SETC.2 |  |
| HYSM      | 8959        | Motor valve action main adjustment<br>unit : percentage                                                                                                    | 5.0               | 0.0   | 1.0     | OU.TY=<br>FBMV<br>&<br>SETC.2 |  |
| RH.TC     | 8888        | Dehumidification temperature<br>If PV less than RHTC manipulated<br>value = RHPO<br>( <u>Please refer to Chapter 11.7</u> )                                                                                                    | 200.0             | 0.0   | 125.0   | SETC.3                        |  |
| RH.PO     | 8888        | Dehumidification manipulated value<br>0 : OFF disable dehumidification<br>function<br>Other values : 0.1~100.0<br>manipulated value                                                                                                    | 100.0             | OFF   | OFF     | SETC.3                        |  |

# 9.12 LEVEL\_4 Parameter

| Parameter | Symbol | Content                                        | Ra    | nge  | Default | Hide/Display  |  |
|-----------|--------|------------------------------------------------|-------|------|---------|---------------|--|
| Tarameter | Symbol | Content                                        | MAX   | MIN  | Delauit | Tilde/Display |  |
| RH.TM     | 8888   | Dehumidification time<br>time format : min.sec | СОТІ  | 0.00 | 15.00   | SETC.3        |  |
| PR.SV     | 88.58  | Reserve                                        | USPL  | LSPL | 100.0   | SETC.4        |  |
| HBOP      | HBBP   | Output percentage of trigger HBA               | 100.0 | 0.0  | 90.0    | SET1.1        |  |
| SET1      | SEES   | Parameters Hide/Display                        | 4369  | 0    |         |               |  |
| SET2      | 5888   | Parameters Hide/Display                        | 4369  | 0    |         |               |  |
| SET3      | SEEB   | Parameters Hide/Display                        | 4369  | 0    |         |               |  |
| SET4      | SEES   | Parameters Hide/Display                        | 4369  | 0    |         |               |  |
| SET5      | SEES   | Parameters Hide/Display                        | 4369  | 0    |         |               |  |
| SET6      | SEEB   | Parameters Hide/Display                        | 4369  | 0    |         |               |  |
| SET7      | SEEB   | Parameters Hide/Display                        | 4369  | 0    |         |               |  |
| SET8      | SEE8   | Parameters Hide/Display                        | 4369  | 0    |         |               |  |
| SET9      | SEES   | Parameters Hide/Display                        | 4369  | 0    |         |               |  |
| SETA      | SEE8   | Parameters Hide/Display                        | 4369  | 0    |         |               |  |
| SETB      | SEEB   | Parameters Hide/Display                        | 4369  | 0    |         |               |  |
| SETC      | SEEE   | Parameters Hide/Display                        | 4369  | 0    |         |               |  |
| SETD      | 5888   | Parameters Hide/Display                        | 4369  | 0    |         |               |  |
| SETE      | SEEE   | Parameters Hide/Display                        | 4369  | 0    |         |               |  |
| SETF      | SEEE   | Parameters Hide/Display                        | 4369  | 0    |         |               |  |

# 9.13 Level 5 (Quality Control) All Parameters Display

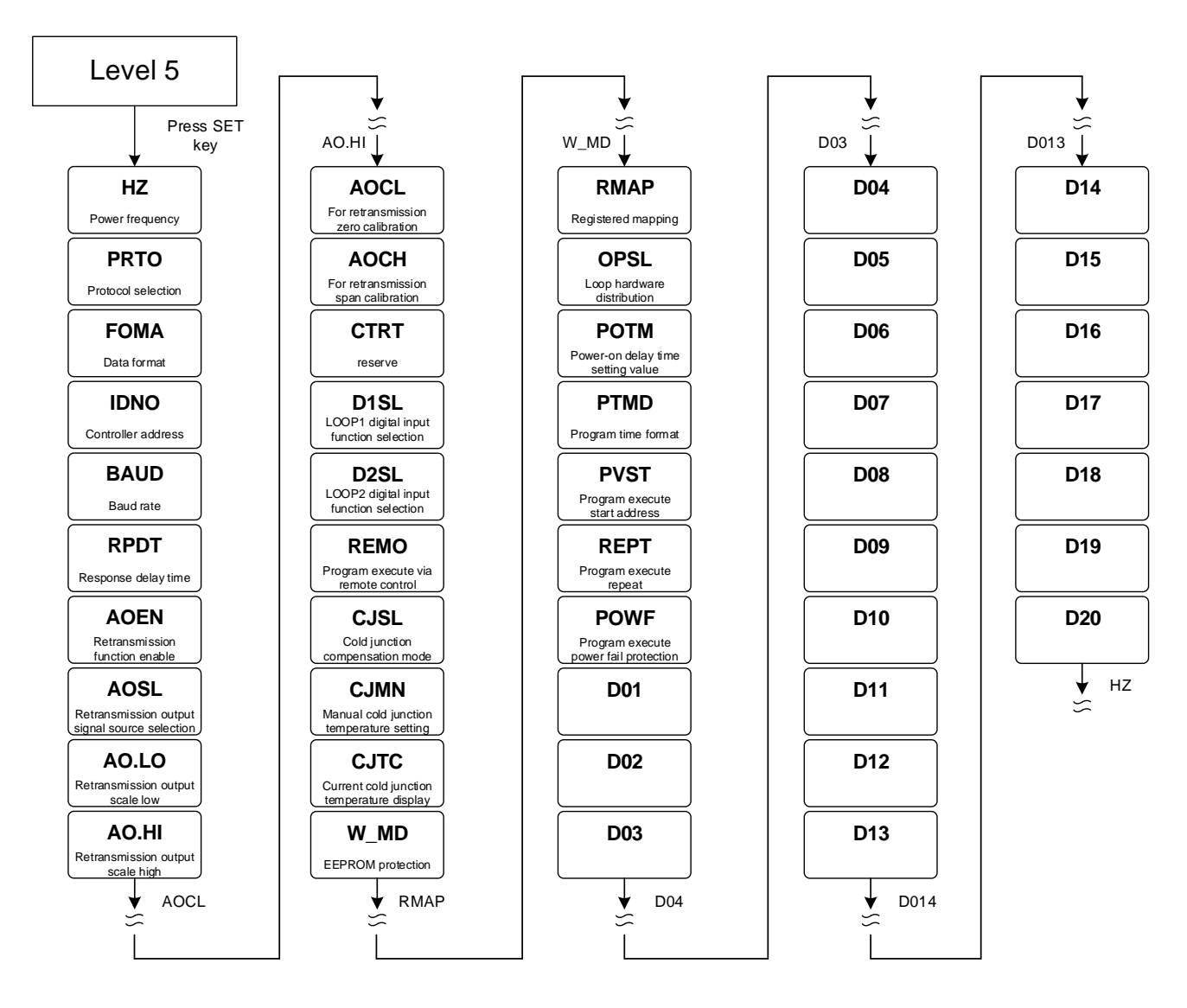

X If no key is pressed within 60 seconds, it will automatically return to LEVEL 1 (user level) and display PV/SV.

# 9.14 LEVEL\_5 Parameter

| Parameter  | Symbol         | Content                                                                                                    | Range |      | Default | Hide/Display |
|------------|----------------|----------------------------------------------------------------------------------------------------|-------|------|---------|--------------|
| 1 arameter | Gymbol         | Content                                                                                                    | MAX   | MIN  | Delault | Пис/Дізріау  |
| HZ         | 8.8 <b>8</b> 2 | Power frequency<br>0 : 50HZ<br>1 : 60HZ                                                                                                    | 60HZ  | 50HZ | 60HZ    |              |
| PRTO       | 8888           | Protocol selection<br>0 : TAIE<br>1 : MRTU<br>(Please refer to Communication<br>Manual)                                                                                                    | MRTU  | TAIE | MRTU    | SETD.1       |
| FOMA       | 8888           | Data format<br>0 : O_81<br>(parity bit=odd, stop bit=1)<br>1 : O_82<br>(parity bit=odd, stop bit=2)<br>2 : E_81<br>(parity bit=even, stop bit=1)<br>3 : E_82<br>(parity bit=even, stop bit=2)<br>4 : N_81<br>(parity bit=none, stop bit=1)<br>5 : N_82<br>(parity bit=none, stop bit=2)                                                                                                    | N_82  | O_81 | O_81    | SETD.1       |
| IDNO       | 8888           | Controller address                                                                                                    | 254   | 0    | 1       | SETD.1       |
| BAUD       | 5808           | Baud rate<br>0 : 24(2400)<br>1 : 48(4800)<br>2 : 96(9600)<br>3 : 192(19200)<br>4 : 384(38400)<br>5 : 576(57600)<br>6 : 1152(115200) bps                                                                                                    | 1152  | 24   | 384     | SETD.1       |
| RPDT       | 888E           | Response delay time(ms)<br>When controller receive master<br>command will delay this setting<br>value then response master                                                                                                    | 250   | 0    | 0       | SETD.1       |
| AOEN       | 8888           | Retransmission function enable<br>0 : OFF (Disable)<br>1 : ON (Enable)<br>( <u>Please refer to Chapter 11.2</u> )                                                                                                    | ON    | OFF  | OFF     | SETD.2       |
| AOSL       | 8858           | Retransmission output signal source<br>selection<br>0 : SV1 (Loop1 SV)<br>1 : PV1 (Loop1 PV)<br>2 : MV1<br>(Loop1 main out manipulated value)<br>3 : SV1R (Loop1 SV reverse)<br>4 : PV1R (Loop1 PV reverse)<br>5 : MV1R<br>(Loop1 main out manipulated<br>reverse value)<br>6 : SV2 (Loop2 SV)<br>7 : PV2 (Loop2 SV)<br>7 : PV2 (Loop2 PV)<br>8 : MV2<br>(Loop2 main out manipulated value)<br>9 : SV2R (Loop2 SV reverse)<br>10 : PV2R (Loop2 PV reverse)<br>11 : MV2R<br>(Loop2 main out manipulated<br>reverse value) | MV2R  | SV1  | PV1     | SETD.2       |
| AO.LO      | BARA           | Retransmission output scale low                                                                                                    | USPL  | LSPL | LSPL    | SETD.2       |
| AO.HI      | BBBA           | Retransmission output scale high                                                                                                    | USPL  | LSPL | USPL    | SETD.2       |
| AOCL       | BoEL           | For retransmission zero calibration                                                                                                    | 9999  | 0    | 0       | SETD.2       |
| AOCH       | BBER           | For retransmission span calibration                                                                                                    | 9999  | 0    | 3600    | SETD.2       |
| CTRT       | EEFE           | Reserve                                                                                                    | 100   | 1    | 1       | SETD.3       |

# 9.14 LEVEL\_5 Parameter

| Decomptor Symbol |         | Contont                                                                                                    | Ra   | nge   | Default | Hide/Diaplay |
|------------------|---------|----------------------------------------------------------------------------------------------------|------|-------|---------|--------------|
| Parameter        | Symbol  | Content                                                                                                    | MAX  | MIN   | Delault | Fide/Display |
| D1SL             | 835E    | LOOP1 digital input function<br>selection<br>0 : OFF (disable digital input<br>function)<br>1 : SWSV (switch 4 sets of SV)<br>2 : R_S (switch RUN/STOP)<br>3 : A_M (switch Auto/Manual)<br>4 : AT (ON/OFF auto-tuning)<br>5 : RESV (ON/OFF remote SV)<br>6 : AOEN (ON/OFF remote SV)<br>6 : AOEN (ON/OFF timer)<br>8 : CNT(counter)<br>9 : PROG (run/reset program)<br>(Please refer to Chapter 11.6) | PROG | OFF   | OFF     | SETD.3       |
| D2SL             | 885E    | LOOP2 digital input function<br>selection<br>0 : OFF (disable digital input<br>function)<br>1 : SWSV (switch 4 sets of SV)<br>2 : R_S (switch RUN/STOP)<br>3 : A_M (switch Auto/Manual)<br>4 : AT (ON/OFF auto-tuning)<br>5 : RESV (ON/OFF remote SV)<br>6 : AOEN (ON/OFF retransmission)<br>7 : TIM (ON/OFF timer)<br>8 : CNT(counter)                                                               | CNT  | OFF   | OFF     | SETD.3       |
| REMO             | 8828    | Program execute via remote control<br>OFF : program execute by key<br>ON : program execute by digital<br>input or communication                                                                                                    | ON   | OFF   | OFF     | SETD.4       |
| CJSL             | E ] 5 E | Cold junction compensation mode<br>selection<br>0 : AUTO (auto cold junction<br>compensation)<br>1 : MAN (manual cold junction<br>compensation)                                                                                                    | MAN  | AUTO  | AUTO    | SETE.1       |
| CJMN             | 8.888   | Manual cold junction temperature setting                                                                                                    | 50.0 | -10.0 | 25      | SETE.1       |
| CJTC             | 8.888   | Current cold junction temperature display                                                                                                    |      |       |         | SETE.1       |
| W_MD             | 8828    | <ul> <li>EEPROM protection</li> <li>0 : OFF communication write<br/>command only write to CPU<br/>RAM</li> <li>1 : ON communication write<br/>command write to CPU RAM and<br/>EEPROM</li> </ul>                                                                                                    | ON   | OFF   | ON      | SETE.1       |
| RMAP             | 8288    | Registered mapping<br>0 : OFF<br>(disable registered mapping)<br>1 : FY (mapping to FY series<br>memory address)<br>2 : FE (mapping to FE series<br>memory address)<br>3 : FA (mapping to FA series<br>memory address)                                                                                                    | 5    | 0     | 0       | SETE.1       |
| OPSL             | 88.58   | Loop hardware distribution<br>0 : LOP1 loop1 main out drive out1<br>hardware, sub out drive<br>out2 hardware<br>(use for dual output)<br>1 : LOP2 loop2 main out drive out1<br>hardware, sub out drive<br>out2 hardware<br>(use for dual output)<br>2 : LP12 loop1 main out drive out1<br>hardware, loop2 main<br>out drive out2 hardware<br>(use for single output)                                  | LP12 | LOP1  | LP12    | SETE.1       |

# 9.14 LEVEL\_5 Parameter

| Parameter Symbol |        | Content                                                                                                    | Ra    | nge    | Default | Hide/Display |  |
|------------------|--------|----------------------------------------------------------------------------------------------------|-------|--------|---------|--------------|--|
| Parameter        | Symbol | Content                                                                                                    | MAX   | MIN    | Delault | Hide/Display |  |
| РОТМ             | 8888   | System steady state time<br>output and alarm function will<br>enable after waiting for this setting<br>value when powe-on                                                               | СОТІ  | 0.06   | 0.06    | SETE.1       |  |
| PTMD             | 8838   | Program time format<br>0 : SEC (minute.second)<br>1 : MIN (hour.minute)<br>2 : 50MS (50ms)                                                                                              | 50MS  | SEC    | MIN     | SV.TY=PROG   |  |
| PVST             | 885E   | Program execute start address<br>0 : ZERO (execute from zero)<br>1 : FULT (execute from current PV,<br>but use segment 1 fully time)<br>2 : CUTT (execute from current PV,<br>cut time) | CUTT  | ZERO   | FULT    | SV.TY=PROG   |  |
| REPT             | EEBE   | Program execute repeat<br>0 : OFF (disable repeat function)<br>Other : Program execute repeat<br>number of times                                                                        | 9999  | OFF    | OFF     | SV.TY=PROG   |  |
| POWF             | 888E   | Program execute power fail<br>protection<br>0 : OFF (disable power fail<br>protection)<br>1 : ON (enable power fail protection)                                                         | ON    | OFF    | OFF     | SV.TY=PROG   |  |
| D01              | 8888   | Reserve                                                                                                    | 32767 | -32768 | 0       | SETE.2       |  |
| D02              | 8882   | Reserve                                                                                                    | 32767 | -32768 | 0       | SETE.2       |  |
| D03              | 8883   | Reserve                                                                                                    | 32767 | -32768 | 0       | SETE.2       |  |
| D04              | 8889   | Reserve                                                                                                    | 32767 | -32768 | 0       | SETE.2       |  |
| D05              | 8885   | Reserve                                                                                                    | 32767 | -32768 | 0       | SETE.2       |  |
| D06              | 8888   | Reserve                                                                                                    | 32767 | -32768 | 0       | SETE.2       |  |
| D07              | 8889   | Reserve                                                                                                    | 32767 | -32768 | 0       | SETE.2       |  |
| D08              | 8888   | Reserve                                                                                                    | 32767 | -32768 | 0       | SETE.2       |  |
| D09              | 8889   | Reserve                                                                                                    | 32767 | -32768 | 0       | SETE.2       |  |
| D10              | 8838   | Reserve                                                                                                    | 32767 | -32768 | 0       | SETE.2       |  |
| D11              | 8833   | Reserve                                                                                                    | 32767 | -32768 | 0       | SETE.2       |  |
| D12              | 8832   | Reserve                                                                                                    | 32767 | -32768 | 0       | SETE.2       |  |
| D13              | 8883   | Reserve                                                                                                    | 32767 | -32768 | 0       | SETE.2       |  |
| D14              | 8834   | Reserve                                                                                                    | 32767 | -32768 | 0       | SETE.2       |  |
| D15              | 8835   | Reserve                                                                                                    | 32767 | -32768 | 0       | SETE.2       |  |
| D16              | 8838   | Reserve                                                                                                    | 32767 | -32768 | 0       | SETE.2       |  |
| D17              | 8889   | Reserve                                                                                                    | 32767 | -32768 | 0       | SETE.2       |  |
| D18              | 8838   | Reserve                                                                                                    | 32767 | -32768 | 0       | SETE.2       |  |
| D19              | 8839   | Reserve                                                                                                    | 32767 | -32768 | 0       | SETE.2       |  |
| D20              | 8828   | Reserve                                                                                                    | 32767 | -32768 | 0       | SETE.2       |  |

# 9.15 Fast Parameter Access

FE controller provides a fast parameter access operation, easy for users to quickly access communication group, program group, motor valve group related parameters

Enter fast parameter access operation: press down key for 3 seconds at any level

Leave fast parameter access operation: press down key for 3 seconds at fast level

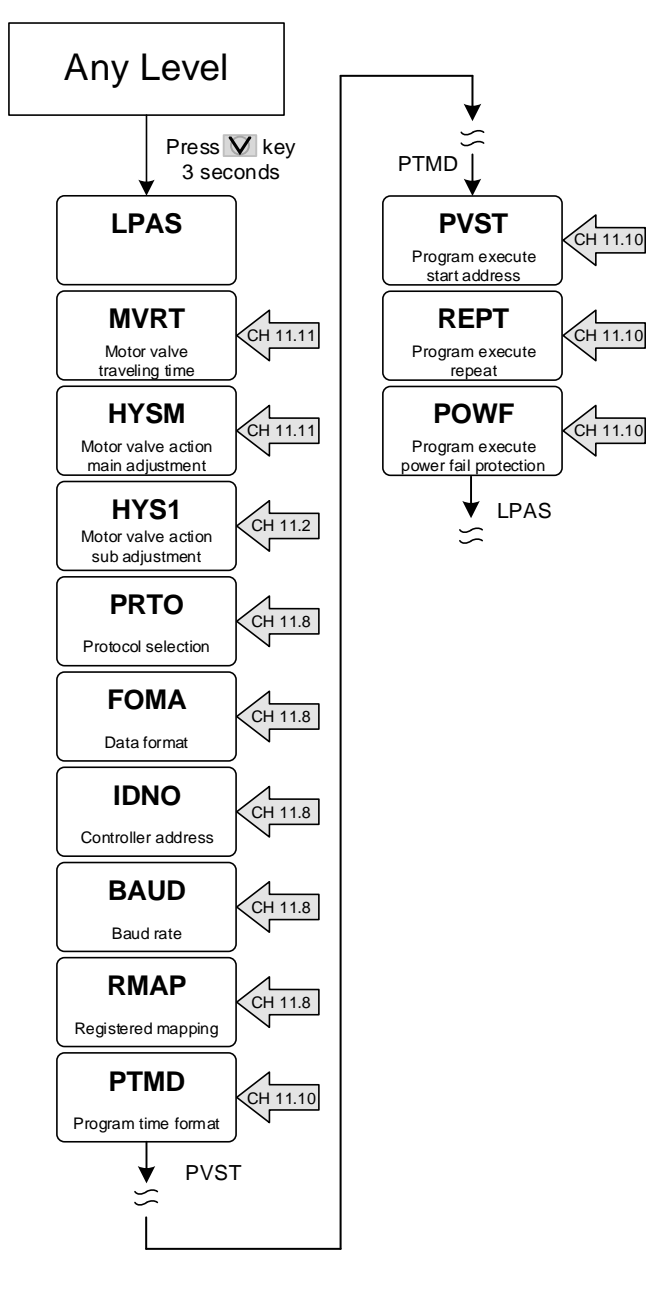

# 9.16 Fast Level Parameter

| Deremeter | Sumbol        | Content                                                                                                    | Ra    | nge  | Default | Hide/Display                           |  |
|-----------|---------------|----------------------------------------------------------------------------------------------------|-------|------|---------|----------------------------------------|--|
| Parameter | Symbol        | Content                                                                                                    | MAX   | MIN  | Delault | nide/Display                           |  |
| INPT      | SABE          | Input type selection<br>( <u>Please refer to Chapter 3 Input</u><br><u>Range Table</u> )                                                                                                    | AN6   | К1   | K1      |                                        |  |
| MVRT      | 2008          | Motor valve traveling time<br>Time unit : second                                                                                                    | 150   | 5    | 5       | OU.TY=<br>FBMV<br>&<br>SETC.2          |  |
| CYT1      | 8888          | Motor valve action interval time.<br>Time unit : second                                                                                                    | 10    | 0    | 5       |                                        |  |
| HYSM      | 8952          | Motor valve action main adjustment<br>unit : percentage                                                                                                    | 5.0   | 0.0  | 1.0     | OU.TY=<br>FBMV<br>&<br>SETC.2          |  |
| HYS1      | 8958          | Motor valve action sub adjustment<br>unit : percentage                                                                                                    | HYSM  | 0.0  | 0.5     | OU.TY=<br>FBMV<br>or<br>OU.TY=<br>NFMV |  |
| PMAC      | 8 <u>9</u> 88 | Automatic valve position adjustment<br>0 : OFF stop automatic adjust<br>1 : ON start automatic adjust<br>2 : E_PB Valve position determined<br>by external button                                                                                                    | E_PB  | OFF  | OFF     | OU.TY = FBMV                           |  |
| RH.TC     | 8888          | Dehumidification temperature<br>If PV less than RHTC manipulated<br>value = RHPO<br>( <u>Please refer to Chapter 11.7</u> )                                                                                                    | 200.0 | 0.0  | 125.0   | SETC.3                                 |  |
| RH.PO     | 8888          | Dehumidification manipulated value<br>0 : OFF disable dehumidification<br>function<br>Other values : 0.1~100.0<br>manipulated value                                                                                                    | 100.0 | OFF  | OFF     | SETC.3                                 |  |
| RH.TM     | 8888          | Dehumidification time<br>time format : min.sec                                                                                                    | СОТІ  | 0.00 | 15.00   | SETC.3                                 |  |
| PRTO      | 8888          | Protocol selection<br>0 : TAIE<br>1 : MRTU<br>(Please refer to Communication<br>Manual)                                                                                                    | MRTU  | TAIE | MRTU    | SETD.1                                 |  |
| FOMA      | 8888          | Data format<br>0: O_81<br>(parity bit=odd, stop bit=1)<br>1: O_82<br>(parity bit=odd, stop bit=2)<br>2: E_81<br>(parity bit=even, stop bit=1)<br>3: E_82<br>(parity bit=even, stop bit=2)<br>4: N_81<br>(parity bit=none, stop bit=1)<br>5: N_82<br>(parity bit=none, stop bit=2) | N_82  | O_81 | O_81    | SETD.1                                 |  |
| IDNO      | 8888          | Controller address                                                                                                    | 254   | 0    | 1       | SETD.1                                 |  |
| BAUD      | 58UJ          | Baud rate<br>0 : 24(2400)<br>1 : 48(4800)<br>2 : 96(9600)<br>3 : 192(19200)<br>4 : 384(38400)<br>5 : 576(57600)<br>6 : 1152(115200) bps                                                                                                    | 1152  | 24   | 384     | SETD.1                                 |  |
| RPDT      | 8 <b>88</b> 8 | Response delay time(ms)<br>When controller receive master<br>command will delay this setting<br>value then response master                                                                                                    | 250   | 0    | 0       | SETD.1                                 |  |

# 9.16 Fast Level Parameter

| Deremeter | Symbol Content |                                                                                                    | Rai   | nge  | Default | Hide/Display |  |
|-----------|----------------|----------------------------------------------------------------------------------------------------|-------|------|---------|--------------|--|
| Parameter | Symbol         | Content                                                                                                    | MAX   | MIN  | Delault | nide/Display |  |
| RMAP      | 8.98B          | <ul> <li>Registered mapping</li> <li>0 : OFF <ul> <li>(disable registered mapping)</li> </ul> </li> <li>1 : FY (mapping to FY series memory address)</li> <li>2 : FE (mapping to FE series memory address)</li> <li>3 : FA (mapping to FA series memory address)</li> </ul> | 5     | 0    | 0       | SETE.1       |  |
| PTMD      | 8838           | Program time format<br>0 : SEC (minute.second)<br>1 : MIN (hour.minute)<br>2 : 50MS (50ms)                                                                                                    | 50MS  | SEC  | MIN     | SV.TY=PROG   |  |
| PVST      | <i>8058</i>    | <ul> <li>Program execute start address</li> <li>0: ZERO (execute from zero)</li> <li>1: FULT (execute from current PV, but use segment 1 fully time)</li> <li>2: CUTT (execute from current PV, cut time)</li> </ul>                                                        | CUTT  | ZERO | FULT    | SV.TY=PROG   |  |
| REPT      | eeee           | Program execute repeat<br>0 : OFF (disable repeat function)<br>Other : Program execute repeat<br>number of times                                                                                                    | 9999  | OFF  | OFF     | SV.TY=PROG   |  |
| POWF      | 880E           | Program execute power fail<br>protection<br>0 : OFF (disable power fail<br>protection)<br>1 : ON (enable power fail protection)                                                                                                    | ON    | OFF  | OFF     | SV.TY=PROG   |  |
| HBOP      | HB6P           | Output percentage of trigger HBA                                                                                                    | 100.0 | 0.0  | 90.0    | SET1.1       |  |

# 10. Parameters Hide/Display Table On Level 4

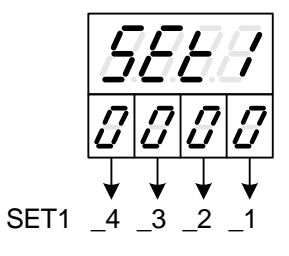

|                              |                                                                                                    | 0                                                                                                    | hide                                                                                                    | HBCU HBSV HBTM HBOP                                                                                                    |
|------------------------------|----------------------------------------------------------------------------------------------------|----------------------------------------------------------------------------------------------------|----------------------------------------------------------------------------------------------------|----------------------------------------------------------------------------------------------------|
|                              | SET1 1                                                                                                    |                                                                                                    | diamlari                                                                                                    |                                                                                                    |
|                              |                                                                                                    | 1                                                                                                    | display                                                                                                    |                                                                                                    |
|                              | SET1 2                                                                                                    | 0                                                                                                    | hide                                                                                                    | AL1H AL1L                                                                                                    |
| 0000                         | 0L11_2                                                                                                    | 1                                                                                                    | display                                                                                                    | AL1H AL1L                                                                                                    |
| 0.0.0.0                      |                                                                                                    | 0                                                                                                    | hide                                                                                                    | AL2H AL2I                                                                                                    |
|                              | SET1_3                                                                                                    | 1                                                                                                    | display                                                                                                    |                                                                                                    |
| -                            |                                                                                                    | 1                                                                                                    | uispiay                                                                                                    |                                                                                                    |
|                              | SET1 4                                                                                                    | 0                                                                                                    | nide                                                                                                    | AL3H AL3L                                                                                                    |
|                              | •=··_·                                                                                                    | 1                                                                                                    | display                                                                                                    | AL3H AL3L                                                                                                    |
| ·                            |                                                                                                    |                                                                                                    | 1                                                                                                    |                                                                                                    |
|                              | SET2 1                                                                                                    | 0                                                                                                    | hide                                                                                                    | SV1 SV2                                                                                                    |
|                              | 0L12_1                                                                                                    | 1                                                                                                    | display                                                                                                    | SV1 SV2                                                                                                    |
|                              |                                                                                                    | 0                                                                                                    | hide                                                                                                    | SV3 SV4                                                                                                    |
|                              | SET2_2                                                                                                    | 1                                                                                                    | display                                                                                                    | SV3 SV4                                                                                                    |
|                              |                                                                                                    |                                                                                                    | hida                                                                                                    | TIM                                                                                                    |
|                              | SET2 3                                                                                                    | 0                                                                                                    | nide                                                                                                    |                                                                                                    |
|                              |                                                                                                    | 1                                                                                                    | display                                                                                                    | TIM                                                                                                    |
|                              | SET2 4                                                                                                    | 0                                                                                                    | hide                                                                                                    | $(CNT \rightarrow LOOP1)$ $(PW \rightarrow LOOP2)$                                                                                                    |
|                              | 3E12_4                                                                                                    | 1                                                                                                    | display                                                                                                    | $(CNT \rightarrow LOOP1)$ $(PW \rightarrow LOOP2)$                                                                                                    |
|                              |                                                                                                    | •                                                                                                    |                                                                                                    |                                                                                                    |
| <u>г</u>                     |                                                                                                    | 0                                                                                                    | hide                                                                                                    | CUTM ONTM OFTM                                                                                                    |
|                              | SET3_1                                                                                                    | 4                                                                                                    | diaplay                                                                                                    |                                                                                                    |
|                              | _                                                                                                    |                                                                                                    | uispiay                                                                                                    |                                                                                                    |
|                              | SET3 2                                                                                                    | 0                                                                                                    | hide                                                                                                    | A_M                                                                                                    |
| 0000                         |                                                                                                    | 1                                                                                                    | display                                                                                                    | A_M                                                                                                    |
|                              | о <b>г</b> та а                                                                                                    | 0                                                                                                    | hide                                                                                                    | AT                                                                                                    |
|                              | SE13_3                                                                                                    | 1                                                                                                    | display                                                                                                    | AT                                                                                                    |
| -                            |                                                                                                    | 0                                                                                                    | hide                                                                                                    | RS                                                                                                    |
|                              | SET3_4                                                                                                    | 1                                                                                                    | diaplay                                                                                                    |                                                                                                    |
|                              |                                                                                                    |                                                                                                    | uispiay                                                                                                    | <u>K_</u> 3                                                                                                    |
| rr                           |                                                                                                    |                                                                                                    |                                                                                                    |                                                                                                    |
|                              | SETA 1                                                                                                    | 0                                                                                                    | hide                                                                                                    | WAIT                                                                                                    |
|                              | 0214_1                                                                                                    | 1                                                                                                    | display                                                                                                    | WAIT                                                                                                    |
|                              | 0== 4 0                                                                                                    | 0                                                                                                    | hide                                                                                                    | DTM1 DTM2 DTM3 DTM4                                                                                                    |
|                              | SE14_2                                                                                                    | 1                                                                                                    | display                                                                                                    | DTM1 DTM2 DTM3 DTM4                                                                                                    |
| 5668                         |                                                                                                    |                                                                                                    | hide                                                                                                    | DTST                                                                                                    |
|                              | SET4 3                                                                                                    | 0                                                                                                    | Tilde                                                                                                    | DT CT                                                                                                    |
|                              |                                                                                                    |                                                                                                    |                                                                                                    | 10151                                                                                                    |
|                              |                                                                                                    | 1                                                                                                    | display                                                                                                    |                                                                                                    |
| -                            | SET4 4                                                                                                    | 0                                                                                                    | hide                                                                                                    | PV1 PV2                                                                                                    |
|                              | SET4_4                                                                                                    | 1<br>0<br>1                                                                                                    | hide<br>display                                                                                                    | PV1 PV2<br>PV1 PV2                                                                                                    |
|                              | SET4_4                                                                                                    | 0<br>1                                                                                                    | hide<br>display                                                                                                    | PV1 PV2<br>PV1 PV2                                                                                                    |
|                              | SET4_4                                                                                                    | 0                                                                                                    | display<br>hide<br>display<br>hide                                                                                                    | PV1 PV2<br>PV1 PV2<br>reserve                                                                                                    |
|                              | SET4_4<br>SET5_1                                                                                                    | 0<br>1<br>0                                                                                                    | display<br>hide<br>display<br>hide<br>display                                                                                                    | PV1 PV2<br>PV1 PV2<br>reserve<br>reserve                                                                                                    |
|                              | SET4_4<br>SET5_1                                                                                                    | 0<br>1<br>0<br>1                                                                                                    | display<br>hide<br>display<br>hide<br>display                                                                                                    | PV1 PV2<br>PV1 PV2<br>reserve<br>reserve<br>MOLH MOLL                                                                                                    |
|                              |                                                                                                    | 0<br>1<br>0<br>1<br>0                                                                                                    | hide<br>display<br>hide<br>display<br>hide<br>display                                                                                                    | PV1 PV2<br>PV1 PV2<br>reserve<br>reserve<br>MOLH MOLL                                                                                                    |
| 5555                         | SET4_4<br>SET5_1<br>SET5_2                                                                                                    | 0<br>1<br>0<br>1<br>0<br>1<br>0                                                                                                    | hide<br>display<br>hide<br>display<br>hide<br>display<br>hide                                                                                                    | PV1 PV2<br>PV1 PV2<br>reserve<br>reserve<br>MOLH MOLL<br>MOLH MOLL                                                                                                    |
| 5885                         | SET4_4<br>SET5_1<br>SET5_2<br>SET5_3                                                                                                    | 0<br>1<br>0<br>1<br>0<br>1<br>0                                                                                                    | hide<br>display<br>hide<br>display<br>hide<br>display<br>hide                                                                                                    | PV1 PV2<br>PV1 PV2<br>reserve<br>reserve<br>MOLH MOLL<br>MOLH MOLL<br>reserve                                                                                                    |
| 5885                         | SET4_4<br>SET5_1<br>SET5_2<br>SET5_3                                                                                                    | 1<br>0<br>1<br>0<br>1<br>0<br>1<br>0<br>1<br>0                                                                                                    | hide<br>display<br>hide<br>display<br>hide<br>display<br>hide<br>display                                                                                                    | PV1 PV2<br>PV1 PV2<br>reserve<br>reserve<br>MOLH MOLL<br>MOLH MOLL<br>reserve<br>reserve                                                                                                    |
| 5885                         | SET4_4<br>SET5_1<br>SET5_2<br>SET5_3<br>SET5_4                                                                                                    | 0<br>1<br>0<br>1<br>0<br>1<br>0<br>1<br>0<br>1<br>0                                                                                                    | hide<br>display<br>hide<br>display<br>hide<br>display<br>hide<br>display<br>hide                                                                                                    | PV1 PV2<br>PV1 PV2<br>reserve<br>MOLH MOLL<br>MOLH MOLL<br>reserve<br>reserve<br>SOLH SOLL                                                                                                    |
| 5885                         | SET4_4<br>SET5_1<br>SET5_2<br>SET5_3<br>SET5_4                                                                                                    | 1<br>0<br>1<br>0<br>1<br>0<br>1<br>0<br>1<br>0<br>1<br>0                                                                                                    | hide<br>display<br>hide<br>display<br>hide<br>display<br>hide<br>display<br>hide<br>display                                                                                                    | PV1 PV2<br>PV1 PV2<br>reserve<br>MOLH MOLL<br>MOLH MOLL<br>MOLH MOLL<br>reserve<br>reserve<br>SOLH SOLL<br>SOLH SOLL                                                                                                    |
| 5885                         | SET4_4<br>SET5_1<br>SET5_2<br>SET5_3<br>SET5_4                                                                                                    | 1<br>0<br>1<br>0<br>1<br>0<br>1<br>0<br>1<br>0<br>1<br>0                                                                                                    | display<br>hide<br>display<br>hide<br>display<br>hide<br>display<br>hide<br>display<br>hide<br>display                                                                                                    | PV1 PV2<br>PV1 PV2<br>reserve<br>reserve<br>MOLH MOLL<br>MOLH MOLL<br>reserve<br>reserve<br>SOLH SOLL<br>SOLH SOLL                                                                                                    |
| 5885                         | SET4_4<br>SET5_1<br>SET5_2<br>SET5_3<br>SET5_4                                                                                                    | 1<br>0<br>1<br>0<br>1<br>0<br>1<br>0<br>1<br>0<br>1<br>0                                                                                                    | display<br>hide<br>display<br>hide<br>display<br>hide<br>display<br>hide<br>display<br>hide                                                                                                    | PV1 PV2<br>PV1 PV2<br>reserve<br>reserve<br>MOLH MOLL<br>MOLH MOLL<br>reserve<br>reserve<br>SOLH SOLL<br>SOLH SOLL                                                                                                    |
| 5885                         | SET4_4<br>SET5_1<br>SET5_2<br>SET5_3<br>SET5_4<br>SET6_1                                                                                           | 1<br>0<br>1<br>0<br>1<br>0<br>1<br>0<br>1<br>0<br>1<br>0<br>1                                                                                                    | display<br>hide<br>display<br>hide<br>display<br>hide<br>display<br>hide<br>display<br>hide<br>display                                                                                                    | PV1 PV2<br>PV1 PV2<br>reserve<br>reserve<br>MOLH MOLL<br>MOLH MOLL<br>reserve<br>reserve<br>SOLH SOLL<br>SOLH SOLL<br>SOLH SOLL                                                                                                    |
| 5885                         | SET4_4<br>SET5_1<br>SET5_2<br>SET5_3<br>SET5_4<br>SET6_1                                                                                           | 1<br>0<br>1<br>0<br>1<br>0<br>1<br>0<br>1<br>0<br>1<br>0<br>1<br>0                                                                                                    | display<br>hide<br>display<br>hide<br>display<br>hide<br>display<br>hide<br>display<br>hide<br>display                                                                                                    | PV1 PV2<br>PV1 PV2<br>reserve<br>reserve<br>MOLH MOLL<br>MOLH MOLL<br>reserve<br>reserve<br>SOLH SOLL<br>SOLH SOLL<br>SOLH SOLL<br>COUT<br>COUT                                                                                                    |
| 5885                         | SET4_4<br>SET5_1<br>SET5_2<br>SET5_3<br>SET5_4<br>SET6_1<br>SET6_2                                                                                 | 1<br>0<br>1<br>0<br>1<br>0<br>1<br>0<br>1<br>0<br>1<br>0<br>1<br>0<br>1<br>0                                                                                                    | display<br>hide<br>display<br>hide<br>display<br>hide<br>display<br>hide<br>display<br>hide<br>display<br>hide                                                                                                    | PV1 PV2<br>PV1 PV2<br>reserve<br>MOLH MOLL<br>MOLH MOLL<br>MOLH MOLL<br>reserve<br>reserve<br>SOLH SOLL<br>SOLH SOLL<br>COUT<br>COUT<br>COUT<br>AT.VL SS.PO                                                                                                    |
| 5885                         | SET4_4<br>SET5_1<br>SET5_2<br>SET5_3<br>SET5_4<br>SET6_1<br>SET6_2                                                                                 | 1<br>0<br>1<br>0<br>1<br>0<br>1<br>0<br>1<br>0<br>1<br>0<br>1<br>0<br>1                                                                                                    | display<br>hide<br>display<br>hide<br>display<br>hide<br>display<br>hide<br>display<br>hide<br>display<br>hide<br>display                                                                                                | PV1 PV2<br>PV1 PV2<br>reserve<br>MOLH MOLL<br>MOLH MOLL<br>MOLH MOLL<br>reserve<br>reserve<br>SOLH SOLL<br>SOLH SOLL<br>COUT<br>COUT<br>COUT<br>COUT<br>AT.VL SS.PO<br>AT.VL SS.PO                                                                                                    |
| 5885                         | SET4_4<br>SET5_1<br>SET5_2<br>SET5_3<br>SET5_4<br>SET6_1<br>SET6_2                                                                                 | 1<br>0<br>1<br>0<br>1<br>0<br>1<br>0<br>1<br>0<br>1<br>0<br>1<br>0<br>1<br>0<br>0                                                                                                    | display<br>hide<br>display<br>hide<br>display<br>hide<br>display<br>hide<br>display<br>hide<br>display<br>hide<br>display<br>hide                                                                                        | PV1 PV2<br>PV1 PV2<br>reserve<br>MOLH MOLL<br>MOLH MOLL<br>reserve<br>reserve<br>SOLH SOLL<br>SOLH SOLL<br>SOLH SOLL<br>COUT<br>COUT<br>COUT<br>AT.VL SS.PO<br>AT.VL SS.PO<br>OPSF RC.TO                                                                                                    |
| 5585                         | SET4_4<br>SET5_1<br>SET5_2<br>SET5_3<br>SET5_4<br>SET6_1<br>SET6_2<br>SET6_3                                                                       | 1<br>0<br>1<br>0<br>1<br>0<br>1<br>0<br>1<br>0<br>1<br>0<br>1<br>0<br>1<br>0<br>1<br>0<br>1                                                                                                    | display<br>hide<br>display<br>hide<br>display<br>hide<br>display<br>hide<br>display<br>hide<br>display<br>hide<br>display<br>hide<br>display                                                                             | PV1 PV2<br>PV1 PV2<br>reserve<br>reserve<br>MOLH MOLL<br>MOLH MOLL<br>reserve<br>reserve<br>SOLH SOLL<br>SOLH SOLL<br>SOLH SOLL<br>COUT<br>COUT<br>AT.VL SS.PO<br>AT.VL SS.PO<br>OPSF RC.TO<br>OPSF RC.TO                                                                                                    |
| 5885                         | SET4_4<br>SET5_1<br>SET5_2<br>SET5_3<br>SET5_4<br>SET6_1<br>SET6_2<br>SET6_3                                                                       | 1<br>0<br>1<br>0<br>1<br>0<br>1<br>0<br>1<br>0<br>1<br>0<br>1<br>0<br>1<br>0<br>1<br>0<br>1<br>0                                                                                                    | display<br>hide<br>display<br>hide<br>display<br>hide<br>display<br>hide<br>display<br>hide<br>display<br>hide<br>display<br>hide<br>display<br>hide                                                                     | PV1 PV2<br>PV1 PV2<br>reserve<br>reserve<br>MOLH MOLL<br>MOLH MOLL<br>reserve<br>reserve<br>SOLH SOLL<br>SOLH SOLL<br>SOLH SOLL<br>COUT<br>COUT<br>COUT<br>AT.VL SS.PO<br>AT.VL SS.PO<br>OPSF RC.TO<br>OPSF RC.TO<br>IOOP 12 SV MOLH                                                                                                    |
| 5885                         | SET4_4<br>SET5_1<br>SET5_2<br>SET5_3<br>SET5_4<br>SET6_1<br>SET6_2<br>SET6_3<br>SET6_4                                                             | 1<br>0<br>1<br>0<br>1<br>0<br>1<br>0<br>1<br>0<br>1<br>0<br>1<br>0<br>1<br>0<br>1<br>0<br>1<br>0                                                                                                    | display<br>hide<br>display<br>hide<br>display<br>hide<br>display<br>hide<br>display<br>hide<br>display<br>hide<br>display<br>hide<br>display<br>hide<br>display                                                          | PV1 PV2<br>PV1 PV2<br>reserve<br>reserve<br>MOLH MOLL<br>MOLH MOLL<br>reserve<br>reserve<br>SOLH SOLL<br>SOLH SOLL<br>SOLH SOLL<br>COUT<br>COUT<br>COUT<br>COUT<br>AT.VL SS.PO<br>AT.VL SS.PO<br>OPSF RC.TO<br>OPSF RC.TO<br>LOOP L2.SV MOLH                                                                                                    |
| 5885                         | SET4_4<br>SET5_1<br>SET5_2<br>SET5_3<br>SET5_4<br>SET6_1<br>SET6_2<br>SET6_3<br>SET6_4                                                             | 1<br>0<br>1<br>0<br>1<br>0<br>1<br>0<br>1<br>0<br>1<br>0<br>1<br>0<br>1<br>0<br>1<br>0<br>1<br>0                                                                                                    | display<br>hide<br>display<br>hide<br>display<br>hide<br>display<br>hide<br>display<br>hide<br>display<br>hide<br>display<br>hide<br>display<br>hide<br>display<br>hide<br>display                                       | PV1 PV2<br>PV1 PV2<br>reserve<br>moLH MOLL<br>MOLH MOLL<br>MOLH MOLL<br>reserve<br>reserve<br>SOLH SOLL<br>SOLH SOLL<br>SOLH SOLL<br>COUT<br>COUT<br>COUT<br>COUT<br>AT.VL SS.PO<br>AT.VL SS.PO<br>OPSF RC.TO<br>OPSF RC.TO<br>LOOP L2.SV MOLH<br>LOOP L2.SV MOLH                                                                                                    |
| 5885                         | SET4_4<br>SET5_1<br>SET5_2<br>SET5_3<br>SET5_4<br>SET6_1<br>SET6_2<br>SET6_3<br>SET6_4                                                             | 1<br>0<br>1<br>0<br>1<br>0<br>1<br>0<br>1<br>0<br>1<br>0<br>1<br>0<br>1<br>0<br>1<br>0<br>1<br>0                                                                                                    | display<br>hide<br>display<br>hide<br>display<br>hide<br>display<br>hide<br>display<br>hide<br>display<br>hide<br>display<br>hide<br>display<br>hide                                                                     | PV1       PV2         PV1       PV2         reserve       reserve         MOLH       MOLL         MOLH       MOLL         reserve       reserve         SOLH       SOLL         SOLH       SOLL         COUT       COUT         COUT       COUT         AT.VL       SS.PO         AT.VL       SS.PO         OPSF       RC.TO         LOOP       L2.SV         MOLH       DD                                                                                                    |
| 5EE5<br>5EE5                 | SET4_4<br>SET5_1<br>SET5_2<br>SET5_3<br>SET5_4<br>SET6_1<br>SET6_2<br>SET6_3<br>SET6_4<br>SET6_4                                                   | 1<br>0<br>1<br>0<br>1<br>0<br>1<br>0<br>1<br>0<br>1<br>0<br>1<br>0<br>1<br>0<br>1<br>0<br>1<br>0                                                                                                    | display<br>hide<br>display<br>hide<br>display<br>hide<br>display<br>hide<br>display<br>hide<br>display<br>hide<br>display<br>hide<br>display<br>hide<br>display                                                          | PV1       PV2         PV1       PV2         reserve       molh         MOLH       MOLL         MOLH       MOLL         MOLH       MOLL         reserve       solt         SOLH       SOLL         SOLH       SOLL         COUT       COUT         COUT       AT.VL         AT.VL       SS.PO         OPSF       RC.TO         OOP       L2.SV         MOLH       DP                                                                                                    |
| 5885                         | SET4_4<br>SET5_1<br>SET5_2<br>SET5_3<br>SET5_4<br>SET6_1<br>SET6_2<br>SET6_3<br>SET6_3<br>SET6_4<br>SET7_1                                         | 1           0           1           0           1           0           1           0           1           0           1           0           1           0           1           0           1           0           1           0           1           0           1           0           1           0           1                                                                                                    | display<br>hide<br>display<br>hide<br>display<br>hide<br>display<br>hide<br>display<br>hide<br>display<br>hide<br>display<br>hide<br>display<br>hide<br>display<br>hide<br>display                                       | PV1       PV2         PV1       PV2         reserve       molh         Molh       Moll         Molh       Moll         reserve       soll         Solh       Soll         Solh       Soll         Cout       cout         Cout       cout         Cout       Ss.PO         OPSF       RC.TO         OPSF       RC.TO         LOOP       L2.SV         Molh       DP         AN.LO       AN.HI         AN.LO       AN.HI                                                                                                    |
| 5885                         | SET4_4<br>SET5_1<br>SET5_2<br>SET5_3<br>SET5_4<br>SET6_1<br>SET6_2<br>SET6_3<br>SET6_3<br>SET6_4<br>SET7_1                                         | 1           0           1           0           1           0           1           0           1           0           1           0           1           0           1           0           1           0           1           0           1           0           1           0           1           0           1                                                                                                    | display<br>hide<br>display<br>hide<br>display<br>hide<br>display<br>hide<br>display<br>hide<br>display<br>hide<br>display<br>hide<br>display<br>hide<br>display<br>hide<br>display<br>hide<br>display                    | PV1 PV2<br>PV1 PV2<br>reserve<br>reserve<br>MOLH MOLL<br>MOLH MOLL<br>reserve<br>reserve<br>SOLH SOLL<br>SOLH SOLL<br>SOLH SOLL<br>COUT<br>COUT<br>COUT<br>COUT<br>AT.VL SS.PO<br>AT.VL SS.PO<br>OPSF RC.TO<br>OPSF RC.TO<br>OPSF RC.TO<br>LOOP L2.SV MOLH<br>LOOP L2.SV MOLH<br>AN.LO AN.HI DP<br>AN.LO AN.HI DP<br>HI.RA LO.RA                                                                                                    |
| 5885                         | SET4_4<br>SET5_1<br>SET5_2<br>SET5_3<br>SET5_4<br>SET6_1<br>SET6_2<br>SET6_3<br>SET6_4<br>SET6_4<br>SET7_1<br>SET7_2                               | 1<br>0<br>1<br>0<br>1<br>0<br>1<br>0<br>1<br>0<br>1<br>0<br>1<br>0<br>1<br>0<br>1<br>0<br>1<br>0                                                                                                    | display<br>hide<br>display<br>hide<br>display<br>hide<br>display<br>hide<br>display<br>hide<br>display<br>hide<br>display<br>hide<br>display<br>hide<br>display<br>hide<br>display                                       | PV1       PV2         PV1       PV2         reserve       molh         MOLH       MOLL         MOLH       MOLL         reserve       molh         SOLH       SOLL         SOLH       SOLL         COUT       COUT         COUT       COUT         AT.VL       SS.PO         AT.VL       SS.PO         OPSF       RC.TO         OPSF       RC.TO         LOOP       L2.SV         MOLH       DP         AN.LO       AN.HI         AN.LO       AN.HI         AN.LO       AN.HI                                                                                                    |
| 5885<br>5888<br>5888         | SET4_4<br>SET5_1<br>SET5_2<br>SET5_3<br>SET5_4<br>SET6_1<br>SET6_2<br>SET6_3<br>SET6_4<br>SET7_1<br>SET7_2                                         | 1           0           1           0           1           0           1           0           1           0           1           0           1           0           1           0           1           0           1           0           1           0           1           0           1           0           1           0           1           0           1           0           1           0           1           0           1           0           1           0             | display<br>hide<br>display<br>hide<br>display<br>hide<br>display<br>hide<br>display<br>hide<br>display<br>hide<br>display<br>hide<br>display<br>hide<br>display<br>hide<br>display<br>hide<br>display<br>hide            | PV1       PV2         PV1       PV2         reserve       molh         MOLH       MOLL         MOLH       MOLL         MOLH       MOLL         reserve       soll         SOLH       SOLL         SOLH       SOLL         COUT       COUT         COUT       COUT         AT.VL       SS.PO         OPSF       RC.TO         LOOP       L2.SV         MOLH       DP         AN.LO       AN.HI         DP       HI.RA         HI.RA       LO.RA         HI.SP       LISPI                                                                                                    |
| 5EES<br>5EES<br>5EES         | SET4_4<br>SET5_1<br>SET5_2<br>SET5_3<br>SET5_4<br>SET6_1<br>SET6_2<br>SET6_3<br>SET6_4<br>SET6_4<br>SET7_1<br>SET7_2<br>SET7_3                     | 1           0           1           0           1           0           1           0           1           0           1           0           1           0           1           0           1           0           1           0           1           0           1           0           1           0           1           0           1           0           1           0           1           0           1           0           1           0           1           0           1 | display<br>hide<br>display<br>hide<br>display<br>hide<br>display<br>hide<br>display<br>hide<br>display<br>hide<br>display<br>hide<br>display<br>hide<br>display<br>hide<br>display<br>hide<br>display<br>hide<br>display | PV1       PV2         PV1       PV2         reserve       molh         Molh       Moll         Molh       Moll         Molh       Moll         reserve       solt         Solth       Soll         Solth       Soll         Solth       Soll         COUT       COUT         COUT       COUT         AT.VL       SS.PO         OPSF       RC.TO         OOP       L2.SV         MOLH       DP         AN.LO       AN.HI         AN.LO       AN.HI         DP         HI.RA       LO.RA         LSPL       LSPL                                                                                                    |
| 5EE5<br>5EE5<br>5EE8         | SET4_4<br>SET5_1<br>SET5_2<br>SET5_3<br>SET5_4<br>SET6_1<br>SET6_2<br>SET6_3<br>SET6_3<br>SET6_4<br>SET7_1<br>SET7_2<br>SET7_3                     | 1           0           1           0           1           0           1           0           1           0           1           0           1           0           1           0           1           0           1           0           1           0           1           0           1           0           1           0           1           0           1           0           1           0           1           0           1           0           1           0           1 | display<br>hide<br>display<br>hide<br>display<br>hide<br>display<br>hide<br>display<br>hide<br>display<br>hide<br>display<br>hide<br>display<br>hide<br>display<br>hide<br>display<br>hide<br>display<br>hide<br>display | PV1       PV2         PV1       PV2         reserve       molh         Molh       Moll         Molh       Moll         Molh       Moll         reserve       sold         Sold       Soll         Sold       Soll         Sold       Soll         COUT       COUT         COUT       COUT         AT.VL       SS.PO         OPSF       RC.TO         LOOP       L2.SV         MOLH       DP         AN.LO       AN.HI         AN.LO       AN.HI         AN.LO       AN.HI         AN.LO       N.HI         AN.LO       AN.HI         AN.LO       AN.HI         AN.LO       AN.HI         AN.LO       AN.HI         AN.LO       AN.HI         AN.LO       AN.HI         AN.LO       AN.HI         AN.LO       AN.HI         AN.LO       AN.HI         AN.HI       AN.HI         AN.HI       AN.HI         AN.HI       AN.HI |
| 5885<br>5885<br>5888<br>5888 | SET4_4<br>SET5_1<br>SET5_2<br>SET5_3<br>SET5_4<br>SET6_1<br>SET6_2<br>SET6_3<br>SET6_3<br>SET6_4<br>SET7_1<br>SET7_1<br>SET7_2<br>SET7_3<br>SET7_4 | 1           0           1           0           1           0           1           0           1           0           1           0           1           0           1           0           1           0           1           0           1           0           1           0           1           0           1           0           1           0           1           0           1           0           1           0           1           0           1           0             | display<br>hide<br>display<br>hide<br>display<br>hide<br>display<br>hide<br>display<br>hide<br>display<br>hide<br>display<br>hide<br>display<br>hide<br>display<br>hide<br>display<br>hide<br>display<br>hide<br>display | PV1       PV2         PV1       PV2         reserve       molh         Molh       Moll         Molh       Moll         reserve       reserve         Solh       Soll         Solh       Soll         COUT       Cout         COUT       Cout         AT.VL       SS.PO         OPSF       RC.TO         OPSF       RC.TO         LOOP       L2.SV         MOLH       DP         AN.LO       AN.HI         PP       HI.RA         LORA       LSPL         LSPL       USPL         LSPL       USPL         LSPL       USPL         ALD1       ALT1                                                                                                    |

|                              | 0570 4                                                                                                    | 0                                                                                                    | hide                                                                                                    | ALD2 ALT2 HYA2 SEA2                                                                                                    |
|------------------------------|----------------------------------------------------------------------------------------------------|----------------------------------------------------------------------------------------------------|----------------------------------------------------------------------------------------------------|----------------------------------------------------------------------------------------------------|
|                              | SE18_1                                                                                                    | 1                                                                                                    | display                                                                                                    | ALD2 ALT2 HYA2 SEA2                                                                                                    |
|                              |                                                                                                    | 0                                                                                                    | hide                                                                                                    | ALD3 ALT3 HYA3 SEA3                                                                                                    |
|                              | SET8_2                                                                                                    | 1                                                                                                    | display                                                                                                    |                                                                                                    |
| 5668                         |                                                                                                    | 0                                                                                                    | hide                                                                                                    | MOCL MOCH                                                                                                    |
|                              | SET8_3                                                                                                    | 1                                                                                                    | display                                                                                                    |                                                                                                    |
|                              |                                                                                                    | 1                                                                                                    | uispiay                                                                                                    |                                                                                                    |
|                              | SET8 4                                                                                                    | 0                                                                                                    | nide                                                                                                    |                                                                                                    |
|                              | _                                                                                                    |                                                                                                    | display                                                                                                    | SUCL SUCH                                                                                                    |
| г — т                        |                                                                                                    |                                                                                                    |                                                                                                    |                                                                                                    |
|                              | SET9 1                                                                                                    | 0                                                                                                    | hide                                                                                                    | MV.SF                                                                                                    |
|                              | 0210_1                                                                                                    | 1                                                                                                    | display                                                                                                    | MV.SF                                                                                                    |
|                              | SETO 2                                                                                                    | 0                                                                                                    | hide                                                                                                    | RC.TI                                                                                                    |
| 0000                         | 3L19_2                                                                                                    | 1                                                                                                    | display                                                                                                    | RC.TI                                                                                                    |
| 0.0.0.0.                     |                                                                                                    | 0                                                                                                    | hide                                                                                                    | UNIT                                                                                                    |
|                              | SE19_3                                                                                                    | 1                                                                                                    | display                                                                                                    | UNIT                                                                                                    |
|                              | 0==0 /                                                                                                    | 0                                                                                                    | hide                                                                                                    | OUTM                                                                                                    |
|                              | SE19_4                                                                                                    | 1                                                                                                    | display                                                                                                    | OUTM                                                                                                    |
| LL                           |                                                                                                    |                                                                                                    |                                                                                                    |                                                                                                    |
|                              |                                                                                                    | 0                                                                                                    | hido                                                                                                    | SV/0S                                                                                                    |
|                              | SETA 1                                                                                                    | 0                                                                                                    | nide                                                                                                    | 5V.65                                                                                                    |
|                              | —                                                                                                    | 1                                                                                                    | display                                                                                                    | SV.OS                                                                                                    |
|                              |                                                                                                    | 0                                                                                                    | hide                                                                                                    | PV.OS PV.OH                                                                                                    |
|                              | SETA_2                                                                                                    | 1                                                                                                    | dicplay                                                                                                    |                                                                                                    |
|                              |                                                                                                    |                                                                                                    | uspiay                                                                                                    |                                                                                                    |
|                              | SETA 2                                                                                                    | 0                                                                                                    | hide                                                                                                    | MLNB COMP OFFS                                                                                                    |
|                              | SEIA_S                                                                                                    | 1                                                                                                    | display                                                                                                    | MLNB COMP OFFS                                                                                                    |
|                              |                                                                                                    | 0                                                                                                    | bida                                                                                                    | Super SV/ function disable                                                                                                    |
|                              | SETA 4                                                                                                    | 0                                                                                                    | niue                                                                                                    |                                                                                                    |
|                              |                                                                                                    | 1                                                                                                    | display                                                                                                    | Super SV function enable                                                                                                    |
|                              |                                                                                                    |                                                                                                    |                                                                                                    |                                                                                                    |
|                              | SETD 4                                                                                                    | 0                                                                                                    | hide                                                                                                    | OU.TY                                                                                                    |
|                              | SEIB_I                                                                                                    | 1                                                                                                    | display                                                                                                    | OU.TY                                                                                                    |
|                              | 0=== 0                                                                                                    | 0                                                                                                    | hide                                                                                                    | reserve                                                                                                    |
| 0000                         | SETB_2                                                                                                    | 1                                                                                                    | display                                                                                                    | reserve                                                                                                    |
| 5666                         |                                                                                                    | 0                                                                                                    | hide                                                                                                    | FKSI                                                                                                    |
|                              | SETB_3                                                                                                    | 1                                                                                                    | display                                                                                                    | FKSI                                                                                                    |
| -                            |                                                                                                    | 0                                                                                                    | hide                                                                                                    | BASE TP K                                                                                                    |
|                              | SETB_4                                                                                                    | 1                                                                                                    | display                                                                                                    |                                                                                                    |
|                              |                                                                                                    | I                                                                                                    | uispiay                                                                                                    | DAGE II_K                                                                                                    |
| <u>г</u>                     |                                                                                                    | 0                                                                                                    | hido                                                                                                    | TMSI                                                                                                    |
|                              | SETC 1                                                                                                    | 0                                                                                                    | nide                                                                                                    | TMOL                                                                                                    |
|                              |                                                                                                    | 1                                                                                                    | display                                                                                                    |                                                                                                    |
| -                            |                                                                                                    |                                                                                                    | hido.                                                                                                    | MVRI HYSM                                                                                                    |
| -                            | SETC 2                                                                                                    | 0                                                                                                    | nide                                                                                                    |                                                                                                    |
| 9999                         | SETC_2                                                                                                    | 0                                                                                                    | display                                                                                                    | MVRT HYSM                                                                                                    |
| <i>8888.</i>                 | SETC_2                                                                                                    | 0<br>1<br>0                                                                                                    | display<br>hide                                                                                                    | MVRT HYSM<br>RH.TC RH.PO RH.TM                                                                                                    |
| <i>5888</i>                  | SETC_2<br>SETC_3                                                                                                    | 0<br>1<br>0<br>1                                                                                                    | display<br>hide<br>display                                                                                                    | MVRT HYSM<br>RH.TC RH.PO RH.TM<br>RH.TC RH.PO RH.TM                                                                                                    |
| 5888.                        | SETC_2<br>SETC_3                                                                                                    | 0<br>1<br>0<br>1<br>0                                                                                                    | display<br>hide<br>display<br>display<br>hide                                                                                                    | MVRT HYSM<br>RH.TC RH.PO RH.TM<br>RH.TC RH.PO RH.TM<br>PR.SV                                                                                                    |
| SEEE                         | SETC_2<br>SETC_3<br>SETC_4                                                                                                    | 0<br>1<br>0<br>1<br>0<br>1                                                                                                    | display<br>hide<br>display<br>hide<br>display                                                                                                    | MVRT HYSM<br>RH.TC RH.PO RH.TM<br>RH.TC RH.PO RH.TM<br>PR.SV<br>PR.SV                                                                                                    |
| SEEE                         | SETC_2<br>SETC_3<br>SETC_4                                                                                                    | 0<br>1<br>0<br>1<br>0<br>1                                                                                                    | display<br>hide<br>display<br>hide<br>display                                                                                                    | MVRT HYSM<br>RH.TC RH.PO RH.TM<br>RH.TC RH.PO RH.TM<br>PR.SV<br>PR.SV                                                                                                    |
| 5888                         | SETC_2<br>SETC_3<br>SETC_4                                                                                                    | 0<br>1<br>0<br>1<br>0<br>1<br>0                                                                                                    | hide<br>display<br>hide<br>display<br>hide<br>display                                                                                                    | MVRT HYSM<br>RH.TC RH.PO RH.TM<br>RH.TC RH.PO RH.TM<br>PR.SV<br>PR.SV<br>PR.SV                                                                                                    |
| 5888                         | SETC_2<br>SETC_3<br>SETC_4<br>SETD_1                                                                                                    | 0<br>1<br>0<br>1<br>0<br>1<br>0<br>1                                                                                                    | hide<br>display<br>hide<br>display<br>hide<br>display                                                                                                    | MVRT HYSM<br>RH.TC RH.PO RH.TM<br>RH.TC RH.PO RH.TM<br>PR.SV<br>PR.SV<br>PR.SV<br>PRTO FOMA IDNO BAUD RPDT<br>PRTO FOMA IDNO BAUD RPDT                                                                                                    |
| 5888                         | SETC_2<br>SETC_3<br>SETC_4<br>SETD_1                                                                                                    | 0<br>1<br>0<br>1<br>0<br>1<br>0<br>1<br>0                                                                                                    | display<br>hide<br>display<br>hide<br>display<br>hide<br>display<br>hide                                                                                                    | MVRT HYSM<br>MVRT HYSM<br>RH.TC RH.PO RH.TM<br>RH.TC RH.PO RH.TM<br>PR.SV<br>PR.SV<br>PR.SV<br>PRTO FOMA IDNO BAUD RPDT<br>PRTO FOMA IDNO BAUD RPDT<br>AOEN AOSL AO.LO AO.HI AOCL AOCH                                                                                                    |
| 5888                         | SETC_2<br>SETC_3<br>SETC_4<br>SETD_1<br>SETD_2                                                                                                    | 0<br>1<br>0<br>1<br>0<br>1<br>0<br>1<br>0<br>1                                                                                                    | hide<br>display<br>hide<br>display<br>hide<br>display<br>hide<br>display                                                                                                    | MVRT HYSM<br>RH.TC RH.PO RH.TM<br>RH.TC RH.PO RH.TM<br>PR.SV<br>PR.SV<br>PRTO FOMA IDNO BAUD RPDT<br>PRTO FOMA IDNO BAUD RPDT<br>AOEN AOSL AO.LO AO.HI AOCL AOCH<br>AOEN AOSL AO.LO AO.HI AOCL AOCH                                                                                                    |
| 5888<br>5888                 | SETC_2<br>SETC_3<br>SETC_4<br>SETD_1<br>SETD_2                                                                                                    | 0<br>1<br>0<br>1<br>0<br>1<br>0<br>1<br>0<br>1<br>0<br>0                                                                                                    | hide<br>display<br>hide<br>display<br>hide<br>display<br>hide<br>display<br>hide                                                                                                    | MVRT HYSM<br>MVRT HYSM<br>RH.TC RH.PO RH.TM<br>RH.TC RH.PO RH.TM<br>PR.SV<br>PR.SV<br>PRTO FOMA IDNO BAUD RPDT<br>PRTO FOMA IDNO BAUD RPDT<br>AOEN AOSL AO.LO AO.HI AOCL AOCH<br>AOEN AOSL AO.LO AO.HI AOCL AOCH<br>CTRT D1SL D2SL                                                                                                    |
| 5888<br>5888                 | SETC_2<br>SETC_3<br>SETC_4<br>SETD_1<br>SETD_2<br>SETD_3                                                                                                    | 0<br>1<br>0<br>1<br>0<br>1<br>0<br>1<br>0<br>1<br>0<br>1<br>0<br>1                                                                                                    | hide<br>display<br>hide<br>display<br>hide<br>display<br>hide<br>display<br>hide<br>display                                                                                                    | MVRT HYSM<br>MVRT HYSM<br>RH.TC RH.PO RH.TM<br>PR.SV<br>PR.SV<br>PRTO FOMA IDNO BAUD RPDT<br>PRTO FOMA IDNO BAUD RPDT<br>AOEN AOSL AO.LO AO.HI AOCL AOCH<br>AOEN AOSL AO.LO AO.HI AOCL AOCH<br>CTRT D1SL D2SL<br>CTRT D1SL D2SL                                                                                                    |
| 5888<br>5888                 | SETC_2<br>SETC_3<br>SETC_4<br>SETD_1<br>SETD_2<br>SETD_3                                                                                                    | 0<br>1<br>0<br>1<br>0<br>1<br>0<br>1<br>0<br>1<br>0<br>1<br>0<br>1<br>0<br>1<br>0<br>1<br>0<br>1<br>0<br>1<br>0<br>1<br>0<br>1<br>0<br>1<br>0<br>1<br>0<br>1<br>0<br>0<br>1<br>0<br>0<br>1<br>0<br>0<br>0<br>0<br>0<br>0<br>0<br>0<br>0<br>0<br>0<br>0<br>0                                                                                                    | hide<br>display<br>hide<br>display<br>hide<br>display<br>hide<br>display<br>hide<br>display<br>hide                                                                                                    | MVRT HYSM<br>RH.TC RH.PO RH.TM<br>RH.TC RH.PO RH.TM<br>PR.SV<br>PR.SV<br>PRTO FOMA IDNO BAUD RPDT<br>PRTO FOMA IDNO BAUD RPDT<br>AOEN AOSL AO.LO AO.HI AOCL AOCH<br>AOEN AOSL AO.LO AO.HI AOCL AOCH<br>CTRT D1SL D2SL<br>CTRT D1SL D2SL<br>REMO                                                                                                    |
| SEEE<br>SEEB                 | SETC_2<br>SETC_3<br>SETC_4<br>SETD_1<br>SETD_2<br>SETD_3<br>SETD_4                                                                                           | 0<br>1<br>0<br>1<br>1<br>0<br>1<br>0<br>1<br>1<br>0<br>1<br>0<br>1<br>1<br>0<br>1<br>1<br>0<br>1<br>1<br>0<br>1<br>1<br>0<br>1<br>1<br>0<br>1<br>1<br>0<br>1<br>1<br>0<br>1<br>1<br>0<br>1<br>1<br>0<br>1<br>1<br>0<br>1<br>1<br>0<br>1<br>1<br>0<br>1<br>1<br>0<br>1<br>1<br>1<br>0<br>1<br>1<br>1<br>1<br>1<br>1<br>1<br>1<br>1<br>1<br>1<br>1<br>1                                                                                                    | hide<br>display<br>hide<br>display<br>hide<br>display<br>hide<br>display<br>hide<br>display<br>hide<br>display                                                                                                    | MVRT HYSM<br>MVRT HYSM<br>RH.TC RH.PO RH.TM<br>RH.TC RH.PO RH.TM<br>PR.SV<br>PR.SV<br>PRTO FOMA IDNO BAUD RPDT<br>PRTO FOMA IDNO BAUD RPDT<br>AOEN AOSL AO.LO AO.HI AOCL AOCH<br>AOEN AOSL AO.LO AO.HI AOCL AOCH<br>CTRT D1SL D2SL<br>CTRT D1SL D2SL<br>CTRT D1SL D2SL<br>REMO<br>REMO                                                                                                    |
| 5EEE<br>5EE8                 | SETC_2<br>SETC_3<br>SETC_4<br>SETD_1<br>SETD_2<br>SETD_3<br>SETD_4                                                                                           | 0<br>1<br>0<br>1<br>1<br>0<br>1<br>0<br>1<br>1<br>0<br>1<br>0<br>1<br>1<br>0<br>1<br>1<br>0<br>1<br>1<br>0<br>1<br>1<br>0<br>1<br>1<br>1<br>0<br>1<br>1<br>1<br>0<br>1<br>1<br>1<br>0<br>1<br>1<br>0<br>1<br>1<br>1<br>0<br>1<br>1<br>1<br>0<br>1<br>1<br>1<br>1<br>1<br>1<br>1<br>1<br>1<br>1<br>1<br>1<br>1                                                                                                    | hide<br>display<br>hide<br>display<br>hide<br>display<br>hide<br>display<br>hide<br>display<br>hide<br>display<br>hide<br>display                                                                                                    | MVRT HYSM<br>MVRT HYSM<br>RH.TC RH.PO RH.TM<br>RH.TC RH.PO RH.TM<br>PR.SV<br>PR.SV<br>PRTO FOMA IDNO BAUD RPDT<br>PRTO FOMA IDNO BAUD RPDT<br>AOEN AOSL AO.LO AO.HI AOCL AOCH<br>AOEN AOSL AO.LO AO.HI AOCL AOCH<br>CTRT D1SL D2SL<br>CTRT D1SL D2SL<br>REMO<br>REMO                                                                                                    |
| SEEE<br>SEEB                 | SETC_2<br>SETC_3<br>SETC_4<br>SETD_1<br>SETD_2<br>SETD_3<br>SETD_4                                                                                           | 0<br>1<br>0<br>1<br>0<br>1<br>0<br>1<br>0<br>1<br>0<br>1<br>0<br>1<br>0<br>1<br>0<br>1<br>0<br>1<br>0<br>1<br>0<br>1<br>0<br>1<br>0<br>1<br>0<br>1<br>0<br>1<br>0<br>1<br>0<br>0<br>1<br>0<br>0<br>1<br>0<br>0<br>1<br>0<br>0<br>1<br>0<br>0<br>1<br>0<br>0<br>1<br>0<br>0<br>1<br>0<br>0<br>1<br>0<br>0<br>1<br>0<br>0<br>0<br>1<br>0<br>0<br>0<br>1<br>0<br>0<br>0<br>0<br>0<br>0<br>0<br>0<br>0<br>0<br>0<br>0<br>0                                                                                                    | hide<br>display<br>hide<br>display<br>hide<br>display<br>hide<br>display<br>hide<br>display<br>hide<br>display<br>hide<br>display                                                                                                    | MVRT HYSM<br>MVRT HYSM<br>RH.TC RH.PO RH.TM<br>RH.TC RH.PO RH.TM<br>PR.SV<br>PR.SV<br>PRTO FOMA IDNO BAUD RPDT<br>PRTO FOMA IDNO BAUD RPDT<br>AOEN AOSL AO.LO AO.HI AOCL AOCH<br>AOEN AOSL AO.LO AO.HI AOCL AOCH<br>CTRT D1SL D2SL<br>CTRT D1SL D2SL<br>REMO<br>REMO<br>REMO                                                                                                    |
| 5888<br>5888                 | SETC_2<br>SETC_3<br>SETC_4<br>SETD_1<br>SETD_2<br>SETD_3<br>SETD_4<br>SETE_1                                                                                 | 0<br>1<br>0<br>1<br>1<br>0<br>1<br>0<br>1<br>1<br>0<br>1<br>1<br>0<br>1<br>1<br>0<br>1<br>1<br>0<br>1<br>1<br>0<br>1<br>1<br>0<br>1<br>1<br>1<br>1<br>1<br>1<br>1<br>1<br>1<br>1<br>1<br>1<br>1                                                                                                    | hide<br>display<br>hide<br>display<br>hide<br>display<br>hide<br>display<br>hide<br>display<br>hide<br>display                                                                                                    | MVRT HYSM<br>RH.TC RH.PO RH.TM<br>RH.TC RH.PO RH.TM<br>PR.SV<br>PR.SV<br>PRTO FOMA IDNO BAUD RPDT<br>PRTO FOMA IDNO BAUD RPDT<br>AOEN AOSL AO.LO AO.HI AOCL AOCH<br>AOEN AOSL AO.LO AO.HI AOCL AOCH<br>CTRT D1SL D2SL<br>CTRT D1SL D2SL<br>CTRT D1SL D2SL<br>REMO<br>REMO<br>CJSL CJMN CJTC W MD RMAP OPSL POTM<br>CJSL CJMN CJTC W MD RMAP OPSL POTM                                                                                                    |
| 5888                         | SETC_2<br>SETC_3<br>SETC_4<br>SETD_1<br>SETD_2<br>SETD_3<br>SETD_4<br>SETE_1                                                                                 | 0<br>1<br>0<br>1<br>1<br>0<br>1<br>0<br>1<br>1<br>0<br>1<br>1<br>0<br>1<br>1<br>0<br>1<br>1<br>0<br>1<br>1<br>0<br>1<br>1<br>0<br>1<br>1<br>0<br>1<br>1<br>1<br>0<br>1<br>1<br>1<br>1<br>1<br>1<br>1<br>1<br>1<br>1<br>1<br>1<br>1                                                                                                    | hide<br>display<br>hide<br>display<br>hide<br>display<br>hide<br>display<br>hide<br>display<br>hide<br>display<br>hide<br>display                                                                                                    | MVRT HYSM<br>RH.TC RH.PO RH.TM<br>RH.TC RH.PO RH.TM<br>PR.SV<br>PR.SV<br>PRTO FOMA IDNO BAUD RPDT<br>PRTO FOMA IDNO BAUD RPDT<br>AOEN AOSL AO.LO AO.HI AOCL AOCH<br>AOEN AOSL AO.LO AO.HI AOCL AOCH<br>CTRT D1SL D2SL<br>CTRT D1SL D2SL<br>CTRT D1SL D2SL<br>REMO<br>REMO<br>CJSL CJMN CJTC W MD RMAP OPSL POTM<br>CJSL CJMN CJTC W MD RMAP OPSL POTM<br>CJSL CJMN CJTC W MD RMAP OPSL POTM                                                                                                    |
| 5888                         | SETC_2<br>SETC_3<br>SETC_4<br>SETD_1<br>SETD_2<br>SETD_3<br>SETD_4<br>SETE_1                                                                                 | 0<br>1<br>0<br>1<br>0<br>0<br>1<br>0<br>0<br>1<br>0<br>0<br>1<br>0<br>0<br>1<br>0<br>0<br>1<br>0<br>0<br>0<br>1<br>0<br>0<br>0<br>1<br>0<br>0<br>0<br>1<br>0<br>0<br>0<br>1<br>0<br>0<br>0<br>0<br>1<br>0<br>0<br>0<br>1<br>0<br>0<br>0<br>1<br>0<br>0<br>0<br>1<br>0<br>0<br>0<br>1<br>0<br>0<br>0<br>1<br>0<br>0<br>0<br>1<br>0<br>0<br>0<br>0<br>1<br>0<br>0<br>0<br>0<br>0<br>1<br>0<br>0<br>0<br>0<br>0<br>0<br>1<br>0<br>0<br>0<br>0<br>0<br>1<br>0<br>0<br>0<br>0<br>0<br>0<br>0<br>0<br>0<br>0<br>0<br>0<br>0                                                                                                    | hide<br>display<br>hide<br>display<br>hide<br>display<br>hide<br>display<br>hide<br>display<br>hide<br>display<br>hide<br>display                                                                                                    | MVRT HYSM<br>MVRT HYSM<br>RH.TC RH.PO RH.TM<br>RH.TC RH.PO RH.TM<br>PR.SV<br>PR.SV<br>PRTO FOMA IDNO BAUD RPDT<br>PRTO FOMA IDNO BAUD RPDT<br>AOEN AOSL AO.LO AO.HI AOCL AOCH<br>AOEN AOSL AO.LO AO.HI AOCL AOCH<br>CTRT D1SL D2SL<br>CTRT D1SL D2SL<br>CTRT D1SL D2SL<br>REMO<br>REMO<br>CJSL CJMN CJTC W_MD RMAP OPSL POTM<br>CJSL CJMN CJTC W_MD RMAP OPSL POTM<br>D01 D02 D03 D04 D05 D06 D07<br>P09 D00 P01 D11 D12 D14 D14                                                                                                    |
| 5888                         | SETC_2<br>SETC_3<br>SETC_4<br>SETD_1<br>SETD_2<br>SETD_3<br>SETD_4<br>SETE_1                                                                                 | 0<br>1<br>0<br>1<br>0<br>1<br>0<br>1<br>0<br>1<br>0<br>1<br>0<br>1<br>0<br>1<br>0<br>1<br>0<br>1<br>0<br>1<br>0<br>1<br>0<br>1<br>0<br>1<br>0<br>1<br>0<br>1<br>0<br>1<br>0<br>1<br>0<br>1<br>0<br>1<br>0<br>0<br>1<br>0<br>0<br>1<br>0<br>0<br>1<br>0<br>0<br>1<br>0<br>0<br>1<br>0<br>0<br>1<br>0<br>0<br>1<br>0<br>0<br>1<br>0<br>0<br>1<br>0<br>0<br>1<br>0<br>0<br>1<br>0<br>0<br>1<br>0<br>0<br>1<br>0<br>0<br>1<br>0<br>0<br>0<br>1<br>0<br>0<br>0<br>1<br>0<br>0<br>0<br>1<br>0<br>0<br>0<br>0<br>0<br>0<br>0<br>0<br>0<br>0<br>0<br>0<br>0                                                                                                    | hide<br>display<br>hide<br>display<br>hide<br>display<br>hide<br>display<br>hide<br>display<br>hide<br>display<br>hide<br>display<br>hide<br>display                                                                                                    | MVRT HYSM<br>MVRT HYSM<br>RH.TC RH.PO RH.TM<br>RH.TC RH.PO RH.TM<br>PR.SV<br>PR.SV<br>PRTO FOMA IDNO BAUD RPDT<br>PRTO FOMA IDNO BAUD RPDT<br>AOEN AOSL AO.LO AO.HI AOCL AOCH<br>AOEN AOSL AO.LO AO.HI AOCL AOCH<br>CTRT D1SL D2SL<br>CTRT D1SL D2SL<br>CTRT D1SL D2SL<br>REMO<br>REMO<br>CJSL CJMN CJTC W MD RMAP OPSL POTM<br>CJSL CJMN CJTC W MD RMAP OPSL POTM<br>D01 D02 D03 D04 D05 D06 D07<br>D08 D09 D10 D11 D12 D13 D14<br>D45 D46 D47 D48                                                                                                    |
| 5888                         | SETC_2<br>SETC_3<br>SETC_4<br>SETD_1<br>SETD_2<br>SETD_3<br>SETD_4<br>SETE_1<br>SETE_2                                                                       | 0<br>1<br>0<br>1<br>0<br>1<br>0<br>1<br>0<br>1<br>0<br>1<br>0<br>1<br>0<br>1<br>0<br>1<br>0<br>1<br>0<br>1<br>0<br>1<br>0<br>1<br>0<br>1<br>0<br>1<br>0<br>1<br>0<br>1<br>0<br>1<br>0<br>1<br>0<br>1<br>0<br>0<br>1<br>0<br>0<br>1<br>0<br>0<br>1<br>0<br>0<br>1<br>0<br>0<br>1<br>0<br>0<br>1<br>0<br>0<br>1<br>0<br>0<br>1<br>0<br>0<br>1<br>0<br>0<br>1<br>0<br>0<br>1<br>0<br>0<br>1<br>0<br>0<br>1<br>0<br>0<br>1<br>0<br>0<br>1<br>0<br>0<br>1<br>0<br>0<br>0<br>1<br>0<br>0<br>0<br>1<br>0<br>0<br>0<br>0<br>1<br>0<br>0<br>0<br>0<br>0<br>0<br>0<br>0<br>0<br>0<br>0<br>0<br>0                                                                                                    | hide<br>display<br>hide<br>display<br>hide<br>display<br>hide<br>display<br>hide<br>display<br>hide<br>display<br>hide<br>display                                                                                                    | MVRT HYSM<br>MVRT HYSM<br>RH.TC RH.PO RH.TM<br>RH.TC RH.PO RH.TM<br>PR.SV<br>PR.SV<br>PRTO FOMA IDNO BAUD RPDT<br>PRTO FOMA IDNO BAUD RPDT<br>AOEN AOSL AO.LO AO.HI AOCL AOCH<br>AOEN AOSL AO.LO AO.HI AOCL AOCH<br>CTRT D1SL D2SL<br>CTRT D1SL D2SL<br>CTRT D1SL D2SL<br>REMO<br>REMO<br>CJSL CJMN CJTC W_MD RMAP OPSL POTM<br>CJSL CJMN CJTC W_MD RMAP OPSL POTM<br>D01 D02 D03 D04 D05 D06 D07<br>D08 D09 D10 D11 D12 D13 D14<br>D15 D16 D17 D18 D19 D20                                                                                                    |
| 5888<br>5888<br>5888         | SETC_2<br>SETC_3<br>SETC_4<br>SETD_1<br>SETD_2<br>SETD_3<br>SETD_4<br>SETE_1<br>SETE_2                                                                       | 0<br>1<br>0<br>1<br>0<br>0<br>1<br>0<br>0<br>1<br>0<br>0<br>0<br>1<br>0<br>0<br>0<br>0<br>1<br>0<br>0<br>0<br>1<br>0<br>0<br>0<br>0<br>0<br>0<br>0<br>0<br>0<br>0<br>0<br>0<br>0                                                                                                    | hide<br>display<br>hide<br>display<br>hide<br>display<br>hide<br>display<br>hide<br>display<br>hide<br>display<br>hide<br>display                                                                                                    | MVRT HYSM<br>MVRT HYSM<br>RH.TC RH.PO RH.TM<br>RH.TC RH.PO RH.TM<br>PR.SV<br>PR.SV<br>PRSV<br>PRTO FOMA IDNO BAUD RPDT<br>AOEN AOSL AO.LO AO.HI AOCL AOCH<br>AOEN AOSL AO.LO AO.HI AOCL AOCH<br>CTRT D1SL D2SL<br>CTRT D1SL D2SL<br>CTRT D1SL D2SL<br>CTRT D1SL D2SL<br>REMO<br>REMO<br>CJSL CJMN CJTC W MD RMAP OPSL POTM<br>CJSL CJMN CJTC W MD RMAP OPSL POTM<br>D01 D02 D03 D04 D05 D06 D07<br>D08 D09 D10 D11 D12 D13 D14<br>D15 D16 D17 D18 D19 D20<br>D01 D02 D03 D04 D05 D06 D07<br>D01 D02 D03 D04 D05 D06 D07<br>D01 D02 D03 D04 D05 |
| SEEE<br>SEEE                 | SETC_2<br>SETC_3<br>SETC_4<br>SETD_1<br>SETD_2<br>SETD_3<br>SETD_4<br>SETE_1<br>SETE_2                                                                       | 0<br>1<br>0<br>1<br>1<br>0<br>1<br>1<br>0<br>1<br>1<br>0<br>1<br>1<br>0<br>1<br>1<br>0<br>1<br>1<br>1<br>0<br>1<br>1<br>0<br>1<br>1<br>0<br>1<br>1<br>0<br>1<br>1<br>0<br>1<br>1<br>0<br>1<br>1<br>0<br>1<br>1<br>0<br>1<br>1<br>1<br>0<br>1<br>1<br>1<br>0<br>1<br>1<br>1<br>0<br>1<br>1<br>1<br>1<br>0<br>1<br>1<br>1<br>0<br>1<br>1<br>1<br>0<br>1<br>1<br>1<br>0<br>1<br>1<br>1<br>0<br>1<br>1<br>1<br>1<br>1<br>1<br>1<br>1<br>1<br>1<br>1<br>1<br>1                                                                                                    | hide<br>display<br>hide<br>display<br>hide<br>display<br>hide<br>display<br>hide<br>display<br>hide<br>display<br>hide<br>display                                                                                                    | MVRT       HYSM         MVRT       HYSM         RH.TC       RH.PO         RH.TC       RH.PO         RH.TC       RH.PO         RH.TC       RH.PO         RH.TC       RH.PO         RH.TC       RH.PO         RH.TC       RH.PO         PRSV         PRTO       FOMA         IDNO       BAUD         RPTO       FOMA         AOEN       AOSL         AOEN       AOSL         AOEN       AOSL         AOEN       AOSL         AOEN       AOSL         AOEN       AOSL         AOEN       AOSL         AOEN       AOSL         AOEN       AOSL         AOEN       AOSL         AOEN       AOSL         AOEN       AOSL         AOEN       AOSL         CTRT       DISL         DISL       DZSL         CTRT       DISL         D2N       CJMN         CJSL       CJMN         CJSL       CJMN         CJSL       CJMN         CJSL       CJMN         D10       <                                                                                                    |
| SEEE<br>SEEB<br>SEEE         | SETC_2<br>SETC_3<br>SETC_4<br>SETD_1<br>SETD_2<br>SETD_3<br>SETD_4<br>SETE_1<br>SETE_2                                                                       | 0<br>1<br>0<br>1<br>1<br>0<br>1<br>1<br>0<br>1<br>1<br>1<br>1<br>1<br>1<br>1<br>1<br>1<br>1<br>1<br>1<br>1                                                                                                    | hide<br>display<br>hide<br>display<br>hide<br>display<br>hide<br>display<br>hide<br>display<br>hide<br>display<br>hide<br>display                                                                                                    | MVRT       HYSM         MVRT       HYSM         RH.TC       RH.PO         RH.TC       RH.PO         RH.TC       RH.PO         RH.TC       RH.PO         RH.TC       RH.PO         RH.TC       RH.PO         RH.TC       RH.PO         PRSV         PRTO       FOMA         IDNO       BAUD         RPTO       FOMA         AOEN       AOSL         AOEN       AOSL         AOLO       AO.HI         AOEN       AOSL         CTRT       DISL         D12       D13         D14       D15         D16 <td< td=""></td<>                                                                                                    |
| 5888<br>5888<br>5888         | SETC_2<br>SETC_3<br>SETC_4<br>SETD_1<br>SETD_2<br>SETD_3<br>SETD_4<br>SETE_1<br>SETE_2<br>SETE_2                                                             | 0<br>1<br>0<br>1<br>0<br>0<br>1<br>0<br>0<br>1<br>0<br>0<br>1<br>0<br>0<br>1<br>0<br>0<br>1<br>0<br>0<br>1<br>0<br>0<br>1<br>0<br>0<br>1<br>0<br>0<br>0<br>1<br>0<br>0<br>0<br>1<br>0<br>0<br>0<br>1<br>0<br>0<br>0<br>1<br>0<br>0<br>0<br>0<br>0<br>0<br>0<br>0<br>0<br>0<br>0<br>0<br>0                                                                                                    | hide<br>display<br>hide<br>display<br>hide<br>display<br>hide<br>display<br>hide<br>display<br>hide<br>display<br>hide<br>display<br>hide<br>display<br>Disable F                                                                                                    | MVRT       HYSM         MVRT       HYSM         RH.TC       RH.PO         RH.TC       RH.PO         RH.TC       RH.PO         RH.TC       RH.PO         PR.SV         PRTO       FOMA         IDNO       BAUD         RPTO       FOMA         IDNO       BAUD         RPTO       FOMA         IDNO       BAUD         RPTO       FOMA         AOEN       AOSL         AOEN       AOSL         AOEN       AOSL         AOEN       AOSL         AOEN       AOSL         AOEN       AOSL         AOEN       AOSL         AOEN       AOSL         AOEN       AOSL         AOEN       AOSL         AOEN       AOSL         AOEN       AOSL         CTRT       DISL         DISL       DZSL         REMO       RMAP         CJSL       CJMN         CJMN       CJTC         W       MRAP         OPSL       POTM         CJSL       CJMN         D10       D10<                                                                                                    |
| 5888<br>5888<br>5888         | SETC_2<br>SETC_3<br>SETC_4<br>SETD_1<br>SETD_2<br>SETD_3<br>SETD_4<br>SETE_1<br>SETE_2<br>SETE_2<br>SETE_3                                                   | 0<br>1<br>0<br>1<br>1<br>0<br>1<br>1<br>0<br>1<br>1<br>0<br>1<br>1<br>0<br>1<br>1<br>1<br>1<br>1<br>1<br>1<br>1<br>1<br>1<br>1<br>1<br>1                                                                                                    | hide<br>display<br>hide<br>display<br>hide<br>display<br>hide<br>display<br>hide<br>display<br>hide<br>display<br>hide<br>display<br>hide<br>display<br>Disable F<br>Enable Fa                                                                                       | MVRT       HYSM         MVRT       HYSM         RH.TC       RH.PO         RH.TC       RH.PO         RH.TC       RH.PO         RH.TC       RH.PO         RH.TC       RH.PO         RH.TC       RH.PO         RH.TC       RH.PO         RH.TC       RH.PO         PR.SV       PRSV         PRTO       FOMA         BAUD       RPDT         AOEN       AOSL         AOEN       AOSL         AOEN       AOSL         AOEN       AOSL         AOEN       AOSL         AOEN       AOSL         AOEN       AOSL         AOEN       AOSL         AOEN       AOSL         AOEN       AOSL         AOEN       AOSL         CTRT       DISL         DISL       DZSL         REMO       RMAP         CJSL       CJMN         CJMN       CJTC       W         MD       RMAP       OPSL         D01       D02       D03       D04         D03       D04       D05       D06         D04                                                                                                    |
| 5888<br>5888<br>5888         | SETC_2<br>SETC_3<br>SETC_4<br>SETD_1<br>SETD_2<br>SETD_3<br>SETD_4<br>SETE_1<br>SETE_2<br>SETE_2<br>SETE_3<br>SETE_4                                         | 0<br>1<br>0<br>1<br>0<br>0<br>1<br>0<br>1<br>0<br>0<br>1<br>0<br>0<br>1<br>0<br>0<br>1<br>0<br>0<br>1<br>0<br>0<br>1<br>0<br>0<br>1<br>0<br>0<br>1<br>0<br>0<br>1<br>0<br>0<br>0<br>1<br>0<br>0<br>0<br>1<br>0<br>0<br>0<br>1<br>0<br>0<br>0<br>1<br>0<br>0<br>0<br>0<br>0<br>1<br>0<br>0<br>0<br>0<br>0<br>0<br>0<br>0<br>0<br>0<br>0<br>0<br>0                                                                                                    | hide<br>display<br>hide<br>display<br>hide<br>display<br>hide<br>display<br>hide<br>display<br>hide<br>display<br>hide<br>display<br>hide<br>display<br>Disable F<br>Enable Fa<br>hide                                                                               | MVRT       HYSM         MVRT       HYSM         RH.TC       RH.PO         RH.TC       RH.PO         RH.TC       RH.PO         PR.SV         PRTO       FOMA         IDNO       BAUD         RPTO       FOMA         IDNO       BAUD         PRTO       FOMA         IDNO       BAUD         RETO       FOMA         AOEN       AOSL         AOEN       AOSL         AOEN       AOSL         AOEN       AOSL         AOEN       AOSL         AOEN       AOSL         AOEN       AOSL         AOEN       AOSL         AOEN       AOSL         AOEN       AOSL         AOEN       AOSL         AOEN       AOSL         CISL       CJMN         CJSL       CJMN         CJSL       CJMN         CJSL       CJMN         CJSL       CJMN         CJSL       CJMN         CJSL       CJMN         CJSL       CJMN         D10       D10         D11       D12 </td                                                                                                    |
| SEEE<br>SEEE                 | SETC_2<br>SETC_3<br>SETC_4<br>SETD_1<br>SETD_2<br>SETD_3<br>SETD_4<br>SETE_1<br>SETE_2<br>SETE_2<br>SETE_3<br>SETE_4                                         | 0<br>1<br>0<br>1<br>1<br>0<br>1<br>1<br>0<br>1<br>1<br>0<br>1<br>1<br>0<br>1<br>1<br>1<br>1<br>1<br>1<br>1<br>1<br>1<br>1<br>1<br>1<br>1                                                                                                    | hide<br>display<br>hide<br>display<br>hide<br>display<br>hide<br>display<br>hide<br>display<br>hide<br>display<br>hide<br>display<br>Disable F<br>Enable Fa<br>hide                                                                                                  | MVRT       HYSM         RH.TC       RH.PO       RH.TM         RH.TC       RH.PO       RH.TM         PR.SV       PR.SV         PRTO       FOMA       IDNO         BAUD       RPDT         PRTO       FOMA       IDNO         BAUD       RPDT         PRTO       FOMA       IDNO         BAUD       RPDT         AOEN       AOSL       AO.LO         AOEN       AOSL       AO.LO         AOEN       AOSL       AO.LO         CTRT       D1SL       D2SL         CTRT       D1SL       D2SL         REMO       REMO         CJSL       CJMN       CJTC         W <md< td="">       RMAP       OPSL         D01       D02       D03       D04         D05       D06       D07         D08       D09       D10       D11         D15       D16       D17       D18       D19         D01       D02       D03       D04       D05       D06         D01       D02       D03       D04       D05       D06       D07         D08       D09       <td< td=""></td<></md<>                                                                                                    |
| SEEE<br>SEEB                 | SETC_2<br>SETC_3<br>SETC_4<br>SETD_1<br>SETD_2<br>SETD_3<br>SETD_4<br>SETE_1<br>SETE_2<br>SETE_2<br>SETE_3<br>SETE_4                                         | 0<br>1<br>0<br>1<br>1<br>0<br>1<br>1<br>0<br>1<br>1<br>0<br>1<br>1<br>0<br>1<br>1<br>0<br>1<br>1<br>0<br>1<br>1<br>1<br>1<br>1<br>1<br>1<br>1<br>1<br>1<br>1<br>1<br>1                                                                                                    | hide<br>display<br>hide<br>display<br>hide<br>display<br>hide<br>display<br>hide<br>display<br>hide<br>display<br>hide<br>display<br>Disable F<br>Enable Fa<br>hide<br>display                                                                                       | MVRT       HYSM         RH.TC       RH.PO       RH.TM         RH.TC       RH.PO       RH.TM         PR.SV       PR.SV         PRTO       FOMA       IDNO         BAUD       RPDT         AOEN       AOSL         AOEN       AOSL         REMO       REMO         CJSL       CJMN         CJMN       CJTC         W       M         PO1       D02         D03       D04         D05                                                                                                    |
| 5EEE<br>5EEB<br>5EEE         | SETC_2<br>SETC_3<br>SETC_4<br>SETD_1<br>SETD_2<br>SETD_3<br>SETD_4<br>SETE_1<br>SETE_2<br>SETE_3<br>SETE_3<br>SETE_4                                         | 0<br>1<br>0<br>1<br>0<br>0<br>1<br>0<br>1<br>0<br>0<br>1<br>0<br>0<br>1<br>0<br>0<br>1<br>0<br>0<br>1<br>0<br>0<br>1<br>0<br>0<br>1<br>0<br>0<br>1<br>0<br>0<br>1<br>0<br>0<br>0<br>1<br>0<br>0<br>0<br>1<br>0<br>0<br>0<br>0<br>0<br>1<br>0<br>0<br>0<br>0<br>0<br>0<br>0<br>0<br>0<br>0<br>0<br>0<br>0                                                                                                    | hide<br>display<br>hide<br>display<br>hide<br>display<br>hide<br>display<br>hide<br>display<br>hide<br>display<br>hide<br>display<br>Disable F<br>Enable Fa<br>hide<br>display                                                                                       | MVRT       HYSM         RH.TC       RH.PO       RH.TM         RH.TC       RH.PO       RH.TM         PR.SV       PR.SV         PRTO       FOMA       IDNO         BAUD       RPDT         AOEN       AOSL         AOEN       AOSL         AOEN       AOSL         AOEN       AOSL         PRTO       FOMA         IDNO       BAUD         RPTO       FOMA         AOEN       AOSL         AOEN       AOSL         AOEN       AOSL         AOEN       AOSL         AOEN       AOSL         AOEN       AOSL         AOEN       AOSL         AOEN       AOSL         AOEN       AOSL         AOEN       AOSL         AOLO       AO.HI         AOEN       AOCL         AOEN       AOSL         CTRT       DISL         D1       D2         D1       D02         D03       D04         D05       D06         D07       D08         D08       D09         D16                                                                                                    |
| SEEE<br>SEEE                 | SETC_2<br>SETC_3<br>SETC_4<br>SETD_1<br>SETD_2<br>SETD_3<br>SETD_4<br>SETE_1<br>SETE_2<br>SETE_2<br>SETE_3<br>SETE_4<br>SETF_1                               | 0<br>1<br>0<br>1<br>0<br>0<br>1<br>0<br>1<br>0<br>0<br>1<br>0<br>0<br>1<br>0<br>0<br>1<br>0<br>0<br>1<br>0<br>0<br>1<br>0<br>0<br>1<br>0<br>0<br>1<br>0<br>0<br>1<br>0<br>0<br>1<br>0<br>0<br>1<br>0<br>0<br>1<br>0<br>0<br>1<br>0<br>0<br>1<br>0<br>0<br>1<br>0<br>0<br>1<br>1<br>0<br>0<br>1<br>1<br>0<br>0<br>1<br>1<br>0<br>0<br>1<br>1<br>0<br>0<br>1<br>1<br>0<br>1<br>1<br>1<br>1<br>1<br>1<br>1<br>1<br>1<br>1<br>1<br>1<br>1                                                                                                    | hide<br>display<br>hide<br>display<br>hide<br>display<br>hide<br>display<br>hide<br>display<br>hide<br>display<br>hide<br>display<br>hide<br>display<br>Disable F<br>Enable Fa<br>hide<br>display                                                                    | MVRT       HYSM         RH.TC       RH.PO       RH.TM         RH.TC       RH.PO       RH.TM         PR.SV       PR.SV         PRTO       FOMA       IDNO         BAUD       RPDT         AOEN       AOSL       AO.LO         AOEN       AOSL       AO.LO         AOEN       AOSL       AO.LO         AOEN       AOSL       AO.LO         AOEN       AOSL       AO.LO         AOEN       AOSL       AO.LO         AOEN       AOSL       AO.LO         AOEN       AOSL       AO.LO         AOEN       AOSL       AO.LO         AOEN       AOSL       AO.LO         AOEN       AOSL       AO.LO         AOEN       AOSL       AO.LO         CTRT       DISL       D2SL         CTRT       DISL       D2SL         REMO       RMAP       OPSL         OD1       D02       D03       D04       D05         D04       D05       D06       D07         D08       D09       D10       D11       D12       D13         D16       D17       D18       <                                                                                                    |
| SEEE<br>SEEB<br>SEEE         | SETC_2<br>SETC_3<br>SETC_4<br>SETD_1<br>SETD_2<br>SETD_2<br>SETD_3<br>SETD_4<br>SETE_1<br>SETE_2<br>SETE_2<br>SETE_3<br>SETE_4<br>SETF_1                     | 0<br>1<br>0<br>1<br>0<br>0<br>1<br>0<br>0<br>1<br>0<br>0<br>1<br>0<br>0<br>1<br>0<br>0<br>1<br>0<br>0<br>1<br>0<br>0<br>1<br>0<br>0<br>1<br>0<br>0<br>1<br>0<br>0<br>1<br>0<br>0<br>1<br>0<br>0<br>1<br>0<br>0<br>0<br>1<br>0<br>0<br>0<br>1<br>0<br>0<br>0<br>1<br>0<br>0<br>0<br>1<br>0<br>0<br>0<br>1<br>0<br>0<br>0<br>1<br>0<br>0<br>0<br>0<br>0<br>0<br>0<br>0<br>0<br>0<br>0<br>0<br>0                                                                                                    | hide<br>display<br>hide<br>display<br>hide<br>display<br>hide<br>display<br>hide<br>display<br>hide<br>display<br>hide<br>display<br>hide<br>display<br>Disable F<br>Enable Fa<br>hide<br>display                                                                    | MVRT       HYSM         RH.TC       RH.PO       RH.TM         RH.TC       RH.PO       RH.TM         PR.SV       PR.SV         PRTO       FOMA       IDNO         BAUD       RPDT         AOEN       AOSL       AO.LO         AOEN       AOSL       AO.LO         AOEN       AOSL       AO.LO         AOEN       AOSL       AO.LO         AOEN       AOSL       AO.LO         AOEN       AOSL       AO.LO         AOEN       AOSL       AO.LO         AOEN       AOSL       AO.LO         AOEN       AOSL       AO.LO         AOEN       AOSL       AO.LO         AOEN       AOSL       AO.LO         AOEN       AOSL       AO.LO         CTRT       DISL       D2SL         CTRT       DISL       D2SL         REMO       RMAP       OPSL         D01       D02       D03       D04       D05       D06         D01       D02       D03       D04       D05       D06       D07         D08       D09       D10       D11       D12       D13       <                                                                                                    |
| 5888<br>5888<br>5888         | SETC_2<br>SETC_3<br>SETC_4<br>SETD_1<br>SETD_2<br>SETD_3<br>SETD_4<br>SETE_1<br>SETE_2<br>SETE_2<br>SETE_3<br>SETE_4<br>SETF_1<br>SETF_1                     | 0<br>1<br>0<br>1<br>1<br>0<br>1<br>1<br>0<br>1<br>1<br>1<br>1<br>1<br>1<br>1<br>1<br>1<br>1<br>1<br>1<br>1                                                                                                    | hide<br>display<br>hide<br>display<br>hide<br>display<br>hide<br>display<br>hide<br>display<br>hide<br>display<br>hide<br>display<br>hide<br>display<br>Disable F<br>Enable Fa<br>hide<br>display<br>valve cont<br>valve cont<br>in abnorm                           | MVRT       HYSM         RH.TC       RH.PO       RH.TM         RH.TC       RH.PO       RH.TM         PR.SV       PR.SV         PRTO       FOMA       IDNO         BAUD       RPDT         PRTO       FOMA       IDNO         BAUD       RPDT         AOEN       AOSL       AO.LO         AOEN       AOSL       AO.LO         AOEN       AOSL       AO.LO         CTRT       D1SL       D2SL         CTRT       D1SL       D2SL         REMO       REMO         CJSL       CJMN       CJTC         W       MD       RMAP       OPSL         D01       D02       D03       D04       D05       D06         D01       D02       D03       D04       D05       D06       D07         D08       D09       D10       D11       D12       D13       D14         D15       D16       D17       D18       D19       D20         ast Level       RAMP       RAMP       RAMP       RAMP         rol close       Relay a contact out       tout       tout         rol close                                                                                                    |
| 5888<br>5888<br>5888<br>5888 | SETC_2<br>SETC_3<br>SETC_4<br>SETD_1<br>SETD_2<br>SETD_3<br>SETD_4<br>SETE_1<br>SETE_2<br>SETE_2<br>SETE_3<br>SETE_4<br>SETF_1<br>SETF_1<br>SETF_2           | 0<br>1<br>0<br>1<br>0<br>0<br>1<br>0<br>0<br>1<br>0<br>0<br>1<br>0<br>0<br>1<br>0<br>0<br>1<br>0<br>0<br>1<br>0<br>0<br>1<br>0<br>0<br>1<br>0<br>0<br>1<br>0<br>0<br>0<br>1<br>0<br>0<br>0<br>1<br>0<br>0<br>0<br>1<br>0<br>0<br>0<br>0<br>1<br>0<br>0<br>0<br>0<br>0<br>0<br>0<br>0<br>0<br>0<br>0<br>0<br>0                                                                                                    | hide<br>display<br>hide<br>display<br>hide<br>display<br>hide<br>display<br>hide<br>display<br>hide<br>display<br>hide<br>display<br>hide<br>display<br>Disable F<br>Enable Fa<br>hide<br>display<br>valve cont<br>valve cont<br>in abnorm                           | MVRT       HYSM         RH.TC       RH.PO       RH.TM         RH.TC       RH.PO       RH.TM         PR.SV       PR.SV         PRTO       FOMA       IDNO         BAUD       RPDT         PRTO       FOMA       IDNO         BAUD       RPDT         PRTO       FOMA       IDNO         BAUD       RPDT         AOEN       AOSL       AO.LO         AOEN       AOSL       AO.LO         CTRT       D1SL       D2SL         CTRT       D1SL       D2SL         REMO       REMO       RAP         CJSL       CJMN       CJTC         W       MD       RMAP       OPSL         D01       D02       D03       D04       D05       D06         D01       D02       D03       D04       D05       D06       D07         D08       D09       D10       D11       D12       D13       D14         D15       D16       D17       D18       D19       D20         D01       D02       D03       D04       D05       D06       D07         D08       D09                                                                                                    |
| 5888<br>5888<br>5888<br>5888 | SETC_2<br>SETC_3<br>SETC_4<br>SETD_1<br>SETD_2<br>SETD_3<br>SETD_4<br>SETE_1<br>SETE_2<br>SETE_2<br>SETE_3<br>SETE_4<br>SETF_1<br>SETF_1<br>SETF_2<br>SETF_2 | 0<br>1<br>0<br>1<br>1<br>0<br>1<br>0<br>1<br>1<br>0<br>1<br>1<br>0<br>1<br>1<br>0<br>1<br>1<br>0<br>1<br>1<br>1<br>0<br>1<br>1<br>1<br>1<br>1<br>1<br>1<br>1<br>1<br>1<br>1<br>1<br>1                                                                                                    | hide<br>display<br>hide<br>display<br>hide<br>display<br>hide<br>display<br>hide<br>display<br>hide<br>display<br>hide<br>display<br>hide<br>display<br>bide<br>display<br>hide<br>display<br>valve cont<br>valve cont<br>in abnorm<br>in abnorm                     | MVRT       HYSM         RH.TC       RH.PO         RH.TC       RH.PO         RH.TC       RH.PO         PRSV         PRSV         PRTO       FOMA         IDNO       BAUD         RPDT         PRSV    PRTO FOMA IDNO BAUD RPDT AOEN AOEN AOSL AO.LO AO.HI AOCL AOCH AOCH<                                                                                                    |
| 5888<br>5888<br>5888<br>5888 | SETC_2<br>SETC_3<br>SETC_4<br>SETD_1<br>SETD_2<br>SETD_3<br>SETD_4<br>SETE_1<br>SETE_2<br>SETE_2<br>SETE_3<br>SETE_4<br>SETF_1<br>SETF_1<br>SETF_2<br>SETF_3 | 0<br>1<br>0<br>1<br>0<br>0<br>1<br>0<br>1<br>0<br>0<br>1<br>0<br>0<br>1<br>0<br>0<br>1<br>0<br>0<br>1<br>0<br>0<br>1<br>0<br>0<br>1<br>0<br>0<br>1<br>0<br>0<br>1<br>0<br>0<br>1<br>0<br>0<br>1<br>0<br>0<br>1<br>0<br>0<br>1<br>0<br>0<br>1<br>0<br>0<br>1<br>0<br>0<br>0<br>1<br>0<br>0<br>0<br>1<br>0<br>0<br>0<br>1<br>0<br>0<br>0<br>1<br>0<br>0<br>0<br>1<br>0<br>0<br>0<br>1<br>0<br>0<br>0<br>1<br>0<br>0<br>0<br>0<br>0<br>0<br>0<br>0<br>0<br>0<br>0<br>0<br>0                                                                                                    | hide<br>display<br>hide<br>display<br>hide<br>display<br>hide<br>display<br>hide<br>display<br>hide<br>display<br>hide<br>display<br>hide<br>display<br>hide<br>display<br>hide<br>display<br>valve cont<br>valve cont<br>in abnorm<br>PV Hyster<br>PV Hyster        | MVRT       HYSM         RH.TC       RH.PO         RH.TC       RH.PO         PR.SV         PRTO       FOMA         PRTO       FOMA         PRTO       FOMA         IDNO       BAUD         RPTO       FOMA         PRTO       FOMA         IDNO       BAUD         RPDT         AOEN       AOSL         AOEN       AOSL         AOEN       AOSL         AOEN       AOSL         AOEN       AOSL         AOEN       AOSL         AOEN       AOSL         AOEN       AOSL         AOEN       AOSL         AOEN       AOSL         AOEN       AOSL         AOEN       AOSL         AOEN       AOSL         AOLO       AO.HI         AOSL       AOLO         AOEN       AOSL         AOLO       AO.HI         AOSL       AOLO         REMO       RAMP         D01       D02       D03       D04       D05       D06       D07         D08       D09       D10       D11                                                                                                    |
| SEEE<br>SEEE<br>SEEE         | SETC_2<br>SETC_3<br>SETC_4<br>SETD_1<br>SETD_2<br>SETD_3<br>SETD_4<br>SETE_1<br>SETE_2<br>SETE_3<br>SETE_4<br>SETF_1<br>SETF_2<br>SETF_3<br>SETF_3           | 0<br>1<br>0<br>1<br>0<br>0<br>1<br>0<br>1<br>0<br>0<br>1<br>0<br>0<br>0<br>1<br>0<br>0<br>0<br>0<br>0<br>0<br>0<br>0<br>0<br>0<br>0<br>0<br>0 | hide<br>display<br>hide<br>display<br>hide<br>display<br>hide<br>display<br>hide<br>display<br>hide<br>display<br>hide<br>display<br>hide<br>display<br>Disable F<br>Enable Fa<br>hide<br>display<br>Valve cont<br>valve cont<br>in abnorm<br>PV Hyster<br>PV Hyster | MVRT       HYSM         RH.TC       RH.PO         RH.TC       RH.PO         PR.SV         PRSV         PRTO       FOMA         IDNO       BAUD         RPTO       FOMA         IDNO       BAUD         RPTO       FOMA         IDNO       BAUD         RPTO       FOMA         IDNO       BAUD         RPTO       FOMA         IDNO       BAUD         REMO       AOEN         CJSL       CJMN         CJSL       CJMN         D01       D02 <t< td=""></t<>                                                                                                    |

# 11. Functional Descriptions

# 11.1 Input Calibration

### Description

The FE series controller offers two methods for input calibration, PV bias (PV.OS) and PV ratio (PV.OH) functions to correct the deviation of each sensor, as well as PV difference between controllers.

**Functional Diagram** 

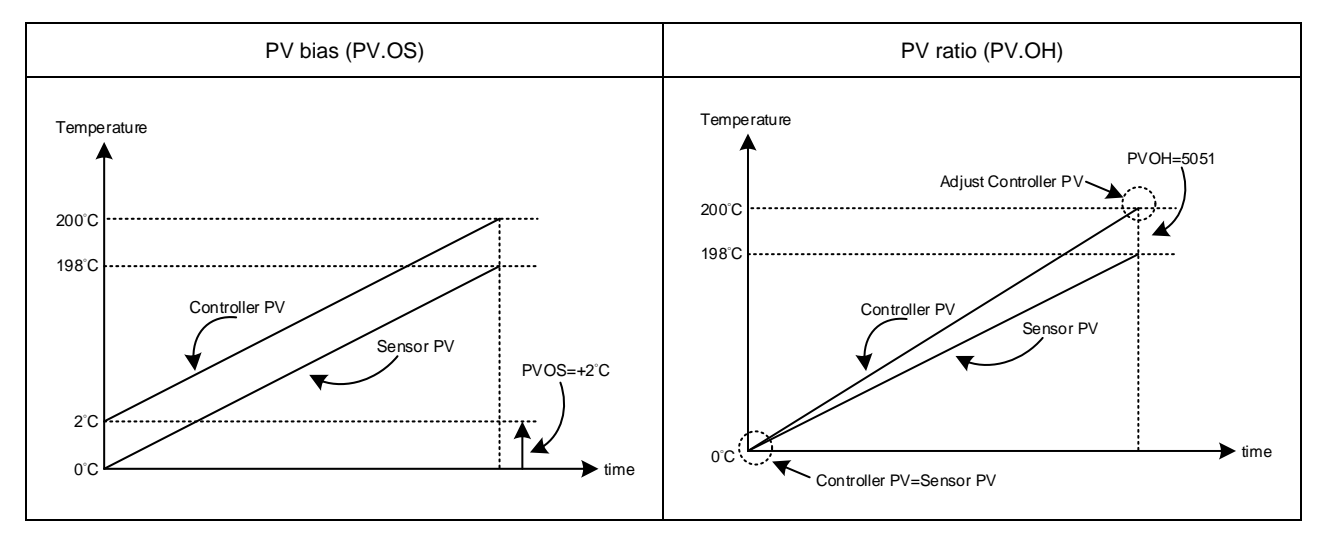

The related parameters of input calibration are as below:

| Parameter Symbol |        | Contont                                               | Ra    | nge                  | Default | Loval         | Hide/Display |  |
|------------------|--------|-------------------------------------------------------|-------|----------------------|---------|---------------|--------------|--|
| Farameter        | Symbol | Content                                               | MAX   | AX MIN Default Level |         | Tilde/Display |              |  |
| PV.OS            | 8885   | PV bias(for zero)<br>PV = PV x (PV.OH / 5000) + PV.OS | 199.9 | -199.9               | 0       | Level 3       | SETA.2       |  |
| PV.OH            | 8888   | PV bias(for span)<br>PV = PV x (PV.OH / 5000) + PV.OS | 9999  | 0                    | 5000    | Level 3       | SETA.2       |  |

### Example 1

PV bias (PV.OS) adds bias to the Measured value(PV):

When two controllers measure the temperature of the same type of load, the measured values of the respective characteristics of the sensors are displayed as

Controller A :  $200^{\circ}\dot{C}$  Controller B :  $195^{\circ}C$ 

As shown above, Controller B is compensated by PV offset (PV.OS). The PV.OS parameter value must be corrected by +5°C. The display value will be changed to 200°C, Same as Controller A, but Controller B will show 5°C at 0°C.

Parameter Setting

| LOOP | Level | Parameter | Set value | Description           |
|------|-------|-----------|-----------|-----------------------|
| 1    | 4     | SETA.2    | 1         | Display PV.OS / PV.OH |
| 1    | 3     | PV.OS     | 5         | PV adds +5°C          |
| 1    | 3     | PV.OH     | 5000      | PV ratio unchanging   |

Example 2

PV ratio (PV.OH) is a multiplier to be applied to the Measured value(PV):

When two controllers measure the temperature of the same type of load, the measured values of the respective characteristics of the sensors are displayed as

Controller A : 200°C Controller B : 195°C As shown above, if Controller B is compensated by the PV ratio (PV.OH), then the PV.OH parameter value is adjusted to display at 200°C. Consistent with Controller A, Controller B will show 0°C at 0°C.

Parameter Setting

| LOOP | Level | Parameter | Set value | Description                 |
|------|-------|-----------|-----------|-----------------------------|
| 1    | 4     | SETA.2    | 1         | Display PV.OS / PV.OH       |
| 1    | 3     | PV.OS     | 0         | PV bias unchanging          |
| 1    | 3     | PV.OH     | 5129      | PV ratio=(5129/5000)=1.0258 |

### 11.2 Retransmission

### Description

The retransmission function of the FE series controller can provide digital values for parameters such as SV1, PV1, MV1, SV1R, PV1R, MV1R, SV2, PV2, MV2, SV2R, PV2R, MV2R, etc.

Analog signals are transmitted to external devices according to the set range (EX: PLC AI module, inverter, etc.). transmission output signal selectable: 4~20mA, 0~20mA, 0~5V, 0~10V, 1~5V, 2~10V

### **Functional Diagram**

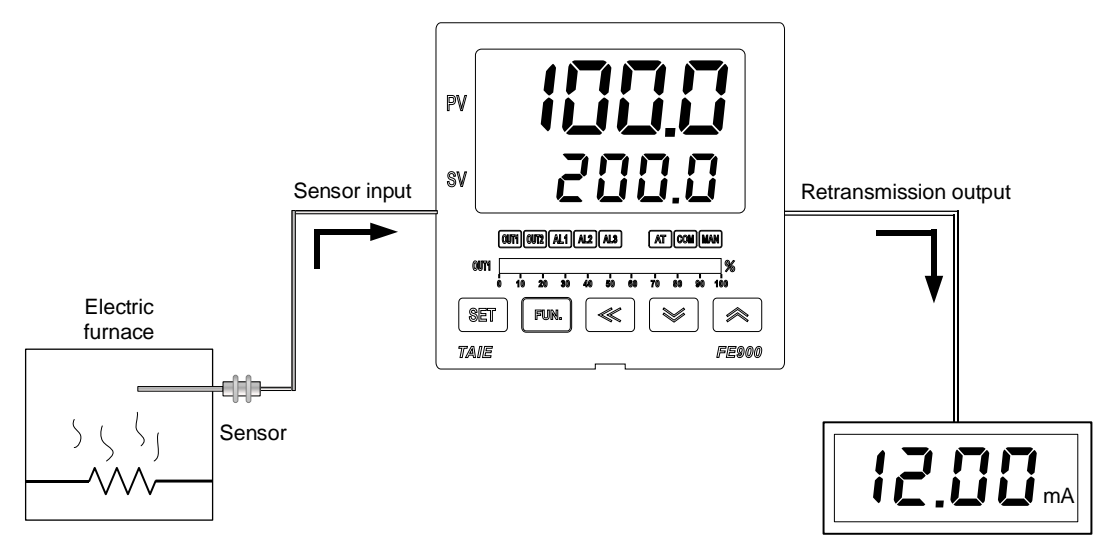

ammeter

The related parameters of Transmission are as below:

| Deremeter | r Symbol Content |                                                                                                    | Range |      | Default |         | Hide/Display  |  |
|-----------|------------------|----------------------------------------------------------------------------------------------------|-------|------|---------|---------|---------------|--|
| Farameter | Symbol           | Content                                                                                                    | MAX   | MIN  | Delault | Levei   | Tilde/Display |  |
| AOEN      | 8888             | Retransmission function enable<br>0 : OFF (Disable)<br>1 : ON (Enable)                                                                                                    | ON    | OFF  | OFF     | Level 5 | SETD.2        |  |
| AOSL      | 885E             | Retransmission output signal source<br>selection<br>0 : SV1 (Loop1 SV)<br>1 : PV1 (Loop1 PV)<br>2 : MV1<br>(Loop1 main out manipulated value)<br>3 : SV1R (Loop1 SV reverse)<br>4 : PV1R (Loop1 PV reverse)<br>5 : MV1R<br>(Loop1 main out manipulated<br>reverse value)<br>6 : SV2 (Loop2 SV)<br>7 : PV2 (Loop2 SV)<br>7 : PV2 (Loop2 PV)<br>8 : MV2<br>(Loop2 main out manipulated value)<br>9 : SV2R (Loop2 SV reverse)<br>10 : PV2R (Loop2 PV reverse)<br>11 : MV2R<br>(Loop2 main out manipulated<br>reverse value) | MV2R  | SV1  | PV1     | Level 5 | SETD.2        |  |
| AO.LO     | 8828             | Retransmission output scale low                                                                                                    | USPL  | LSPL | LSPL    | Level 5 | SETD.2        |  |
| AO.HI     | BBBB             | Retransmission output scale high                                                                                                    | USPL  | LSPL | USPL    | Level 5 | SETD.2        |  |
| AOCL      | 8888             | For retransmission zero calibration                                                                                                    | 9999  | 0    | 0       | Level 5 | SETD.2        |  |
| AOCH      | Boer             | For retransmission span calibration                                                                                                    | 9999  | 0    | 3600    | Level 5 | SETD.2        |  |

Examples

Assume the input range (LSPL & USPL) = -50.0~600.0, and the retransmission range (AO.LO & AO.HI) = 50.0~200.0,

Retransmit PV1 (AOSL)

When the PV1 value is between 50.0 and 200.0, the retransmission signal is based on the PV1 value, the analog signal is presented.

When the PV1 is less than 50.0, the retransmission signal remains at 4mA

When the PV1 value is greater than 200.0, the retransmission signal remains at 20mA

| Parameter Setting |       |           |           |                                                                                                    |  |  |  |
|-------------------|-------|-----------|-----------|----------------------------------------------------------------------------------------------------|--|--|--|
| LOOP              | Level | Parameter | Set value | Description                                                                                          |  |  |  |
|                   | 5     | AOEN      | ON        | Retransmission function enable                                                                       |  |  |  |
|                   | 5     | AOSL      | PV1       | Retransmit the PV                                                                                    |  |  |  |
|                   | 5     | AO.LO     | -50.0     | Retransmission range lower limit                                                                     |  |  |  |
|                   | 5     | AO.HI     | 200.0     | Retransmission range upper limit                                                                     |  |  |  |
|                   | 5     | AOCL      | 3133      | Retransmission signal low point calibration value<br>(each controller calibrate value is different)  |  |  |  |
|                   | 5     | AOCH      | 3508      | Retransmission signal high point calibration value<br>(each controller calibrate value is different) |  |  |  |

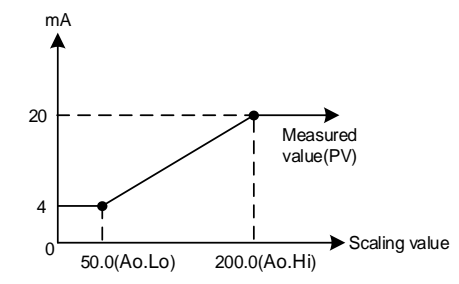

Note

- To order TRS function, please confirm the type of retransmission output signal and retransmit signal range
   The user can select the source to be transmitted according to the parameter AOSL. The factory default is to retransmit the PV1.
- Modify the parameter INPT/LSPL/USPL will reset the retransmission range AO.LO / AO.HI
   AOCL & AOCH are the calibration parameters of the re-transmission signal. It has been calibrated before leaving the factory. Do not change this parameter value.
- 5. The user only need to set AOSL / AO.LO / AO.HI three parameters, the rest of the parameters will be set and calibrated at the factory.

### 11.3 Remote SV

Description Remote SV functions as an analog signal (4~20mA or 0~10V) generated by external devices (EX: PLC AO module, transmitter) to the Remote SV terminal of the controller, to change the SV(LOOP1) with a preset range. Remote SV signal selection: 4~20mA, 0~20mA, 0~5V, 0~10V, 1~5V, 2~10V

Function Diagram

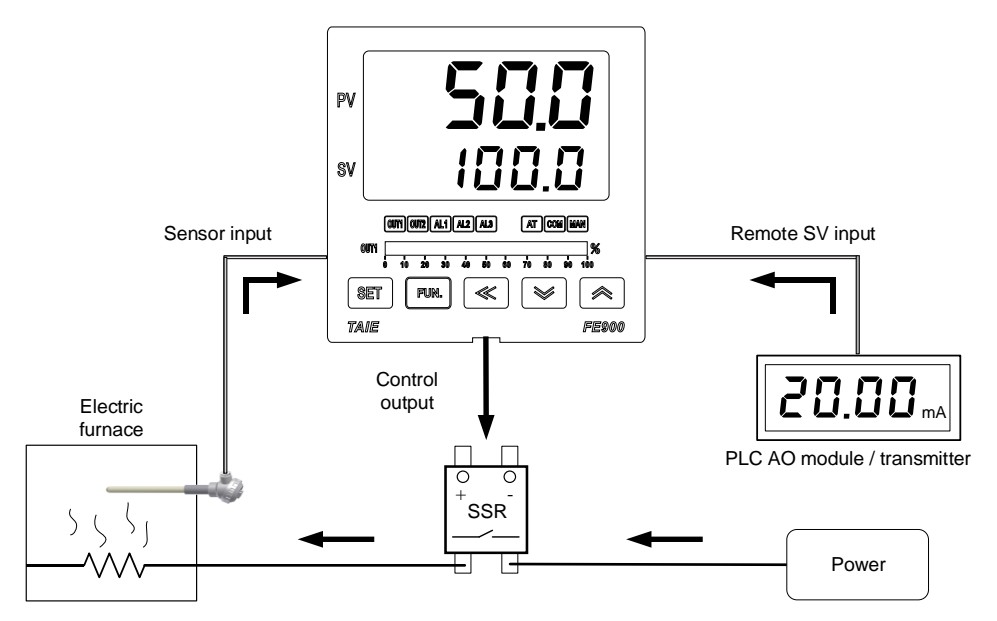

The related parameters of Remote SV are as below:

| SV.TY | 5888.           | SV source selection<br>LOOP1<br>0 : FIX (local SV)<br>1 : RATE (uart data x RATE/9999)<br>2 : RAMP (ramp SV)<br>3 : CASC (cascade control)<br>4 : ANAG (remote SV)<br>5 : ANRA<br>(remote SV x RATE/9999)<br>6 : PROG (program SV) | PROG   | FIX    | FIX    | Level 4 | SETA.4 |
|-------|-----------------|----------------------------------------------------------------------------------------------------|--------|--------|--------|---------|--------|
|       |                 | 0 : FIX (local SV)<br>1 : RATE (uart data x RATE/9999)<br>2 : RAMP (ramp SV)<br>3 : CASC (cascade control)                                                                                                    |        |        |        |         |        |
| INPT  | 8888.           | Input type selection<br>( <u>Please refer to Chapter 3 Input</u><br><u>Range Table</u> )                                                                                                    | AN6    | K1     | K1     | Level 3 |        |
| AN.LO | 88 <u>8</u> 8   | Analog input zero calibration, only<br>available in linear input<br>( <u>Please refer to chapter 14.3</u> )                                                                                                    | 9999   | -1999  | 0      | Level 3 | SET7.1 |
| AN.HI | 8883            | Analog input span calibration, only<br>available in linear input, hex display<br>( <u>Please refer to chapter 14.3</u> )                                                                                                    | 0x7FFF | 0x0000 | 0x5FFF | Level 3 | SET7.1 |
| DP    | 8.8 <b>88</b> . | Decimal point position (only<br>available in linear signal input)<br>0 : 0000<br>1 : 000.0<br>2 : 00.00<br>3 : 0.000                                                                                                    | 0.000  | 0000   | 0000   | Level 3 | SET7.1 |
| HI.RA | BBB             | Input scale high(for analog input)                                                                                                    | 9999   | -1999  |        | Level 3 | SET7.2 |
| LO.RA | EBER            | Input scale low(for analog input)                                                                                                    | 9999   | -1999  |        | Level 3 | SET7.2 |

### Examples

Assume LOOP1 input signal is K1 and its range is -50.0~600.0. When an external analog signal is input to the Remote SV terminal, the signal will be based on the range presents linear display of SV parameters in LOOP1

When the signal input value is less than 2.4mA, the PV position shows nnnn, indicating that the signal of Remote SV is lower than the lower limit value

When the signal input value is greater than 21.6mA, the PV position shows uuuu, indicating that the signal of Remote SV is higher than the upper limit value

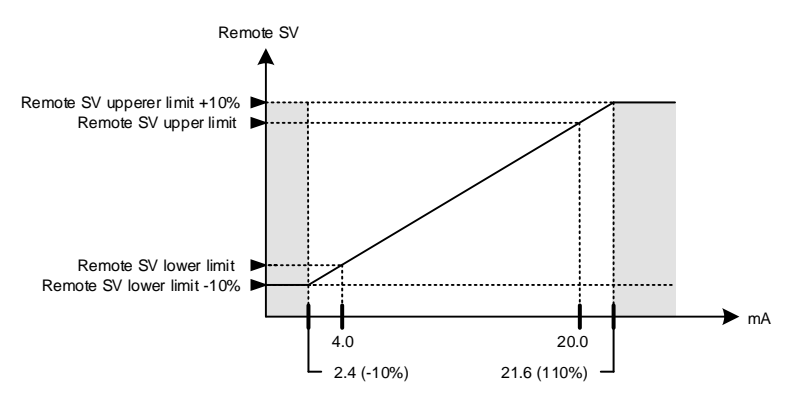

### Parameter Setting

| LOOP | Level | Parameter | Set value | Description                                                                               |
|------|-------|-----------|-----------|-------------------------------------------------------------------------------------------|
| 1    | 4     | SV.TY     | ANAG      | SV(LOOP1) provided by external analog signal                                              |
| 2    | 3     | INPT      | AN4       | Remote SV input signal is 4~20mA                                                          |
| 2    | 3     | AN.LO     | 744       | Remote SV signal zero calibration value<br>(each controller calibrate value is different) |
| 2    | 3     | AN.HI     | 0x657C    | Remote SV signal span calibration value<br>(each controller calibrate value is different) |
| 2    | 3     | HI.RA     | 600.0     | LOOP2 input scale high (same as USPL of LOOP1)                                            |
| 2    | 3     | LO.RA     | -50.0     | LOOP2 input scale low (same as LSPL of LOOP1)                                             |

Notes

To order Remote SV function, please confirm signal type and Remote SV input range first.
 Modify the parameter INPT & UNIT will reset the input range.

3. The ANLO and AN.HI of LOOP2 are the calibration parameters of Remote SV. It has been calibrated before leaving the factory. Please do not change this parameter.

### 11.4 Heater Break Alarm

### Description

The HBA (Heater-Break-Alarm) function measures the heater current and displays the measured current value on the parameter HBCU so that the heater status can be monitored at any time.

When it is detected that the heater is disconnected or the heater current is abnormally reduced, an alarm message may be immediately output to notify the user.

### Function Diagram

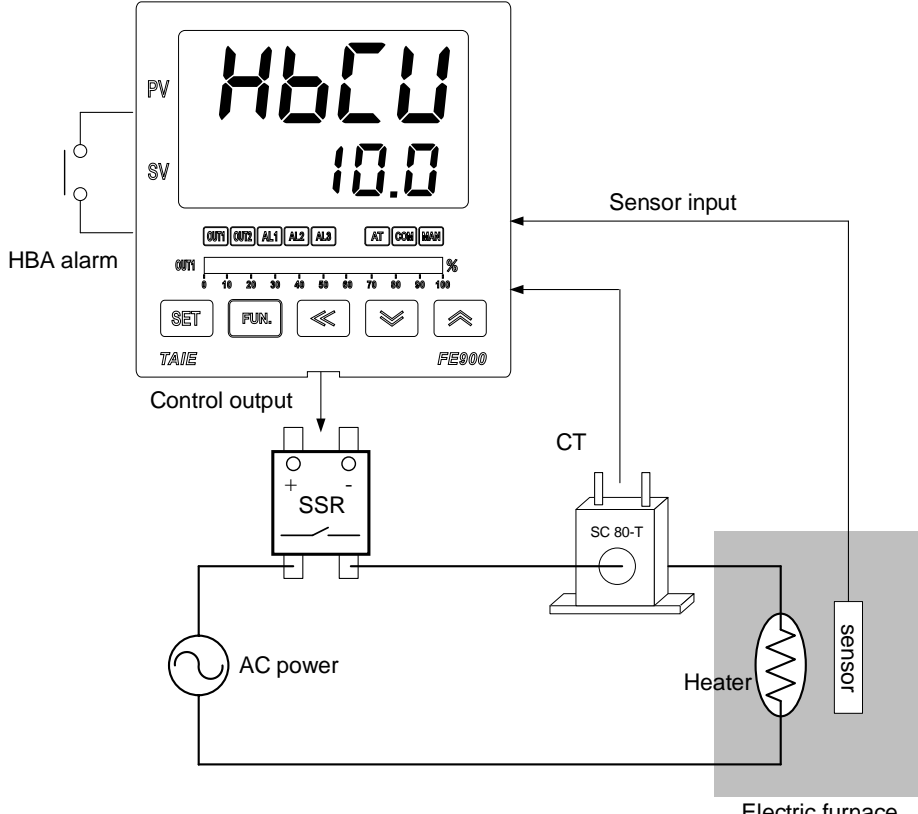

Electric furnace

### The related parameters of Heater Break Alarm are as below :

| Doromotor | Symbol | Contont                                        | Range |     | Default | Loval   | Hido/Diaplay            |
|-----------|--------|------------------------------------------------|-------|-----|---------|---------|-------------------------|
| Parameter | Symbol | Content                                        | MAX   | MIN | Delault | Levei   | nide/Display            |
| HBCU      | 8888   | HBA current display<br>unit : ampere(A)        |       |     |         | Level 1 | SET1.1<br>&<br>ALDX=HBA |
| HBSV      | 8858   | HBA current setting<br>unit : ampere(A)        | 100.0 | 0.0 | 1.0     | Level 1 | SET1.1<br>&<br>ALDX=HBA |
| HBTM      | 8888   | HBA disconnection set time<br>unit : second(S) | 5999  | 0   | 10      | Level 1 | SET1.1<br>&<br>ALDX=HBA |
| HBOP      | R668   | Output percentage of trigger HBA               | 100.0 | 0.0 | 90.0    | Level 4 | SET1.1<br>&<br>ALDX=HBA |

HBA operating conditions

1. Heater current(HBCU) is less than the setting of HBSV

2. OUT1 output exceeds HBOP setting value

3. The conditions of 1 & 2 above are established and continue to exceed the set number of seconds for HBTM

### Parameter Setting

| LOOP | Level | Parameter | Set value | Description                                                                      |  |  |  |
|------|-------|-----------|-----------|----------------------------------------------------------------------------------|--|--|--|
| 1    | 4     | SET1.1    | 1         | Display HBCU/HBSV/HBTM                                                           |  |  |  |
| 1    | 3     | ALD1      | HBA       | HBA Alarm                                                                        |  |  |  |
| 1    | 1     | HBCU      |           | Heater Current Value Display                                                     |  |  |  |
| 1    | 1     | HBSV      | 1.0       | HBA Action Current Set Value (unit: A)                                           |  |  |  |
| 1    | 1     | HBTM      | 10        | HBA Action Time Set Value (unit: Second)                                         |  |  |  |
| 1    | 4     | HBOP      | 90.0      | Output percentage of trigger HBA                                                 |  |  |  |
| 2    | 3     | AN.LO     | -12       | Current zero calibration value<br>(each controller calibrate value is different) |  |  |  |
| 2    | 3     | AN.HI     | 0x4527    | Current span calibration value<br>(each controller calibrate value is different) |  |  |  |

### Examples

Heating system with SSR as control element, set HBSV=1.0, HBTM=10, HBOP=90.0

1. The heater current display value HBCU = 0.0 when a heater disconnection occurs

- →The heater current is less than the set value of HBSV=1.0. At this time, condition 1 is satisfied.
- 2. The heater no longer heats when the heater disconnection occurs, and the gap between the PV and SV will become
  - larger and larger.
     → The manipulated value of OUT1 is also getting larger and larger, and eventually exceeds 90%. At this time, condition 2 is satisfied.
- 3. The AL1 alarm will be activated when both 1 & 2 conditions are met and continue for more than 10 seconds of the HBTM setting.

### Notes

- 1. To order the HBA function, please confirm the control mode, only available in SSR/RELAY control linear signal (mA or V) Not applicable
- 2. AN.LO & AN.HI is the current signal calibration parameters. It has been calibrated before leaving the factory. Do not change this parameter value.
- 3. The user only needs to set two parameters of HBSV & HBTM & HBOP, the rest of the parameters will be set & calibrated at the factory
- 4. CT has two specifications: SC 80-T & SC 100-T. Please check heater wire diameter and specify required CT.

### **CT** Specifications

| Item                                    | Specifications             |                     |
|-----------------------------------------|----------------------------|---------------------|
| Model number                            | SC 80-T                    | SC 100-T            |
| Turns Ratio                             | 800:1                      | 1000:1              |
| Max. continuous current                 | 80A                        | 100A                |
| Accuracy                                | 3%                         | 5%                  |
| Aperture                                | 5.9mm                      | 12.6mm              |
| Dieiectric Withstanding Voltage(Hi-pot) | 2500Vrms / 1 minute        | 4000Vrms / 1 minute |
| Vibration resistance                    | 50 HZ, 98 m/s <sup>2</sup> |                     |
| Weight                                  | Approx. 12 g               | Approx. 30 g        |

Dimensions (UNIT : mm)

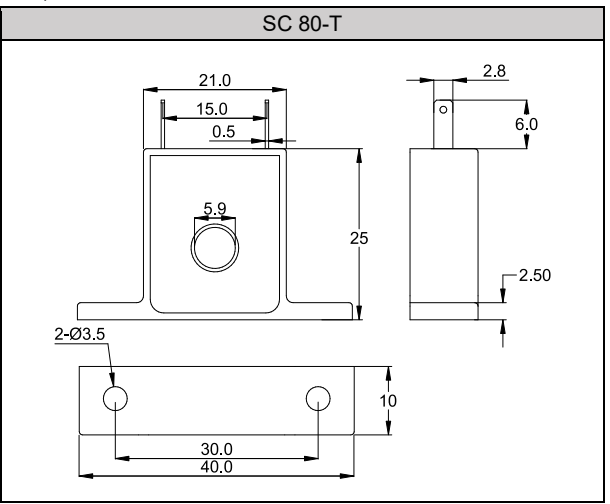

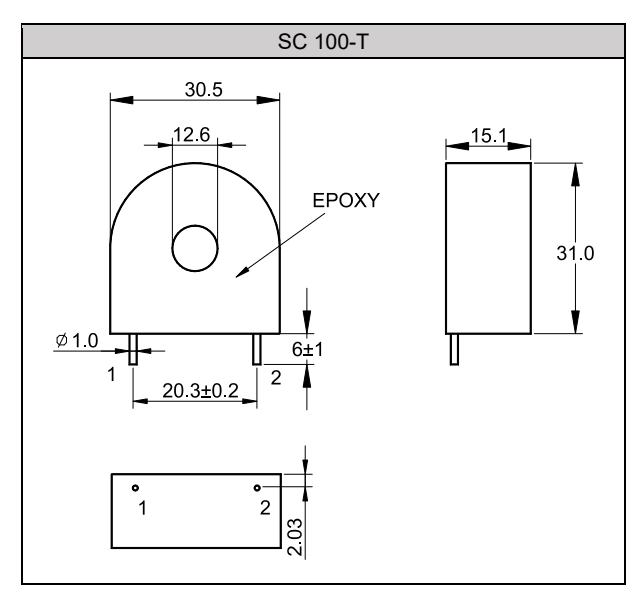

# 11.5 FUN Key

Description The FUN key of FE700/800/900 is "programmable function key". According to the setting value of parameter FKSL, it directly operates various events on the key. With a two-second delay to prevent users from touching it inadvertently, it takes two seconds for the event to start.

# FUN Key Mode table

| LOOP | Parameter | Set value | Description                                                                                                    |  |
|------|-----------|-----------|----------------------------------------------------------------------------------------------------|--|
|      |           | OFF (0)   | No action                                                                                                    |  |
|      |           |           | Switch RUN/STOP mode                                                                                                    |  |
|      |           | R_S (1)   |                                                                                                    |  |
|      |           |           | $\uparrow$ R_S = RUN / STOP                                                                                                    |  |
|      |           |           | 2 Seconds                                                                                                    |  |
|      |           |           | SWICH AO TO/MMAIN HIDde                                                                                                    |  |
| ,    | 5/20      | A_M (2)   | FUN $OFF$ $OFF$<br>$A_M = AUTO / MMAN$                                                                                                    |  |
| v    | FKSL      | AT (3)    | Autotuning ON/OFF mode                                                                                                    |  |
|      |           |           | $FUN \xrightarrow{OFF} OFF$ $AT = ON / OFF$                                                                                                    |  |
|      |           |           | Switch LOP1/LOP2                                                                                                    |  |
|      |           |           | ON ON                                                                                                    |  |
|      |           | LOOP (4)  | FUN OFF OFF<br>COFF<br>COFF |  |
|      |           |           | ※ FKSL of LOOP1/LOOP2 should be set as LOOP                                                                                                    |  |

Example

1. Use FUN key to switch loop1 manual/auto mode

| Parameter | Setting |
|-----------|---------|

| LOOP | Level | Parameter | Set value | Description                |
|------|-------|-----------|-----------|----------------------------|
| 1    | 4     | SETB.3    | 1         | Display loop1 FKSL         |
| 1    | 4     | FKSL      | A_M       | Switch to manual/auto mode |

2. Use FUN key to switch loop2 manual/auto mode Parameter Setting

| LOOP | Level | Parameter | Set value | Description                |  |  |
|------|-------|-----------|-----------|----------------------------|--|--|
| 2    | 4     | SETB.3    | 1         | Display loop2 FKSL         |  |  |
| 2    | 4     | FKSL      | A_M       | Switch to manual/auto mode |  |  |

# 3. Use FUN key to switch loop1 run/stop mode Parameter Setting

| LOOP | Level | Parameter | Set value | Description             |  |  |
|------|-------|-----------|-----------|-------------------------|--|--|
| 1    | 4     | SETB.3    | 1         | Display loop1 FKSL      |  |  |
| 1    | 4     | FKSL      | R_S       | Switch to RUN/STOP mode |  |  |
| 1    | 4     | FKSL      | R_S       | Switch to RUN/STOP mode |  |  |

### 4. Use FUN key to switch loop2 activate/stop mode Parameter Setting

| LOOP | Level | Parameter | Set value | Description             |  |
|------|-------|-----------|-----------|-------------------------|--|
| 2    | 4     | SETB.3    | 1         | Display loop2 FKSL      |  |
| 2    | 4     | FKSL      | R_S       | Switch to RUN/STOP mode |  |

### 5. Use FUN key to switch loop1/loop2 Parameter Setting

| LOOP | Level | Parameter | Set value | Description          |  |  |
|------|-------|-----------|-----------|----------------------|--|--|
| 1    | 4     | SETB.3    | 1         | Display loop1 FKSL   |  |  |
| 1    | 4     | FKSL      | LOOP      | Switch loop1 / loop2 |  |  |
| 2    | 4     | SETB.3    | 1         | Display loop2 FKSL   |  |  |
| 2    | 4     | FKSL      | LOOP      | Switch loop1 / loop2 |  |  |

Notes

1. If the controller has DI function, please avoid setting the parameters D1SL/D2SL and FKSL to the same function mode to avoid confusion

2. FUN key factory default is A\_M, switch manual/auto mode

# 11.6 Digital Input

Description The FE controller provides two-point digital inputs that can be used to switch SV values through external switches or perform various events.

Function Diagram

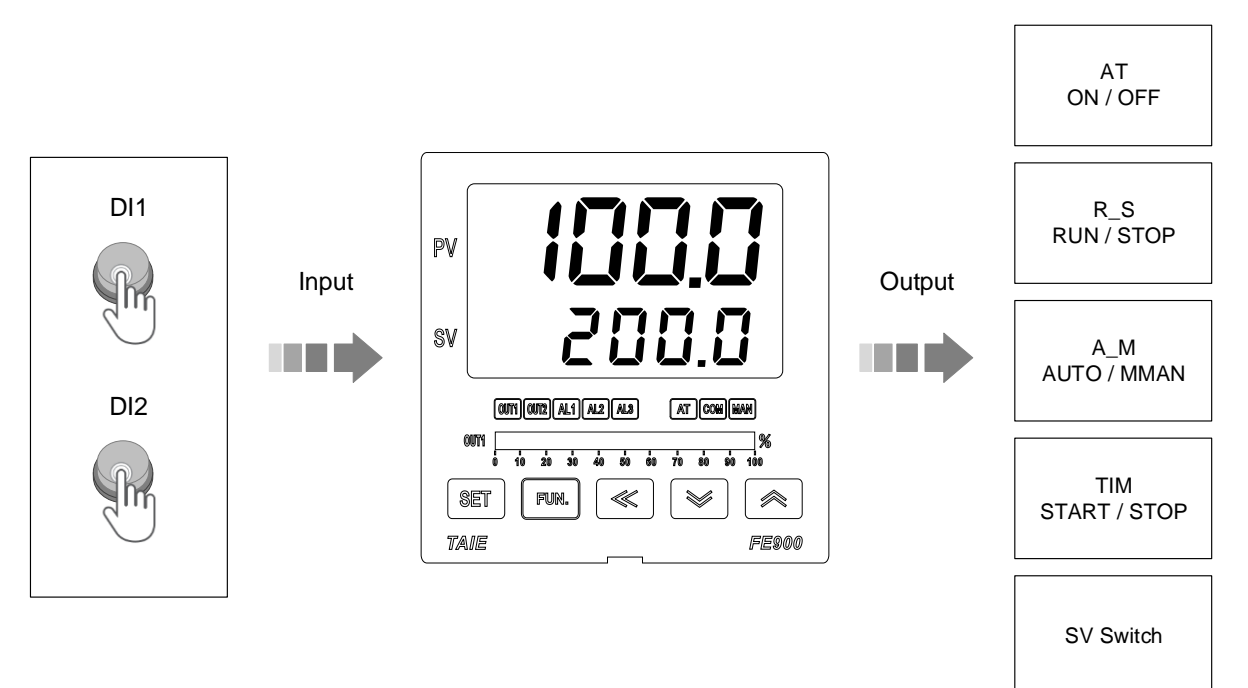

### The related parameters of Digital Input are as below:

| Decemptor Symbol |                      | Contont                                                                                                    | Range |      | Default | Lovol   | Hido/Display |
|------------------|----------------------|----------------------------------------------------------------------------------------------------|-------|------|---------|---------|--------------|
| Farameter        | meter Symbol Content |                                                                                                    | MAX   | MIN  | Delault | Levei   | niue/Display |
| D1SL             | 835E.                | LOOP1 digital input function<br>selection<br>0 : OFF (disable digital input<br>function)<br>1 : SWSV (switch 4 sets of SV)<br>2 : R_S (switch RUN/STOP)<br>3 : A_M (switch Auto/Manual)<br>4 : AT (ON/OFF auto-tuning)<br>5 : RESV (ON/OFF remote SV)<br>6 : AOEN (ON/OFF remote SV)<br>6 : AOEN (ON/OFF timer)<br>8 : CNT(counter)<br>9 : PROG (run/reset program) | PROG  | OFF  | OFF     | Level 5 | SETD.3       |
| D2SL             | 8850.                | LOOP2 digital input function<br>selection<br>0 : OFF (disable digital input<br>function)<br>1 : SWSV (switch 4 sets of SV)<br>2 : R_S (switch RUN/STOP)<br>3 : A_M (switch Auto/Manual)<br>4 : AT (ON/OFF auto-tuning)<br>5 : RESV (ON/OFF remote SV)<br>6 : AOEN (ON/OFF retransmission)<br>7 : TIM (ON/OFF timer)<br>8 : CNT(counter)                             | CNT   | OFF  | OFF     | Level 5 | SETD.3       |
| SV1              | 8588                 | First set value<br>(only available in DI function)                                                                                                    | USPL  | LSPL | 0       | Level 1 | SET2.1       |
| SV2              | 8588                 | Second set value<br>(only available in DI function)                                                                                                    | USPL  | LSPL | 0       | Level 1 | SET2.1       |
| SV3              | 8583                 | Third set value<br>(only available in DI function)                                                                                                    | USPL  | LSPL | 0       | Level 1 | SET2.2       |
| SV4              | 8589                 | Fourth set value<br>(only available in DI function)                                                                                                    | USPL  | LSPL | 0       | Level 1 | SET2.2       |

| Mode    | Function Description                                                         |                                                                    |  |  |  |
|---------|------------------------------------------------------------------------------|--------------------------------------------------------------------|--|--|--|
|         | D1SL=OFF                                                                     | D2SL=OFF                                                           |  |  |  |
| OFF     | Disable Loop1 digital input function                                         | Disable Loop2 digital input function                               |  |  |  |
|         | D1SL= SWSV                                                                   | D2SL= SWSV                                                         |  |  |  |
| 014/01/ | SV=SV<br>Please refer to                                                     | /1~SV4<br>SV Switch table                                          |  |  |  |
| SWSV    |                                                                              |                                                                    |  |  |  |
|         | <ul> <li>☆ If D1SL is set to SWS</li> <li>※ If D2SL is set to SWS</li> </ul> | SV, please set D2SL to OFF<br>SV, please set D1SL to OFF           |  |  |  |
|         | D1SL= R_S                                                                    | D2SL= R_S                                                          |  |  |  |
|         | Switch loop1 RUN/STOP                                                        | Switch loop2 RUN/STOP                                              |  |  |  |
| PS      |                                                                              |                                                                    |  |  |  |
| K_5     | DI1                                                                          |                                                                    |  |  |  |
|         | ← → ← → ← → → → → → → → → → → → → → → →                                      | ←→← → ← → → → → → → → → → → → → → → → →                            |  |  |  |
|         | R_S = STOP R_S = RUN                                                         | R_S = STOP R_S = RUN                                               |  |  |  |
|         | D1SL= A_M                                                                    | D2SL= A_M                                                          |  |  |  |
|         | Switch loop1 AUTO/MMAN<br>ON                                                 | Switch loop2 AUTO/MMAN<br>ON                                       |  |  |  |
| АМ      |                                                                              |                                                                    |  |  |  |
| _       | DI1                                                                          |                                                                    |  |  |  |
|         | ← → ← → ← → ← → ← → ← → ← → ← → ← → ← →                                      | ← → ← → ← → ← → ← → ← → ← → ← → ← → ← →                            |  |  |  |
|         | A_M = AUTO A_M = MMAN                                                        | A_M = AUTO A_M = MMAN                                              |  |  |  |
|         | D1SL= AT                                                                     | D2SL=AI                                                            |  |  |  |
|         | ON                                                                           | ON                                                                 |  |  |  |
| AT      | OFF                                                                          | OFF                                                                |  |  |  |
|         |                                                                              |                                                                    |  |  |  |
|         | AT = OFF AT = ON                                                             | AT = OFF AT = ON                                                   |  |  |  |
|         | D1SI =                                                                       | = RESV                                                             |  |  |  |
|         | Switch loop1 SV to Lo                                                        | ocal SV or Remote SV                                               |  |  |  |
|         |                                                                              | ON                                                                 |  |  |  |
| RESV    |                                                                              |                                                                    |  |  |  |
| NEOV    | → ← → ← → ← → ← → ← → ← → ← → ← → ← → ←                                      |                                                                    |  |  |  |
|         | SV.TY = FIX                                                                  | SV.TY = ANAG                                                       |  |  |  |
|         |                                                                              | as OFF as other modes                                              |  |  |  |
|         | D2SL should be set                                                           |                                                                    |  |  |  |
|         | Switch Retransmission ON/OFF                                                 | Switch Retransmission ON/OFF                                       |  |  |  |
|         | ON                                                                           | ON                                                                 |  |  |  |
|         | OFF                                                                          | OFF                                                                |  |  |  |
| , lo El |                                                                              |                                                                    |  |  |  |
|         | AOEN = OFF AOEN = ON                                                         | AOEN = OFF AOEN = ON                                               |  |  |  |
|         | % If D2SL is set to AOEN,<br>plagae act D1SL to OEE or other modea           | % If D1SL is set to AOEN,<br>release set D2CL to OEE another model |  |  |  |
|         | DISL = TIM                                                                   | D2SL= TIM                                                          |  |  |  |
|         | Switch loop1 timer ON/OFF                                                    | Switch loop2 timer ON/OFF                                          |  |  |  |
|         | ON                                                                           | ON                                                                 |  |  |  |
| TIM     | OFF                                                                          | OFF                                                                |  |  |  |
|         |                                                                              |                                                                    |  |  |  |
|         | Timer = OFF Timer = Counting                                                 | Timer = OFF Timer = Counting                                       |  |  |  |

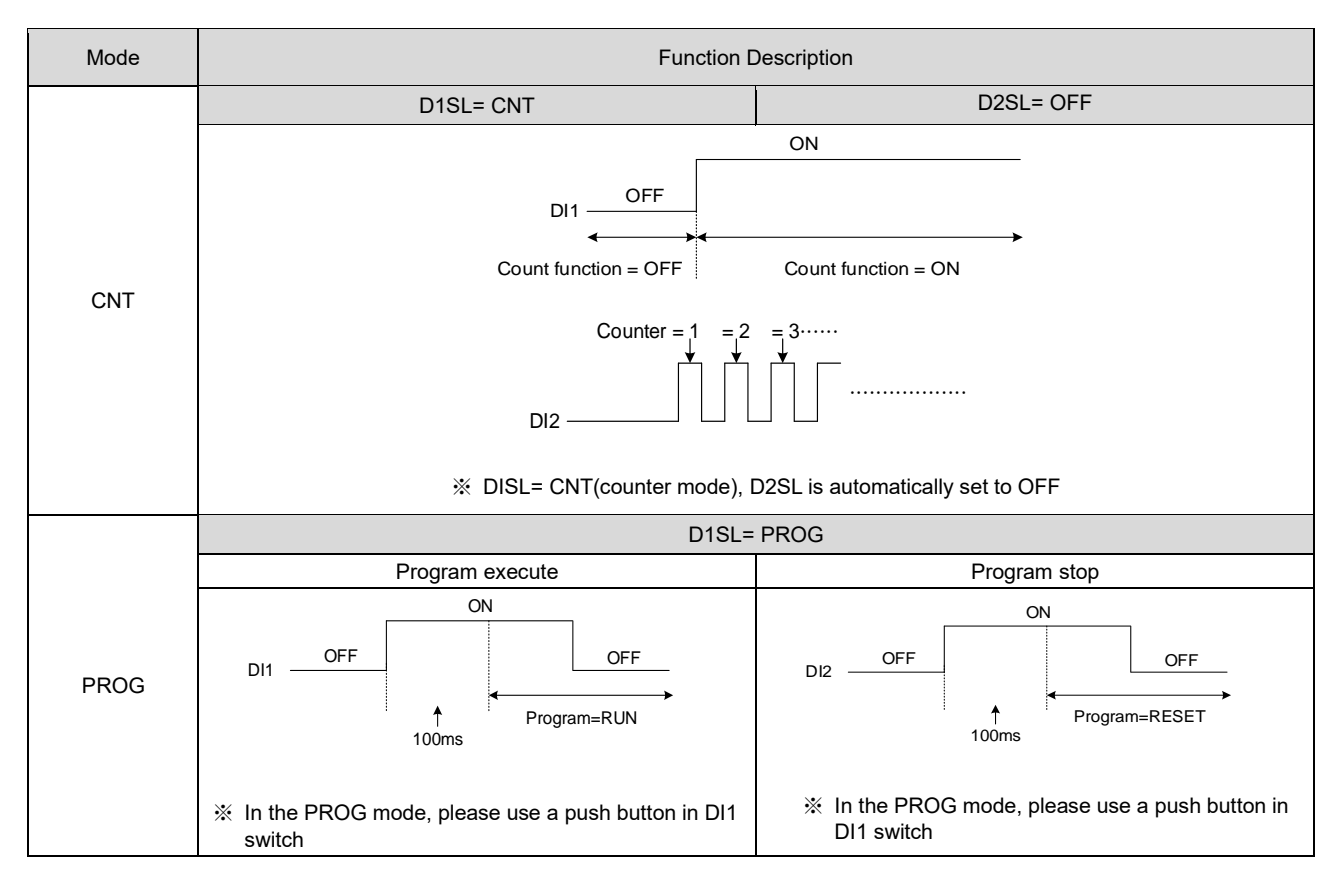

SV Switch table

| Mode | DI2 | DI1 | Function Description |
|------|-----|-----|----------------------|
|      |     |     | SV=SV1               |
|      | 0   | 0   | DI1OFF               |
|      |     |     | DI2OFF               |
|      |     |     | SV=SV2               |
|      | 0   | 1   | ON OFF               |
|      |     |     | DI2                  |
| SWSV |     |     | SV=SV3               |
|      | 1   | 0   | DI1OFFON             |
|      |     |     | DI2OFF               |
|      |     |     | SV=SV4               |
|      |     |     | ON                   |
|      | 1   | 1   | DI1OFF               |
|      |     |     | ON                   |
|      |     |     |                      |

### Example

1. Use two sets of DI to switch 4 sets of SV Assuming Local SV=0, set SV1=100, SV2=200, SV3=150, SV4=250 After the power is turned on, DI1=OFF, DI2=OFF, Local SV=100(SV1) When DI1=ON, DI2=OFF, local SV=200(SV2) When DI1=OFF, DI2=ON, local SV=150(SV3) When DI1=ON, DI2=ON, local SV=250(SV4)

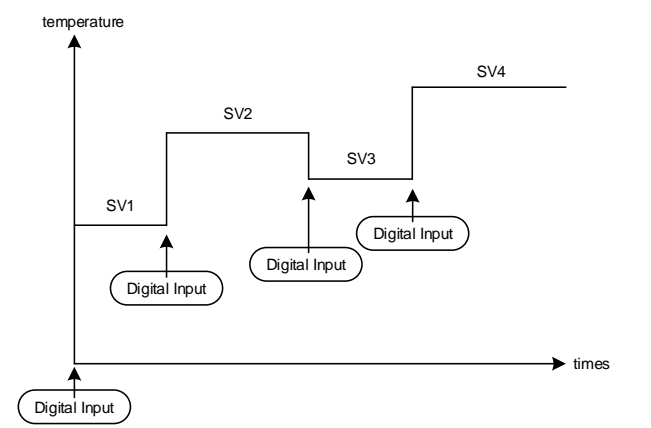

### Parameter Setting

| LOOP | Level | Parameter | Set value | Description                  |  |  |
|------|-------|-----------|-----------|------------------------------|--|--|
| 1    | 4     | SET2.1    | 1         | Display parameter SV1, SV2   |  |  |
| 1    | 4     | SET2.2    | 1         | Display parameter SV3, SV4   |  |  |
| 1    | 4     | SETD.3    | 1         | Display parameter D1SL, D2SL |  |  |
|      | 5     | D1SL      | SWSV      | Switch LOOP1 SV1~SV4         |  |  |
|      | 5     | D2SL      | OFF       |                              |  |  |

2. Switch DI1 of loop1 with DI1 = RUN/STOP

Set D1SL = R\_S, the controller will be in RUN mode after turning on D11(ON) the controller will be in STOP mode after turning off D11(OFF)

Parameter Setting

| arameter betang |       |           |           |                   |  |
|-----------------|-------|-----------|-----------|-------------------|--|
| LOOP            | Level | Parameter | Set value | Description       |  |
|                 | 5     | D1SL      | R_S       | DI1=ON R_S= RUN   |  |
|                 |       |           |           | DI1=OFF R_S= STOP |  |

3. Switch DI2 of loop2 with DI2 = RUN/STOP

Set D2SL = R\_S, the controller will be in RUN mode after turning on DI2(ON) the controller will be in STOP mode after turning off DI2(OFF)

Parameter Setting

| LOOP | Level | Parameter | Set value | Description       |
|------|-------|-----------|-----------|-------------------|
|      | F     | Daci      |           | DI2=ON R_S= RUN   |
|      | 5     | DZSL      | R_3       | DI2=OFF R_S= STOP |

4. Start/stop loop 1 timer with DI1

Set D1SL = TIM, TIM = 05.00 (5 minutes) the controller will start timing when D11 is connected, and alarm 1 moves when the timer value reaches 5 minutes.

After disconnection of DI1, alarm 1 is released and the timer value is cleared

Parameter Setting

| LOOP | Level | Parameter | Set value | Description                       |  |  |
|------|-------|-----------|-----------|-----------------------------------|--|--|
| 1    | 4     | SET2.3    | 1         | Display parameter TIM             |  |  |
| 1    | 1     | TIM       | 05.00     | Timer for 5 minutes               |  |  |
| 1    | 3     | ALD1      | TIM       | When timer is up, alarm activates |  |  |
|      | 5     | D1SL      | TIM       | DI1 activates/ stop timer         |  |  |

5. Use DI as a counter to count the external contact or pulse signal. When the count reaches 100, the alarm 1 activates. Set D1SL=CNT, CNT=100, the controller will start the counting function when DI1 is connected, the external contact or pulse signal is connected to DI2, when the count value reaches 100 times

Alarm 1 activates, alarm 1 is released after DI1 is disconnected, count value is cleared

| Farameter Se |       |           |           |                                                   |  |  |  |
|--------------|-------|-----------|-----------|---------------------------------------------------|--|--|--|
| LOOP         | Level | Parameter | Set value | Description                                       |  |  |  |
| 1            | 4     | SET2.4    | 1         | Display parameter CNT                             |  |  |  |
| 1            | 1     | CNT       | 100       | Target counter value of 100                       |  |  |  |
| 1            | 3     | ALD1      | CNT       | Alarm activated, once counter value is<br>reached |  |  |  |
|              | 5     | D1SL      | CNT       | DI1 Activate counter/ DI2 used for counter value  |  |  |  |
|              | 5     | D2SL      | OFF       | As D1SL=CNT, D2SL is forced to be OFF             |  |  |  |

# 11.7 Dehumidification Function

### Description

The FE controller provides dehumidification to protect the heater. When the power is turned on, the heater is dehumidified with low power. When the dehumidification is completed, the normal power is output to the heater.

Function Diagram

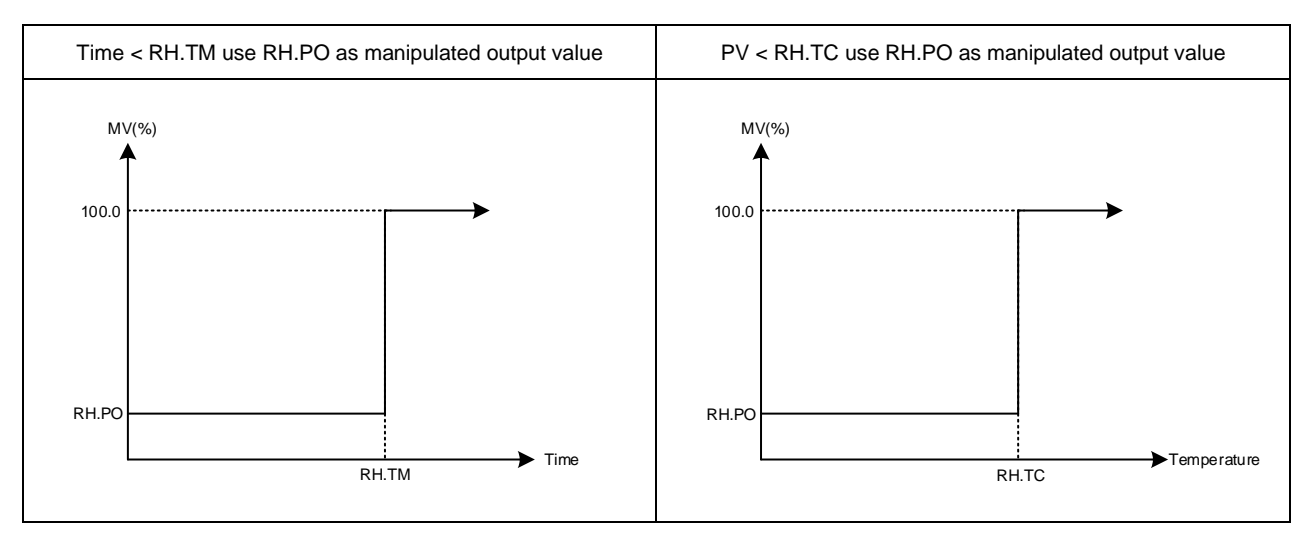

### The related parameters of Dehumidification Function are as below:

| Decemptor Symbol |                | Contont                                                                                                    | Range |       | Default | Laval   | Hide/Display |
|------------------|----------------|----------------------------------------------------------------------------------------------------|-------|-------|---------|---------|--------------|
| Falametei        | Symbol Content |                                                                                                    | MAX   | MIN   | Delault | Levei   | nide/Display |
| RH.TC            | BBBB.          | Dehumidification temperature<br>If PV less than RH.TC manipulated<br>value = RH.PO                                                  | 200.0 | 0.0   | 125.0   | Level 4 | SETC.3       |
| RH.PO            | 8888.          | Dehumidification manipulated value<br>0 : OFF disable dehumidification<br>function<br>Other values : 0.1~100.0<br>manipulated value | 100.0 | OFF   | OFF     | Level 4 | SETC.3       |
| RH.TM            | 8888.          | Dehumidification time<br>time format : min.sec                                                                                      | СОТІ  | 00.00 | 15.00   | Level 4 | SETC.3       |

### Example description

After the controller is turned on, when the PV does not reach 50°C, manipulated value fixed in 20%. When the time exceeds 15 minutes or the PV is greater than 50°C, the controller will produce output of normal PID gain.

### Parameter Setting

| LOOP | Level | Parameter | Set value | Description                                                                 |
|------|-------|-----------|-----------|-----------------------------------------------------------------------------|
| 1    | 4     | SETC.3    | 1         | Display parameter RH.TC, RH.PO, RH.TM                                       |
| 1    | 1     | SV        | 100.0     | Target temperature                                                          |
| 1    | 4     | RH.TC     | 50.0      | Execute de-humidifying function when PV is lower than this temperature      |
| 1    | 4     | RH.PO     | 20.0      | When executing dehumidification function the manipulated value fixed in 20% |
| 1    | 4     | RH.TM     | 15.00     | Max dehumidification function time                                          |

### 11.8 24-Hour Timer

Description The FE controller provides a 24-hour timer to start/stop when a timer value arrives, or to switch SV Function Diagram

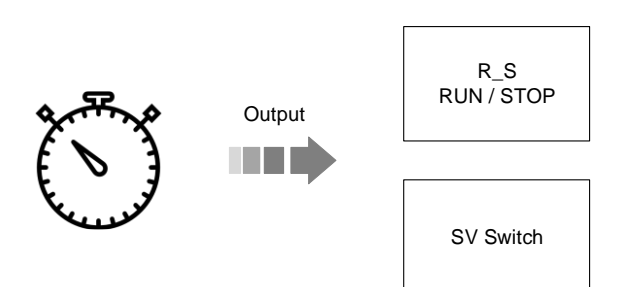

### The related parameters of 24-Hour Timer are as below:

| Deremeter | ar Symbol Contant |                                                                                                    | Range |       | Default |         | Hide/Display |
|-----------|-------------------|----------------------------------------------------------------------------------------------------|-------|-------|---------|---------|--------------|
| Falametei | Symbol            | Content                                                                                                    | MAX   | MIN   | Delauit | Levei   | nide/Display |
| CUTM      | 8888              | 24 hour timer<br>Current time                                                                                                    | 23.59 | 00.00 | 0       | Level 1 | SET3.1       |
| ONTM      | 8888              | 24 hour timer, ON time<br>PV address use for display current<br>time, SV address use for setting ON<br>time                                                   | 23.59 | 00.00 | 0       | Level 1 | SET3.1       |
| OFTM      | 8888              | 24 hour timer, OFF time<br>PV address use for display current<br>time, SV address use for setting<br>OFF time                                                 | 23.59 | 00.00 | 0       | Level 1 | SET3.1       |
| TMSL      | 8858              | 24 hour timer, mode selection<br>0 : OFF<br>(24 hour timer function disable)<br>1 : SWSV (switch SV)<br>2 : R_S (switch RUN/STOP)<br>3 : R_SO (switch to run) | R_SO  | OFF   | OFF     | Level 4 | SETC.1       |

Flow Setting

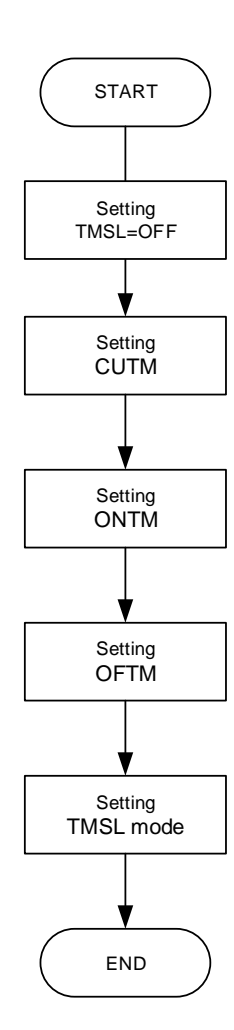

# Example

1. The parameter R\_S switches to the RUN at 8:30 a.m. and activate the alarm1 at the same time, the parameter switches to STOP at 17:30 p.m. Parameter Setting

| i arameter Se | Fung  |           |           |                                                                 |
|---------------|-------|-----------|-----------|-----------------------------------------------------------------|
| LOOP          | Level | Parameter | Set value | Description                                                     |
| 1             | 4     | SET3.1    | 1         | Display parameter CUTM ONTM OFTM                                |
| 1             | 4     | SETC.1    | 1         | Display parameter TMSL                                          |
| 1             | 1     | CUTM      |           | Setting this parameter according to Greenwich Mean<br>Time(GMT) |
| 1             | 1     | ONTM      | 08.30     | Switch to RUN status at 8:30 a.m.                               |
| 1             | 1     | OFTM      | 17.30     | Switch to STOP status at 17:30 p.m.                             |
| 1             | 3     | ALD1      | CUTM      | Switch to RUN status and activate alarm at the same time        |
| 1             | 4     | TMSL      | R_S       | Switch to RUN/STOP                                              |

2. Switch the parameter R\_S to RUN at 8:30 a.m. and activate the alarm1 Parameter Setting

| 1 arameter 4 | e e un ig |           |           |                                                                 |
|--------------|-----------|-----------|-----------|-----------------------------------------------------------------|
| LOOP         | Level     | Parameter | Set value | Description                                                     |
| 1            | 4         | SET3.1    | 1         | Display parameter CUTM ONTM OFTM                                |
| 1            | 4         | SETC.1    | 1         | Display parameter TMSL                                          |
| 1            | 1         | CUTM      |           | Setting this parameter according to Greenwich Mean<br>Time(GMT) |
| 1            | 1         | ONTM      | 08.30     | Switch to RUN status at 8:30 a.m.                               |
| 1            | 3         | ALD1      | CUTM      | Switch to RUN status and activate alarm 1 at the same time      |
| 1            | 4         | TMSL      | R_S       | Switch to RUN/STOP                                              |

 After controller boot completed the local SV=SV2, local SV switches to SV1 at 10:30 a.m., and local SV switches to SV2 at 1:30 p.m. Parameter Setting

| T arameter e | Jouing |           |           |                                                                 |
|--------------|--------|-----------|-----------|-----------------------------------------------------------------|
| LOOP         | Level  | Parameter | Set value | Description                                                     |
| 1            | 4      | SET3.1    | 1         | Display parameter CUTM ONTM OFTM                                |
| 1            | 4      | SETC.1    | 1         | Display parameter TMSL                                          |
| 1            | 4      | SET2.1    | 1         | Display parameter SV1 SV2                                       |
| 1            | 1      | CUTM      |           | Setting this parameter according to Greenwich Mean<br>Time(GMT) |
| 1            | 1      | ONTM      | 10.30     | Switch SV=SV1 at 10:30 a.m.                                     |
| 1            | 1      | OFTM      | 13.30     | Switch SV=SV2 at 01:30 p.m.                                     |
| 1            | 4      | TMSL      | SWSV      | Switch SV                                                       |

# 11.9 Piece Linear Compensation

Description When the analog input signal source is nonlinear, using piece linear compensation method to compensate this signal, make it linearity

| Deremeter | Symbol      | Contont                                                                                           | Range |        | Default | Loval   | Hido/Dioploy |
|-----------|-------------|---------------------------------------------------------------------------------------------------|-------|--------|---------|---------|--------------|
| Falametei | Symbol      | Content                                                                                           | MAX   | MIN    | Delault | Level   | nide/Display |
| MLNB      | <u>8888</u> | Piece linear compensation segment<br>select<br>TRIP : leave setting loop<br>1~10 : segment select | 10    | TRIP   | TRIP    | Level 3 | SETA.3       |
| COMP      | 8888        | Piece linear compare value                                                                        | USPL  | LSPL   | LSPL    | Level 3 | SETA.3       |
| OFFS      | 8885        | Piece linear offset value                                                                         | 150.0 | -150.0 | 0.0     | Level 3 | SETA.3       |
| SETA.3    | SEEB.       | 0 : MLNB, COMP, OFFS hide<br>1 : MLNB, COMP, OFFS display                                         | 1     | 0      | 0       | Level 4 |              |
| SETF.4    | SEEE.       | 0 : Disable piece linear<br>compensation<br>1 : Enable piece linear<br>compensation               | 1     | 0      | 0       | Level 5 | SETF.4       |

The related parameters of piece linear compensation are as below:

Edit flow-chat

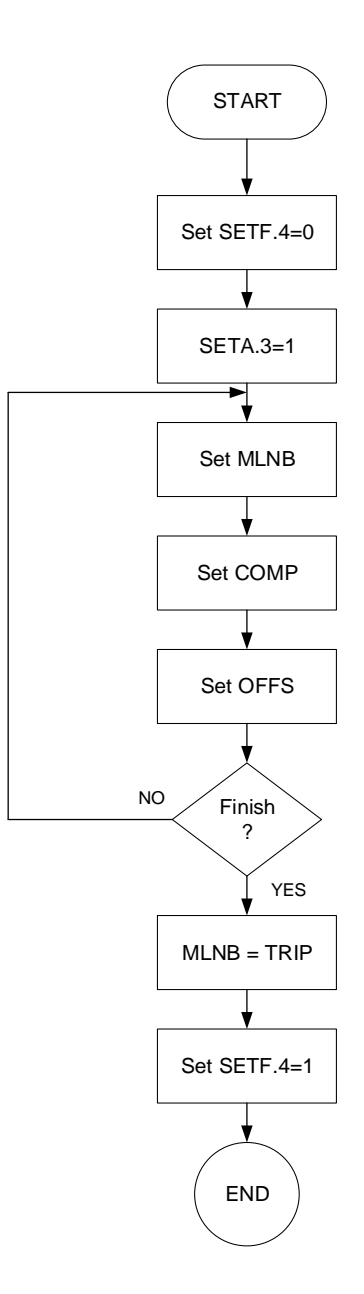

| Set | M   | I NR |  |
|-----|-----|------|--|
| JEL | IVI |      |  |

| OOUMEND   |             |                                                                                                |         |         |
|-----------|-------------|------------------------------------------------------------------------------------------------|---------|---------|
| Parameter | LED display | Description                                                                                    | Default | Level   |
| MLNB      |             | Piece linear compensation segment select<br>TRIP : leave setting loop<br>1~10 : segment select | TRIP    | Level 3 |
|           |             |                                                                                                |         |         |

When MLNB  $\neq$  TRIP the display loop in MLNB  $\rightarrow$  COMP  $\rightarrow$  OFFS When MLNB=TRIP leave piece linear compensation parameter loop

### Set COMP

| Parameter                                                                              | LED display | Description                             | Default | Level   |
|----------------------------------------------------------------------------------------|-------------|-----------------------------------------|---------|---------|
| COMP                                                                                   | 2029        | Piece linear compensation compare value | LSPL    | Level 3 |
| Nhen non-linear signal value within the set value of COMP, it needs to be compensated. |             |                                         |         |         |

First COMP set value=LSPL

Last COMP set value=USPL

### Set OFFS

| Parameter | LED display | Description                            | Default | Level   |
|-----------|-------------|----------------------------------------|---------|---------|
| OFFS      | oFF5        | Piece linear compensation offset value | 0.0     | Level 3 |

When non-linear signal value within the set value of COMP, OFFS use for increase or decrease original non-linear signal

### Before the function starts

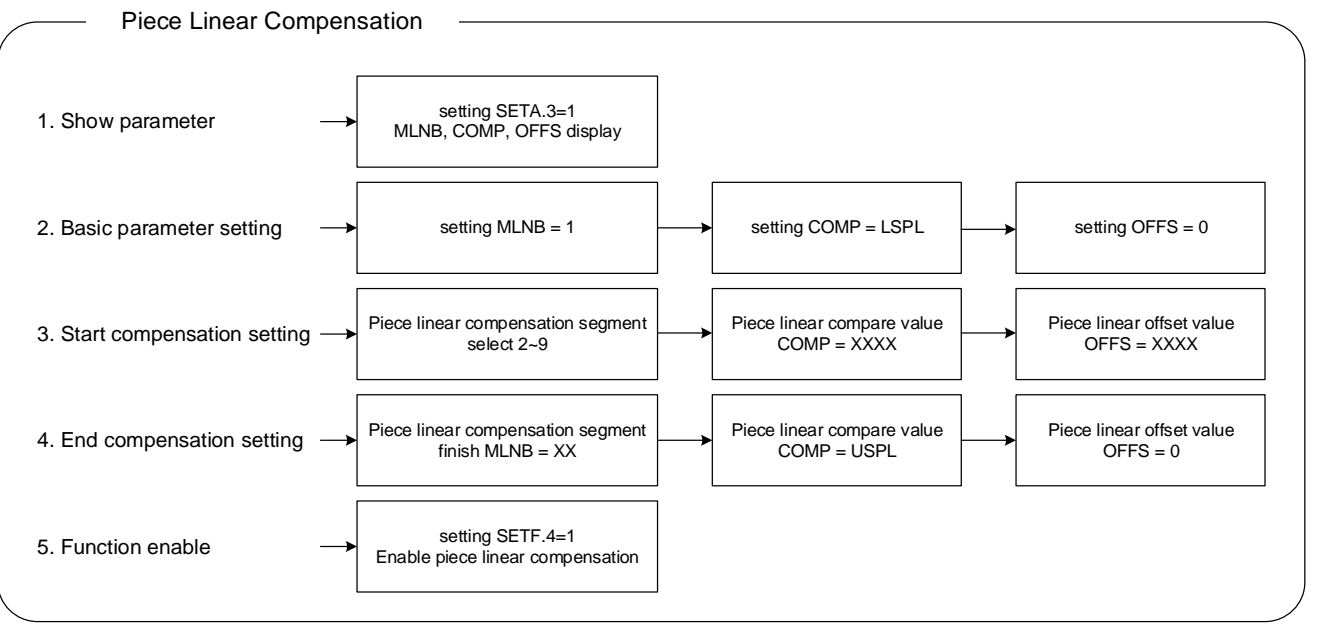

### Example1:

Assume signal source is a nonlinear signal within 320 °C, and the controller is set to correct at three temperature points.

- (1) When the temperature is 95°C, it needs to be corrected by +5°C.
- (2) When the temperature is  $185^{\circ}$ C, it needs to be corrected by  $+15^{\circ}$ C. (3) When the temperature is  $320^{\circ}$ C, it needs to be corrected by  $+30^{\circ}$ C.

Step 1: Set SETA.3=1 and SETF.4=0 Step 2: Set MLNB = 1, COMP = LSPL, OFFS = 0 Step 3: set MLNB = 2, COMP = 95, OFFS = 5 Step 4: Set MLNB = 3, COMP = 185, OFFS = 15 Step 5: Set MLNB = 4, COMP = 320, OFFS = 30 Step 6: Set MLNB = 5, COMP = USPL, OFFS = 0 Step 7: Set MLNB = TRIP and SETF.4=1

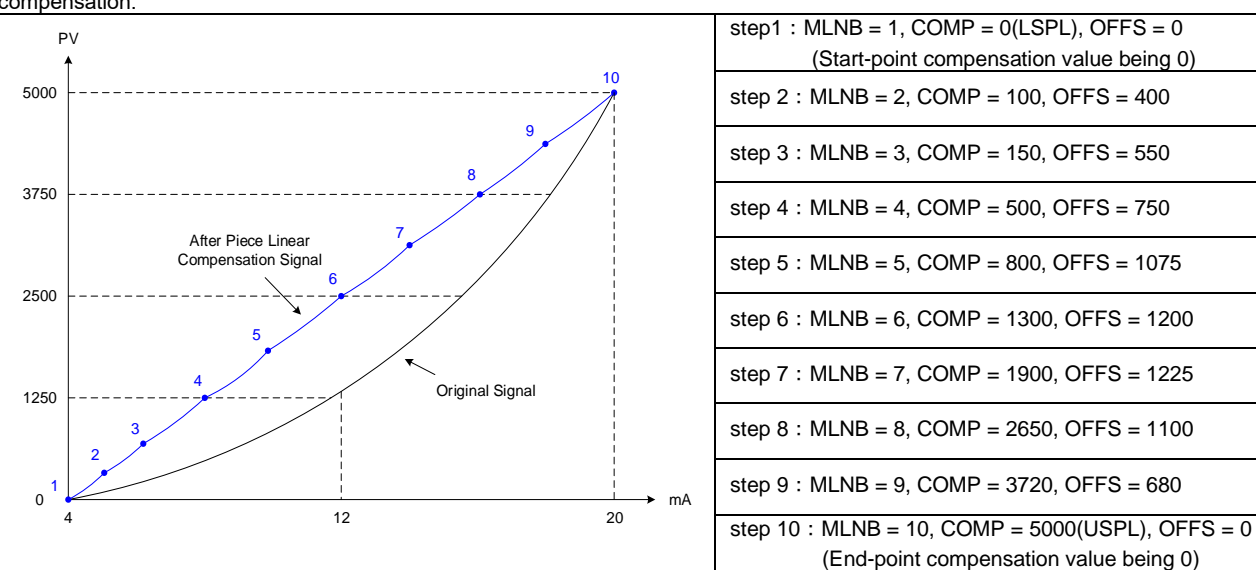

# Example2: Input signal 4~20mA, range 0~5000, the input signal is nonlinear (as shown in the figure below), use 10 points piece linear compensation.

### 11.10 RAMP & SOAK

### Description

The FE series controller provides a single ramp and soak function, after booting completed, the SV starts to increase according to the set value of RAMP. When the soak condition is met the SOAK function will be executed according to the set value of SOAK, and driving the output and alarm to ON or OFF after the SOAK time is executed finish.

| The related parameters of ramp and soak | function are as below: |
|-----------------------------------------|------------------------|
|-----------------------------------------|------------------------|

| Parameter | Symbol       | Content                                                                | Range |        | Default |         | Llide/Display                       |
|-----------|--------------|------------------------------------------------------------------------|-------|--------|---------|---------|-------------------------------------|
|           |              | Content                                                                | MAX   | MIN    | Delault | Levei   | nide/Display                        |
| RAMP      | 88 <u>98</u> | The rate of change during SV ramp<br>operation<br>format : °C / minute | 99.99 | -19.99 | 0.00    | Level 1 | SV.TY=RAMP<br>&<br>SETE.4           |
| SOAK      | SBBB         | Soak time<br>Time format : min.sec                                     | СОТІ  | 0.00   | 0.10    | Level 1 | ALDX=MSOK<br>ALDX=SOAK<br>ALDX=FSOK |

| Parameter | Set value | Symbol | Content                                                                                                    |
|-----------|-----------|--------|----------------------------------------------------------------------------------------------------|
| ALDX      | MSOK      | 8588   | Boot completed, the alarm is ON.<br>When PV ≥ target SV start the soak timer, alarm and control<br>function are turned OFF in soak time finish                                                                                                    |
|           | SOAK      | 588B   | <ul> <li>Boot completed, the alarm is ON</li> <li>(1) RAMP SV reach target SV</li> <li>(2) PV ≥ target SV</li> <li>When both above conditions are true start the soak timer, alarm and control function are turned OFF in soak time finish (in this function ramp function is necessary)</li> </ul> |
|           | FSOK      | E588   | Boot completed, the alarm is OFF.<br>when PV ≥ target SV start the soak timer, alarm is turned ON<br>and the control function keep ON in soak time finish                                                                                                    |

X=1/2/3 ☆

Example (1) RAMP+SOAK

Boot completed, the alarm is ON, target SV=100.0, SV rising 5.00°C per minute

(1) RAMP SV reach 100.0

PV ≥ 100.0 (2)

When both above conditions are true start the soak timer, alarm and parameter R\_S are turned OFF in soak time finish

Parameter setting

| LOOP | Level | Parameter | Set value | Description                       |
|------|-------|-----------|-----------|-----------------------------------|
| 1    | 1     | SV        | 100.0     | target SV                         |
| 1    | 1     | R_S       | RUN       | enable control and alarm function |
| 1    | 1     | RAMP      | 5.00      | rising 5.00°C per minute          |
| 1    | 1     | SOAK      | 10.00     | soak time=10 minutes              |
| 1    | 3     | ALD1      | SOAK      | alarm1 as soak alarm              |
| 1    | 4     | SV.TY     | RAMP      | SV source RAMP function           |
| 1    | 4     | SETE.4    | 1         | display RAMP                      |

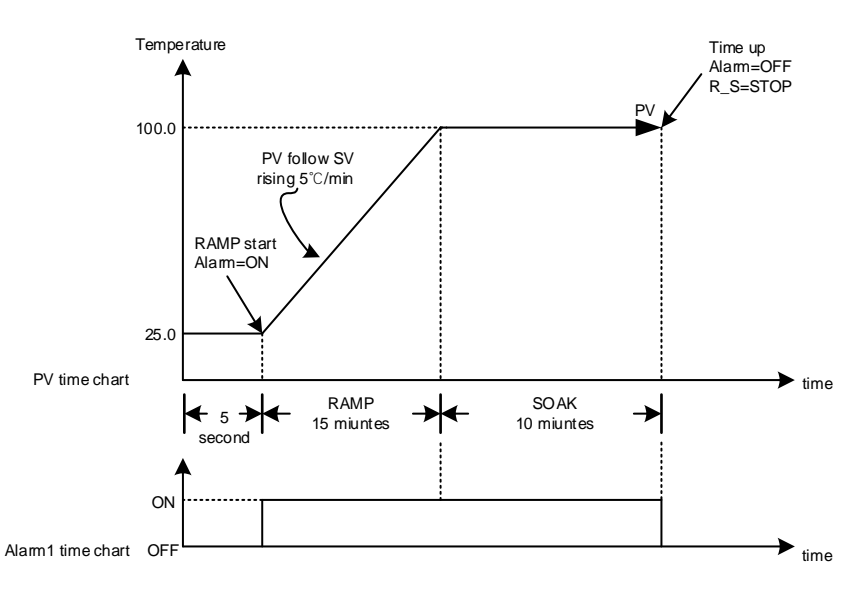

Change SV to re-execute RAMP/SOAK function

1. Parameter R\_S display in LEVEL\_1

After change SV, set parameter R\_S=RUN, controller will re-execute RAMP/SOAK function 2. Parameter R\_S hide in LEVEL\_1 After change SV, controller will re-execute RAMP/SOAK function automatically

Example (2) RAMP+MSOK Boot completed, the alarm is ON, target SV=100.0, SV rising 5.00°C per minute When PV ≥ 100.0 start the soak timer, alarm and parameter R\_S are turned OFF in soak time finish.

### Parameter setting

| LOOP | Level | Parameter | Set value | Description                       |
|------|-------|-----------|-----------|-----------------------------------|
| 1    | 1     | SV        | 100.0     | target SV                         |
| 1    | 1     | R_S       | RUN       | enable control and alarm function |
| 1    | 1     | RAMP      | 5.00      | rising 5.00°C per minute          |
| 1    | 1     | SOAK      | 10.00     | soak time=10 minutes              |
| 1    | 3     | ALD1      | MSOK      | alarm1 as soak alarm              |
| 1    | 4     | SV.TY     | RAMP      | SV source RAMP function           |
| 1    | 4     | SETE.4    | 1         | display RAMP                      |

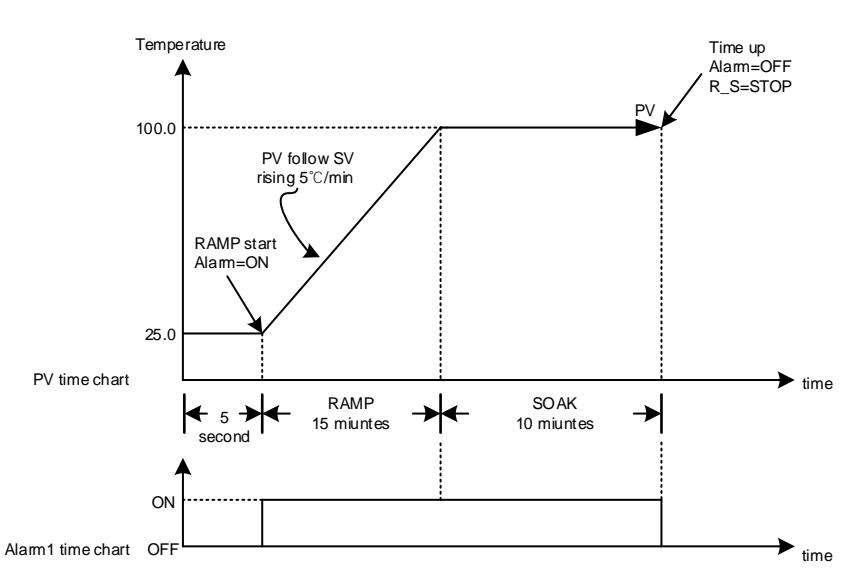

Change SV to re-execute RAMP/SOAK function

- 1. Parameter R\_S display in LEVEL\_1 After change SV, set parameter R\_S=RUN, controller will re-execute RAMP/SOAK function 2. Parameter R\_S hide in LEVEL\_1
- After change SV, controller will re-execute RAMP/SOAK function automatically

# Example (3) RAMP+FSOK

Boot completed, the alarm is OFF, target SV=100.0, SV rising 5.00°C per minute

When PV ≥ 100.0 start the soak timer, alarm is turned ON and parameter R\_S keep RUN state in soak time finish

### Parameter setting

| i arameter e | , e tainig |           |           |                                   |
|--------------|------------|-----------|-----------|-----------------------------------|
| LOOP         | Level      | Parameter | Set value | Description                       |
| 1            | 1          | SV        | 100.0     | target SV                         |
| 1            | 1          | R_S       | RUN       | enable control and alarm function |
| 1            | 1          | RAMP      | 5.00      | rising 5.00°C per minute          |
| 1            | 1          | SOAK      | 10.00     | soak time=10 minutes              |
| 1            | 3          | ALD1      | FSOK      | alarm1 as soak alarm              |
| 1            | 4          | SV.TY     | RAMP      | SV source RAMP function           |
| 1            | 4          | SETE.4    | 1         | display RAMP                      |

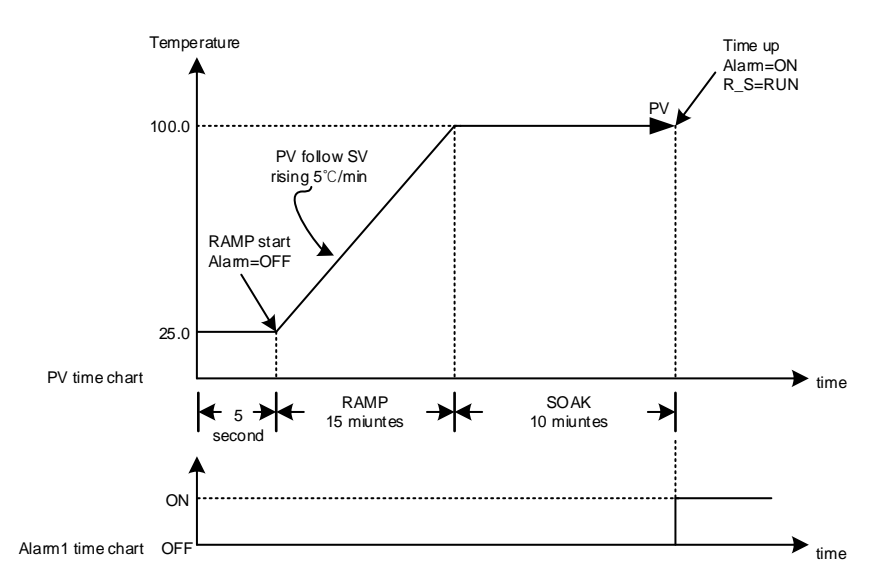
Example (4) use only MSOK Boot completed, the alarm is ON, target SV=100.0, control PV to 100.0 directly When PV ≥ 100.0 start the soak timer, alarm and parameter R\_S are turned OFF in soak time finish

#### Parameter setting

| LOOP | Level | Parameter | Set value | Description                       |
|------|-------|-----------|-----------|-----------------------------------|
| 1    | 1     | SV        | 100.0     | target SV                         |
| 1    | 1     | R_S       | RUN       | enable control and alarm function |
| 1    | 1     | SOAK      | 10.00     | soak time=10 minutes              |
| 1    | 3     | ALD1      | MSOK      | alarm1 as soak alarm              |
| 1    | 4     | SV.TY     | FIX       | SV change by keypad               |

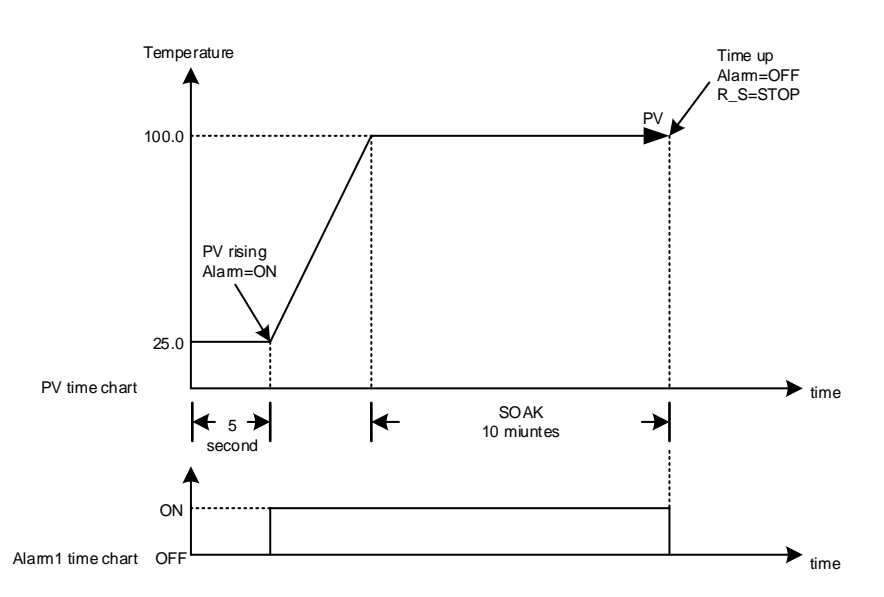

Change SV to re-execute RAMP/SOAK function

1. Parameter R\_S display in LEVEL\_1 After change SV, set parameter R\_S=RUN, controller will re-execute RAMP/SOAK function 2. Parameter R\_S hide in LEVEL\_1

After change SV, controller will re-execute RAMP/SOAK function automatically

Example (5) use only FSOK

Boot completed, the alarm is OFF,target SV=100.0, control PV to 100.0 directly

When PV ≥ 100.0 start the soak timer, alarm is turned ON and parameter R\_S keep RUN state in soak time finish

Parameter setting

| LOOP | Level | Parameter | Set value | Description                       |
|------|-------|-----------|-----------|-----------------------------------|
| 1    | 1     | SV        | 100.0     | target SV                         |
| 1    | 1     | R_S       | RUN       | enable control and alarm function |
| 1    | 1     | SOAK      | 10.00     | soak time=10 minutes              |
| 1    | 3     | ALD1      | FSOK      | alarm1 as soak alarm              |
| 1    | 4     | SV.TY     | FIX       | SV change by keypad               |

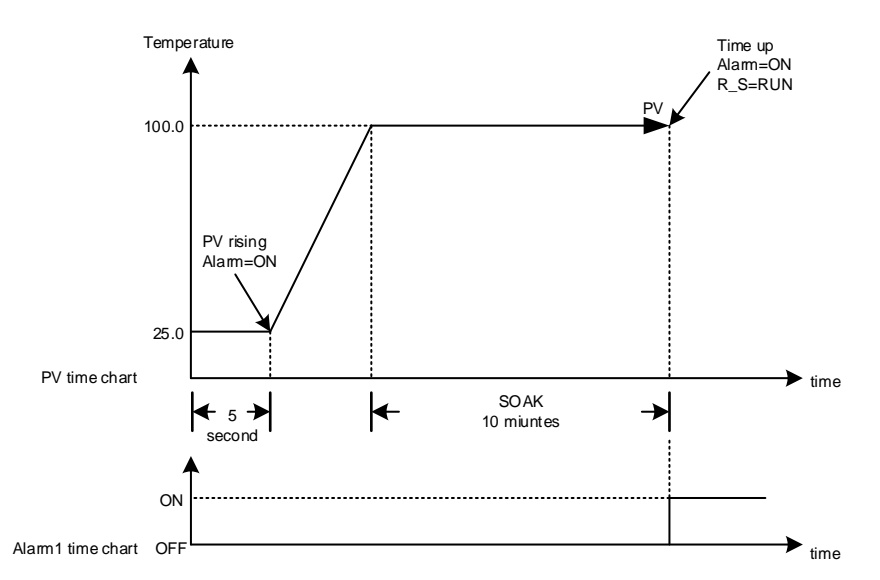

#### 11.11 Password

#### Description

The FE series controller provides a password function to inhibit operator enter Level 3~5.

| Deremeter Symbo |                | Content                                                                                                    | Range |     | Default | Laval   | Hido/Dioploy      |
|-----------------|----------------|----------------------------------------------------------------------------------------------------|-------|-----|---------|---------|-------------------|
| Parameter       | Symbol         | Content                                                                                                    | MAX   | MIN | Delault | Levei   | niue/Display      |
| PW              | 8 <b>88</b> 8. | Password input value                                                                                                    | 9999  | 0   | 0       | Level 1 | SET2.4<br>(loop2) |
| MPW             |                | Verification code setting value<br>This parameter can only be modified<br>by communication<br>address : 1022<br>0 : No password protection ,user<br>can enter Level 3~5 according to<br>the value of LOCK<br>others : When password input value<br>and verification code are the same,<br>user can enter Level 3~5 according<br>to the value of LOCK. otherwise,<br>user cannot enter Level 3~5. | 9999  | 0   | 0       |         |                   |

The related parameters of password function are as below:

#### example

Set verification code=1234 via communication

1. input 1234 in the parameter PW, allow enter Level\_1~3 2. input 5678 in the parameter PW, inhibit enter Level\_1~3 There is a limit on the number of input passwords, after more than 3 times, it will be locked and cannot be entered.

If user want to unlock please contact factory or distributor.

#### Parameter setting

| LOOP | Level | Parameter | Set value | Description                                 |
|------|-------|-----------|-----------|---------------------------------------------|
| 2    | 1     | PW        | 1234      | password input value                        |
|      |       | MPW       | 1234      | verification code, modify via communication |

Notes

Password input value(PW) in LOOP2, to password input, please set parameter LOOP to LOP2 first There is a limit on the number of password input ,please remember the value of verification code 2.

3.

<sup>1.</sup> The value of the verification code can only be modified through communication

### 11.12 Proportional Control

#### Description

Proportional control is one of the simplest ways to control method, controller manipulated value proportional to input error signal, this chapter explains how to set related parameters.

Function Diagram

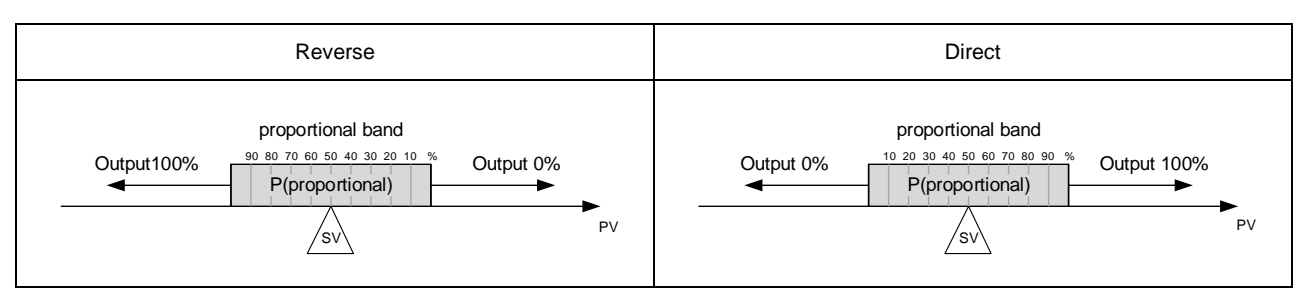

#### The related parameters of proportional control are as below:

| Doromotor | Symbol        | Content                                                                                                    | Range |      | Default | Loval   | Hide/   |
|-----------|---------------|----------------------------------------------------------------------------------------------------|-------|------|---------|---------|---------|
| Farameter | Symbol        | Content                                                                                                    | MAX   | MIN  | Delault | Levei   | Display |
| SV        |               | Set value                                                                                                  | USPL  | LSPL |         | Level 1 |         |
| P1        | 8 <b>8</b> 38 | Main output proportional band<br>0.0 : ON/OFF control<br>Other values : proportional band<br>setting value | 200.0 | 0.0  | 3.0     | Level 2 |         |
| OUTM      | 8888          | Control action selection<br>0 : HEAT reverse action<br>1 : COOL direct action                              | COOL  | HEAT | HEAT    | Level 3 | SET9.4  |

Setting step

1. Select control action

2. Determine the proportional band

3. Set SV, SV = (proportional band maximum + proportional band minimum) / 2

4. Full range = (Range maximum – range minimum)

5. Calculate P = ((proportional band maximum - proportional band minimum) / Full range) x 100

#### Example 1 :

INPT = K1(-50.0~600.0) when PV in the range of 90.0 ~ 100.0 output proportional(decrease) SV= ? P= ?

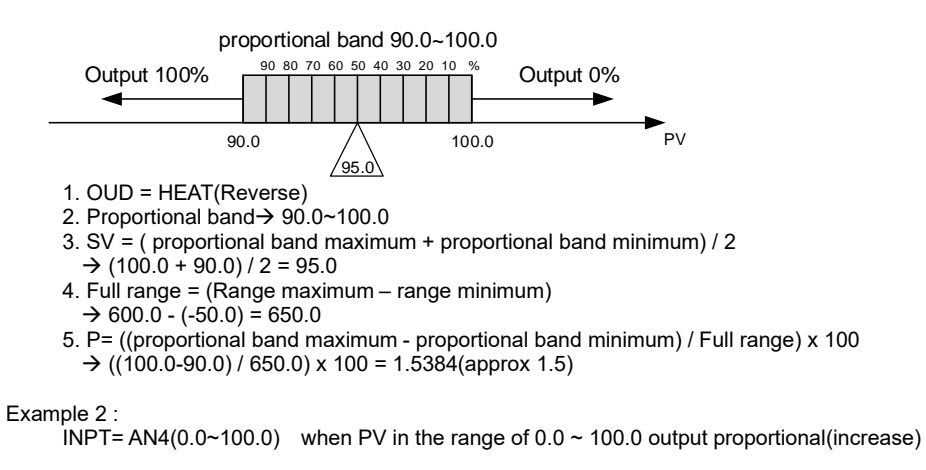

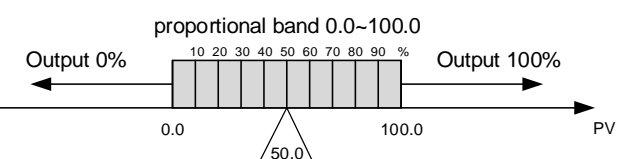

1. OUD = COOL(Direct)

2. Proportional band  $\rightarrow$  0.0~100.0

3. SV = (proportional band maximum + proportional band minimum) / 2

 $\rightarrow$  (100.0 + 0.0) / 2 = 50.0

4. Full range = (Range maximum – range minimum) → 100.0 - 0.0 = 100.0

5. P= ((proportional band maximum - proportional band minimum) / Full range) x 100

→ ((100.0-0.0) / 100.0) x 100 = 100.0

#### Notes

- 1. When using proportional control I1 and D1 must be set to 0
- 2. Full range please check Chapter 4 "Input Range Table"
- 3. Only using proportional control will eventually have a steady state error

SV= ? P= ?

### 11.13 Master-Slave Communication

#### Description

Transmission master controller SV to slave controller SV, all slave controller SV can be consistent

Wiring

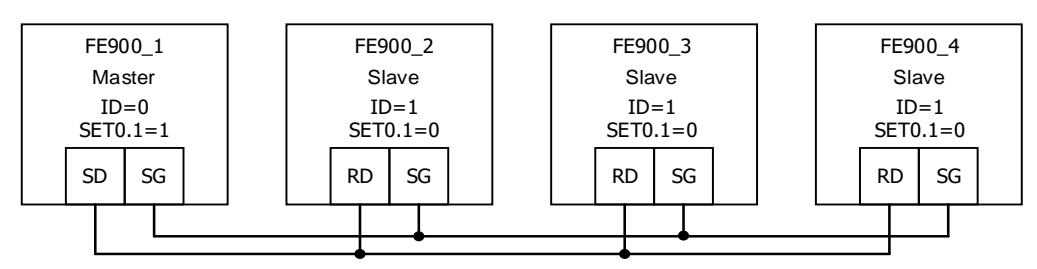

The related parameters of master-slave communication are as below:

| Deremeter | Symbol | Contont                                                                                                    | Range |      | Default |         | Hide/                 |
|-----------|--------|----------------------------------------------------------------------------------------------------|-------|------|---------|---------|-----------------------|
| Parameter | Symbol | Content                                                                                                    | MAX   | MIN  | Delault | Levei   | Display               |
| RATE      | 8888   | Slave SV rate<br>RATE SV = SV x (RATE/9999)                                                                                                    | 9999  | 0    | 9999    | Level 1 | SET2.1<br>&<br>SET0.2 |
| PRTO      | 8888   | Protocol selection<br>0 : TAIE<br>1 : MRTU<br>(Please refer to communication<br>manual)                                                                                                    | RTU   | TAIE | TAIE    | Level 3 | SET5.4                |
| FOMA      | 8888   | Data format<br>0 : O_81<br>(parity bit=odd, stop bit=1)<br>1 : O_82<br>(parity bit=odd, stop bit=2)<br>2 : E_81<br>(parity bit=even, stop bit=1)<br>3 : E_82<br>(parity bit=even, stop bit=2)<br>4 : N_81<br>(parity bit=none, stop bit=1)<br>5 : N_82<br>(parity bit=none, stop bit=2) | N_82  | O_81 | O_81    | Level 3 | SET5.4                |
| IDNO      | 8888   | Controller station                                                                                                    | 254   | 0    | 1       | Level 3 | SET5.4                |
| BAUD      | SRD8   | Baud rate<br>0: 24(2400)<br>1: 48(4800)<br>2: 96(9600)<br>3: 192(19200)<br>4: 384(38400)<br>5: 576(57600)<br>6: 1152(115200) bps                                                                                                    | 1152  | 24   | 96      | Level 3 | SET5.4                |

Master controller setting step

1. IDNO= 0, PRTO= TAIE

2. FOMA= 0\_81, BAUD= 96

3. After completing the above steps, master controller start to transmit SV to slave controller SV

Slave controller setting step

1. IDNO= 1, PRTO= TAIE

2. FOMA= 0\_81, BAUD= 96

3. RATE= 9999

4. After completing the above steps, slave controller start to receive master controller SV

Notes

1. Afer adding master-slave communication, RS-485 communication not available

2. Master-slave communication only available in TAIE protocol(PRTO= TAIE)

3. Master controller does not use parameter RATE, to attenuate the SV received by slave controller just adjust parameter RATE

4. Master controller can connect up to 10 slave controllers, and the wiring between every controller should not exceed 1 meter.

### 11.14 Auto-tuning

### Description

#### Auto-tuning

When AT is executed, the optimum PID constants for the SV at that time are set automatically. A method (called the limit cycle method) for forcibly changing the manipulated variable and finding the characteristics of the control object is employed.

| Parameter | Symbol | Contant                                                                                | Rai   | nge    | Default | Level   | Hide/Display |
|-----------|--------|----------------------------------------------------------------------------------------|-------|--------|---------|---------|--------------|
|           |        | Content                                                                                | MAX   | MIN    | Delault |         |              |
| AT        | BBBB.  | Auto-tuning execute selection<br>0 : OFF (PID control)<br>1 : ON (execute auto-tuning) | ON    | OFF    | OFF     | Level 1 | SET3.3       |
| AT.VL     | BEEE   | Auto-tuning offset value<br>execute auto-tuning in (SV-ATVL)<br>point                  | 100.0 | -100.0 | 0.0     | Level 2 | SET6.2       |

The related parameters of Auto-tuning and Startup tuning function are as below:

Auto-tuning diagram

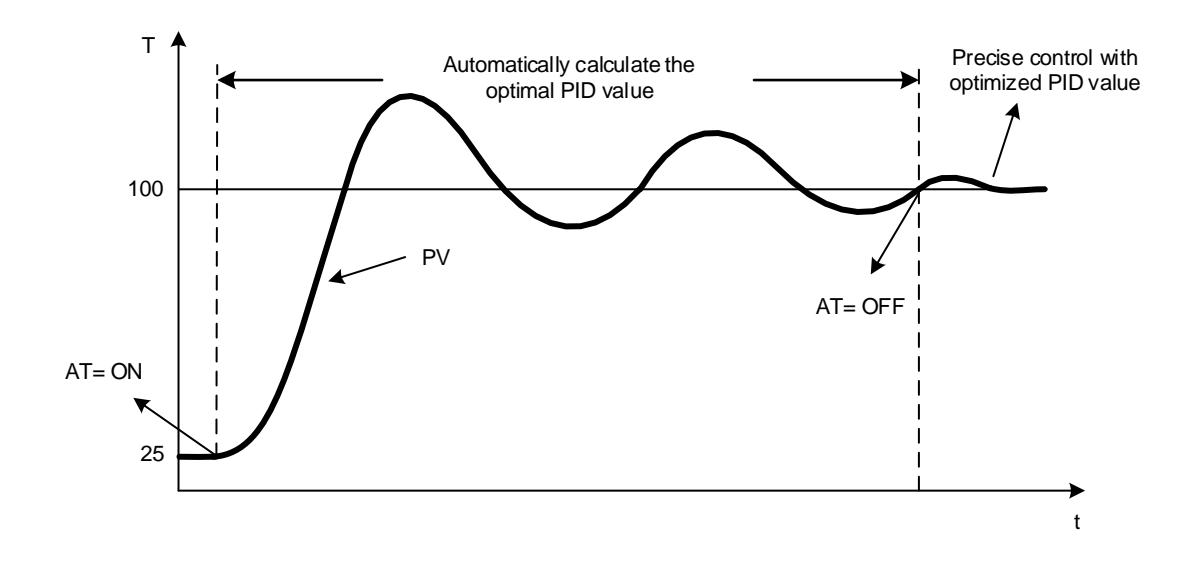

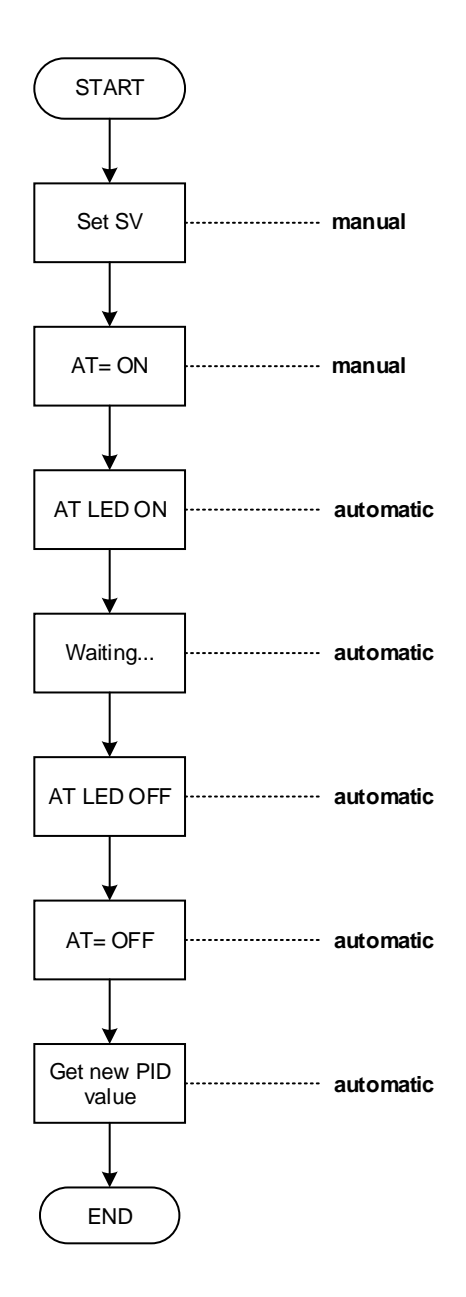

Notes

- During the execution of auto-tuning, PV will change significantly, do not production during this period of time
   During the execution of auto-tuning, please release the function of limiting the output percentage first(set OUTL=100.0) 2.
- 3. If the alarm terminal link to output terminal, please release it before the execution of auto-tuning.
- if execute auto-tuning over 2 hours, the controller will return to the control state and display the 4.
- auto-tuning failure message (AUTF)
- 5. If the system components (e.g. heater, sensor...) are replaced, please execute the auto-tuning again
- Auto-tuning can be used for heating or cooling equipment 6.
- Perform auto-tuning on the dual-output controller, the PID values on the heating side 7. and cooling side will be updated at the same time 8. Can perform auto-tuning at any temperature

#### 11.15 ON / OFF Control

#### Description

In ON/OFF control, the output is turned on or off depending on the measured value (PV) whether it is above or below the Set value (SV), user can set a hysteresis zone to prevent turned on and off too frequently for a small change of temperature.

Function Diagram (single output, heat mode)

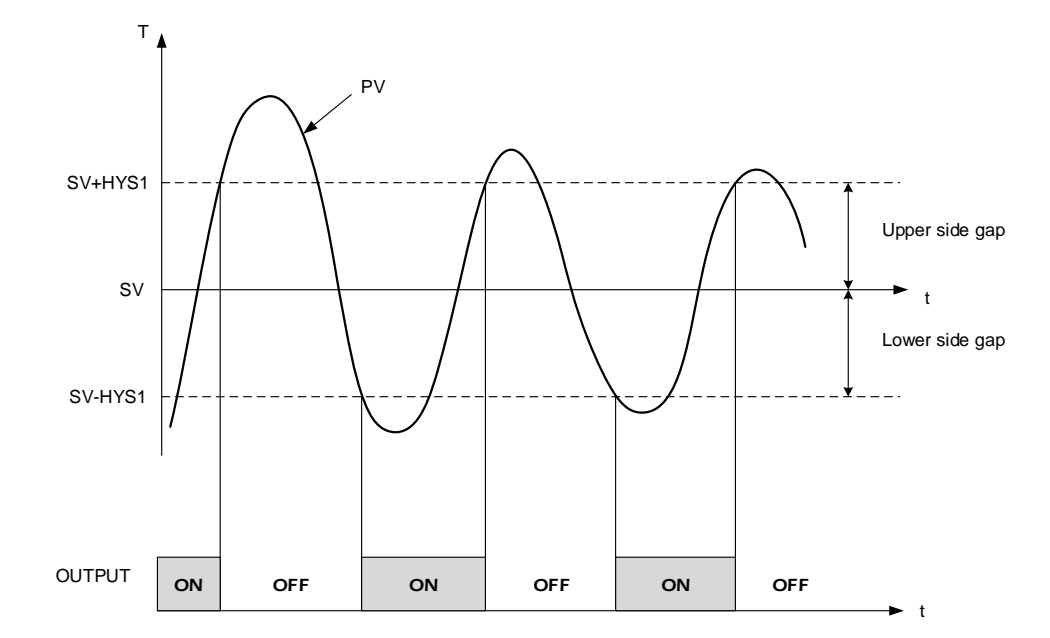

The related parameters of ON/OFF control are as below:

| Deremeter         | Symbol        | Contont                                                                                                    | Range |        | Default | Loval   | Hide/           |
|-------------------|---------------|----------------------------------------------------------------------------------------------------|-------|--------|---------|---------|-----------------|
| i arameter Symbol |               | Content                                                                                                    | MAX   | MIN    | Delault | Level   | Display         |
| P1                | 8 <b>8</b> 88 | Main output proportional band<br>0.0 : ON/OFF control<br>Other values : proportional band<br>setting value | 200.0 | 0.0    | 3.0     | Level 2 |                 |
| HYS1              | 8853          | Hysteresis for main output<br>on/off control use(when P1 = 0.0<br>appear)                                  | 100.0 | -100.0 | 1.0     | Level 2 | P1 = 0.0        |
| P2                | 8 <b>88</b> 8 | Sub output proportional band<br>0.0 : ON/OFF control<br>Other values : proportional band<br>setting value  | 200.0 | 0.0    | 3.0     | Level 2 | OUTY = 1        |
| HYS2              | 8888          | Hysteresis for sub output<br>on/off control use(when P2 = 0.0<br>appear)                                   | 100.0 | -100.0 | 1.0     | Level 2 | P2 = 0.0        |
| MGAP              | 8888          | Control gap (for main output)                                                                              | 1000  | -1000  | 0       | Level 2 | OU.TY =<br>DOUB |
| SGAP              | <i>8888</i>   | Control gap (for sub output)                                                                               | 1000  | -1000  | 0       | Level 2 | OU.TY =<br>DOUB |
| OUTM              | 8888          | Control action selection<br>0 : HEAT reverse action<br>1 : COOL direct action                              | COOL  | HEAT   | HEAT    | Level 3 | SET9.4          |

### Example(1)

| olligie output, i |                                                         |  |  |  |  |  |
|-------------------|---------------------------------------------------------|--|--|--|--|--|
| Description       | When PV<=95.0°C OUT1 : ON , When PV>=105.0°C OUT1 : OFF |  |  |  |  |  |
| Formula           | $PV \ge (SV + HYS1) \rightarrow OUT1 OFF$               |  |  |  |  |  |
|                   | $PV \leq (SV - HYS1) \rightarrow OUT1 ON$               |  |  |  |  |  |
| diagram           | ON OFF<br>Low HYS1 HYS1 High                            |  |  |  |  |  |
| Parameter         | SV=100.0                                                |  |  |  |  |  |
| setting           | P1=0.0                                                  |  |  |  |  |  |
|                   | HYS1=5.0                                                |  |  |  |  |  |
|                   | OUTM =HEAT                                              |  |  |  |  |  |

### Example(2)

| single output, | cool mode                                              |  |  |  |  |  |
|----------------|--------------------------------------------------------|--|--|--|--|--|
| Description    | When PV>=20.0°C OUT1 : ON , When PV<=10.0°C OUT1 : OFF |  |  |  |  |  |
| Formula        | $PV \ge (SV + HYS1) \rightarrow OUT1 ON$               |  |  |  |  |  |
|                | $PV \leq (SV - HYS1) \rightarrow OUT1 OFF$             |  |  |  |  |  |
| diagram        | OFF ON<br>Low HYS1 HYS1 High                           |  |  |  |  |  |
|                | SV                                                     |  |  |  |  |  |
| Parameter      | SV=15.0                                                |  |  |  |  |  |
| setting        | P1=0.0                                                 |  |  |  |  |  |
|                | HYS1=5.0                                               |  |  |  |  |  |
|                | OUTM =COOL                                             |  |  |  |  |  |

Example(3)

dual output(OUT1 : heat mode, OUT2 : cool mode)

|         |              | ,                                                                                          | ,                                   |           |      |  |  |
|---------|--------------|--------------------------------------------------------------------------------------------|-------------------------------------|-----------|------|--|--|
| Famula  | heat<br>side | PV ≥ (SV + MGAP) →<br>PV < (SV + MGAP - H`                                                 | OUT1 OFF (S1) $\rightarrow$ OUT1 ON |           |      |  |  |
| Formula | Cool<br>side | $PV \le (SV + SGAP) \rightarrow OUT2 OFF$<br>$PV > (SV + SGAP - HYS2) \rightarrow OUT2 ON$ |                                     |           |      |  |  |
|         | Heat         | OUT1 ON                                                                                    |                                     | OUT1 OFF  |      |  |  |
|         | Lo           | W                                                                                          | HYS1                                |           | High |  |  |
| diagram | Cool         | OUT2 OFF                                                                                   |                                     | OUT2 ON   |      |  |  |
|         | Lo           | W                                                                                          | sv                                  | A<br>HYS2 | High |  |  |

# Example(4) dual output(OUT1 : cool mode, OUT2 : heat mode)

|           | Cool | $PV \leq (SV + MGAP) \rightarrow OUT1 OFF$    |      |  |  |  |
|-----------|------|-----------------------------------------------|------|--|--|--|
| Formerula | side | $PV > (SV + MGAP + HYS1) \rightarrow OUT1 ON$ |      |  |  |  |
| Formula   | heat | $PV \ge (SV + SGAP) \rightarrow OUT2 OFF$     |      |  |  |  |
|           | side | $PV < (SV + SGAP - HYS2) \rightarrow OUT2 ON$ |      |  |  |  |
|           | Cool | OUT1 OFF OUT1 ON                              |      |  |  |  |
|           | Lo   | w HYS1                                        | High |  |  |  |
| diagram   | Heat | OUT2 ON OUT2 OFF                              |      |  |  |  |
|           | Lo   | W HYS2                                        | High |  |  |  |
|           |      | SV                                            |      |  |  |  |

Notes

- There is a large control error in ON/OFF control compared with PID control
   Do not set the hysteresis parameter HYS1/HYS2 too small, so as to avoid frequent action of the relay and affect the life time
   When performing ON/OFF control in dual output mode, both sets of outputs must be used for ON/OFF control, please do not adjust to one set of PID control and one set of ON/OFF control

### 11.16 Super SV

#### Description

When the SV is changed, the output increases, massive output may cause overshoot and damage the system.

FE series controllers provide the Super SV function, which can effectively suppress the overshoot

| The related p | arameters of S | uper SV | are as below: |
|---------------|----------------|---------|---------------|
|               |                |         |               |

| Deremeter      | Symbol | Content                                                          | Ra   | nge  | Default | Loval   | Hide/   |
|----------------|--------|------------------------------------------------------------------|------|------|---------|---------|---------|
| Parameter Symu | Symbol |                                                                  | MAX  | MIN  | Delault | Levei   | Display |
| SETA.4         | SEER   | Super SV function, suppressing<br>overshoot<br>0 : OFF<br>1 : ON | 1XXX | 0XXX | 0XXX    | Level 4 |         |

#### Example

Set the SV to 100.0  $^\circ C$ , use the default PID value to control the industrial oven, and compare the control curves of Super SV function on or off

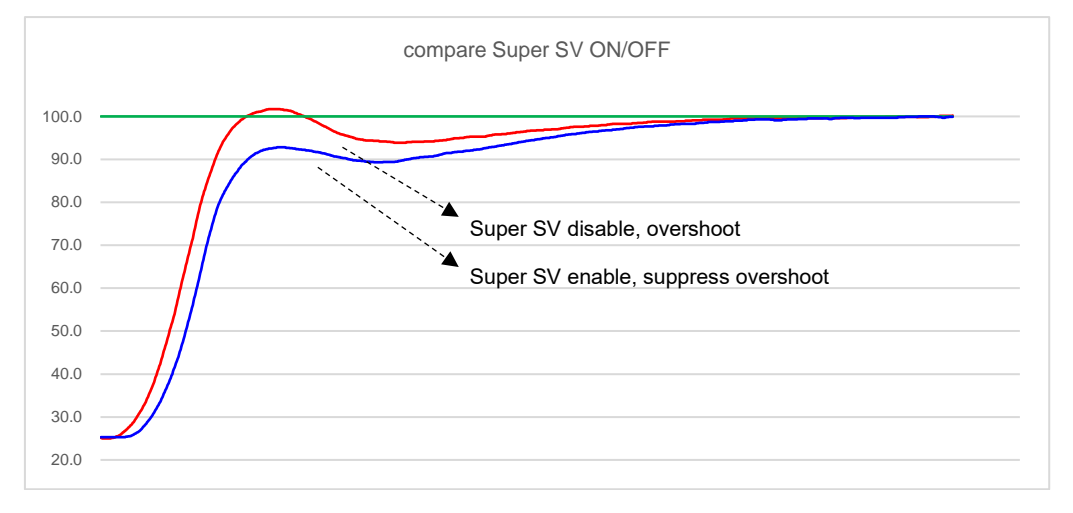

Notes

- 1. The time to reach the set value after enabling Super SV function may be longer than the time without Super SV function
- 2. I (Integral) value cannot be zero when using Super SV function
- 3. Super SV function is recommended for single output heating system

### 11.17 Input Math Function

#### Description

FE series controllers provide advance mathematical function in terms of input linear signals, such as inverse, square root, square etc. Users can directly connect differential pressure type flow transmitter to controller, or other transmitters that require special conversion.

| Deremeter | Symbol       | Range                                                                                                    |       | Default | Loval   | Hide/   |                  |
|-----------|--------------|----------------------------------------------------------------------------------------------------|-------|---------|---------|---------|------------------|
| Falametei | Symbol       | Content                                                                                                    | MAX   | MIN     | Delault | Level   | Display          |
| HI.RA     | $R  i_{r} R$ | Input scale high(for analog input)                                                                                                    | 9999  | -1999   |         | Level 3 | SET7.2           |
| LO.RA     | LorA         | Input scale low(for analog input)                                                                                                    | 9999  | -1999   |         | Level 3 | SET7.2           |
| MV.SF     | 88.55        | Analog input special function<br>selection<br>0 : NONE (special function OFF)<br>1 : SQUA (analog input square)<br>2 : ROOT (analog input square root)<br>3 : REVE (analog input reverse)<br>4 : SQ.RE (analog input square<br>reverse)<br>5 : RO.RE (analog input square root<br>reverse) | RO.RE | NONE    | NONE    | Level 3 | INPT=<br>AN1~AN4 |

The related parameters of Input math function are as below:

Notes

The parameter MV.SF is only available in when the input signal is a linear signal (INPT=AN1~AN4) When using the SQUA/ROOT/SQ.RE/RO.RE function, you must ensure that the range is a positive range 1. 2.

| input signal | NONE     | REVE      | SQUA     | SQ.RE             | ROOT             | RO.RE                  |
|--------------|----------|-----------|----------|-------------------|------------------|------------------------|
| 4~20mA       | 0        | (reverse) | (square) | (square+ reverse) | (square root)    | (square root+ reverse) |
| 4.00         | 0        | 1000      | 0.0      | 1000.0            | 0.00             | 1000.00                |
| 4.32         | 20       | 960       | 0.4      | 999.0             | 200.00           | 000.00                 |
| 4.04         | 40       | 960       | 1.0      | 996.4             | 200.00           | 300.00                 |
| 4.90         | 80       | 940       | 3.0      | 990.4             | 244.95           | 755.05                 |
| 5.20         | <u> </u> | 920       | 0.4      | 993.0             | 202.04           | (17.10                 |
| 5.00         | 100      | 900       | 14.4     | 990.0             | 310.23           | 652.50                 |
| 5.92         | 140      | 000       | 14.4     | 965.0             | 340.41           | 625.82                 |
| 0.24         | 140      | 840       | 19.0     | 960.4             | 374.17           | 600.00                 |
| 0.00         | 100      | 820       | 20.0     | 974.4             | 400.00           | 600.00<br>F7F 74       |
| 0.00         | 160      | 820       | 32.4     | 967.6             | 424.20           | 5/5.74                 |
| 7.20         | 200      | 700       | 40.0     | 960.0             | 447.21           | 532.79                 |
| 7.02         | 220      | 760       | 40.4     | 951.0             | 409.04           | 530.96                 |
| 7.04         | 240      | 760       | 57.0     | 942.4             | 469.90           | 510.10                 |
| 0.10         | 200      | 740       | 07.0     | 932.4             | 509.90           | 490.10                 |
| 0.40         | 200      | 720       | 76.4     | 921.0             | 529.15           | 470.85                 |
| 0.00         | 300      | 700       | 90.0     | 910.0             | 547.72           | 432.20                 |
| 9.12         | 320      | 660       | 102.4    | 097.0             | 593.09           | 434.31                 |
| 9.44         | 340      | 660       | 115.6    | 884.4             | 583.10           | 416.90                 |
| 9.76         | 300      | 640       | 129.0    | 070.4             | 616.44           | 400.00                 |
| 10.08        | 380      | 620       | 144.4    | 855.0             | 616.44           | 383.56                 |
| 10.40        | 400      | 600       | 160.0    | 840.0             | 632.46           | 367.54                 |
| 10.72        | 420      | 580       | 176.4    | 823.6             | 648.07           | 351.93                 |
| 11.04        | 440      | 560       | 193.6    | 806.4             | 663.32           | 336.68                 |
| 11.36        | 460      | 540       | 211.6    | 788.4             | 678.23           | 321.77                 |
| 11.68        | 480      | 520       | 230.4    | 769.6             | 692.82           | 307.18                 |
| 12.00        | 500      | 500       | 250.0    | 750.0             | 707.11           | 292.89                 |
| 12.32        | 520      | 480       | 270.4    | 729.6             | 721.11           | 278.89                 |
| 12.64        | 540      | 460       | 291.6    | 708.4             | 734.85           | 265.15                 |
| 12.96        | 560      | 440       | 313.6    | 686.4             | 748.33           | 251.67                 |
| 13.28        | 580      | 420       | 336.4    | 663.6             | 761.58           | 238.42                 |
| 13.60        | 600      | 400       | 360.0    | 640.0             | 774.60           | 225.40                 |
| 13.92        | 620      | 380       | 384.4    | 615.6<br>500.4    | 787.40           | 212.60                 |
| 14.24        | 640      | 360       | 409.6    | 590.4             | 800.00           | 200.00                 |
| 14.56        | 660      | 340       | 435.6    | 504.4             | 812.40           | 187.60                 |
| 14.88        | 680      | 320       | 462.4    | 537.0             | 824.62           | 175.38                 |
| 15.20        | 700      | 300       | 490.0    | 510.0             | 830.00           | 163.34                 |
| 15.52        | 740      | 200       | 518.4    | 401.0             | 040.03           | 101.47                 |
| 15.84        | 740      | 200       | 577.6    | 452.4             | 00U.23<br>971 70 | 139.77                 |
| 10.10        | 700      | 240       | 0.11.0   | 422.4             | 0/1./0           | 120.22                 |
| 10.40        | 760      | 220       | 606.4    | 391.0             | 003.10           | 110.82                 |
| 16.80        | 800      | 200       | 640.0    | 360.0             | 894.43           | 105.57                 |
| 17.12        | 820      | 180       | 0/2.4    | 327.0             | 905.54           | 94.40                  |
| 17.44        | 840      | 160       | 705.6    | 294.4             | 916.52           | 83.48                  |
| 17.76        | 860      | 140       | 739.6    | 260.4             | 927.36           | /2.64                  |
| 18.08        | 088      | 120       | //4.4    | 225.6             | 938.08           | 61.92                  |
| 18.40        | 900      | 100       | 810.0    | 190.0             | 948.68           | 51.32                  |
| 18.72        | 920      | 80        | 846.4    | 153.6             | 959.17           | 40.83                  |
| 19.04        | 940      | 60        | 883.6    | 116.4             | 969.54           | 30.46                  |
| 19.36        | 960      | 40        | 921.6    | /8.4              | 979.80           | 20.20                  |
| 19.68        | 980      | 20        | 960.4    | 39.6              | 989.95           | 10.05                  |
| 20.00        | 1000     | 0         | 1000.0   | 0.0               | 1000.00          | 0.00                   |

| Example(1)                            |                                                          |     |
|---------------------------------------|----------------------------------------------------------|-----|
| Input signal 4~20mA aim range 0~1000, | the value and graphical representation of MV.SF function | ons |

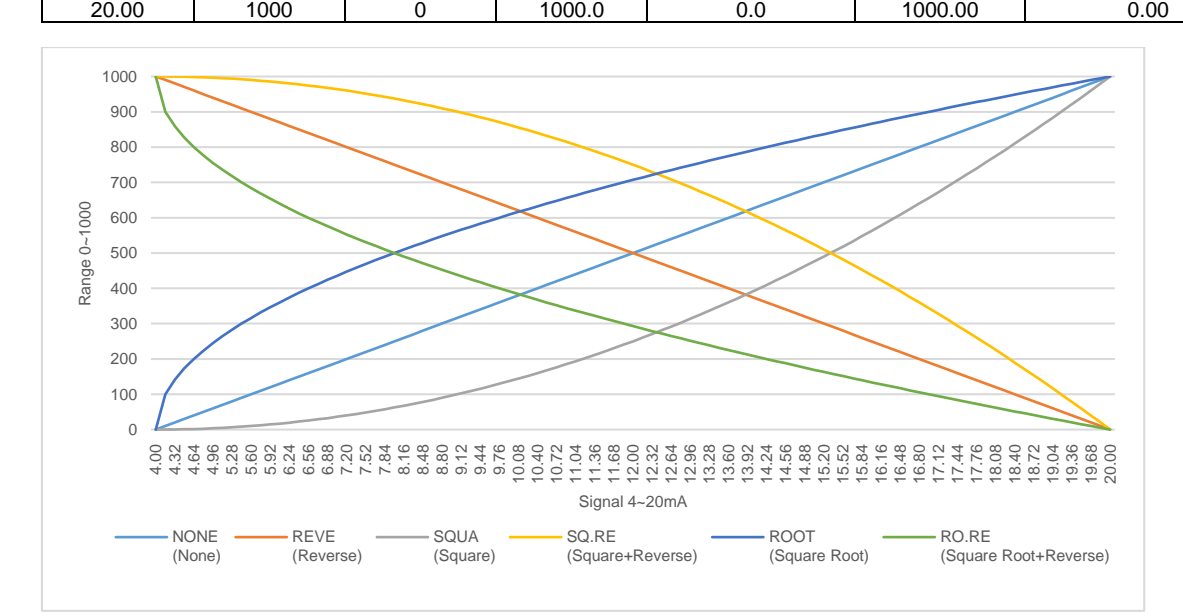

| -            |      | 1         | 1            | 1                 |                  | 1                      |
|--------------|------|-----------|--------------|-------------------|------------------|------------------------|
| input signal | NONE | REVE      | SQUA         | SQ.RE             | ROOT             | RO.RE                  |
| 0~10V        |      | (reverse) | (square)     | (square+ reverse) | (square root)    | (square root+ reverse) |
| 0.0          | 0    | 1000      | 0.0          | 1000.0            | 0.00             | 1000.00                |
| 0.2          | 20   | 980       | 0.4          | 999.6             | 141.42           | 858.58                 |
| 0.4          | 40   | 960       | 1.6          | 998.4             | 200.00           | 800.00                 |
| 0.6          | 60   | 940       | 3.0          | 996.4             | 244.95           | 755.05                 |
| 0.8          | 80   | 920       | 0.4          | 993.0             | 282.84           | /1/.10                 |
| 1.0          | 100  | 900       | 10.0         | 990.0             | 310.23           | 683.77                 |
| 1.2          | 120  | 880       | 14.4         | 985.0             | 340.41           | 625.82                 |
| 1.4          | 140  | 840       | 19.0         | 900.4             | 374.17           | 600.00                 |
| 1.0          | 190  | 040       | 23.0         | 974.4             | 400.00           | 575.74                 |
| 1.0          | 200  | 800       | 32.4         | 907.0             | 424.20           | 573.74                 |
| 2.0          | 200  | 790       | 40.0         | 900.0             | 447.21           | 532.79                 |
| 2.2          | 220  | 760       | 40.4<br>57.6 | 951.0             | 409.04           | 510.90                 |
| 2.4          | 240  | 700       | 67.6         | 032.4             | 409.90<br>500.00 | 400.10                 |
| 2.0          | 200  | 740       | 78.4         | 932.4             | 520.15           | 490.10                 |
| 2.0          | 200  | 720       | 70.4         | 921.0             | 529.15           | 470.85                 |
| 3.0          | 300  | 680       | 90.0         | 910.0             | 565.60           | 432.20                 |
| 3.2          | 320  | 660       | 115.6        | 097.0             | 503.09           | 434.31                 |
| 3.4          | 340  | 640       | 120.6        | 970 /             | 600.00           | 410.90                 |
| 3.0          | 300  | 620       | 129.0        | 855.6             | 616.44           | 400.00                 |
| 3.0          | 400  | 600       | 160.0        | 840.0             | 632.46           | 367.54                 |
| 4.0          | 400  | 580       | 176.4        | 823.6             | 648.07           | 351.03                 |
| 4.2          | 420  | 560       | 103.6        | 806.4             | 663.32           | 336.68                 |
| 4.4          | 440  | 540       | 211.6        | 788.4             | 678.23           | 321 77                 |
| 4.0          | 400  | 520       | 211.0        | 769.6             | 602.82           | 307.18                 |
| 5.0          | 500  | 500       | 250.4        | 750.0             | 707 11           | 202.80                 |
| 5.0          | 520  | 480       | 230.0        | 729.6             | 707.11           | 278.89                 |
| 5.4          | 540  | 400       | 201.6        | 723.0             | 734.85           | 265 15                 |
| 5.4          | 560  | 440       | 313.6        | 686.4             | 748.33           | 251.67                 |
| 5.8          | 580  | 420       | 336.4        | 663.6             | 761 58           | 238.42                 |
| 6.0          | 600  | 400       | 360.0        | 640.0             | 774 60           | 225.40                 |
| 6.0          | 620  | 380       | 384.4        | 615.6             | 787 40           | 212.60                 |
| 6.4          | 640  | 360       | 409.6        | 590.4             | 800.00           | 200.00                 |
| 6.6          | 660  | 340       | 435.6        | 564.4             | 812 40           | 187.60                 |
| 6.8          | 680  | 320       | 462.4        | 537.6             | 824 62           | 175.38                 |
| 7.0          | 700  | 300       | 490.0        | 510.0             | 836.66           | 163.34                 |
| 7.2          | 720  | 280       | 518.4        | 481.6             | 848.53           | 151.47                 |
| 7.4          | 740  | 260       | 547.6        | 452.4             | 860.23           | 139.77                 |
| 7.6          | 760  | 240       | 577.6        | 422.4             | 871.78           | 128.22                 |
| 7.8          | 780  | 220       | 608.4        | 391.6             | 883.18           | 116.82                 |
| 8.0          | 800  | 200       | 640.0        | 360.0             | 894.43           | 105.57                 |
| 8.2          | 820  | 180       | 672.4        | 327.6             | 905.54           | 94.46                  |
| 8.4          | 840  | 160       | 705.6        | 294.4             | 916.52           | 83.48                  |
| 8.6          | 860  | 140       | 739.6        | 260.4             | 927.36           | 72.64                  |
| 8.8          | 880  | 120       | 774.4        | 225.6             | 938.08           | 61.92                  |
| 9.0          | 900  | 100       | 810.0        | 190.0             | 948.68           | 51.32                  |
| 9.2          | 920  | 80        | 846.4        | 153.6             | 959.17           | 40.83                  |
| 9.4          | 940  | 60        | 883.6        | 116.4             | 969.54           | 30.46                  |
| 9.6          | 960  | 40        | 921.6        | 78.4              | 979.80           | 20.20                  |
| 9.8          | 980  | 20        | 960.4        | 39.6              | 989.95           | 10.05                  |
| 10.0         | 1000 | 0         | 1000.0       | 0.0               | 1000.00          | 0.00                   |

| Example(2)                                                                                     |  |
|------------------------------------------------------------------------------------------------|--|
| Input signal 0~10V aim range 0~1000, the value and graphical representation of MV.SF functions |  |

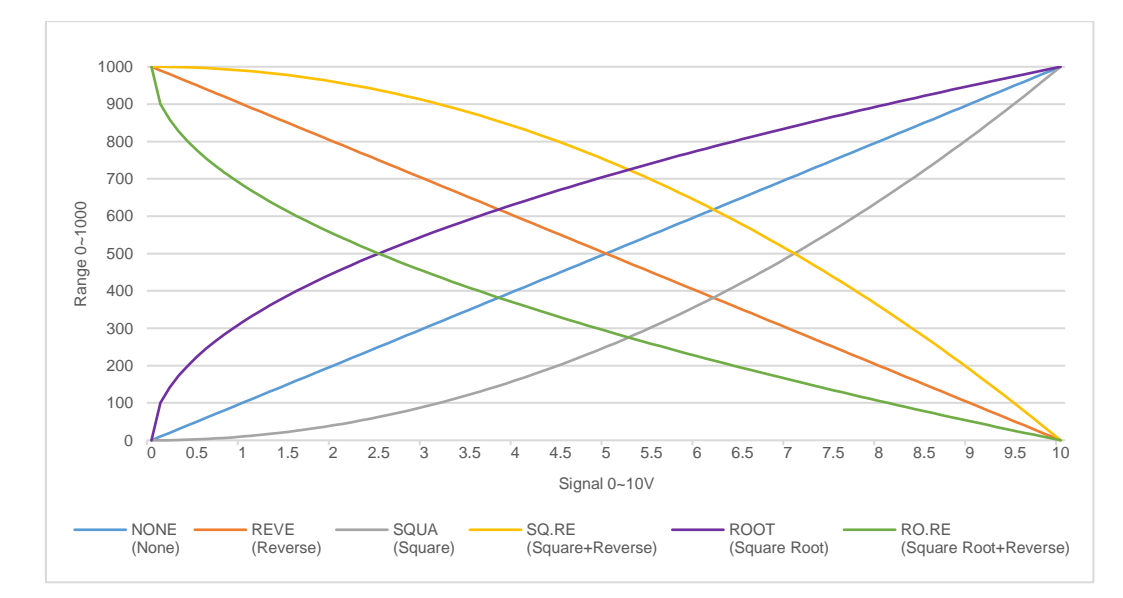

### 12. Alarm Action

Description

The FE controller can support up to three sets of alarm functions. Each set of alarms has 20 modes, except NONE, MSOK, and SOAK.

There are 6 active options for each mode. There are a total of more than 100 operating modes to choose Users can choose the most suitable alarm mode according to their needs for system protection or application.

Function Diagram

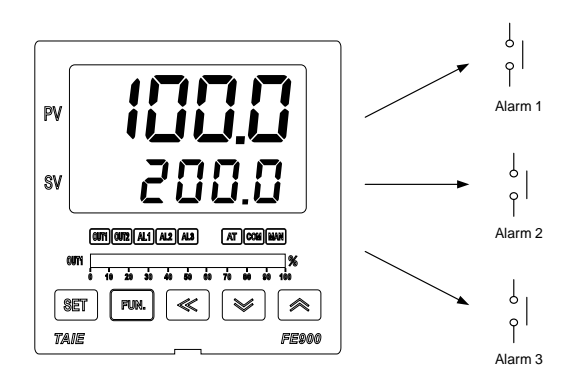

The related parameters of alarm function are as below:

| Demonster Cumphiel |              | Contont                                                                                                   | Range |        | Defeuilt | Laval   | Llide/Display |  |
|--------------------|--------------|----------------------------------------------------------------------------------------------------|-------|--------|----------|---------|---------------|--|
| Parameter          | Symbol       | Content                                                                                                   | MAX   | MIN    | Delault  | Levei   | Hide/Display  |  |
| R_S                | 888 <b>9</b> | RUN/STOP mode selection<br>0 : STOP (output & alarm disable)<br>1 : RUN (output & alarm enable)           | RUN   | STOP   | RUN      | Level 1 | SET3.4        |  |
| AL1H               | 88.38        | Alarm1 upper set value<br>(ALD1 = DE.HI / DE.HL / BA.ND /<br>PR.HI / DEHI / DEHL / BAND /<br>PRHI appear) | USPL  | -1999  | 1.0      | Level 1 | SET1.2        |  |
| AL1L               | <i>88.38</i> | Alarm1 lower set value<br>(ALD1 = DE.LO / DE.HL / BA.ND /<br>PR.LO / DELO / DEHL / BAND /<br>PRLO appear) | USPL  | -1999  | 1.0      | Level 1 | SET1.2        |  |
| AL2H               | 8888         | Alarm2 upper set value<br>(ALD2 = DE.HI / DE.HL / BA.ND /<br>PR.HI / DEHI / DEHL / BAND /<br>PRHI appear) | USPL  | -1999  | 1.0      | Level 1 | SET1.3        |  |
| AL2L               | <i>8888</i>  | Alarm2 lower set value<br>(ALD2 = DE.LO / DE.HL / BA.ND /<br>PR.LO / DELO / DEHL / BAND /<br>PRLO appear) | USPL  | -1999  | 1.0      | Level 1 | SET1.3        |  |
| AL3H               | 88.88        | Alarm3 upper set value<br>(ALD3 = DE.HI / DE.HL / BA.ND /<br>PR.HI / DEHI / DEHL / BAND /<br>PRHI appear) | USPL  | -1999  | 1.0      | Level 1 | SET1.4        |  |
| AL3L               | <i>88.88</i> | Alarm3 lower set value<br>(ALD3 = DE.LO / DE.HL / BA.ND /<br>PR.LO / DELO / DEHL / BAND /<br>PRLO appear) | USPL  | -1999  | 1.0      | Level 1 | SET1.4        |  |
| ALD1               | 88.8.8       | Alarm1 mode selection<br>(Please refer to Chapter 12.1 Alarm<br>Mode)                                     | FSOK  | NONE   | DEHI     | Level 3 | SET7.4        |  |
| ALT1               | 8888         | FLIK (00.00) : Flicker<br>COTI (99.59) : Continued ON<br>00.01~99.58 : delay time                         | СОТІ  | FLIK   | СОТІ     | Level 3 | SET7.4        |  |
| HYA1               | 8888         | Hysteresis setting for alarm1                                                                             | 100.0 | -100.0 | 1.0      | Level 3 | SET7.4        |  |
| SEA1               | 5883.        | Alarm1 special function setting<br>(Please refer to Chapter 12.2 Alarm<br>Special Setting)                | 1111  | 0000   | 0000     | Level 3 | SET7.4        |  |
| ALD2               | 88.88        | Alarm2 mode selection<br>( <u>Please refer to Chapter 12.1 Alarm</u><br><u>Mode</u> )                     | FSOK  | NONE   | NONE     | Level 3 | SET8.1        |  |
| ALT2               | 8888         | FLIK (00.00) : Flicker<br>COTI (99.59) : Continued ON<br>00.01~99.58 : delay time                         | СОТІ  | FLIK   | СОТІ     | Level 3 | SET8.1        |  |
| HYA2               | 8888         | Hysteresis setting for alarm 2                                                                            | 100.0 | -100.0 | 1.0      | Level 3 | SET8.1        |  |
| SEA2               | 58.88.       | Alarm2 special function setting<br>(Please refer to Chapter 12.2 Alarm<br>Special Setting)                | 1111  | 0000   | 0000     | Level 3 | SET8.1        |  |

The related parameters of alarm function are as below:

| Deremeter Symbol |        | Contont                                                                                                    | Ra    | nge    | Dofault | Loval   | Hido/Display |  |
|------------------|--------|----------------------------------------------------------------------------------------------------|-------|--------|---------|---------|--------------|--|
| Farameter        | Symbol | Content                                                                                                    | MAX   | MIN    | Delault | Levei   | Hide/Display |  |
| ALD3             | 8883   | Alarm3 mode selection<br>(Please refer to Chapter 12.1 Alarm<br>Mode)                                      | FSOK  | NONE   | NONE    | Level 3 | SET8.2       |  |
| ALT3             | 8883   | FLIK (00.00) : Flicker<br>COTI (99.59) : Continued ON<br>00.01~99.58 : delay time                          | СОТІ  | FLIK   | СОТІ    | Level 3 | SET8.2       |  |
| HYA3             | 8383   | Hysteresis setting for alarm 3                                                                             | 100.0 | -100.0 | 1.0     | Level 3 | SET8.2       |  |
| SEA3             | 5883   | Alarm3 special function setting<br>( <u>Please refer to Chapter 12.2 Alarm</u><br><u>Special Setting</u> ) | 1111  | 0000   | 0000    | Level 3 | SET8.2       |  |

### 12.1 Alarm Mode

| SV    |             |                    |                                                                                                    |                                                                                                    |  |  |  |
|-------|-------------|--------------------|----------------------------------------------------------------------------------------------------|----------------------------------------------------------------------------------------------------|--|--|--|
| A     | LD <b>X</b> | Index<br>value     | Alarm mode                                                                                                    | Description                                                                                                    |  |  |  |
| NONE  | 8888        | 0                  | No alarm function                                                                                                    | Not drive any alarm relays and the corresponding LED lamp.                                                                                                    |  |  |  |
| DE.HI | 88.88       | 1                  | Deviation high<br>(With hold action)                                                                                                    |                                                                                                    |  |  |  |
|       |             |                    |                                                                                                    | Formula $PV \ge (SV + ALXH) \rightarrow Alarm ON$<br>$PV \le (SV + ALXH - HYAX) \rightarrow Alarm OFF$                                                                                                    |  |  |  |
| DE.LO | 88.88       | 2                  | Deviation low<br>(With hold action)                                                                                                    | ON HYSX<br>ALXL OFF SV                                                                                                    |  |  |  |
|       |             |                    |                                                                                                    | $\begin{array}{ll} \mbox{Formula} & \mbox{PV} \leq (\mbox{SV} + \mbox{ALXL}) \ensuremath{\rightarrow} \mbox{Alarm ON} \\ \mbox{PV} \geq (\mbox{SV} + \mbox{ALXL} + \mbox{HYAX}) \ensuremath{\rightarrow} \mbox{Alarm OFF} \end{array}$                 |  |  |  |
| DE HI |             |                    | Deviation high/low                                                                                                    | ON HYSX OFF HYSX ON<br>ALXL SV ALXH                                                                                                    |  |  |  |
|       | 3           | (With hold action) | $ \begin{array}{l} Formula & \begin{array}{l} PV \leq (SV + ALXL) \twoheadrightarrow Alarm \ ON \\ PV \geq (SV + ALXL + HYAX) \twoheadrightarrow Alarm \ OFF \\ PV \geq (SV + ALXH) \twoheadrightarrow Alarm \ ON \\ PV \leq (SV + ALXH - HYAX) \twoheadrightarrow Alarm \ OFF \end{array} $ |                                                                                                    |  |  |  |
|       | 0000        | А                  | Band<br>(With hold action)                                                                                                    | OFF ALXL SV ALXH                                                                                                    |  |  |  |
|       |             |                    |                                                                                                    | $\label{eq:Formula} \begin{array}{l} PV \leq (SV + ALXH) \twoheadrightarrow Alarm ON \\ PV > (SV + ALXH) \twoheadrightarrow Alarm OFF \\ PV \geq (SV + ALXL) \twoheadrightarrow Alarm ON \\ PV < (SV + ALXL) \twoheadrightarrow Alarm OFF \end{array}$ |  |  |  |
| PR.HI | 8888        | 5                  | Process high<br>(With hold action)                                                                                                    |                                                                                                    |  |  |  |
|       |             |                    |                                                                                                    | $\begin{array}{ll} \mbox{Formula} & \mbox{PV} \geq \mbox{ALXH} \rightarrow \mbox{Alarm} \mbox{ON} \\ \mbox{PV} \leq (\mbox{ALXH} - \mbox{HYAX}) \rightarrow \mbox{Alarm} \mbox{OFF} \end{array}$                                                       |  |  |  |
| PR.LO | 88.88       | 6                  | Process low<br>(With hold action)                                                                                                    |                                                                                                    |  |  |  |
|       |             |                    |                                                                                                    | Formula $PV \le ALXL \Rightarrow Alarm ON$<br>$PV \ge (ALXL + HYAX) \Rightarrow Alarm OFF$                                                                                                    |  |  |  |
| PEND  | 88.00       | 7                  | Program end                                                                                                    | When the program is end, the alarm action<br>This mode only available in program type controller                                                                                                    |  |  |  |
| SYAB  | 5588        | 8                  | System error                                                                                                    | The alert action, when PV displays error message                                                                                                    |  |  |  |
| HBA   | 8888        | 9                  | HBA<br>(Heater Break Alarm)                                                                                                    | <ul> <li>Activated conditions :</li> <li>1. Heater current(HBCU) is less the HBSV set value</li> <li>2. OUT1 manipulated value exceed HBOP set value</li> <li>3. Fit with Condition1 and 2 and exceed set the seconds of HBTM</li> </ul>               |  |  |  |

Hold Action

There is a dot on the led display for alarm hold action, such as  $\rightarrow$  2222 (Deviation high with hold action) When the controller boot completed, the PV is within the alarm range, and no alarm action will be generated at this time, until the PV exceed alarm range then enter the alarm range again the alarm will be activated.

### 12.1 Alarm Mode

# : SV

 $\triangle$  : Alarm set value **X** : 1 / 2 / 3 (There are up to 3 sets of alarms)

| AL   | _D <b>X</b>  | Index<br>value | Alarm mode            | Description                                                                                                    |  |  |
|------|--------------|----------------|-----------------------|----------------------------------------------------------------------------------------------------|--|--|
| MSOK | 8888         | 10             | soak timer            | Boot completed, the alarm is ON.<br>When PV ≥ target SV start the soak timer, alarm and control<br>function are turned OFF in soak time finish<br>please refer to <u>chapter 11.10 RAMP + SOAK</u>                                                                                                    |  |  |
| DEHI | 8883         | 11             | Deviation high        |                                                                                                    |  |  |
|      |              |                |                       | $\begin{array}{l} \mbox{Formula} & \mbox{PV} \geq (\mbox{SV} + \mbox{ALXH}) \not \rightarrow \mbox{Alarm ON} \\ \mbox{PV} \leq (\mbox{SV} + \mbox{ALXH} - \mbox{HYAX}) \not \rightarrow \mbox{Alarm OFF} \end{array}$                                                                                                 |  |  |
| DELO | 8868         | 12             | Deviation low         | ON HYSX<br>ALXL OFF SV                                                                                                    |  |  |
|      |              |                |                       | $\begin{array}{ll} \mbox{Formula} & \mbox{PV} \leq (\mbox{SV} + \mbox{ALXL}) \rightarrow \mbox{Alarm ON} \\ \mbox{PV} \geq (\mbox{SV} + \mbox{ALXL} + \mbox{HYAX}) \rightarrow \mbox{Alarm OFF} \end{array}$                                                                                                    |  |  |
|      | 0000         | 13             |                       | ON HYSX OFF HYSX ON<br>ALXL SV ALXH                                                                                                    |  |  |
|      | 0.0.0.0.     | 13             | 13 Deviation high/low | $\label{eq:Formula} \begin{array}{ c c } Formula & PV \leq (SV + ALXL) \twoheadrightarrow Alarm \; ON \\ PV \geq (SV + ALXL + HYAX) \twoheadrightarrow Alarm \; OFF \\ PV \geq (SV + ALXH) \twoheadrightarrow Alarm \; ON \\ PV \leq (SV + ALXH - HYAX) \twoheadrightarrow Alarm \; OFF \end{array}$                  |  |  |
|      |              |                | OFF ALXL SV ALXH OFF  |                                                                                                    |  |  |
| DAND | 0000         | 14             | Banu                  | $\label{eq:Formula} \begin{array}{l} PV \leq (SV + ALXH) \twoheadrightarrow Alarm \; ON \\ PV > (SV + ALXH) \twoheadrightarrow Alarm \; OFF \\ PV \geq (SV + ALXL) \twoheadrightarrow Alarm \; ON \\ PV < (SV + ALXL) \twoheadrightarrow Alarm \; OFF \end{array}$                                                    |  |  |
| PRHI | 8-8-         | 15             | Process high          |                                                                                                    |  |  |
|      |              |                |                       | Formula $PV \ge ALXH \Rightarrow Alarm ON$<br>$PV \le (ALXH - HYAX) \Rightarrow Alarm OFF$                                                                                                    |  |  |
| PRLO | 8666         | 16             | Process low           | ON HYSX OFF                                                                                                    |  |  |
|      |              |                |                       | Formula $PV \le ALXL \Rightarrow Alarm ON$<br>$PV \ge (ALXL + HYAX) \Rightarrow Alarm OFF$                                                                                                    |  |  |
| PRUN | 8888         | 17             | Program run           | When the program is being executed, the alarm action<br><sup>*</sup> This mode only available in program type controller                                                                                                    |  |  |
| SYNO | 5588         | 18             | System normal         | The Alert action, when PV normal displays( no error message)                                                                                                    |  |  |
| SOAK | 5 <i>888</i> | 19             | Ramp Soak Timer       | Boot completed, the alarm is ON<br>1. RAMP SV reach target SV<br>2. PV ≥ target SV<br>When both above conditions are true start the soak timer,<br>alarm and control function are turned OFF in soak time finish<br>(in this function ramp function is necessary)<br>please refer to <u>chapter 11.10 RAMP + SOAK</u> |  |  |

### 12.1 Alarm Mode

| ▲ : sv | $\triangle$ : Alarm set | et value       | X : 1 / 2 / 3 (There are up to 3 sets of alarms) |                                                                                                    |  |  |
|--------|-------------------------|----------------|--------------------------------------------------|----------------------------------------------------------------------------------------------------|--|--|
| Al     | LD <b>X</b>             | Index<br>value | Alarm mode                                       | Description                                                                                                    |  |  |
| ТІМ    | 8.8.8.8.                | 20             | Timer                                            | Alarm action in time up<br><sup>*</sup> This mode only available in Digital Input function                                                                                                    |  |  |
| CNT    | 8.8.88.                 | 21             | Counter                                          | Alarm action after counter value is reached<br>'This mode only available in Digital Input function                                                                                                    |  |  |
| СИТМ   | <i>E.8.8.9</i>          | 22             | 24H Timer                                        | When CUTM = ONTM, alarm activates<br>When CUTM = OFTM, alarm stops                                                                                                    |  |  |
| FSOK   | ESAE                    | 23             | soak timer                                       | Boot completed, the alarm is OFF.<br>when PV ≥ target SV start the soak timer, alarm is turned ON<br>and the control function keep ON in soak time finish<br>please refer to <u>chapter 11.10 RAMP + SOAK</u> |  |  |
| SEG    | 8588                    | 24             | Segment execute alarm                            | When SEG=ALX alarm ON<br>'This mode only available in program type controller                                                                                                    |  |  |

### 12.2 Alarm Special Setting

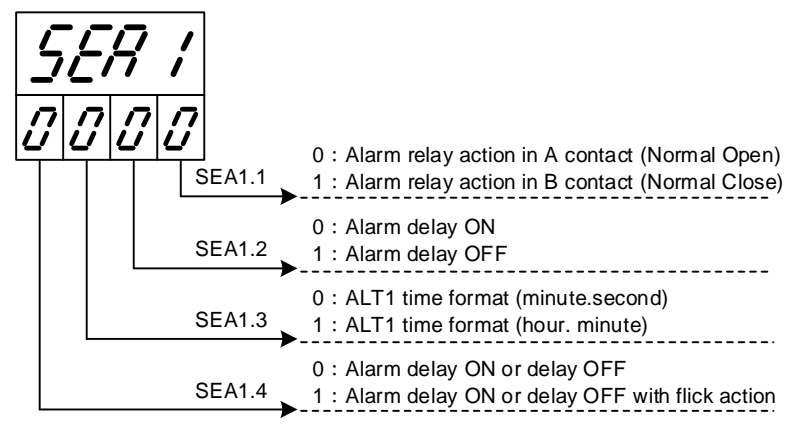

※ : Alarm Special Setting SEA1~SEA3

#### X : 1/2/3 (There are up to 3 sets of alarms)

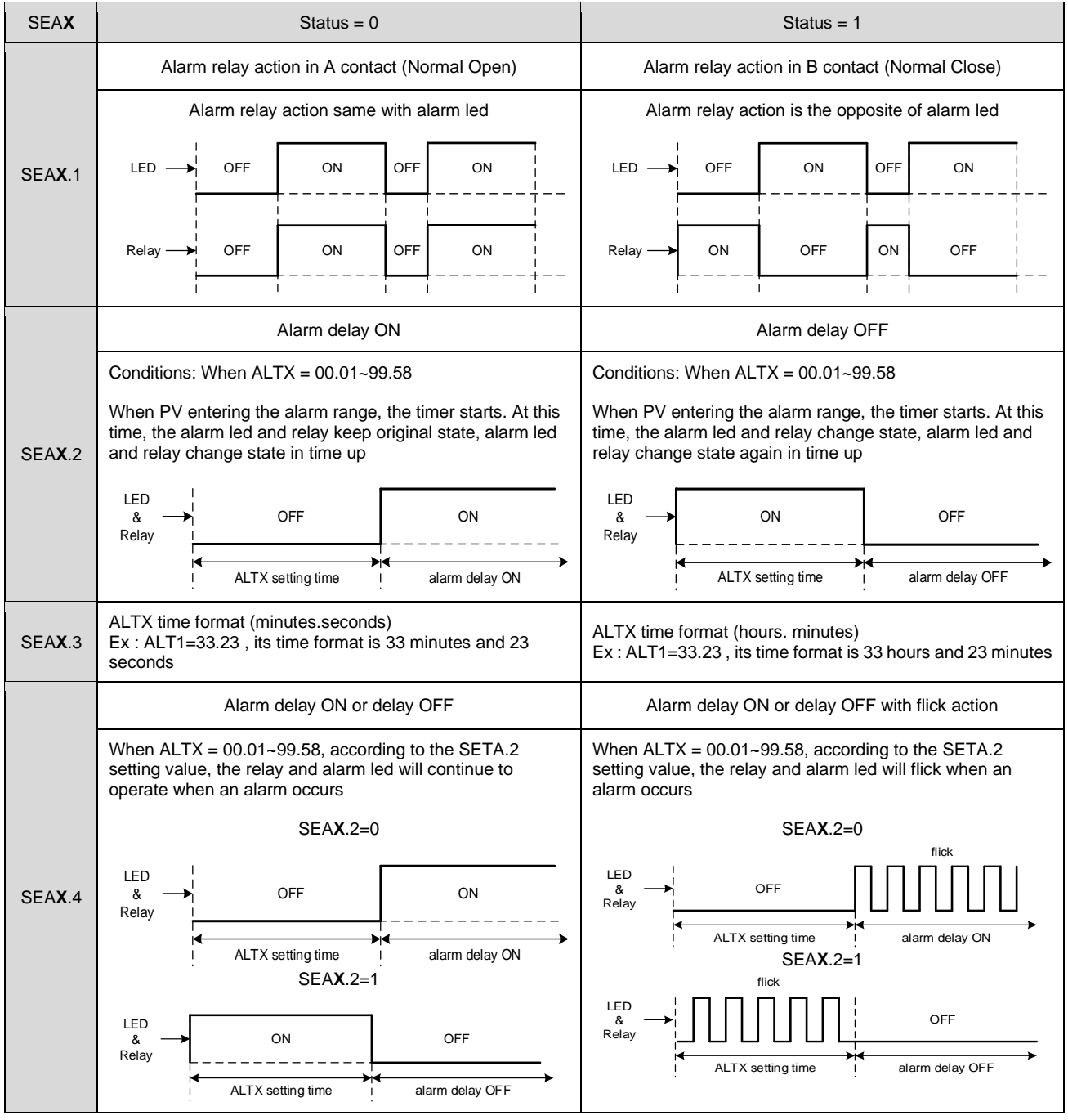

#### 12.3 Alarm Example

Example 1 : Deviation low, the difference between alarm hold action and without alarm hold action, shown in the diagram below

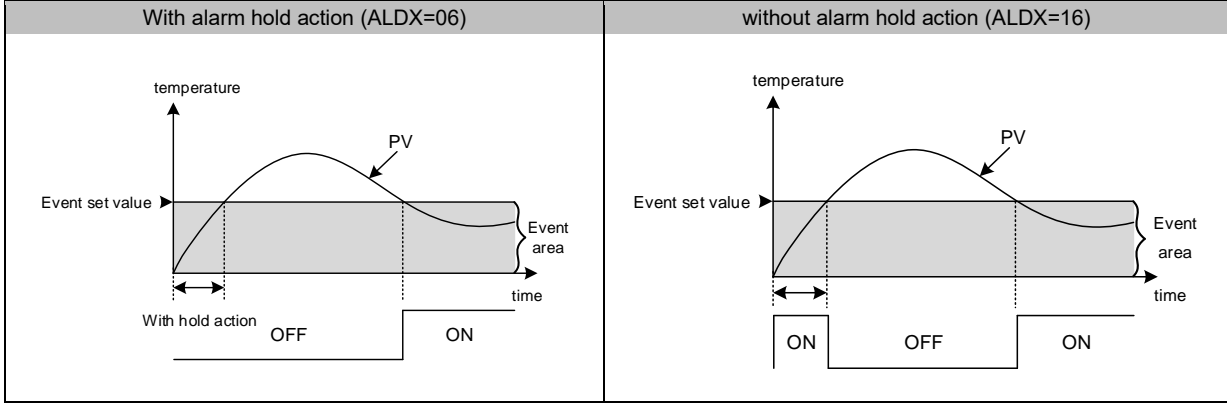

#### Example 2: Relative relevance between Alarm1 and ALT1 and SEA1

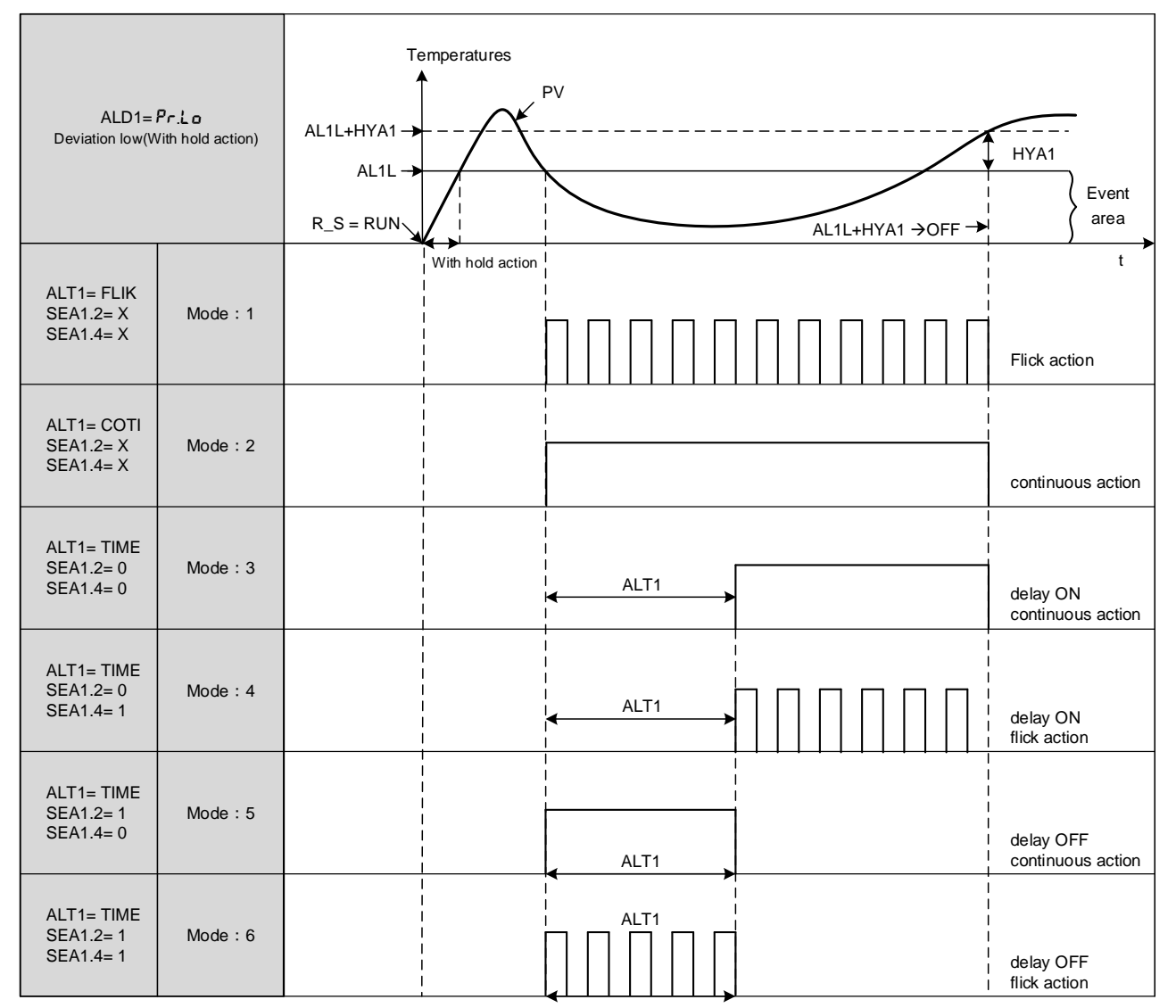

※ X : Don't care

### 13. Modification Of Output Module

### 13.1 Relay Control (1a)

| Side view                   | Bottom view | Software Setting            |
|-----------------------------|-------------|-----------------------------|
| OJE-SS-124LMH<br>250VAC, 8A |             | Parameter set as "CYT1 =10" |

### 13.2 Relay Control (1c)

| Side view            | Bottom view | Software Setting            |
|----------------------|-------------|-----------------------------|
| JQ1P-24V-F<br>250VAC |             | Parameter set as "CYT1 =10" |

### 13.3 SSR Control

| Top view          | Bottom view      | Software Setting           |  |
|-------------------|------------------|----------------------------|--|
| Volt module_front | Volt module_back | Parameter set as "CYT1 =1" |  |

### 13.4 Linear Control

When modifying mA current module, output signal needs to be calibrated, and for detailed calibration procedure, please refer to <u>Chap. 13.5 Output Calibration Procedure Diagram</u>

| Top view        | Bottom view    | Software Setting           |
|-----------------|----------------|----------------------------|
| mA module_front | mA module_back | Parameter set as "CYT1 =0" |

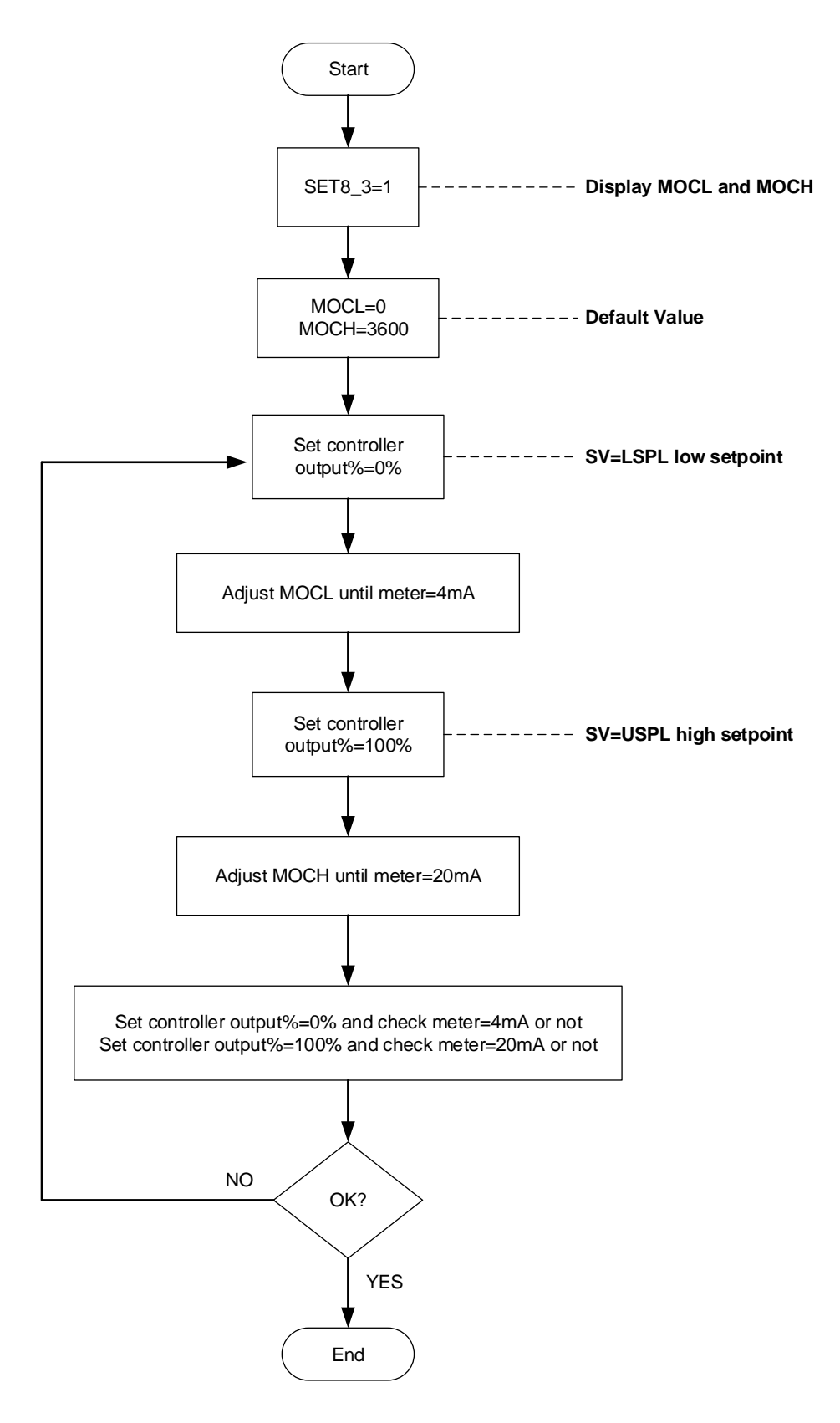

### Output1 Signal (4mA~20mA) calibration flowchart

#### 13.6 Output Calibration Steps

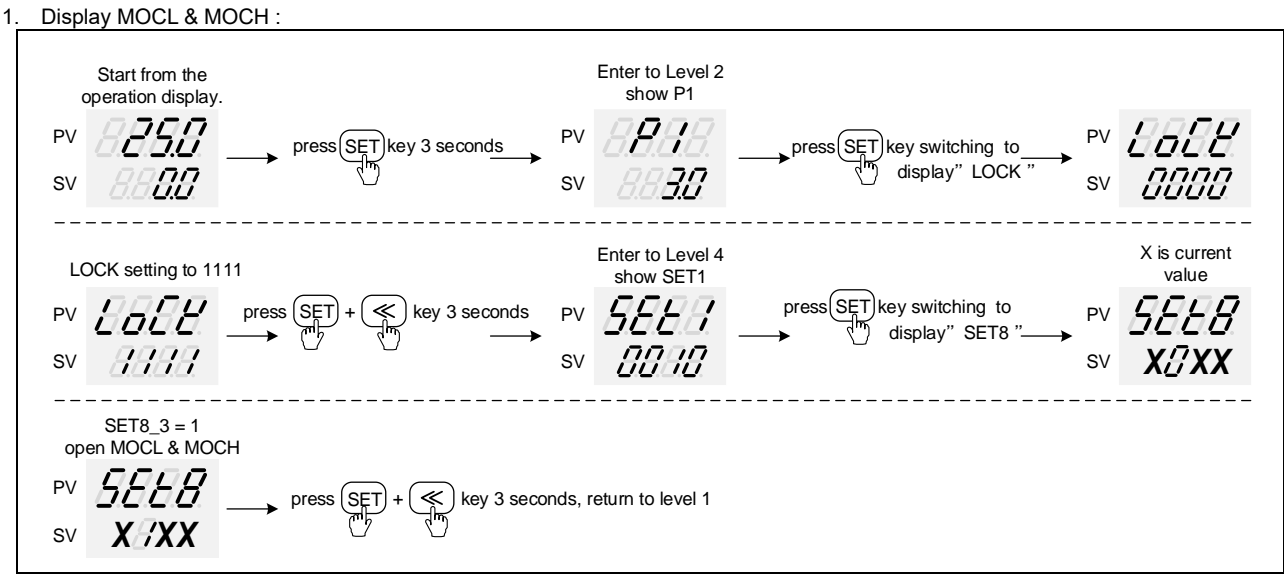

% : X is default value which does not need to be modified

2. Adjust MOCL low-point calibration value :

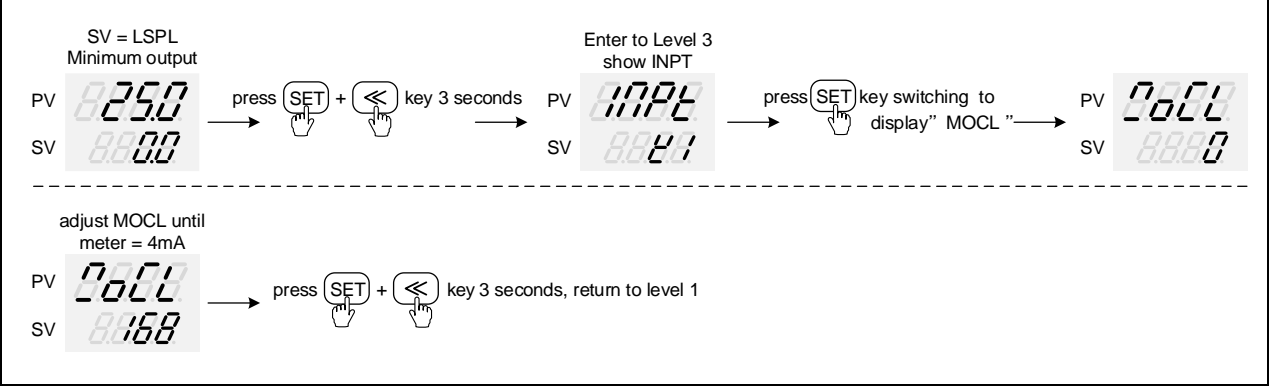

 $\,\,$  : MOCL calibration value of each controller is different from the other

#### 3. Adjust MOCH high-point calibration value

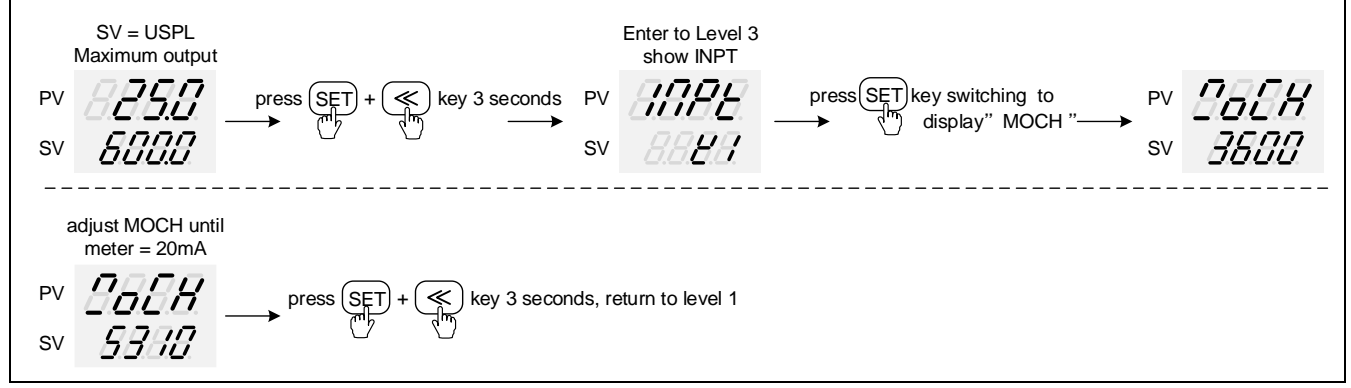

※: MOCH calibration value of each controller is different from the other

### 14. Modification Of Input Signal

### 14.1 Input Modify To Thermocouple

| Jumper Position          |                            | Softwara Satting             |
|--------------------------|----------------------------|------------------------------|
| Plug 2 pcs of Jumper int | o the middle slot as shown | Soltware Setting             |
|                          |                            | Parameter set as "INPT=K1~L" |

### 14.2 Input Modify To RTD

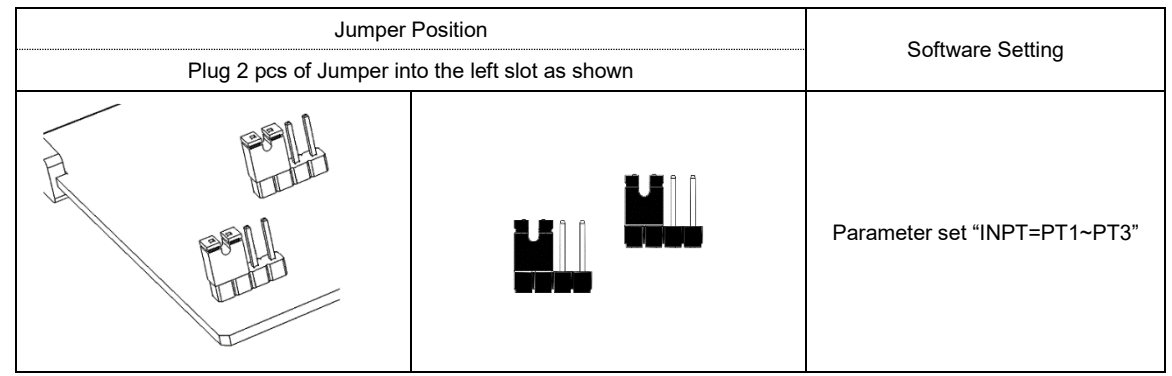

#### 14.3 Input Modify To Linear (4~20mA)

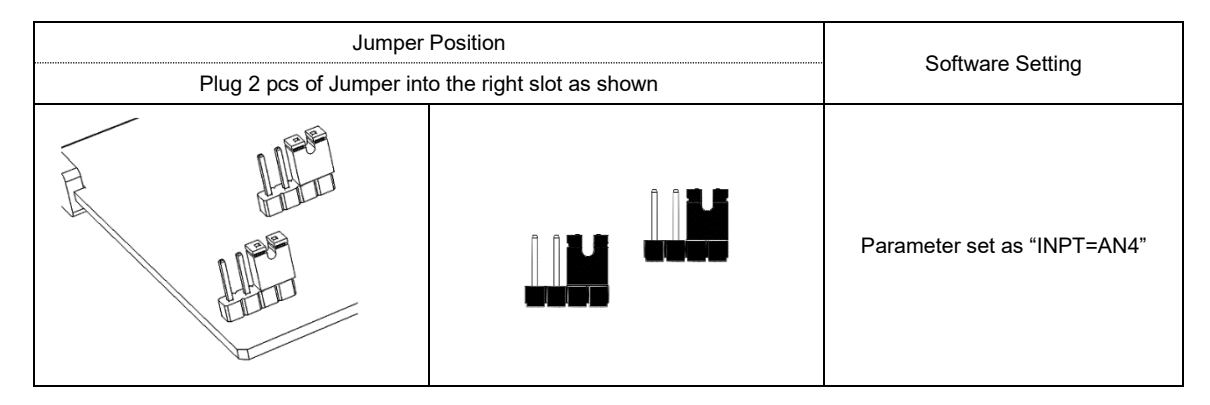

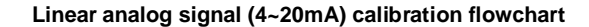

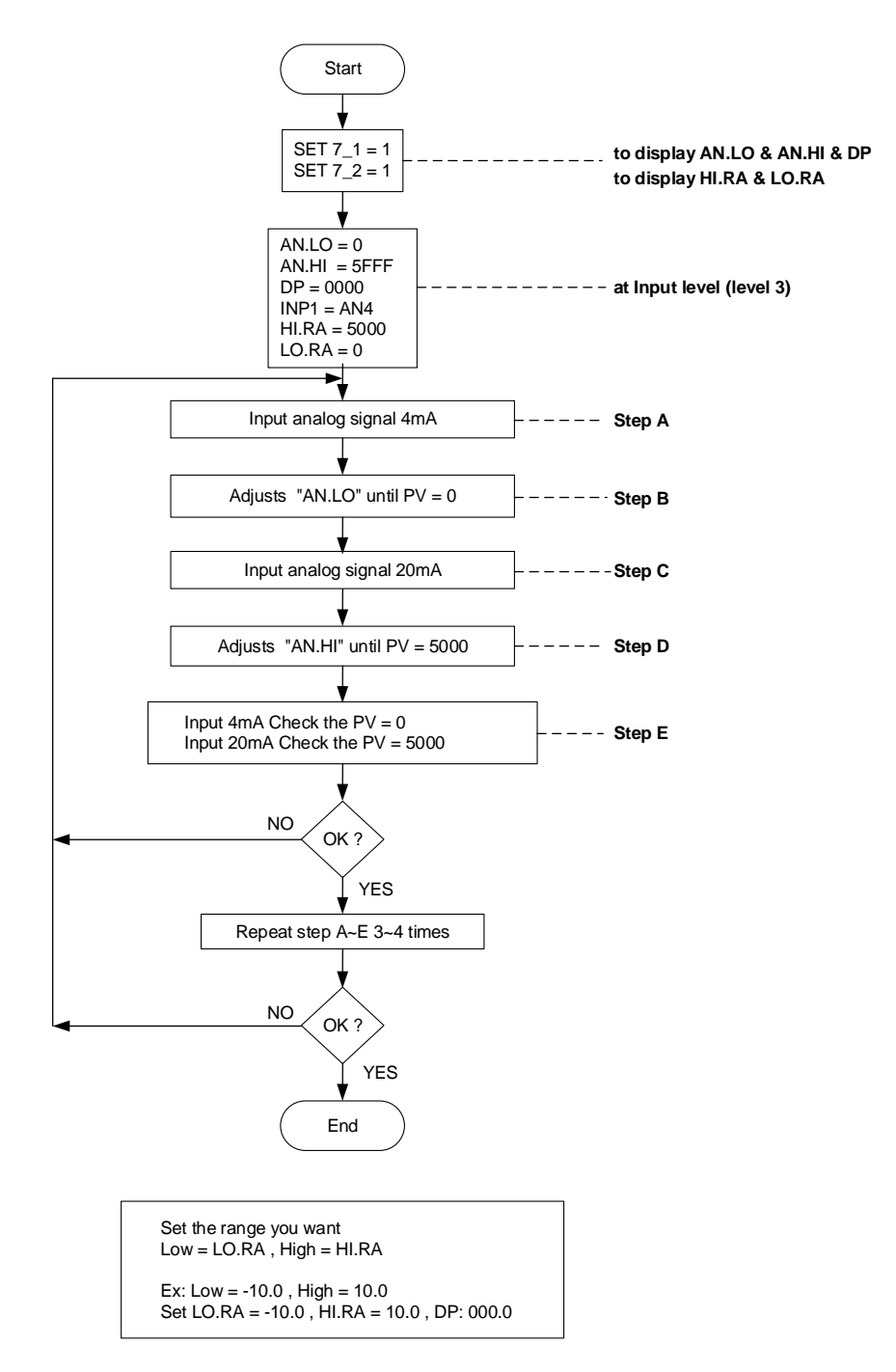

Notes

- 1. When TC/RTD input is modified to linear analog signal (4~20mA), input signal needs to be calibrated.
- 2. When linear analog signal (4~20mA) input is modified to TC/RTD, please memory current AN.LO and AN.HI
- value and recover AN.LO and AN.HI to default value (AN.LO = 0, AN.HI = 5FFF)

#### 14.4 Steps For Input Calibration

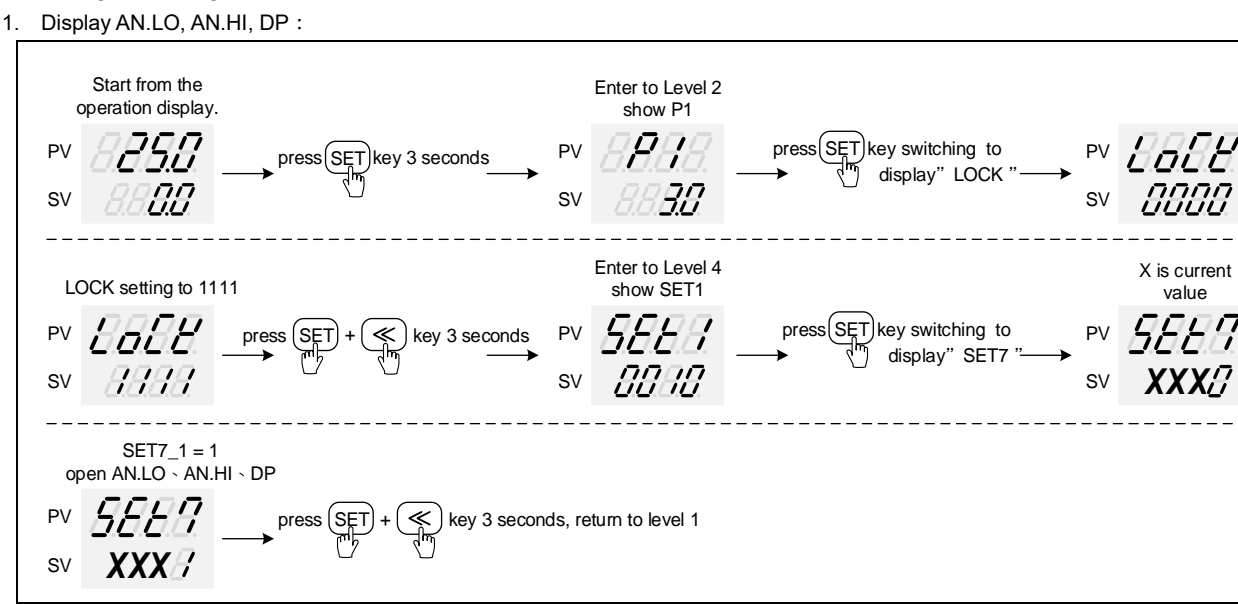

※ X is the default value which doest not require modification

#### 2. Adjustment of AN.LO calibration values

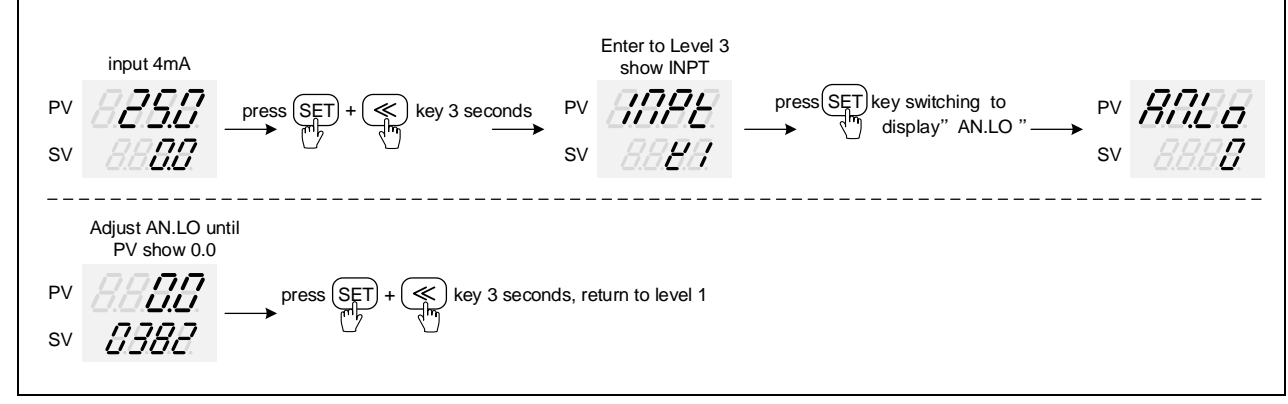

※ AN.LO calibration value of each controller is different from the other

#### 3. Adjustment of AN.HI calibration values

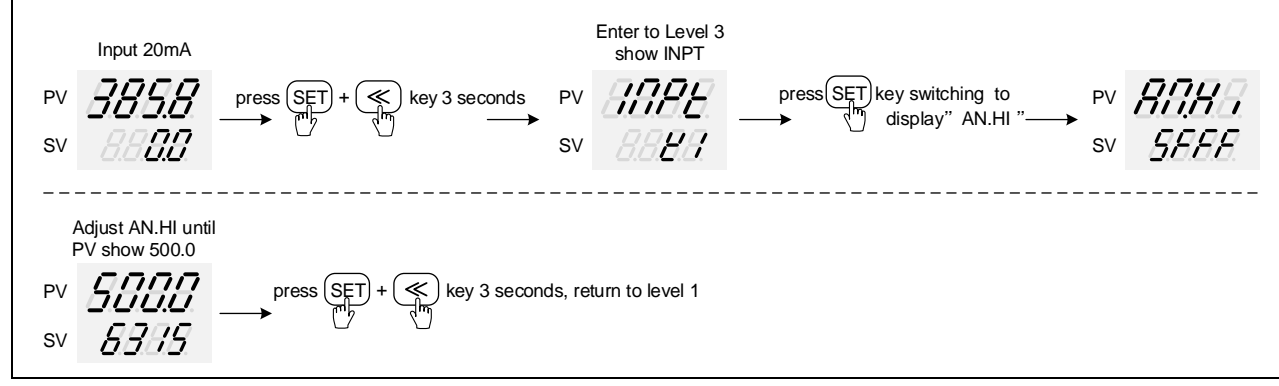

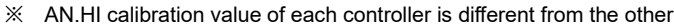

### 15. Error Message

If controller exhibits any of the following issues, please proceed with the following procedures

| Symbol | Error                  | Solution                                                   |
|--------|------------------------|------------------------------------------------------------|
| 8888.  | INIE: Input1 Error     | Check whether input loop is opened or wiring is incorrect. |
| 0000   | UUUU: PV is above USPL | Check whether the input value is correct or not.           |
| 8888   | NNNN: PV is below LSPL | Check whether the input value is correct or not.           |

If any of the indication in the table below appear, the controller need to be repaired do not try to repair the controller by yourself, order a new one or contact us to repair.

| Symbol Error |                                         | Solution                |
|--------------|-----------------------------------------|-------------------------|
| 8888.        | ADCF: A/D convert failed                | Please send for repair. |
| 8888         | CJER: Cold junction compensation failed | Please send for repair. |
| <i>8888</i>  | RAMF: EEPROM failed                     | Please send for repair. |

### 16. FE Communication Register Address Table

#### RMAP = OFF

| Paramotor    | Register / | Address | R/W | R/W |           | R/W  |     | Paramotor | Register | Address |
|--------------|------------|---------|-----|-----|-----------|------|-----|-----------|----------|---------|
| Falameter    | Hex        | Dec     |     |     | Farameter | Hex  | Dec |           |          |         |
| PV           | 0x00       | 0       | R   |     | MOLH      | 0x30 | 48  |           |          |         |
| SV           | 0x01       | 1       | R/W |     | MOLL      | 0x31 | 49  |           |          |         |
| LOOP         | 0x02       | 2       | R/W |     | P2        | 0x32 | 50  |           |          |         |
| R_S          | 0x03       | 3       | R/W |     | S_LP      | 0x33 | 51  |           |          |         |
| HBCU         | 0x04       | 4       | R   |     | 12        | 0x34 | 52  |           |          |         |
| HBSV         | 0x05       | 5       | R/W |     | S_LI      | 0x35 | 53  |           |          |         |
| HBTM         | 0x06       | 6       | R/W |     | D2        | 0x36 | 54  |           |          |         |
| AL1H         | 0x07       | 7       | R/W |     | S_LD      | 0x37 | 55  |           |          |         |
| AL1L         | 0x08       | 8       | R/W |     | HYS2      | 0x38 | 56  |           |          |         |
| AL2H         | 0x09       | 9       | R/W |     | CYT2      | 0x39 | 57  |           |          |         |
| AL2L         | 0x0A       | 10      | R/W |     | SOLH      | 0x3A | 58  |           |          |         |
| AL3H         | 0x0B       | 11      | R/W |     | SOLL      | 0x3B | 59  |           |          |         |
| AL3L         | 0x0C       | 12      | R/W |     | MGAP      | 0x3C | 60  |           |          |         |
| SV1          | 0x0D       | 13      | R/W |     | SGAP      | 0x3D | 61  |           |          |         |
| SV2          | 0x0E       | 14      | R/W |     | COUT      | 0x3E | 62  |           |          |         |
| SV3          | 0x0F       | 15      | R/W |     | AT.VL     | 0x3F | 63  |           |          |         |
| SV4          | 0x10       | 16      | R/W |     | SS.PO     | 0x40 | 64  |           |          |         |
| TIM          | 0x11       | 17      | R/W |     | OPSF      | 0x41 | 65  |           |          |         |
| CNT          | 0x12       | 18      | R/W |     | RC.TO     | 0x42 | 66  |           |          |         |
| CUTM         | 0x13       | 19      | R/W |     | LOCK      | 0x43 | 67  |           |          |         |
| ONTM         | 0x14       | 20      | R/W |     | INPT      | 0x44 | 68  |           |          |         |
| OFTM         | 0x15       | 21      | R/W |     | AN.LO     | 0x45 | 69  |           |          |         |
| A_M          | 0x16       | 22      | R/W |     | AN.HI     | 0x46 | 70  |           |          |         |
| MOUT         | 0x17       | 23      | R/W |     | DP        | 0x47 | 71  |           |          |         |
| AT           | 0x18       | 24      | R/W |     | HI.RA     | 0x48 | 72  |           |          |         |
| RATE         | 0x19       | 25      | R/W |     | LO.RA     | 0x49 | 73  |           |          |         |
| RAMP         | 0x1A       | 26      | R/W | -   | USPL      | 0x4A | 74  |           |          |         |
| SOAK         | 0x1B       | 27      | R/W |     | LSPL      | 0x4B | 75  |           |          |         |
| WAIT         | 0x1C       | 28      | R/W |     | ALD1      | 0x4C | 76  |           |          |         |
| DTM1         | 0x1D       | 29      | R/W |     | ALT1      | 0x4D | 77  |           |          |         |
| DTM2         | 0x1E       | 30      | R/W |     | HYA1      | 0x4E | 78  |           |          |         |
| DTM3         | 0x1F       | 31      | R/W |     | SEA1      | 0x4F | 79  |           |          |         |
| DTM4         | 0x20       | 32      | R/W |     | ALD2      | 0x50 | 80  |           |          |         |
| DISI         | 0x21       | 33      | R/W | -   | ALI2      | 0x51 | 81  |           |          |         |
| PIN          | 0x22       | 34      | R   | -   | HYA2      | 0x52 | 82  |           |          |         |
| SEG          | 0x23       | 35      | R   | -   | SEA2      | 0x53 | 83  |           |          |         |
| LISV         | 0x24       | 36      | R   | -   | ALD3      | 0x54 | 84  |           |          |         |
| L2SV         | 0x25       | 37      | R   | -   | ALI3      | 0x55 | 85  |           |          |         |
| TIMR         | 0x26       | 38      | R   | -   | HYA3      | 0x56 | 86  |           |          |         |
| DOUT         | 0x27       | 39      | R/W | -   | SEA3      | 0x57 | 87  |           |          |         |
| P1           | 0x28       | 40      | R/W | -   | MOCL      | 0x58 | 88  |           |          |         |
| <u> </u>     | 0x29       | 41      | R/W | -   | MOCH      | 0x59 | 89  |           |          |         |
| 11           | 0x2A       | 42      | R/W | -   | SOCL      | 0x5A | 90  |           |          |         |
| M_LI         | UX2B       | 43      | R/W |     | SUCH      | UX5B | 91  |           |          |         |
|              | UX2C       | 44      | R/W |     |           | UX5C | 92  |           |          |         |
| M_LD         | 0x2D       | 45      | R/W | -   | RC.II     | UX5D | 93  |           |          |         |
| HYS1<br>OVT4 | UX2E       | 46      | R/W |     |           | UX5E | 94  |           |          |         |
| GTT          | UXZF       | 47      | R/W |     | OUTM      | UXOF | 95  |           |          |         |

R/W

R/W

R/W

R/W

R/W

R/W R/W

R/W

R/W

R/W R/W

R/W R/W

R/W R/W

R

R/W

R/W R/W

R/W

R/W

R/W R/W

R/W

R/W R/W R/W

R/W

R/W

R/W R/W

R/W R/W

R/W

R/W

R/W

R/W

R/W R/W

R/W R/W

R/W

R/W

R/W

R/W

R/W R/W

R/W

R/W

# 16. FE Communication Register Address Table

#### RMAP = OFF

| Doromotor | Register Address |     |         |  |
|-----------|------------------|-----|---------|--|
| Falametei | Hex              | Dec |         |  |
| SV.OS     | 0x60             | 96  | R/W     |  |
| PV.OS     | 0x61             | 97  | R/W     |  |
| PV OH     | 0x62             | 98  | R/W     |  |
| MINB      | 0x63             | 99  | R/W     |  |
| COMP      | 0x64             | 100 | R/W     |  |
|           | 0x65             | 100 |         |  |
| OFF3      | 0x03             | 101 |         |  |
|           | 0000             | 102 | R/W     |  |
| 00.11     | 0x67             | 103 | R/W     |  |
| PMAC      | 0x68             | 104 | R/W     |  |
| FKSL      | 0x69             | 105 | R/W     |  |
| BASE      | 0x6A             | 106 | R/W     |  |
| TP_K      | 0x6B             | 107 | R/W     |  |
| TMSL      | 0x6C             | 108 | R/W     |  |
| MVRT      | 0x6D             | 109 | R/W     |  |
| HYSM      | 0x6E             | 110 | R/W     |  |
| RH.TC     | 0x6F             | 111 | R/W     |  |
| RH PO     | 0x70             | 112 | R/W     |  |
| RH TM     | 0x71             | 113 | R/W     |  |
| PR SV     | 0x72             | 114 | R/W     |  |
|           | 0x72             | 114 |         |  |
| QET1      | 0x73             | 115 |         |  |
|           | 0x74             | 117 |         |  |
| SE12      | 0x75             | 117 |         |  |
| SE13      | 0x76             | 110 |         |  |
| SE14      | 0x77             | 119 | R/W     |  |
| SE15      | UX78             | 120 | R/W     |  |
| SE16      | 0x79             | 121 | R/W     |  |
| SET7      | 0x7A             | 122 | R/W     |  |
| SET8      | 0x7B             | 123 | R/W     |  |
| SET9      | 0x7C             | 124 | R/W     |  |
| SETA      | 0x7D             | 125 | R/W     |  |
| SETB      | 0x7E             | 126 | R/W     |  |
| SETC      | 0x7F             | 127 | R/W     |  |
| SETD      | 0x80             | 128 | R/W     |  |
| SETE      | 0x81             | 129 | R/W     |  |
| SETE      | 0x82             | 130 | R/W     |  |
| H7        | 0x106            | 262 | R/W     |  |
| PRTO      | 0x107            | 263 | R       |  |
| FOMA      | 0x107            | 200 | R       |  |
|           | 0x100            | 204 |         |  |
|           | 0x109            | 200 |         |  |
| DAUD      | UX IUA           | 200 | K D (M) |  |
| KPD1      | UX10B            | 267 | K/W     |  |
| AOEN      | 0x10C            | 268 | R/W     |  |
|           |                  |     |         |  |
|           |                  |     |         |  |
|           |                  |     |         |  |
|           |                  |     |         |  |

| Doromotor | Register Address |     | Register Address |  | $\mathbf{D}$ / $\mathbf{M}$ |
|-----------|------------------|-----|------------------|--|-----------------------------|
| Falametei | Hex              | Dec | R/W              |  |                             |
| AOSL      | 0x10D            | 269 | R/W              |  |                             |
| AO.LO     | 0x10E            | 270 | R/W              |  |                             |
| AO.HI     | 0x10F            | 271 | R/W              |  |                             |
| AOCL      | 0x110            | 272 | R/W              |  |                             |
| AOCH      | 0x111            | 273 | R/W              |  |                             |
| CTRT      | 0x112            | 274 | R/W              |  |                             |
| D1SL      | 0x113            | 275 | R/W              |  |                             |
| D2SL      | 0x114            | 276 | R/W              |  |                             |
| REMO      | 0x115            | 277 | R/W              |  |                             |
| CJSL      | 0x116            | 278 | R/W              |  |                             |
| CJMN      | 0x117            | 279 | R/W              |  |                             |
| CJTC      | 0x118            | 280 | R/W              |  |                             |
| W MD      | 0x119            | 281 | R                |  |                             |
| RMAP      | 0x11A            | 282 | R/W              |  |                             |
| OPSL      | 0x11B            | 283 | R/W              |  |                             |
| POTM      | 0x11C            | 284 | R/W              |  |                             |
| PTMD      | 0x11D            | 285 | R/W              |  |                             |
| PVST      | 0x11E            | 286 | R/W              |  |                             |
| REPT      | 0x11F            | 287 | R/W              |  |                             |
| POWF      | 0x120            | 288 | R/W              |  |                             |
| D01       | 0x121            | 289 | R/W              |  |                             |
| D02       | 0x122            | 290 | R/W              |  |                             |
| D03       | 0x123            | 291 | R/W              |  |                             |
| D04       | 0x124            | 292 | R/W              |  |                             |
| D05       | 0x125            | 293 | R/W              |  |                             |
| D06       | 0x126            | 294 | R/W              |  |                             |
| D07       | 0x127            | 295 | R/W              |  |                             |
| D08       | 0x128            | 296 | R/W              |  |                             |
| D09       | 0x129            | 297 | R/W              |  |                             |
| D10       | 0x12A            | 298 | R/W              |  |                             |
| D11       | 0x12B            | 299 | R/W              |  |                             |
| D12       | 0x12C            | 300 | R/W              |  |                             |
| D13       | 0x12D            | 301 | R/W              |  |                             |
| D14       | 0x12E            | 302 | R/W              |  |                             |
| D15       | 0x12F            | 303 | R/W              |  |                             |
| D16       | 0x130            | 304 | R/W              |  |                             |
| D17       | 0x131            | 305 | R/W              |  |                             |
| D18       | 0x132            | 306 | R/W              |  |                             |
| D19       | 0x133            | 307 | R/W              |  |                             |
| D20       | 0x134            | 308 | R/W              |  |                             |
|           |                  |     |                  |  |                             |
|           |                  |     |                  |  |                             |
|           |                  |     |                  |  |                             |
|           |                  |     |                  |  |                             |
|           |                  |     |                  |  |                             |
|           |                  |     |                  |  |                             |

# 17. FY Communication Register Address Table

| RM/ | 4P = | FY |
|-----|------|----|
|     |      |    |

| Demonster    | Register Address |          |         |
|--------------|------------------|----------|---------|
| Parameter    | Hex              | Dec      | R/W     |
| S\/          | 0x00             | 0        | D / W/  |
| 37           | 0000             | 0        |         |
| OUIL         | 0X01             | 1        | R/W     |
| AT           | 0x02             | 2        | R/W     |
| AL1          |                  |          |         |
| SOAK         | 0x03             | 3        | R/W     |
| HBAC         |                  | -        | -       |
| AL 2         |                  |          |         |
|              | 004              | 4        |         |
| SUAK         | 0X04             | 4        | R/W     |
| HBAC         |                  |          |         |
| AL3          |                  |          |         |
| SOAK         |                  | _        |         |
| RAMP         | 0x05             | 5        | R/W     |
|              |                  |          |         |
| RAIE         |                  |          |         |
| PIN          | 0x06             | 6        | R       |
| SEG          | 0x07             | 7        | R       |
| TIMR         | 0x08             | 8        | R       |
| SV 1         | 0x09             | 9        | R/W     |
| 1            | 0x00             | 10       |         |
|              |                  | 10       |         |
| 0011         | UXUB             | 11       | K/W     |
| SV_2         | 0x0C             | 12       | R/W     |
| TM 2         | 0x0D             | 13       | R/W     |
| OUT2         | 0x0F             | 14       | R/W     |
| SV 3         |                  | 15       | R/W     |
| <u> </u>     |                  | 10       |         |
| <u> </u>     | UX10             | 16       | R/W     |
| OUT3         | 0x11             | 17       | R/W     |
| SV 4         | 0x12             | 18       | R/W     |
| TM 4         | 0x13             | 19       | R/W     |
|              | 0v14             | 20       | R/W     |
| 0014         | 0x14             | 20       |         |
| <u>SV_</u> 5 | UX15             | 21       | R/W     |
| TM_5         | 0x16             | 22       | R/W     |
| OUT5         | 0x17             | 23       | R/W     |
| SV 6         | 0x18             | 24       | R/W     |
| TM 6         | 0x19             | 25       | R/W     |
|              | 0x10             | 26       |         |
| 0010         | 0.10             | 20       |         |
| SV_/         | UXIB             | 27       | R/W     |
| TM_7         | 0x1C             | 28       | R/W     |
| OUT7         | 0x1D             | 29       | R/W     |
| SV 8         | 0x1E             | 30       | R/W     |
| TM 8         | 0x1F             | 31       | R/W     |
|              | 0,20             | 20       |         |
| 0018         | 0,20             | 32       |         |
| SV_12        | 0x21             | 33       | R/W     |
| TM_12        | 0x22             | 34       | R/W     |
| OUT12        | 0x23             | 35       | R/W     |
| SV 22        | 0x24             | 36       | R/W     |
| TM 22        | 0v25             | 37       | R / \// |
|              | 0x20             |          |         |
| 00122        | UX26             | 38       | K/W     |
| SV_32        | 0x27             | 39       | R/W     |
| TM_32        | 0x28             | 40       | R/W     |
| OUT32        | 0x29             | 41       | R/W     |
| SV 42        | 0x2A             | 42       | R/W     |
| <u> </u>     | 0,000            | 40       |         |
| 1 IVI_42     | UX2B             | 43       |         |
| OUT42        | 0x2C             | 44       | R/W     |
| SV_52        | 0x2D             | 45       | R/W     |
| TM 52        | 0x2E             | 46       | R/W     |
| OUT52        | 0x2F             | 47       | R/W     |
| SV/ 60       | 0~20             | 10       | R / \\/ |
| <u> </u>     | 0x30             | 40       |         |
| TIM_62       | UX31             | 49       | R/W     |
| OUT62        | 0x32             | 50       | R/W     |
| SV 72        | 0x33             | 51       | R/W     |
| TM 72        | 0x34             | 52       | R/W     |
| 011772       | 0x35             | 53       | R / W   |
| 00172        | 0,00             | 55       |         |
| 5V_82        | UX36             | 54       | K/W     |
| TM_82        | 0x37             | 55       | R/W     |
| OUT82        | 0x38             | 56       | R/W     |
| P1           | 0x39             | 57       | R/W     |
|              | 0v34             | 58       | R / \// |
|              | 0,00             | 50       |         |
| 101          | UX3B             | 59       | R/W     |
| AT.VL        | 0x3D             | 61       | R/W     |
| CYT1         | 0x3E             | 62       | R/W     |
| HYS1         | 0x3F             | 63       | R/W     |
|              |                  | <u> </u> |         |

| Deremeter | Register Address |     |        |  |
|-----------|------------------|-----|--------|--|
| Parameter | Hex              | Dec | R/W    |  |
| P2        | 0x40             | 64  | R/W    |  |
| 12        | 0x41             | 65  | R/W    |  |
| D2        | 0x42             | 66  | R/W    |  |
| CYT2      | 0x43             | 67  | R/W    |  |
| HYS2      | 0x44             | 68  | R/W    |  |
| GAP1      | 0x45             | 69  | R/W    |  |
| GAP2      | 0x46             | 70  | R/W    |  |
| LCK       | 0x47             | 71  | R/W    |  |
| INP1      | 0x48             | 72  | R/W    |  |
| ANL1      | 0x49             | 73  | R/W    |  |
| ANH1      | 0x4A             | 74  | R/W    |  |
| DP        | 0x4B             | 75  | R/W    |  |
| LSPL      | 0x4C             | 76  | R/W    |  |
| USPL      | 0x4D             | 77  | R/W    |  |
| ANL2      | 0x4E             | 78  | R/W    |  |
| ANH2      | 0x4F             | 79  | R/W    |  |
| ALD1      | 0x50             | 80  | R/W    |  |
| ALT1      | 0x51             | 81  | R/W    |  |
| ALD2      | 0x52             | 82  | R/W    |  |
| ALT2      | 0x53             | 83  | R/W    |  |
| ALD3      | 0x54             | 84  | R/W    |  |
| ALT3      | 0x55             | 85  | R/W    |  |
| HYSA      | 0x56             | 86  | R/W    |  |
| CLO1      | 0x57             | 87  | R/W    |  |
| CHO1      | 0x58             | 88  | R/W    |  |
| CLO2      | 0x59             | 89  | R/W    |  |
| CHO2      | 0x5A             | 90  | R/W    |  |
| CLO3      | 0x5B             | 91  | R/W    |  |
| CHO3      | 0x5C             | 92  | R/W    |  |
| RHTC      |                  | 02  |        |  |
| RUCY      | 0,50             | 93  |        |  |
| RHPO      |                  | 04  | D / W/ |  |
| WAIT      | UXSE             | 94  |        |  |
| SETA      | 0x5F             | 95  | R/W    |  |
| PSL       | 0x60             | 96  | R      |  |
| BITS      | 0x61             | 97  | R      |  |
| IDNO      | 0x62             | 98  | R      |  |
| BAUD      | 0x63             | 99  | R      |  |
| SVOS      | 0x64             | 100 | R/W    |  |
| PVOS      | 0x65             | 101 | R/W    |  |
| UNIT      | 0x66             | 102 | R/W    |  |
| PVFT      | 0x67             | 103 | R/W    |  |
| PV2       | 0x68             | 104 | R/W    |  |
| OUD       | 0x69             | 105 | R/W    |  |
| OPAD      | 0x6A             | 106 | R/W    |  |
| HZ        | 0x6B             | 107 | R/W    |  |
| SET1      | 0x6C             | 108 | R/W    |  |
| SET2      | 0x6D             | 109 | R/W    |  |
| SET3      | 0x6E             | 110 | R/W    |  |
| SET4      | 0x6F             | 111 | R/W    |  |
| SET5      | 0x70             | 112 | R/W    |  |
| SET6      | 0x71             | 113 | R/W    |  |
| SET7      | 0x72             | 114 | R/W    |  |
| SET8      | 0x73             | 115 | R/W    |  |
| SET9      | 0x74             | 116 | R/W    |  |
| SET0      | 0x75             | 117 | R/W    |  |
| INP2      | 0x76             | 118 | R/W    |  |
| OUTY      | 0x77             | 119 | R/W    |  |
| OUT%      | 0x87             | 135 | R      |  |
| OBIT      | 0x88             | 136 | R      |  |
| CV        | 0x89             | 137 | R      |  |
| PV        | 0x8A             | 138 | R      |  |
|           |                  |     |        |  |
|           |                  |     |        |  |
|           |                  |     |        |  |
|           |                  |     |        |  |
|           |                  |     |        |  |
|           |                  |     |        |  |
|           |                  |     |        |  |
|           |                  |     |        |  |

# 18. FE(Old) Communication Register Address Table

### RMAP = FE

| Register Address |      |     |        | Demonstern | Register Address |       |     |         |
|------------------|------|-----|--------|------------|------------------|-------|-----|---------|
| Parameter        | Hex  | Dec | R/W    |            | Parameter        | Hex   | Dec | R/W     |
| SV               | 0x00 | 0   | R/W    |            | CLO3             | 0x68  | 104 | R/W     |
| PV               | 0x01 | 1   | R      | 1  -       | CHO3             | 0x69  | 105 | R/W     |
| SV/2             | 0x02 | 2   | R/W    |            | RUCY             | 0x6A  | 106 | R/W     |
| DV2              | 0x02 | 2   | R      | 1 -        | WAIT             | 0x6R  | 107 | R/W     |
|                  | 0x03 | 3   |        | -          |                  | 0x0D  | 107 |         |
|                  | 0x04 | 4   |        |            | FOL<br>DITO      | 0x00  | 100 |         |
| HBAI             | 0x05 | 5   | R/W    | 4 –        | BIIS             | UX6D  | 109 | R/W     |
| R-S              | 0x06 | 6   | R/W    | -          | IDNO             | 0x6E  | 110 | R/W     |
| OLH1             | 0x07 | 7   | R/W    |            | BAUD             | 0x6F  | 111 | R/W     |
| OLL1             | 0x08 | 8   | R/W    |            | INT              | 0x70  | 112 | R/W     |
| OLH2             | 0x09 | 9   | R/W    |            | SVOS             | 0x71  | 113 | R/W     |
| OLL2             | 0x0A | 10  | R/W    | 1 Г        | PVOS             | 0x72  | 114 | R/W     |
| AT               | 0x0B | 11  | R/W    | 1          | PVOH             | 0x73  | 115 | R/W     |
| AL 1H            | 0x0C | 12  | R/W    |            | PVFT             | 0x74  | 116 | R/W     |
|                  |      | 12  | R/W    | 1 -        |                  | 0x75  | 117 | R/W     |
|                  | 0x0E | 14  |        |            |                  | 0x75  | 117 |         |
| ALZH             | UXUE | 14  | R/W    | 4 –        | 000              | 0276  | 110 | R/W     |
| AL2L             | UXUF | 15  | R/W    |            | HZ               | 0x77  | 119 | R/W     |
| AL3H             | 0x10 | 16  | R/W    |            | INP2             | 0x78  | 120 | R/W     |
| AL3L             | 0x11 | 17  | R/W    |            | ANL2             | 0x79  | 121 | R/W     |
| SV_1             | 0x12 | 18  | R/W    |            | ANH2             | 0x7A  | 122 | R/W     |
| SV 2             | 0x13 | 19  | R/W    | 1 [        | DP 2             | 0x7B  | 123 | R/W     |
| SV 3             | 0x14 | 20  | R/W    | 1          | LSP2             | 0x7C  | 124 | R/W     |
| A-M              | 0x15 | 21  | R/W    | 1          | USP2             | 0x7D  | 125 | R/W     |
| MOP              | 0x16 | 22  | R/W    | 1 -        | SVI 2            | 0x7E  | 126 | R/W     |
| D1               | 0x10 | 52  |        |            | SVL2             | 0x7E  | 120 |         |
| F I              | 0x35 | 53  |        |            |                  | 0x7F  | 127 |         |
| 11               | 0x36 | 54  | R/W    | 4 –        | PLLZ             | 0800  | 128 | R/W     |
| D1               | 0x37 | 55  | R/W    |            | PHH2             | 0x81  | 129 | R/W     |
| CYT1             | 0x38 | 56  | R/W    |            | SVO2             | 0x82  | 130 | R/W     |
| SOF1             | 0x39 | 57  | R/W    |            | PVS2             | 0x83  | 131 | R/W     |
| HYO1             | 0x3A | 58  | R/W    |            | PVH2             | 0x84  | 132 | R/W     |
| OP1              | 0x3B | 59  | R      | 1          | PVF2             | 0x85  | 133 | R/W     |
| P2               | 0x3C | 60  | R/W    | 1          | UNI2             | 0x86  | 134 | R/W     |
| 12               | 0x3D | 61  | R/W    | 1          | FKSI             | 0x87  | 135 | R/W     |
| Π <u>2</u>       | 0x3E | 62  | R/W    | 1  -       |                  | 0x80  | 140 | R/W     |
|                  | 0x3E | 02  |        |            |                  | 0x00  | 140 |         |
| 0050             | 0x3F | 03  | R/W    |            |                  | 0x0D  | 141 |         |
| SOF2             | 0x40 | 64  | R/W    |            | SET1             | 0x8E  | 142 | R/W     |
| GAP.1            | 0x41 | 65  | R/W    |            | SE12             | 0x8F  | 143 | R/W     |
| GAP.2            | 0x42 | 66  | R/W    |            | SET3             | 0x90  | 144 | R/W     |
| HYO2             | 0x43 | 67  | R/W    |            | SET4             | 0x91  | 145 | R/W     |
| OP2              | 0x44 | 68  | R      |            | SET5             | 0x92  | 146 | R/W     |
| ATVL             | 0x45 | 69  | R/W    | 1 Г        | SET6             | 0x93  | 147 | R/W     |
| I CK             | 0x4B | 75  | R/W    | 1          | SFT7             | 0x94  | 148 | R/W     |
| INP1             | 0x4C | 76  | R/W    |            | SET8             | 0x95  | 149 | R/W     |
|                  | 0x40 | 70  |        | 1  -       | SETO             | 0x06  | 150 |         |
|                  | 0x4D | 70  |        |            | SE19             | 0,007 | 150 |         |
|                  | UX4E | 10  |        | ┥┝         | SETU<br>OUTV     | 0,97  | 101 |         |
| DP               | 0x4F | 79  | R/W    |            | 0019             | 0x9D  | 157 | R/W     |
| LSPL             | 0x50 | 80  | R/W    |            | R-M              | 0x9E  | 158 | R/W     |
| USPL             | 0x51 | 81  | R/W    | I L        | CJS              | 0x9F  | 159 | R/W     |
| SVL1             | 0x52 | 82  | R/W    | jΓ         | CJM              | 0xA0  | 160 | R/W     |
| SVH1             | 0x53 | 83  | R/W    | ΙĒ         | CJT              | 0xA1  | 161 | R       |
| PLL1             | 0x54 | 84  | R/W    | 1          | OBIT             | 0xA2  | 162 | R       |
| PHH1             | 0x55 | 85  | R/W    | 1          | D 01             | 0xA5  | 165 | R/W     |
|                  | 0x56 | 86  | R/W    | 1          | 02               | 0x46  | 166 | R/W     |
|                  | 0x50 | 87  | P / M/ | 1          | <u> </u>         | 0×47  | 167 | P / \// |
|                  | 0,07 | 01  |        | ┥┝         | D_03             |       | 107 |         |
|                  | 0000 | 00  |        | ┥┝         | D_04             |       | 100 |         |
| ALD2             | 0x59 | 89  | R/W    | 4 –        | D_05             | 0xA9  | 169 | R/W     |
| ALT2             | 0x5A | 90  | R/W    |            | D_06             | UxAA  | 170 | R/W     |
| HYS2             | 0x5B | 91  | R/W    | I L        | D_07             | 0xAB  | 171 | R/W     |
| ALD3             | 0x5C | 92  | R/W    | jΓ         | D_08             | 0xAC  | 172 | R/W     |
| ALT3             | 0x5D | 93  | R/W    | ΙĒ         | D 09             | 0xAD  | 173 | R/W     |
| HYS3             | 0x5E | 94  | R/W    | 1          | D 10             | 0xAE  | 174 | R/W     |
| SFTA             | 0x5F | 95  | R/W    | 1          | D 11             | 0xAF  | 175 | R/W     |
|                  | 0x60 | 90  | R / W/ | 1          |                  | 0xR0  | 176 | R/W     |
|                  | 0,00 | 07  |        | ┥┝         |                  |       | 170 |         |
|                  | 0x01 | 97  |        | 4          |                  |       | 470 |         |
|                  | 0x62 | 98  | K/W    | 4          | <u>D_14</u>      | UXB2  | 1/8 | K/W     |
| CHO2             | 0x63 | 99  | R/W    |            | D_15             | 0xB3  | 179 | R/W     |
| TE               | 0x64 | 100 | R/W    |            | D_16             | 0xB4  | 180 | R/W     |
| TS               | 0x65 | 101 | R/W    | Ιſ         |                  |       |     |         |
| TSPL             | 0x66 | 102 | R/W    | IΓ         |                  |       |     |         |
| TSPH             | 0x67 | 103 | R/W    | 1          |                  |       |     |         |
| k                |      |     |        | . L        |                  |       |     |         |

## 19. Glossary Of Characters Used In This Manual

| LED Display | 8 | 8 | 2 | 3  | H | 8  |    | 8  | 8   |   |
|-------------|---|---|---|----|---|----|----|----|-----|---|
| Characters  | 0 | 1 | 2 | 3  | 4 | 5  | 6  | 7  | 8   | 9 |
| LED Display | 8 | 8 | 8 | 6  | 2 | E  |    | H  | - 7 | 3 |
| Characters  | Α | В | С | D  | Е | F  | G  | Н  | I   | J |
| LED Display | 8 | 2 | 8 | 88 | 0 | 8  | 2  | 8  | 8   |   |
| Characters  | K | L | М | N  | 0 | Р  | Q  | R  | S   | Т |
| LED Display | H |   |   | H  | 8 | 88 | 8  | E  |     |   |
| Characters  | U | V | W | Х  | Y | Z  | °C | °F |     |   |

| PV                   | Process value                                                           |
|----------------------|-------------------------------------------------------------------------|
| S//                  | Set value                                                               |
|                      |                                                                         |
| LOOP                 | Loop                                                                    |
| RS                   | Run Stop                                                                |
|                      |                                                                         |
| HBCU                 | Heater Break Current                                                    |
| HBSV                 | Heater Break SV                                                         |
| HIBEV                |                                                                         |
| HBIM                 | Heater Break timer                                                      |
| ΔI 1H                | Alarm 1 high value                                                      |
| ALIII                |                                                                         |
| AL1L                 | Alarm 1 low value                                                       |
|                      | Alarm 2 bigh value                                                      |
| ALZII                | Alam 2 high value                                                       |
| AL2L                 | Alarm 2 low value                                                       |
|                      | Alarm 3 bigh value                                                      |
| ALJIT                | Alam 5 high value                                                       |
| AL3L                 | Alarm 3 low value                                                       |
| S\/1_S\//            | Set value 1-1                                                           |
| 371~374              |                                                                         |
| LIM                  | limer                                                                   |
| CNT                  | Counter                                                                 |
|                      |                                                                         |
| CUIM                 | Current time                                                            |
| ONTM                 | ON time                                                                 |
| ONTIN                |                                                                         |
| OFTM                 | OFF time                                                                |
| ΔΜ                   | Auto manual                                                             |
| <u> </u>             |                                                                         |
| MOUT                 | Manual out                                                              |
| ΔΤ                   | Control mode                                                            |
|                      |                                                                         |
| RATE                 | Kate                                                                    |
| RAMD                 | Ramp                                                                    |
|                      | Namp                                                                    |
| SOAK                 | Soak                                                                    |
| \٨/ΔΙΤ               | Program action waiting for temperature                                  |
|                      |                                                                         |
| DTM1~DTM4            | Do timer 1~4                                                            |
| DT ST                | Do timer set                                                            |
| 01.01                |                                                                         |
| PTN                  | Pattern                                                                 |
| SEC                  | Sogmont                                                                 |
| SEG                  | Segment                                                                 |
| L1SV                 | Loop 1 SV                                                               |
| 1.281/               |                                                                         |
| L23V                 | L00p 2 3V                                                               |
| TIMR                 | Use for program                                                         |
| DOUT                 | Digit out                                                               |
| DOUT                 |                                                                         |
| P1                   | Main proportional band                                                  |
| MID                  |                                                                         |
| IM_LP                | Main low proportional band                                              |
| 1                    | Main integral                                                           |
| MIL                  | Main law integral                                                       |
| IM_LI                | Main low integral                                                       |
| D1                   | Main differential                                                       |
| MID                  | Main low differential                                                   |
|                      |                                                                         |
| HYS1                 | Main hysteresis                                                         |
| CVT1                 | Main quala tima                                                         |
| CHI                  |                                                                         |
| MOLH                 | Main output limit high                                                  |
| MOLL                 | Main autout limit law                                                   |
| WOLL                 |                                                                         |
| P2                   | Sub proportional band                                                   |
|                      |                                                                         |
| S_LP                 | Sub low proportional band                                               |
| 12                   | Sub integral                                                            |
| 6.11                 | Cub low integral                                                        |
| <u> </u>             | Sub low littegral                                                       |
| D2                   | Sub differential                                                        |
| <u> </u>             | Sub low differential                                                    |
| <u> </u>             |                                                                         |
| HYS2                 | Sub hysteresis                                                          |
| CVT0                 | Sub avala tima                                                          |
| 0112                 |                                                                         |
| SOLH                 | Sub output limit high                                                   |
| 2011                 | Sub output limit low                                                    |
| JULL                 |                                                                         |
| MGAP                 | Main gap                                                                |
| SUVD                 | Subgan                                                                  |
| JUAP                 | oun yap                                                                 |
| COUT                 | Current output                                                          |
| ΔΤ \/I               | Autotune offset value                                                   |
|                      |                                                                         |
| SS.PO                | Steady state power                                                      |
| OPSE                 | Output special function                                                 |
|                      |                                                                         |
| RC.10                | Low pass filter RC constitue for output                                 |
| I OCK                | Lock                                                                    |
| LUOT                 |                                                                         |
| INPI                 | приттуре                                                                |
| AN LO                | Analog input calibrate low                                              |
|                      |                                                                         |
| AN.HI                | Analog input calibrate nigh                                             |
| DP                   | Point                                                                   |
|                      |                                                                         |
| HI.KA                | High range                                                              |
| LO.RA                | Low range                                                               |
|                      | Linner eet neint limit                                                  |
| USPL                 | opper set point limit                                                   |
| I SPI                | Lower set point limit                                                   |
|                      |                                                                         |
| ALD1                 | Alarm 1 mode                                                            |
|                      |                                                                         |
| AI T1                | Alarm 1 timer                                                           |
| ALT1                 | Alarm 1 timer                                                           |
| ALT1<br>HYA1         | Alarm 1 timer<br>Hysteresis for alarm 1                                 |
| ALT1<br>HYA1<br>SFA1 | Alarm 1 timer<br>Hysteresis for alarm 1<br>Special function for alarm 1 |
| ALT1<br>HYA1<br>SEA1 | Alarm 1 timer<br>Hysteresis for alarm 1<br>Special function for alarm 1 |

## 20. FE Parameter Abbreviation Descriptions

## 20. FE Parameter Abbreviation Descriptions

| ALT2          | Alarm 2 timer                                 |
|---------------|-----------------------------------------------|
| HYA2          | Hysteresis for alarm 2                        |
| SEA2          | Special function for alarm 2                  |
| ALD3          | Alarm 3 mode                                  |
| ALT3          | Alarm 3 timer                                 |
| HYA3          | Hysteresis for alarm 3                        |
| SEA3          | Special function for alarm 3                  |
| MOCI          | Main output calibrate low                     |
| MOCH          | Main output calibrate high                    |
| SOCI          | Sub output calibrate low                      |
| SOCH          | Sub output calibrate high                     |
| MV SE         | mV special function for input                 |
|               | Low pass filter PC const time for input       |
|               |                                               |
|               |                                               |
|               |                                               |
| 3V.03         | DV offeet                                     |
| PV.03         | PV Olisel                                     |
| PV.UH         | PV onset nign                                 |
| MLNB          | Manual linearize number                       |
| COMP          | Compare for manual linearize                  |
| OFFS          | Offset for manual linearize                   |
| SV.TY         | SV type                                       |
| OU.TY         | Output type                                   |
| PMAC          | Process RC const.Gain                         |
| FKSL          | function key select                           |
| BIAS          |                                               |
| TP_K          |                                               |
| TMSL          | Timer mode select                             |
| MVRT          | Motor value run time                          |
| HYSM          | Hysteresis for motor value                    |
| RH.TC         | (Relative humidity) temperature of except wet |
| RH.PO         | (Relative humidity) power of except wet       |
| RH.TM         | (Relative humidity) time of except wet        |
| PR.SV         | Pretune SV                                    |
| AT.SV         | Autotune SV                                   |
| SET1          |                                               |
| SET2          |                                               |
| SET3          |                                               |
| SET4          |                                               |
| SET5          |                                               |
| SET6          |                                               |
| SET7          |                                               |
| SET8          |                                               |
| SET9          |                                               |
| SETA          |                                               |
| SETB          |                                               |
| SETC          |                                               |
| SETD          |                                               |
| SETE          |                                               |
| SETF          |                                               |
| HZ            | HZ                                            |
| PRTO          | Protocol                                      |
| FOMA          | Data format                                   |
| IDNO          | ID number                                     |
| BAUD          | Baud rate                                     |
| RPDT          | Response Delay time                           |
| AOEN          | Analog output enable                          |
| AOSI          | Analog output signal select                   |
| AO.LO         | Analog output scale low                       |
|               | Analog output scale high                      |
| AOCI          | Analog output calibrate low                   |
| AOCH          | Analog output calibrate high                  |
| CTRT          | Current transformer ratio                     |
| D1SI          | Digital input 1 select                        |
|               | Digital input 2 select                        |
| REMO          | Program remote control                        |
|               | Cold junction select                          |
| CIMN          | Manual set cold junction                      |
| CITC          | Cold junction temperature                     |
|               | Write mode for uart                           |
|               | Perieter manning                              |
|               |                                               |
| DF3L<br>POTM  | Power ON delay time                           |
| 1 1 1 1 1 1 1 |                                               |

# 20. FE Parameter Abbreviation Descriptions

| PTMD | Program time mode |
|------|-------------------|
| PVST | PV start          |
| REPT | Repeat            |
| POWF | Power failure     |

### MEMO -
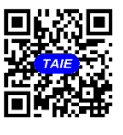

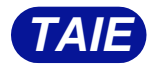

台灣儀控股份有限公司 TAIWAN INSTRUMENT & CONTROL CO., LTD Phone: +886-2-8226-1867 Fax: +886-2-8226-1834 2022.12.20 E-mall:contact@fa-tale.com.tw URL:http://www.fa-tale.com.tw